# Tektronix<sup>®</sup>

AWG5200 Series Arbitrary Waveform Generators Printable Help Document

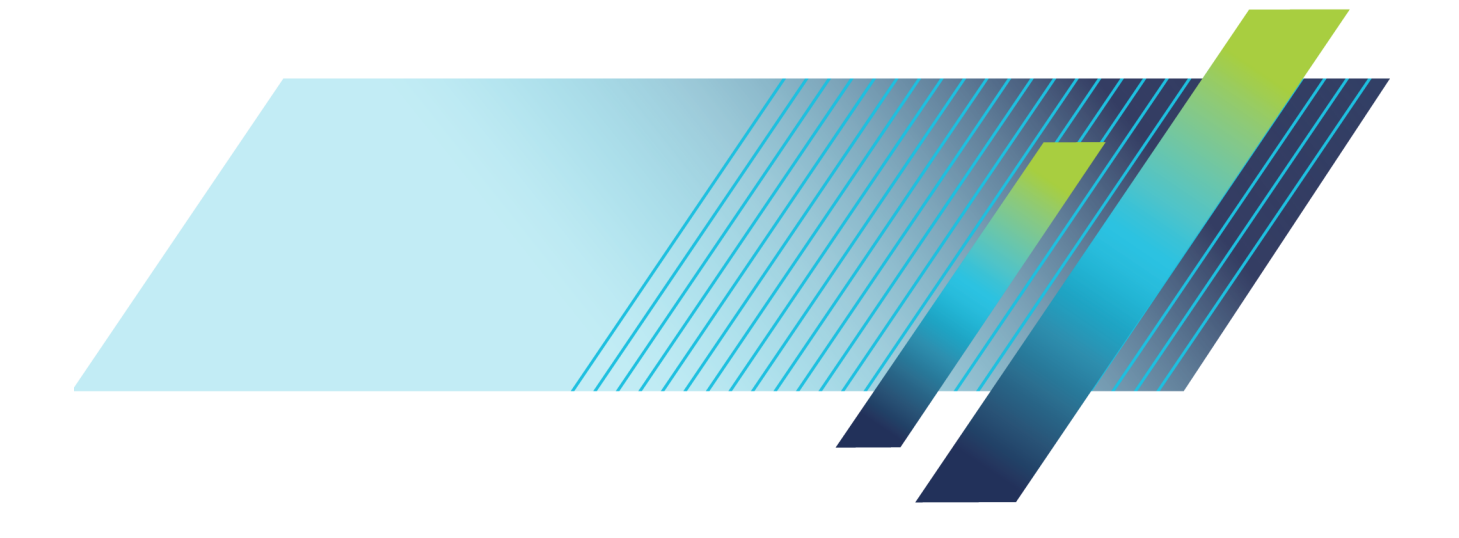

# Tektronix<sup>®</sup>

AWG5200 Series Arbitrary Waveform Generators Printable Help Document

www.tek.com 077-1334-01 Copyright © Tektronix. All rights reserved. Licensed software products are owned by Tektronix or its subsidiaries or suppliers, and are protected by national copyright laws and international treaty provisions.

Tektronix products are covered by U.S. and foreign patents, issued and pending. Information in this publication supersedes that in all previously published material. Specifications and price change privileges reserved.

TEKTRONIX and TEK are registered trademarks of Tektronix, Inc.

Microsoft, Windows, and Windows 7 are registered trademarks of Microsoft Corporation.

MATLAB is a registered trademark of The Mathworks, Inc.

Supports Product Software Version 6.1 and above.

Help part number: 076-0406-01

PDF of Help system part number: 077-1334-01

Contacting Tektronix Tektronix, Inc. 14150 SW Karl Braun Drive P.O. Box 500 Beaverton, OR 97077 USA

For product information, sales, service, and technical support:

- In North America, call 1-800-833-9200.
- = Worldwide, visit <u>www.tek.com</u> to find contacts in your area.

## **Table of Contents**

## Introduction

| Introduction                      | 1 |
|-----------------------------------|---|
| Product software                  | 2 |
| Documentation                     | 2 |
| Support information               | 3 |
| Analysis and connectivity support | 4 |

## Working with the AWG

| AWG mode window                                     |    |
|-----------------------------------------------------|----|
| AWG mode general overview                           | 5  |
| AWG workspace tabs                                  | 6  |
| Run state control                                   | 15 |
| Screen interface features via touchscreen and mouse | 15 |
| Toolbar                                             | 19 |
| Waveform list                                       |    |
| Working with the waveform list                      | 21 |
| Adding a waveform                                   | 23 |
| Saving a waveform                                   | 28 |
| Apply corrections                                   | 28 |
| Assign a waveform to a channel                      | 29 |
| Modify waveform                                     | 31 |
| Modify markers                                      | 35 |
| Waveform properties                                 | 38 |
| Applying waveform corrections                       |    |
| Applying correction file                            | 40 |
| Apply S-Parameters                                  |    |
| Apply S-Parameters                                  | 41 |
| S-Parameter file descriptions                       | 44 |
| Aggressor signals                                   | 46 |
| Sequence list                                       |    |
| Sequence list                                       | 46 |
| Adding a sequence                                   | 47 |
| Saving a sequence                                   | 49 |
| Assigning tracks to a channel                       | 49 |
| Edit a sequence                                     | 51 |
| Sequence properties                                 | 52 |
| General setup                                       |    |
| General setup overview                              | 53 |
|                                                     |    |

| Enable all channels on play                                                              | 53  |
|------------------------------------------------------------------------------------------|-----|
| Apply recommended settings on assignment                                                 | 54  |
| Channel setup                                                                            |     |
| Channel setup introduction                                                               | 54  |
| Enable outputs / relay state                                                             | 55  |
| Channel output path                                                                      | 57  |
| Amplitude                                                                                | 57  |
| Markers                                                                                  | 60  |
| Resolution (bits)                                                                        | 61  |
| Couple channel settings                                                                  | 61  |
| Channel color                                                                            | 63  |
| Output Options                                                                           |     |
| Output Options                                                                           | 63  |
| DAC Options                                                                              |     |
| DAC Options                                                                              | 65  |
| I/Q Modulator                                                                            |     |
| I/Q Modulator                                                                            | 67  |
| Clock setup                                                                              |     |
| Clock introduction                                                                       | 69  |
| Sample Rate                                                                              | 69  |
| Clock and Reference Sources                                                              | 70  |
| Clock output                                                                             | 73  |
| Trigger setup                                                                            |     |
| Trigger control                                                                          | 73  |
| Trigger input settings                                                                   | 76  |
| Trigger timing                                                                           | 78  |
| Skew setup                                                                               |     |
| Adjust skew                                                                              | 80  |
| Sync (synchronization)                                                                   |     |
| Sync (synchronization) overview                                                          | 84  |
| Setup for multiple instrument synchronization (Real and IQ waveforms)                    | 85  |
| Measurement for alignment                                                                | 89  |
| Obtaining synchronization after instrument setup                                         | 92  |
| 8 instrument synchronization instructions example                                        | 93  |
| Synchronization troubleshooting                                                          | 105 |
| How long does alignment take?                                                            | 105 |
| Actions that cause loss-of-sync                                                          | 105 |
| Actions that result in a change in sync timing (but changing back restores original sync |     |
| timing)                                                                                  | 106 |
| Actions that do not cause loss of sync                                                   | 106 |
| Synchronization of IQ waveforms in NCO mode                                              | 107 |
| IQ waveform synchronization example                                                      | 107 |

| Aux Out setup                      |     |
|------------------------------------|-----|
| Aux Out setup                      | 111 |
| Sequence Editor                    |     |
| Sequence tab overview              | 111 |
| Sequences - creating and editing   |     |
| Editing tools                      | 112 |
| Sequence create and edit toolbar   | 114 |
| Copy and paste guidelines          | 118 |
| Sequence settings                  |     |
| Sequence settings                  | 118 |
| Forcing jumps                      |     |
| Forcing jumps introduction         | 119 |
| Force Jump To button               | 120 |
| Force jump here                    | 122 |
| Jump timing                        |     |
| Jump timing                        | 122 |
| Pattern jump                       |     |
| Creating a Pattern jump            | 123 |
| Jump priority                      |     |
| Jump execution order               | 125 |
| Flags                              |     |
| Sequence flags                     | 126 |
| Subsequence editing                |     |
| Subsequence editing                | 128 |
| Sequencer batch compiler           |     |
| Sequencer batch compiler           | 129 |
| Capture and Playback               |     |
| Capture/Playback introduction      | 136 |
| Captured Signal List               |     |
| Adding (importing) IQ data files   | 137 |
| Removing Signals                   | 138 |
| Editing signals                    | 139 |
| Adding signals from files          |     |
| Adding signals from files          | 141 |
| Capturing signals from instruments |     |
| Capturing signals from instruments | 143 |
| Connecting to an oscilloscope      | 144 |
| Connecting to a spectrum analyzer  | 145 |
| Compiling I/Q signals              |     |
| Compiling I/Q signals              | 147 |
| Waveform plug-ins                  |     |
| Waveform plug-ins introduction     | 149 |

| Basic waveform                    |     |
|-----------------------------------|-----|
| Basic waveform                    | 150 |
| Equation editor                   |     |
| Equation editor overview          | 153 |
| Limitations                       | 155 |
| Tips on using the equation editor | 155 |
| Basic keywords                    |     |
| Basic keywords                    | 157 |
| Waveform functions                |     |
| Waveform functions                | 158 |
| Correlation                       | 164 |
| Code conversion                   | 166 |
| Differentiation                   | 170 |
| Integration                       | 172 |
| Convolution                       | 173 |
| Math functions                    |     |
| Math functions                    | 174 |
| Math operators                    |     |
| Math operators                    | 175 |
| Equation examples                 |     |
| Equation examples                 | 176 |
| Table editor                      |     |
| Table editor                      | 185 |
| Precompensation plug-in           |     |
| Precompensation plug-in           | 189 |
| Waveform requirements             |     |
| Waveform specifications and notes | 190 |
| File formats (creating)           |     |
| File formats (creating)           | 190 |
| Sequence file format              |     |
| Sequence file format (.seq)       | 191 |
| Waveform file format              |     |
| Waveform file format (.wfmx)      | 193 |
| Matlab waveform file format       |     |
| MATLAB waveform file format       | 198 |
| MATLAB waveform file example      | 201 |
| MATLAB IQ file example            | 202 |
|                                   |     |

## **Controls and connectors**

| 205 |
|-----|
| 206 |
|     |

| Rear panel connectors            |     |
|----------------------------------|-----|
| Rear-panel connectors            | 207 |
| Working with Functions           |     |
| Functions home window overview   | 211 |
| Diagnostics                      |     |
| Diagnostics                      | 213 |
| Calibration                      |     |
| Calibration                      | 217 |
| Enhancements and plug-ins        |     |
| Enhancements for your instrument | 219 |
| Licensing                        |     |
| Licensing overview               | 221 |
| How to purchase a license        | 221 |
| How to install a license         | 223 |
| How to return a license          | 224 |
|                                  |     |

### Index

## Introduction

Your Arbitrary Waveform Generator (AWG) combines world-class signal fidelity with ultra high-speed mixed signal simulation and a graphical user interface. The easy-to-use interface is built on the Microsoft Windows platform and is fully compatible with a wide range of PC hardware and software accessories, such as networked instruments.

#### AWG and Functions mode selection

The generator has two modes of operation, the Arbitrary Waveform Generator (AWG) mode and the Functions mode. Access to either mode of operation is from the Home tabs of your instrument by selecting either the AWG or Functions button.

| Home | Setup | Waveform Plug-ins | Sequence Editor | Capture/Playback | Precompensation |     |           |
|------|-------|-------------------|-----------------|------------------|-----------------|-----|-----------|
|      |       |                   | Force Trig      | A Force Trig B   | All Outputs Off | AWG | Functions |
|      |       |                   |                 |                  |                 |     |           |
| Home |       |                   |                 |                  |                 |     |           |
|      |       |                   |                 |                  | All Outputs Off | AWG | Functions |

- **AWG** displays the arbitrary waveform generator Home screen with access to all AWG controls, playing any waveshape from a file.
- **Functions** displays the Home screen with controls to generate basic waveshapes, such as sine waves, square waves, and triangle waves.

The AWG and Functions modes work independently from each other, but they both use the Analog Output connectors to play out their waveforms.

#### Controls

Several methods of controlling the instrument are provided.

• Capacitive touchscreen interface.

Use the touchscreen to control all operations of the instrument. Or use in conjunction with a mouse, keyboard, and front-panel controls. You can enables or disable the touchscreen from the Utilities menu. The capacitive touchscreen is designed to operate with direct skin contact or use of a capacitive type stylus.

- Keyboard and mouse
- Front-panel controls
- Remote control via the programmable interface

#### **External display**

Enhanced viewing of the AWG display is easily accomplished by attaching an external monitor to the VGA connector provided on the rear of the instrument.

By default, the VGA output is set to duplicate the AWG's display, but you can use the Windows display controls to change how the instrument uses an external display.

## **Product software**

The instrument includes the following software and related documents:

System software

The system software is a specially configured version of Microsoft Windows, which is preinstalled and enables you to install other compatible applications. For instructions on how to restore Microsoft Windows, refer to the Installation and Safety manual that is shipped with your instrument. Do not attempt to substitute any version of Windows that is not specifically provided by Tektronix for use with your instrument.

Product software

The product software is the instrument application and runs on Microsoft Windows. It provides the user interface (UI) and all other instrument control functions.

Release notes

The release notes contain information on updates and known issues that are not included in other product documentation.

## Documentation

The following table lists the primary documentation available for this product.

All listed documents are available on the Tektronix website (http://www.tek.com/manual/downloads).

| To read about Use these documents |                                                                                                    |  |  |
|-----------------------------------|----------------------------------------------------------------------------------------------------|--|--|
| Installation and Safety           | Read the Installation and Safety manual for general information about<br>how to prepare your instrument for use and basic operating instructions.<br>This manual is provided with the instrument. |  |  |
|                                   | Tektronix part number 071-3529-xx.                                                                                                    |  |  |
| Operation and user interface help | Access the application help from the Help menu for information on all controls and on-screen elements. The application help is part of the product software.                                      |  |  |
|                                   | A PDF of the help system is available, Tektronix part number 077-1334-xx.                                                                                                    |  |  |

| To read about                                          | Use these documents                                                                                                    |  |
|--------------------------------------------------------|----------------------------------------------------------------------------------------------------|--|
| Programming commands                                   | Access the programmer manual for the syntax of remote control commands.                                                                                                    |  |
|                                                        | Tektronix part number 077-1337-xx.                                                                                                    |  |
| Specifications and performance verification procedures | This technical reference document provides the complete instrument<br>specifications. Procedures are provided to verify the instrument is<br>operating to the warranted specifications. |  |
|                                                        | Tektronix part number 077-1335-xx.                                                                                                    |  |

## **Support information**

Tektronix offers the following services in support of their products:

- Technical Support. For application-related questions about a Tektronix product, see <u>Contacting</u> <u>Tektronix</u>.
- Service Support. For service-related questions about a Tektronix product, see Contacting Tektronix.

Tektronix also offers extended warranty and calibration programs as options on many products. Contact your local Tektronix distributor or sales office.

## Analysis and connectivity support

Tektronix Windows-based arbitrary waveform generators support industry-standard software tools, applications and protocols. The integrated Windows desktop of these models enables popular commercial programs or custom-written applications to run on the instrument.

The instrument includes tools that you can install to support data import or export for use with data-analysis tools. The following tools are supported:

TekVISA

TekVISA is a library of industry-standard compliant software components, organized according to the standard VISA model established by the VXIplug&play Systems Alliance. Use TekVISA in software to write interoperable instrument drivers to handle communicating between software applications and your instrument.

TekVISA must be the only VISA type software installed. If other VISA software is installed, connectivity will be impaired or disabled.

VXI-11.2 LAN Server

The VXI 11.2 LAN Server provides software connectivity between your instrument and remote PCs over an Ethernet LAN. This tool is a client-side component built-in with TekVISA on each remote PC; you must install another copy of TekVISA to make use of its client-side component.

IVI Drivers

IVI drivers conform to specifications produced by the IVI Foundation. IVI drivers provide a standard interface to different classes of instruments, including oscilloscopes and spectrum analyzers.

Tektronix IVI-COM driver supports easy waveform transfer from third party software, such as MATLAB.

## AWG mode general overview

Selecting the AWG mode button displays the controls for operating the arbitrary waveform generator.

- Toolbar (see page 19): contains tools to access help, restore the interface layout, and work with setups, open and save files.
- Workspace tabs (see page 6): contain tabs to change the workspace view (which includes the graphical waveform display area).
  - Home tab contains the waveform plot area and various controls for quick access.
  - Setup tab contains the settings to control the channel outputs, clocks, and triggers.
  - **Waveform Plug-ins** tab contains the selections for optional waveform creation applications. A basic waveform creation application is included as a standard plug-in.
  - Capture/Playback tab contains the controls to import baseband I/Q data files (captured from an instrument such as a spectrum analyzer or oscilloscope) and compile them into a waveform for playout. You can also import files created with other tools such as MATLAB.
  - Utilities tab contains system, preferences settings, and instrument information.
  - Precompensation tab contains the settings to create correction files to be used with a
    waveform file. The Precompensation plug-in must be installed to display this tab. To use the
    plug-in, it must be licensed.
- Play/Stop button (icon) (see page 15): starts and stops the playout of a waveform. This function is the same as the front-panel Play/Stop button.
- AWG/Functions buttons: switches the instrument between the arbitrary waveform generator (AWG) mode and the basic waveshape generator (Functions) mode. The workspace tabs change in conjunction with the selected instrument modes.
- Waveform List (see page 21) and Sequence List (see page 46): contains the waveforms and sequences available for use.
- Status area: displays user messages to indicate possible problems or status.
- All outputs off button: provides you with an easy way to quickly disconnect all analog, marker, and flag outputs. (The output connectors are electrically floating.)

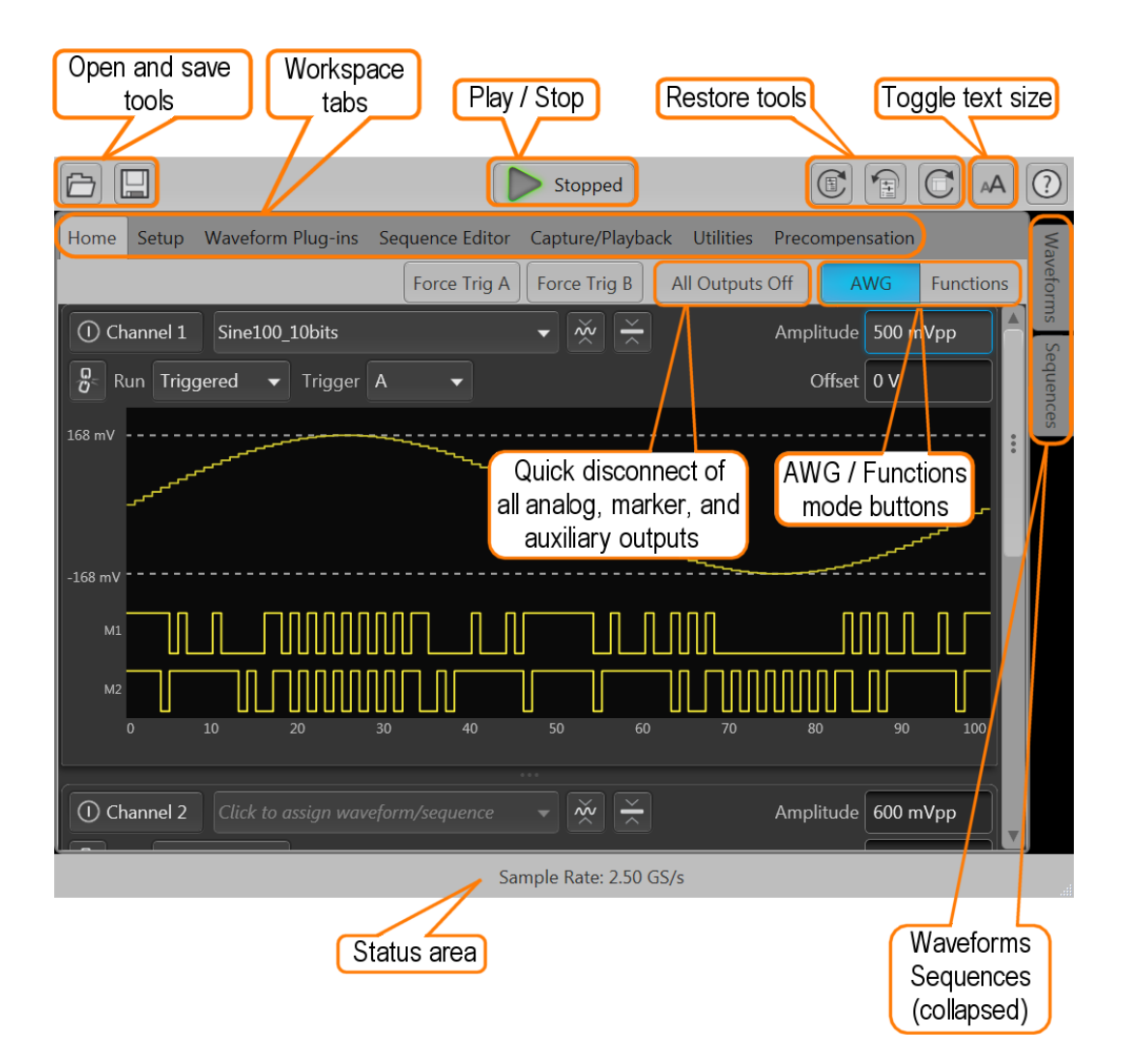

## AWG workspace tabs

The AWG workspace panel is the main working area for setting up and controlling waveform playout. Tabs at the top of the screen display different views and settings.

- Home tab (with waveforms) (see page 7)
  - Displays waveform, cursors, markers
  - Provides buttons for waveform output control
  - Provides quick access to triggering

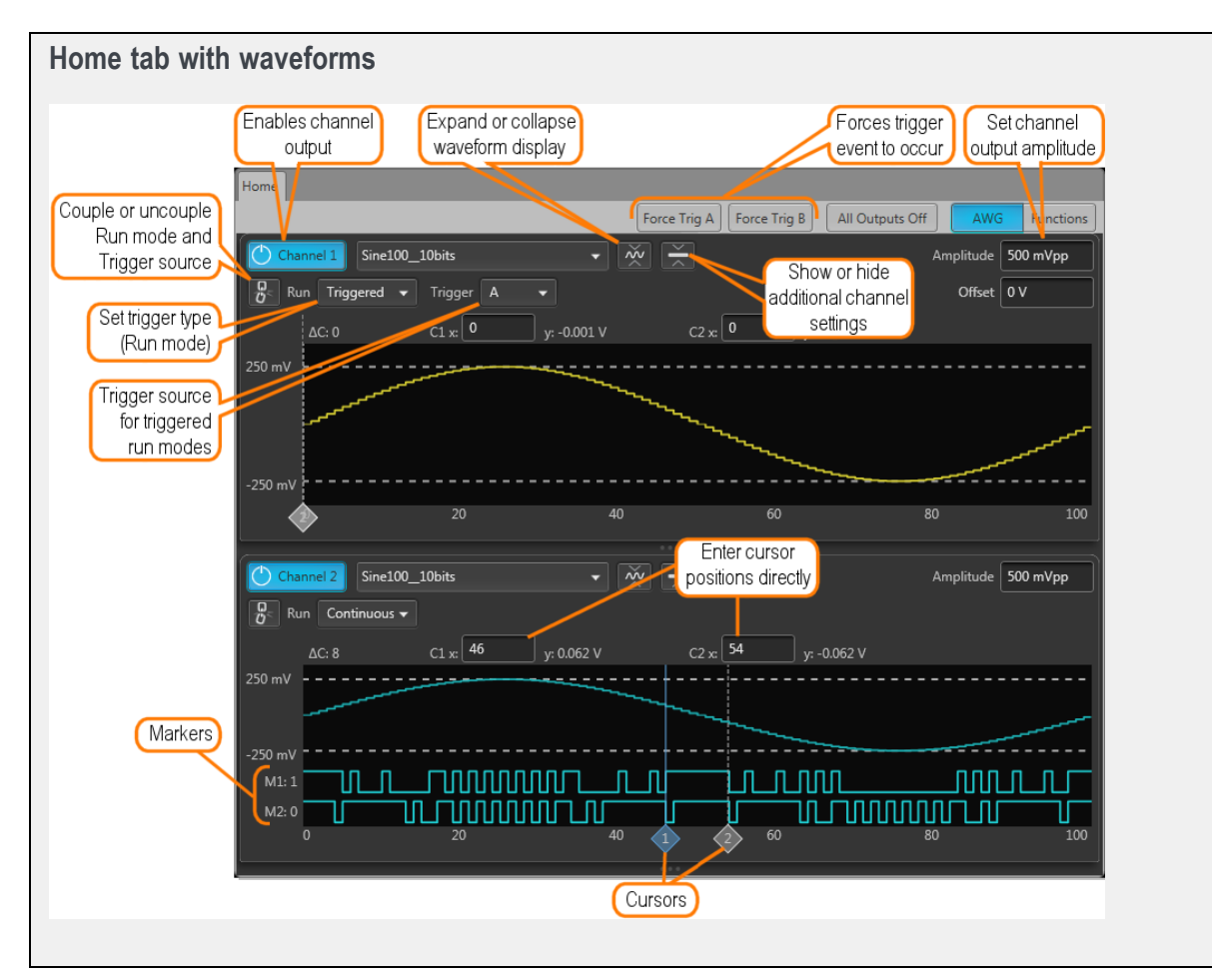

- Home tab (with sequence) (see page 8)
  - Displays the sequence track assigned to the channel
  - Provides buttons for waveform output control
  - Provides quick access to force a jump to another location in the sequence

| Force an immediate<br>jump to a selected<br>sequence step       Forces trigger<br>event to occur       Set channel<br>output amplitude         ne       Setup       Waveform Plug ins       Sequence Editor       Capture/Playber ×       Precompensation       Utilities         ne       Setup       Waveform Plug ins       Sequence Editor       Capture/Playber ×       Precompensation       Utilities         Next       Force Trig A       Force Trig B       All Outputs Off       AWG       Inc         Channel 1       Sequence_11 - Track 1       Sequence step       Amplitude       500.0 mV         Orce Jump To       Current step: 1       Currently playing       Offset       0 V         Wait       Track       Flag       Repeat       Event       Jump to       Go to         TrigA       Wave_22       H       1       TrigA       Last       Next |
|----------------------------------------------------------------------------------------------------|
| Channel 1     Sequence_11 - Track 1     Sequence step<br>currently playing     Amplitude     500.0 mV       orce Jump To     Current step: 1     Offset     0 V       Wait     Track     Flag     Repeat     Event     Jump to     Go to       TrigA     Wave_2     H     1     TrigA     Last     Next       Off     Wave_15     3     Off     Next                                                                                                    |
| Wait         Track         Flag         Repeat         Event         Jump to         Go to           TrigA         Wave_2         H         1         TrigA         Last         Next           Off         Wave_15         3         Off_         Next                                                                                                    |
| TrigA         Wave_2         H         1         TrigA         Last         Next           Off         Wave_15         3         Off         Next                                                                                                    |
| Off Wave_15 3 Off_ Next                                                                                                    |
|                                                                                                    |
| TrigA Wave_1 L 1 TrigB End 7                                                                                                    |
| Off Wave_9 1 Off Next                                                                                                    |
| Off Wave_4 T L 1 Off Next                                                                                                    |
| TrigB Wave_10 H 1 Off Next                                                                                                    |
| Off Wave_5 1 TrigA First Next                                                                                                    |
| Off Wave 11 1 Off Next                                                                                                    |

- Home tab (with IQ waveform) (see page 9)
  - Displays both the I and Q components of an IQ waveform
  - Displays center frequency

**NOTE.** To display and play an IQ waveform, the digital up-converter (DIGUP) must be licensed.

IQ waveforms and real waveforms cannot be assigned to channels at the same time.

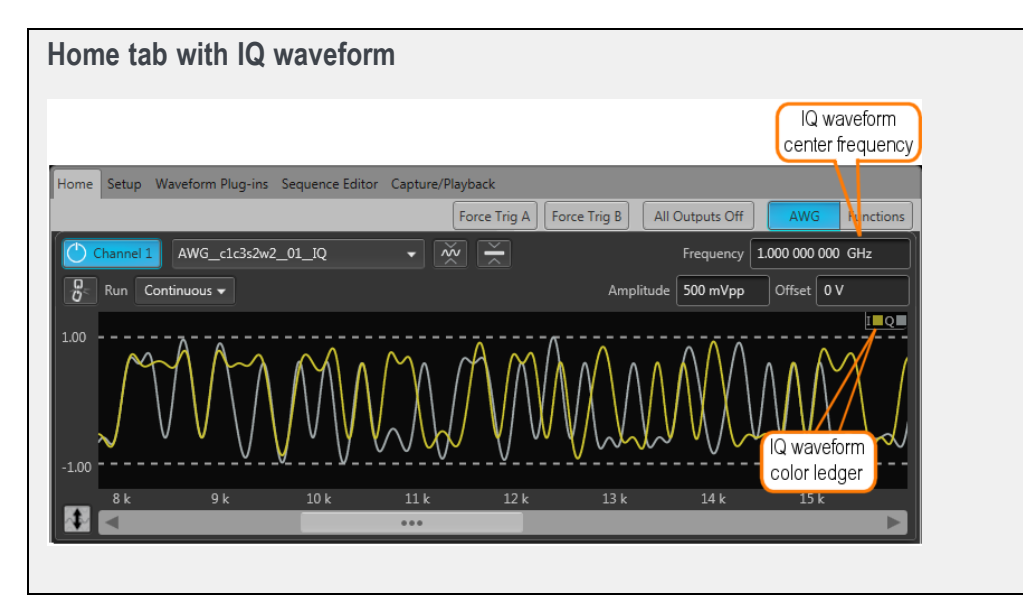

- Setup tab (see page 9)
  - Adjust Channel settings
  - Adjust Clock settings
  - Adjust Trigger settings
  - Adjust relative timing of output signals
  - Define Auxiliary outputs (Flags)
  - Enable instrument to instrument synchronization

| Setup tab                                                                                                    |  |
|----------------------------------------------------------------------------------------------------|--|
| Setup       General Channel Clock Trigger Skew Aux Out Sync       Channel 1 • Channel On • Couple Settings None • |  |
| Output Settings     I/Q Modulator     DAC Options       Output Path     DC High BW       Amplitude     500.0 mVpp |  |
| Offset 0 V<br>Resolution<br>(bits) 12+4 Mkrs V                                                                    |  |
|                                                                                                    |  |
|                                                                                                    |  |

- Waveform plug-ins tab (see page 11)
  - Standard waveform plug-in applications are located here, which includes:
    - Basic Waveform editor
    - Equation Editor
    - Table Editor

**NOTE.** The standard waveform plug-ins are documented in this help system. Optional waveform plug-ins have their own unique help systems.

- Optional waveform plug-in applications are added here.

**NOTE.** Optional waveform plug-ins have their own unique help systems are not documented in this help system. Use the help button within the Waveform Plug-ins tab to access the Optional waveform plug-in's help system.

- Create different types of waveforms based on selected waveform plug-in

| Waveform P        | lug-ins tab                            |                    |                                    |             |   |
|-------------------|----------------------------------------|--------------------|------------------------------------|-------------|---|
|                   | Plug-ins list expa<br>view available p | ands to<br>lug-ins | Plug-in user he<br>and information | lp<br>n     |   |
| N N               | /aveform Plugains                      |                    |                                    |             |   |
| Plug-in: Multiton | ie 🗸                                   | Compile            | Reset Plug                         | j-in Help 🔻 | • |
| Tones Chirp       |                                        |                    |                                    |             |   |
| Start Frequency   | 1 GHz                                  | Add Notch(es)      |                                    |             |   |
| End Frequency     | 5 GHz                                  | Add Index          | Start En                           | d 🔺         |   |
| Phase             | Newman 🔻                               | Remove 2           |                                    |             |   |
| O Spacing         | 1 MHz                                  | 3                  |                                    | _           |   |
| One Count         | 4.001 k                                | 5                  |                                    | ▼           |   |
|                   |                                        |                    |                                    |             |   |
| 1 G               | 2 G                                    | 3 G                | 4 G                                | 5 G         |   |

Sequence Editor tab (see page 12)

(Sequencing (SEQ) license required)

- Create sequences
- Edit existing sequences
- Enable Pattern Jump and specify the pattern jump table

| Se   | quence   | editor tab | )                |                 |                |                  |                      |                     |                                 |    |
|------|----------|------------|------------------|-----------------|----------------|------------------|----------------------|---------------------|---------------------------------|----|
|      |          |            |                  |                 |                |                  |                      |                     |                                 |    |
|      |          |            | Sequence         | Editor          |                |                  |                      |                     |                                 |    |
| Seq  | uence_11 |            |                  |                 |                |                  | Steps us<br>Remainir | ed: 15<br>ng: 16368 | Total time: 34.403<br>25.0 GS/s | us |
| File |          | Edit       | - 6 [            | E Sec           | uence Settings | Go To Ste        | p 1                  | ]                   |                                 |    |
|      | Wait     | Track 1    | Track 1<br>Flags | Repeat<br>Count | Event<br>Input | Event<br>Jump to | Go to                | Length              | Time                            |    |
| 1    | [rigA    | Wave_2     | Н                | 1               | TrigA          | Last             | Next                 | 2.4 k               | 96.000 n                        |    |
| 2    | Off      | Wave_15    |                  | 3               | Off            |                  | Next                 | 7.2 k               | 864.000 n                       |    |
| 3 1  | [rigA    | Wave_1     | Н                | 1               | TrigB          | End              | 7                    | 2.4 k               | 96.000 n                        |    |
| 4 (  | Off      | Wave_9     |                  | 1               | Off            |                  | Next                 | 4.8 k               | 192.000 n                       |    |
| 5 (  | Off      | Wave_4     |                  | 1               | Off            |                  | Next                 | 2.4 k               | 96.000 n                        |    |
| 6    | TrigB    | Wave_10    | L                | 1               | Off            |                  | Next                 | 25 k                | 1.000 u                         |    |
| 7 (  | Off      | Wave_5     |                  | 1               | TrigA          | First            | Next                 | 2.4 k               | 96.000 n                        |    |
| 8 (  | Off      | Wave_11    |                  | 1               | Off            |                  | Next                 | 2.4 k               | 96.000 n                        |    |
| 0 (  | 7#       | Waxa 12    |                  | 1               | Off            |                  | March                | 246 1               | 0.940                           |    |

- Capture/Playback tab (see page 12)
  - Import baseband IQ waveforms and up-convert imported waveforms to RF waveforms.
  - Acquire live baseband IQ waveforms from an oscilloscope or spectrum analyzer and up-convert the acquired waveforms to RF waveforms.

| Capture/Playback   rrier Frequency   1GHz   ptured Signal List   Signal   Signal   Signal   Signal   Select to Compile   Signal   Demo2_CW   4.828 kSamples   56 MS/s   0 s   0 Hz                                                                                                    | pture/Playback          |                      |          |                  |                   |
|----------------------------------------------------------------------------------------------------|-------------------------|----------------------|----------|------------------|-------------------|
| rrier Frequency 1 GHz  ptured Signal List Signal Signal Select to Compile Signal_1 Demo2_CW 4.828 kSamples 56 MS/s 0 s 0 Hz                                                                                                    |                         | Capture/Playbac      | k        |                  |                   |
| rrier Frequency 1 GHz       ptured Signal List     Add Signal       Signal     Select to Compile       Signal_1     Image: Signal Signal         |                         | Comp                 | ile 💦    |                  |                   |
| Add Signal       Signal     Select to Compile       Signal_1     Image: Select to Compile       Vaveform     Length       Baseband Sample Rate     Off Time       Prequency Offset     Image: Select to Compile       Demo2_CW     4.828 kSamples       56 MS/s     0 s       0 s     0 Hz                                                                                                    | Carrier Frequency 1 GHz |                      |          |                  |                   |
| Signal       Select to Compile         Signal_1       Image: Compile and Compile and Co | Captured Signal List    |                      |          |                  | Add Signal        |
| Signal_1       Waveform     Length     Baseband Sample Rate     Off Time     Frequency Offset       Demo2_CW     4.828 kSamples     56 MS/s     0 s     0 Hz                                                                                                    | Signal                  |                      |          |                  | Select to Compile |
| Vaveform     Length     Baseband Sample Rate     Off Time     Frequency Offset       Demo2_CW     4.828 kSamples     56 MS/s     0 s     0 Hz                                                                                                    | Signal_1                |                      |          |                  | •                 |
| Demo2_CW 4.828 kSamples 56 MS/s 0 s 0 Hz                                                                                                    | Waveform Length         | Baseband Sample Rate | Off Time | Frequency Offset |                   |
|                                                                                                    | Demo2_CW 4.828 kSam     | ples 56 MS/s         | 0 s      | 0 Hz             |                   |
|                                                                                                    |                         |                      |          |                  |                   |
|                                                                                                    |                         |                      |          |                  |                   |
|                                                                                                    |                         |                      |          |                  |                   |
|                                                                                                    |                         |                      |          |                  |                   |

#### Utilities tab (see page 13)

| Utilities      |                                                    |                     |  |
|----------------|----------------------------------------------------|---------------------|--|
| Diag & Cal     | Tektr                                              | onix <sup>LXI</sup> |  |
|                | Installed Licenses ?                               |                     |  |
| System         | Name                                               | Expire:             |  |
| Preferences    | 10 GS/s Sample Rate (Interpolated from 5 GS/s)(50) | Never               |  |
| Help & Support | Digital Upconverter for 4 channel AWG(DIGUP)       | Never               |  |
|                | Sequencing(SEQ)                                    | Never               |  |
| About my AWG   |                                                    |                     |  |
|                | Install License Return License                     |                     |  |
|                | System Information                                 |                     |  |
|                | Model - AWG5204                                    |                     |  |
|                | Serial Number - PQ400030                           |                     |  |
|                | Software Version - 6.0.0101.0                      |                     |  |
|                | Host ID - AWG-JJAES9EGVBHPP                        |                     |  |
|                | Copy Instrument Info                               |                     |  |

- Diag & Cal button: Displays the dialog screen to show the current state of the diagnostics and calibration. The instrument incorporates a temperature sensor that continuously monitors the instrument's internal temperature. If the internal temperature changes more than 5 °C from its previous calibration temperature, a status message appears requesting that you to perform a self-calibration. You can run the calibration routine at any time if your application requires optimum performance. See <u>Calibration (see page 217)</u> for more information about self-calibration. See <u>Diagnostics (see page 213)</u> for more information about performing diagnostic routines.
- **System** button: System provides information about the instrument's GPIB address and Security controls.

The GPIB Address setting lets you set the instrument's identity when using a GPIB converter for the programmable interface. Refer to the AWG5200 Series Programmers manual for complete details about the programmable interface.

Security controls allow you to lock the instrument's display screen. When locked, all front-panel controls are disabled except for the power button.

You can also choose to disable the ability of the external SourceXpress application to connect and control the instrument. SourceXpress has the ability to connect to, and control, the instrument directly from it's interface.

- Preferences button: Preferences provides access to (brightness controls, error message controls, and text size).
  - Enable or disable the touchscreen
  - Choose to hide the pop-up error messages, forcing the errors to only show in the Status bar at the bottom of the screen.
  - Brightness Controls lets you adjust the intensity levels of the display screen and the front-panel LEDs.
  - Choose to reduce the size of the text and elements of the user interface.
- Help & Support button: Help & Support provides links to where you can obtain additional product help and documentation.
- About my AWG button: About my AWG provides you with detailed information about your instrument, such as installed options, licenses, and the product's software version. This information is helpful when contacting Tektronix about your instrument. Use the Copy Instrument Info button to copy and paste the instrument information into another application such as an email program.

The **Install License** and **Return License** buttons are used to manage licensing for product upgrades and optional plug-in applications. See Enhancements for your instrument (see page 219).

| Home Setup Wavefor    | m Plug-ins Sequ     | ence Editor Capture     | /Playback Precompensation |                                 |
|-----------------------|---------------------|-------------------------|---------------------------|---------------------------------|
| Plug-in: Generic      | •                   | ĥ                       | Create coefficients       | Reset Plug-in Help              |
| Type                  | RF                  |                         | 7.8                       | Sample Rate: 25 GS/s<br>Display |
| Instrument Connection |                     | <u> </u>                |                           | user help                       |
|                       |                     | RSA/Scope               | Nyquist Zone              | Zone 1 👻                        |
|                       |                     |                         | RF Start Frequency        | 1 GHz                           |
|                       |                     |                         | RF End Frequency          | 2 GHz                           |
|                       |                     |                         | Frequency Resolution      | 10 MHz                          |
|                       |                     |                         | Number of Averages        | 1                               |
| Output Filepath       | Correction Files\Co | rrectionCoefficients.co | orr                       |                                 |

Precompensation tab (see page 14)

The Precompensation tab allows you to create correction files to be used with a waveform file.

**NOTE.** The Precompensation tab only appears if the Precompensation plug-in is installed. To use the plug-in, it must be licensed. Refer to Licensing (see page 221).

The Precompensation tab has its own user help (and is not described here). Press the help button on the Precompensation tab to access its user manual.

## Run state control

You start and stop the waveform playout using the Play button. For a waveform to be output through the Analog Output connector, the Channel output must be enabled.

The condition of the outputs (output level or disconnected) when waveform playout has been stopped or is waiting for a trigger event, is defined in the <u>Output Options (see page 63)</u> dialog box.

#### Run state status indicators

The play button in the graphical interface changes appearance to indicate the waveform playout status. Below are the various indicators.

Table 1:

| Stopped | Not lighted – stopped (or idle) with no waveforms being played.                         |
|---------|-----------------------------------------------------------------------------------------|
| Playing | Green with sinewave – currently playing a waveform.                                     |
| Waiting | Green with T symbol – waiting for a trigger event to begin waveform playout.            |
| Busy    | Yellow with clock symbol – the instrument is busy and playout is temporarily inhibited. |
| Error   | Red – An error is preventing the waveform playout.                                      |

The front-panel Play button also indicates the playout status with various colors. See <u>Front-panel controls</u> (see page 205) for a description of its status indicators.

## Screen interface features via touchscreen and mouse

The graphical user interface (GUI) is designed with some features that are only accessible via the touchscreen or right and left mouse clicks.

| Left mouse click on settings  | Touch (or left mouse click) on any control or setting selects or activates that control.                                                                                                    |
|-------------------------------|----------------------------------------------------------------------------------------------------|
| Pull down lists               | Selections with a triangle incorporate a pull-down list. Touch (or left mouse click) on the triangle to display the list.                                                                                                    |
| Numerical control<br>settings | A setting that requires a numerical value has an additional menu accessed by touching and holding (or right mouse click) the setting.<br>The settings menu allows you to quickly set the value to its default, minimum, or maximum values.<br>Cutting, copying, and pasting values is allowed. Pasting an invalid value results with the instrument setting the value to the nearest valid value.<br>Some settings allow you to change the units used for the setting. For instance, amplitude can be set in Vpp or dBm. Phase adjustments can be set in degrees or time.<br>Max |
|                               | Min       Units     ▶       Cut     Ctrl+X       Copy     Ctrl+C       Paste     Ctrl+V                                                                                                    |
| Drag and drop                 | Use the touchscreen (or left mouse) to drag a waveform or a sequence (from the waveform list or sequence list) onto the waveform display area. Existing waveforms or sequences are replaced. If the previous waveform or sequence was currently playing, the new waveform or sequence starts playing immediately.                                                                                                    |

Zooming Use the touchscreen (or left mouse click) to drag a zooming box over the portion of a waveform you want to expand. Zoom In: Drag the zoom box from left to right to zoom in on that section of the waveform. The boxed portion is centered in the graph. Zoom Out: Drag the zoom box from right to left zoom out. The boxed portion is centered in the graph. You can also use the icon to quickly return the waveform to its full display. C2 x: 387 250 m) M1: 0 1.2 k 1.6 k 800 Expaned display C2 x: 387 250 mV 250 m\ . . . . Return to Pan full display When zoomed in, you can pan through the waveform using the scroll bar below the waveform.

| Waveform menu | The waveform graphical area contains a menu for various actions.<br>Touch and hold the touchscreen (or right mouse click) anywhere in the waveform area to display<br>the waveform menu.                                                                                                    |  |  |  |  |  |  |
|---------------|----------------------------------------------------------------------------------------------------|--|--|--|--|--|--|
|               | <ul> <li>Show cursors toggles the measurement cursor display on or off (default is off). You can drag the cursors into position or enter their position directly in the waveform display area. The cursor display control affects all channels.</li> <li>Show Analog toggles the waveform display on or off (there is no default setting). If the waveform display is off, it remains off until it is turned back on. The analog waveform display control is independent for each channel.</li> <li>Show Markers lets you select which markers you want to display or hide. Markers are off by default. See the <u>Resolution (bits) (see page 61)</u> setting to enable markers. The markers display control is independent for each channel.</li> </ul> |  |  |  |  |  |  |
|               |                                                                                                    |  |  |  |  |  |  |
|               |                                                                                                    |  |  |  |  |  |  |
|               | X Axis toggles the horizontal axis between Seconds and Samples (default is Samples). The X Axis control affects all channels.                                                                                                    |  |  |  |  |  |  |
|               | Grid display (default is off). The grid display control affects all channels.                                                                                                    |  |  |  |  |  |  |
|               | 250 mV<br>-250 mV<br>M1: 0<br>M2: 1<br>0<br>M2: 1<br>0<br>M2: 1<br>0<br>M2: 1<br>0<br>M2: 1<br>0<br>M2: 1<br>0<br>M2: 1<br>0<br>M2: 1<br>0<br>M2: 1<br>0<br>M2: 1<br>0<br>M2: 1<br>0<br>Show grid                                                                                                    |  |  |  |  |  |  |
|               |                                                                                                    |  |  |  |  |  |  |

## Window panel resizing

The various window panels can be adjusted in size where-ever two panels are divided. Touch and hold the touchscreen (or right mouse click) to grab the 3 dot indicator and slide to increase or decrease the panel size.

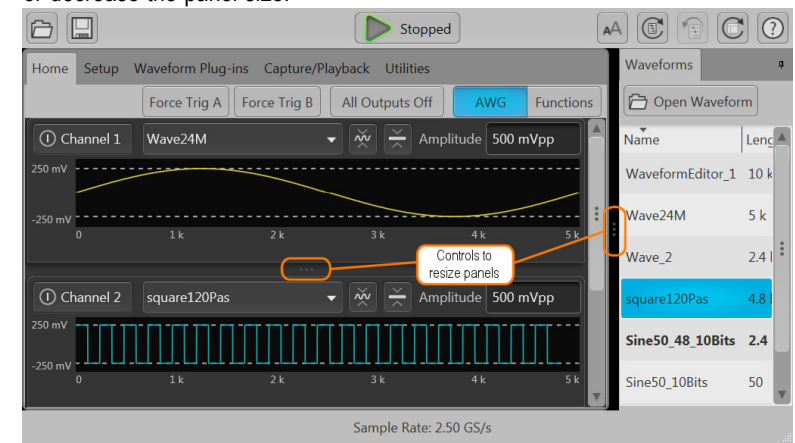

## Undocking and docking tabs

Any tab can be undocked from the GUI. This allows you to reposition a tab to a new location or completely separate it from the main GUI. Touch and hold the touchscreen (or left mouse click) to grab a tab and slide it to a new area. The docking icon displays that you can use to choose how you want to dock (reposition) the tab.

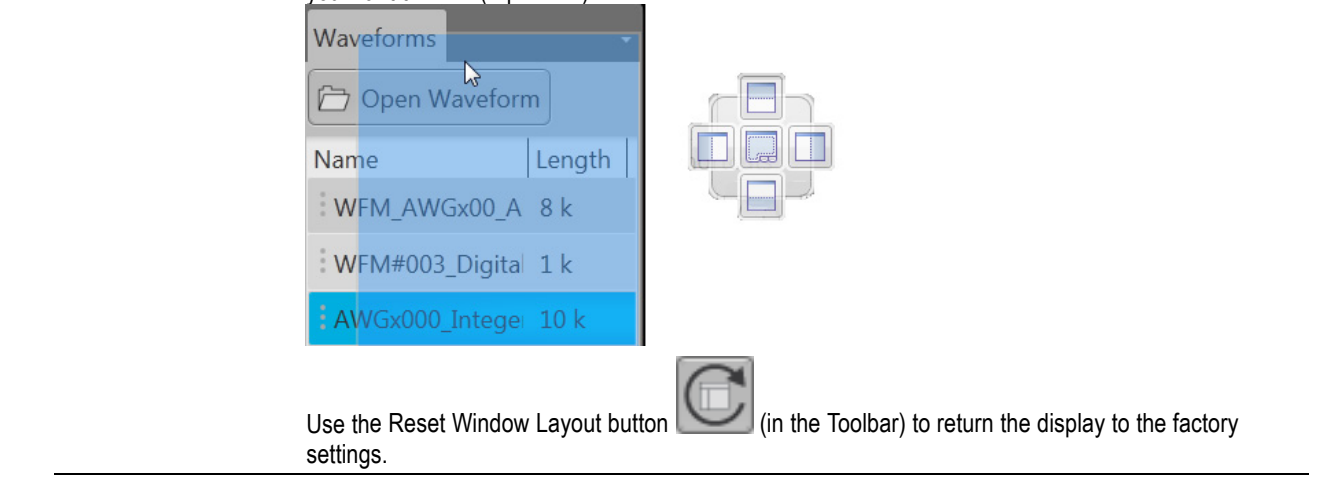

## Toolbar

The toolbar (see page 21) provides access to various setup actions.

**NOTE.** The AWG mode and Functions mode utilize the same Toolbar. Any action taken by the tools buttons affects both modes. For example, restoring the default setup affects both the Functions mode and AWG mode.

Toolbar

#### Table 2:

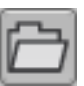

Open File allows you to open any of the supported file types.

A windows Open dialog box opens to the most recent location accessed. Use this window to navigate to saved files. In the Open dialog box, you can set the window to display all supported file types or restrict the window to display a certain type of file.

| All Supported Files (*.awgx;*.se) 💌                                                                                                    |
|----------------------------------------------------------------------------------------------------|
| All Supported Files (*.awgx,*.seqx,*.seq;*.wfmx,*.awg;*.wfmx,*.isf;*.pat;*.iqt,*.tiq;*.tfw;*.txt;*.rfd;*.sxd;*.mat;*.tmp;*.prm;*.cdif;*.csv)<br>AWG70000/AWG5200 Setup ('.awgx)<br>AWG70000/AWG5200 Setup without waveforms or sequences (*.awgx)<br>All Waveforms (*.wfmx,*.awg,*.wfm,*.isf,*.pat,*.iqt,*.tiq,*.tfw,*.std,*.mat,*.tmp,*.prm,*.cdif)<br>All Sequences (*.seqx,*.awgx,*.awg,*.seq) |
| The action taken depends on the file type opened.                                                                                                    |
| Setup files: Opening a saved setup file returns the instrument to the settings saved with the setup file. Waveforms and/or sequences saved with the setup file are also restored, removing all existing waveforms and sequences.                                                                                                    |
| ■ Waveform files: Opening a waveform file from the toolbar allows you to select one waveform file at a time to load into the Waveform List. (Matlab files that contain more than one waveform will have all waveforms loaded into the Waveform List. See <u>Adding a waveform (see page 23)</u> for more information.                                                                             |
| ■ Sequence files: Opening a sequence file from the toolbar allows you to select one sequence file at a time to load into the Sequence List. If the sequence file contains subsequences, these are also placed in the Sequence List. All waveforms used in the sequence are loaded into the Waveform list. See <u>Adding a sequence (see page 47)</u> for more information.                        |
| A windows Open dialog box opens to most recent location accessed. Use this window to navigate to your files.                                                                                                    |
| The factory location is C:\Program Files\Tektronix\AWG5200\Samples.                                                                                                    |
| For more advanced options to add waveforms or sequences, use the Open icons located within the Waveform List and Sequence List panels.                                                                                                    |
| <b>Save Setup</b> saves the current settings as a setup file, allowing you to easily return the instrument to a known setup. A windows Save As dialog box opens to the most recent location accessed. Use this window to navigate to where you want to save the setup file.                                                                                                    |
| In the Save As window, you can choose to save the setup file (which includes all waveforms and sequences) or save the setup file without the waveforms or sequences.                                                                                                    |
| Choosing to save the setup file with waveforms and sequences also saves the waveforms listed in the Capture/Playback signal list.                                                                                                    |
| File name: <ul> <li>Save as type:</li> <li>AWG70000/AWG5200 Setup (*.awgx)</li> <li>AWG70000/AWG5200 Setup (*.awgx)</li> <li>AWG70000/AWG5200 Setup without waveforms or sequences (*.awgx)</li> </ul>                                                                                                    |
| The factory location is C:\Program Files\Tektronix\AWG5200\Samples.                                                                                                    |
| The Play/Stop button starts and stops the playout of a waveform in both the AWG mode and the Functions mode. This operates the same as the front-panel Play/Stop button.                                                                                                    |
| The button changes appearance to indicate the current playout status. Refer to <u>Run state control</u> (see page 15).                                                                                                    |

| Table 2: (cont.) |                                                                                                    |
|------------------|----------------------------------------------------------------------------------------------------|
|                  | Reset to Default Setup returns all instrument settings to their factory settings.                                                 |
|                  | NOTE. The contents of the Waveform List, Sequence List, and Captured Signal List are removed.                                     |
|                  | Restoring the default setup does not re-enable the graphical waveform display if <u>Show Analog</u> (see page 15) is toggled off. |
|                  | This control does not reset any installed Waveform Plug-in applications or the Precompensation application (if installed).        |
|                  | Restore Last Setup returns the instrument to the most recent setup that was accessed.                                             |
| C                | Reset Window Layout returns all window panels (moved or undocked) to their original locations.                                    |
| AA               | Toggle the font size (large or small) used in the user interface.                                                                 |
| 3                | The User Manual button displays the instrument help system.                                                                       |
| ()               | <b>NOTE.</b> Plug-in applications have their own help system and display an additional help button to display their User Manual.  |
|                  |                                                                                                    |
| Toolbar          |                                                                                                    |
|                  | Stopped E C A O                                                                                                    |

## Working with the waveform list

The Waveform List contains the waveforms available for playout.

You can drag and drop a waveform from the Waveform list onto the channel's graph area, assigning that waveform to play on the channel. See below when working with IQ waveforms.

Touch and hold or right-mouse click on a waveform to display a pop-up menu of tools to modify waveforms, assign a waveform to a channel, save, remove waveforms, and view a waveform's properties.

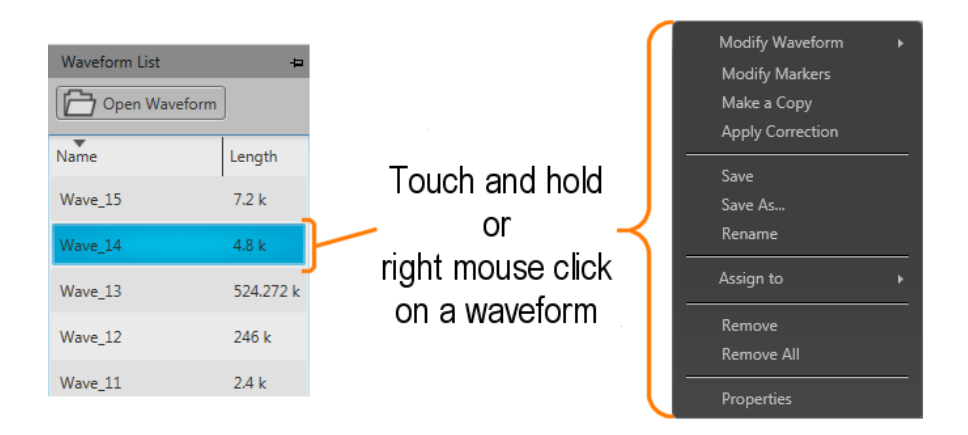

#### IQ waveforms (display)

When adding an IQ waveform to the Waveforms List, the I and Q components are separated and a sublist is created under the IQ waveform. Use the arrow next to the IQ waveform name to expand or collapse the sublist.

You can assign the IQ waveform to a channel, or use the sublist to assign the I or Q components to a channel for playout.

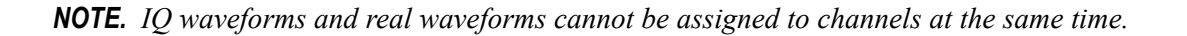

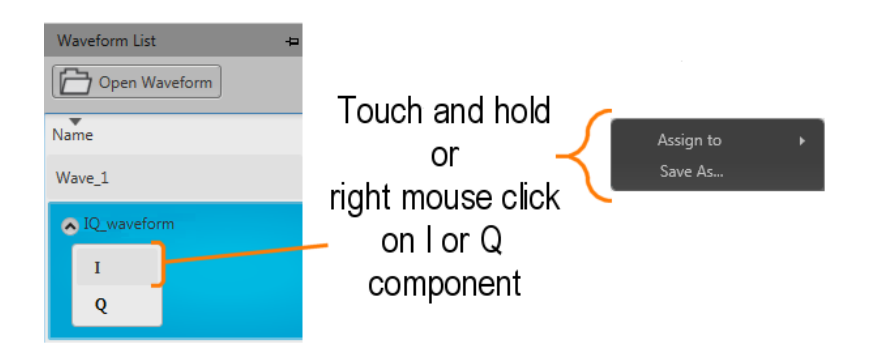

#### IQ waveform (create)

If you have I and Q waveform files, you can use the Waveform list to combine them into an IQ waveform. From within the Waveform List, select both the I and Q waveforms.

**NOTE.** The waveform selected first becomes the I waveform. The waveform selected second becomes the Q waveform.

With the selections made, display the right-click menu and select Make IQ Waveform. The I and Q waveforms must be of equal length.

A new IQ waveform is generated using the first selected waveform as the I component and the second selected waveform as the Q component. Hovering over the menu displays a tool tip showing which waveform is I and which waveform is Q.

| Waveform List |              |                    |  |  |  |  |  |
|---------------|--------------|--------------------|--|--|--|--|--|
| Open Waveform |              |                    |  |  |  |  |  |
| Name          | Length       | Date               |  |  |  |  |  |
| Wave_Q        | Remove       | :                  |  |  |  |  |  |
| Wave_I        | Make IC      | 2 Waveform         |  |  |  |  |  |
| Wave_15       | Rem( I:<br>Q | Wave_I<br>; Wave_Q |  |  |  |  |  |

The name of the IQ waveform generated uses the name of the I waveform (without suffix "\_I" or "\_Q") and is appended with "\_IQ".

| Open Waveform |        |  |  |  |  |  |
|---------------|--------|--|--|--|--|--|
| Name          | Length |  |  |  |  |  |
| Wave_Q        | 2.4 k  |  |  |  |  |  |
| Wave_IQ       | 2.4 k  |  |  |  |  |  |
| I             |        |  |  |  |  |  |
| Q             |        |  |  |  |  |  |
| Wave_I        | 2.4 k  |  |  |  |  |  |

## Adding a waveform

To add a waveform to the Waveform List, select the Open Waveform button. This opens a Windows dialog box that allows you to navigate to a stored waveform, setup file, or sequence file. (You can load waveforms contained in Setup files and sequence files without loading the setup or sequence.)

If the waveform is a valid waveform type, the waveform is added to the Waveform List. Once a waveform is in the Waveform List, it can be assigned to a channel for playout. Click here to see the list of valid waveform file types.

| Valid file types  | Description                                                                                                    |  |  |  |  |  |  |
|-------------------|----------------------------------------------------------------------------------------------------|--|--|--|--|--|--|
| .AWGX file format | Setup file created by Tektronix AWG5200/AWG70000 Series instruments, or SourceXpress.                                                                                                    |  |  |  |  |  |  |
|                   | Setup files can contain multiple waveforms and multiple sequences.                                                                                                    |  |  |  |  |  |  |
|                   | <b>NOTE.</b> Opening a setup file from the Waveform List does not restore the instrument settings, only the waveforms contained in the setup file are restored.                                                                                                    |  |  |  |  |  |  |
| .WFMX file format | Setup file created by Tektronix AWG5200/AWG70000 Series instruments,or SourceXpress.                                                                                                    |  |  |  |  |  |  |
|                   | See <u>Waveform file format (see page 193)</u> for information about the format of this type of waveform file.                                                                                                    |  |  |  |  |  |  |
| .AWG file format  | Setup file created by Tektronix AWG5000 or AWG7000 Series instruments.                                                                                                    |  |  |  |  |  |  |
|                   | <b>NOTE.</b> The Tektronix AWG5000 or AWG7000 Series instruments had predefined waveforms available for use.                                                                                                    |  |  |  |  |  |  |
|                   | Saved setup files that used predefined waveforms did not save the actual waveform<br>data with the setup, only the waveform name. Hence, importing setup files that<br>used predefined waveforms will not import the waveforms. To import these types of<br>waveforms, first copy and rename the predefined waveform, then save the setup file<br>before importing. |  |  |  |  |  |  |
| .WFM file format  | Created by Tektronix AWG5000/7000 Series instruments.                                                                                                    |  |  |  |  |  |  |
|                   | Created by Tektronix AWG400/500/600/700 Series instruments.                                                                                                    |  |  |  |  |  |  |
|                   | Created by Tektronix TDS/DPO/MSO/DSA Series instruments.                                                                                                    |  |  |  |  |  |  |
| .ISF file format  | Created by Tektronix TDS/DPO/MSO/DSA Series instruments.                                                                                                    |  |  |  |  |  |  |
| .PAT file format  | Created by Tektronix AWG400/500/600/700 Series instruments.                                                                                                    |  |  |  |  |  |  |
| .IQT file format  | Created by Tektronix RSA3000 Series instruments.                                                                                                    |  |  |  |  |  |  |
| .TIQ file format  | IQ waveforms created by Tektronix RSA6000/5000 Series, SPECMON Series<br>,MDO4000 Series instruments or SignalVu-PC.                                                                                                    |  |  |  |  |  |  |
| .TFW file format  | Created by Tektronix AFG3000 Series instruments.                                                                                                    |  |  |  |  |  |  |
| .TXT file format  | Created by Tektronix AWG5000 or AWG7000 Series instruments.                                                                                                    |  |  |  |  |  |  |
| .RFD file format  | Created by Tektronix RFX100 RFXpress Advanced RF/IF/IQ waveform software.                                                                                                    |  |  |  |  |  |  |
| .SXD file format  | Created by Tektronix SDX100 SerialXpress high-speed serial data signals software.                                                                                                    |  |  |  |  |  |  |
| .MAT file format  | Matlab file type (Level 5 or Level 7.3) for AWG5200 Series.                                                                                                    |  |  |  |  |  |  |
|                   | Matlab file type for RSA6000/5000 Series and SPECMON Series.                                                                                                    |  |  |  |  |  |  |
|                   | See <u>Matlab waveform file creation (see page 198)</u> for information on Matlab file requirements for the AWG.                                                                                                    |  |  |  |  |  |  |
| .TMP file format  | Midas BLUE file type. (Data Type 1000; Scalar and complex data; 8-,16-, 32-, 64-bit integer and 32- and 64-bit float data format type.)                                                                                                    |  |  |  |  |  |  |
| .PRM file format  | Midas BLUE file type. (Data Type 1000; Scalar and complex data; 8-,16-, 32-, 64-bit integer and 32- and 64-bit float data format type.)                                                                                                    |  |  |  |  |  |  |
| CDIF file format  | Midas BLUE file type. (Data Type 1000; Scalar and complex data; 8-,16-, 32-, 64-bit integer and 32- and 64-bit float data format type.)                                                                                                    |  |  |  |  |  |  |

| Valid file types                                                                           | Description                                                                                                    |  |  |  |  |  |
|--------------------------------------------------------------------------------------------|----------------------------------------------------------------------------------------------------|--|--|--|--|--|
| With Sequencing (SEQ) licensed, the following files types are also valid waveform sources. |                                                                                                    |  |  |  |  |  |
| .SEQX file format                                                                          | Sequence file created by Tektronix AWG5200 Series instruments. (Also can be a subsequence.)                           |  |  |  |  |  |
| .SEQ file format                                                                           | Sequence file created by Tektronix AWG400, AWG500, AWG600, or AWG700 Series instruments. (Also can be a subsequence.) |  |  |  |  |  |
|                                                                                            | See <u>Sequence file format (see page 191)</u> for information about the format of this type of sequence file.        |  |  |  |  |  |

If selecting a file type containing multiple waveforms (.AWGX, .MAT, .AWG, .SEQX), you are presented with the <u>Available Waveforms dialog box (see page 25)</u> that lists all waveforms contained in the file. You can load all the waveforms or select a subset of the waveforms.

**NOTE.** When opening a setup file (.AWGX) from the Waveform List, only the waveforms are extracted; instrument settings contained in the setup file are not restored. Use the Open File in the <u>Toolbar (see</u> page 19) to restore both the settings and waveforms from a .AWGX setup file.

If you want any of the waveforms (extracted from a setup file) to be available outside of the setup file, select and save each individual waveform.

**NOTE.** If using the Channel workspace to load a waveform from a setup type file, you are only allowed to choose one waveform since the waveform is directly assigned to the channel.

| Available wa  | veforms    |                      |               |  |
|---------------|------------|----------------------|---------------|--|
| elect wavefor | m(s) to op | ben                  |               |  |
| Name          | Length     | Date                 | Sampling Rate |  |
| Waveform_2    | 4.8 k      | 6/1/2017 11:33:50 AM | 5 GS/s        |  |
| Waveform_1    | 4.8 k      | 6/1/2017 11:33:49 AM | 5 GS/s        |  |
| Waveform      | 4.8 k      | 6/1/2017 11:33:41 AM | 5 GS/s        |  |
|               |            |                      |               |  |

#### Non-navtive analog files

When adding analog waveform file types that are not native to the AWG, you are presented with the Importing Waveform dialog screen to normalize (rescale) the waveform while adding to the waveform list.

| Importing Waveform                                         |                         | ×                      |  |
|------------------------------------------------------------|-------------------------|------------------------|--|
| he selected waveforms may                                  | not match this instrume | ent's amplitude range. |  |
| Rescale<br>Scale to Max Amplitude<br>Max & Preserve Offset | Input,<br>Any Amplitude | Preserve Offset        |  |
| Don't Rescale                                              |                         |                        |  |

#### Digital text waveform file

When adding a digital text (.TXT) waveform file, the <u>Import Digital Waveform Text File</u> dialog box displays to specify the digital bit resolution of the file before the waveform is added to the waveform list.

Choose from the following:

- **12 Bits (waveform + 4 markers)**: For 16 bit files that use 12 bits for data, and 4 bits for markers.
- **13 Bits (waveform + 3 markers)**: For 16 bit files that use 13 bits for data, and 3 bits for markers.
- 14 Bits (waveform + 2 markers): For 16 bit files that use 14 bits for data, and 2 bits for markers.
- **15 Bits (waveform + 1 marker)**: For 16 bit files that use 15 bits for data, and 1 bit for a marker.
- **16 bits**: For 16 bit files without markers.

It's important to know the details of your waveform before you import so you do not affect the integrity of the waveform. For instance, selecting 16 bits for a waveform that is intended to use 12 bits for data and four bits for markers will add the marker bits to the waveform data and markers will not be available.
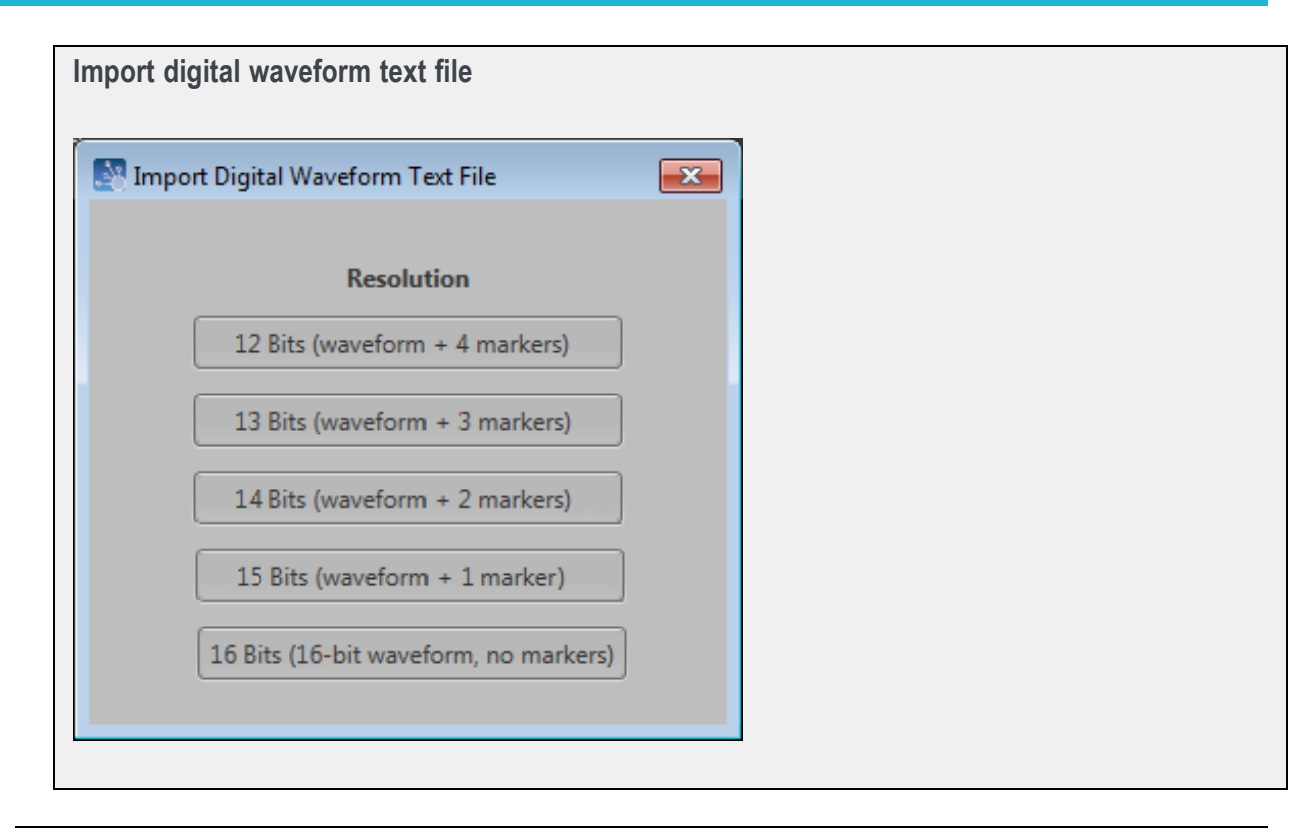

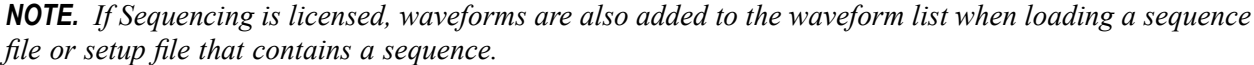

#### IQ waveforms

When adding an IQ waveform, the waveform is added to the Waveform list along with a sublist of its I and Q components. If the Digital Up Converter (DIGUP) is licensed, you can assign the IQ waveform directly to a channel on the home screen. Otherwise, only the individual I or Q components can be assigned.

**NOTE.** *IQ* waveforms and real waveforms cannot be assigned to channels at the same time. Although the I and Q components of an IQ waveform can be assigned to channels along with real waveforms.

**NOTE.** You can select to modify an IQ waveform even without a Digital Up Converter (DIGUP) license. The modify dialog screen supports displaying IQ waveforms. See the section <u>Modify waveform dialog</u> screen (see page 32).

#### Multi-waveform select

Through the Open Waveform menu in the Waveform List, you can select multiple waveform files to load into the waveform list at once.

To select a contiguous block of files, click the first file in the block. Then hold down the Shift key as you click the last file in the block. This will select not only those two files, but everything in between.

To select multiple files that are not a contiguous block, click one file. Then hold down the Ctrl key while you click each additional desired file.

If your selection includes sequence files or setup files, all waveforms saved with those file types are loaded into the waveform list.

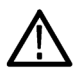

**CAUTION.** Loading groups of waveforms will overwrite any existing waveform of the same name in the Waveform List without warning.

**NOTE.** Multiple file selection is available via the Open Waveform menu. Loading waveforms from the Open File menu (in the tool bar) or from the pull-down list in the graphical waveform area does not support multiple file selection.

## Saving a waveform

To save a waveform, touch and hold on a waveform (or right mouse click) and select Save or Save As. This opens a Windows dialog box that allows you to navigate to a location to save the waveform.

Click here to see the list of valid waveform file types.

| Description                                        |                                                                                                    |
|----------------------------------------------------|----------------------------------------------------------------------------------------------------|
| Native waveform file.                              |                                                                                                    |
| Tektronix AWG400/500/600/700 series waveform file. |                                                                                                    |
| Maximum waveform size is limited to <200 M.        |                                                                                                    |
| Waveform file.                                     |                                                                                                    |
| Valid for IQ waveforms.                            |                                                                                                    |
|                                                    | Description           Native waveform file.           Tektronix AWG400/500/600/700 series waveform file.           Maximum waveform size is limited to <200 M. |

# **Apply corrections**

Right click on any waveform (or two waveforms for I/Q correction) and select the Apply Corrections menu.

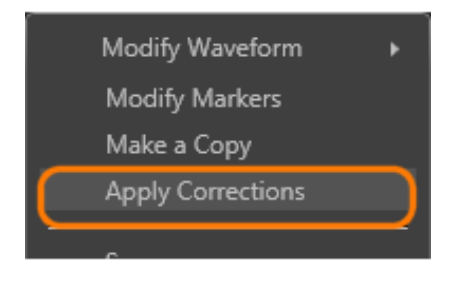

With the Apply Corrections dialog screen, you can choose to apply a correction file.

| Apply Correction       |                    | <b>—</b>     |
|------------------------|--------------------|--------------|
| • Correction File Path |                    | <b>D</b>     |
|                        |                    |              |
| Create New Waveform    | Overwrite Waveform | Apply Cancel |

For information about applying a correction file, see:

■ Apply correction file (see page 40)

## Assign a waveform to a channel

To play a waveform, you need to assign it to a channel.

There are several methods to assign a waveform to a channel.

- Drag a waveform from the Waveforms list onto a channel's plot area.
- Touch and hold (or right mouse click) on a waveform name in the Waveforms list and use the pop-up window to assign it to a channel.

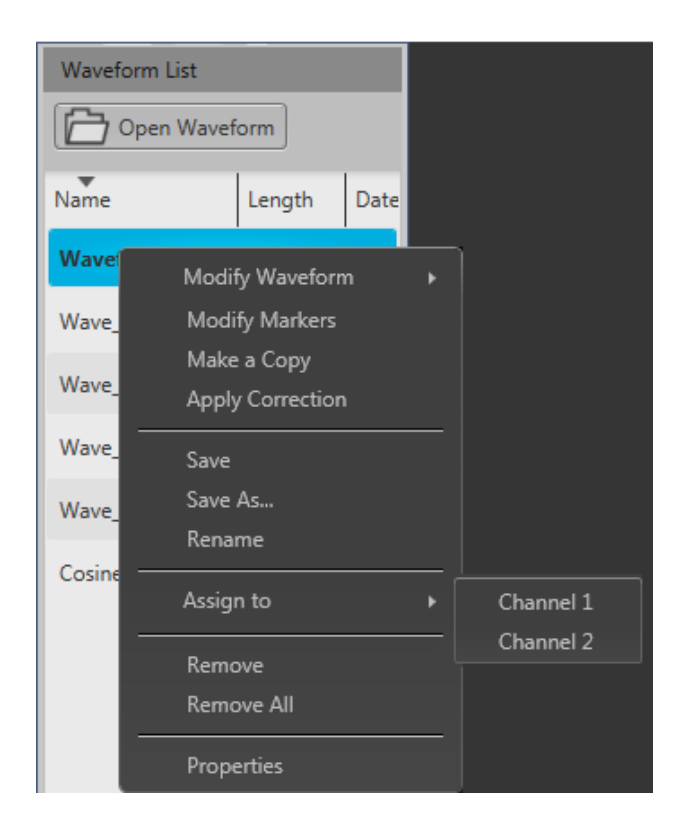

To assign an IQ waveform, the Digital Up Converter (DIGUP) must be licensed. Otherwise, only the I or Q components can be assigned. IQ waveforms display the following menu for assigning the waveforms.

When an IQ waveform is assigned to a channel, both the I and Q components are displayed in the same plot, superimposed on each other. See <u>Home tab (with IQ waveform) (see page 9)</u> for an example of the display.

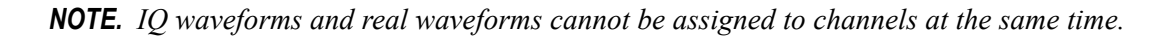

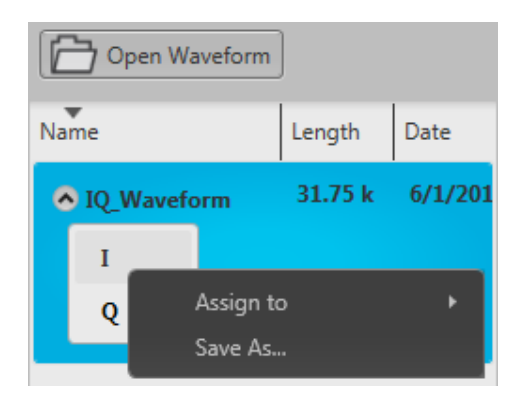

- Use the drop-down list in the channel's plot area to assign the channel to play a waveform.
  - Load a waveform from the Waveform list
  - Browse for a waveform file. (Opens a Windows browser screen to navigate to saved files.)
     Opening a sequence file while browsing for a waveform opens a dialog box displaying the waveforms available in the sequence.
  - Choose from previously loaded waveforms (maximum of two displayed)

See the section <u>Assigning tracks to a channel (see page 49)</u> about assigning sequences.

| () Channel 1 Way | /e_1                                 |   | •      | × ×        |
|------------------|--------------------------------------|---|--------|------------|
| B<br>Run Conti   | Wave_1<br>Wave_2                     |   |        |            |
| 250 mV           | Waveform List<br>Browse for Waveform |   | M      | 77777      |
|                  | Sequence List<br>Browse for Sequence |   | $\ $   | MMM        |
|                  | Modify Waveform<br>Modify Markers    | ٠ |        |            |
| -250 mV - LIJ.   | Clear                                |   | V_V_ 1 | L J J_V_ L |

### Modify waveform

You can select any waveform contained in the Waveform List to modify it or create a new waveform based on the existing waveform. But note the following conditions:

- Any waveform can be modified by selecting Modify Waveform -> {Sample Rate/Length / Scale/Offset / Rotate/Shift / Invert/Reverse / Pattern}. Select one of these waveform modifiers displays the Modify Waveform (see page 32) dialog screen.
- If selecting a waveform that was created with a Waveform Plug-in, a menu choice is added to take you directly to the specific Waveform Plug-in editor screen. Refer to the section about <u>Waveform</u> <u>Plug-ins (see page 149)</u>.
- With an S-Parameter license, you also have the option to apply S-Parameters to the waveform. Refer to the section about Applying S-Parameters (see page 41).

Select a waveform in the Waveform List, touch and hold (or right mouse click) to display the waveform operations.

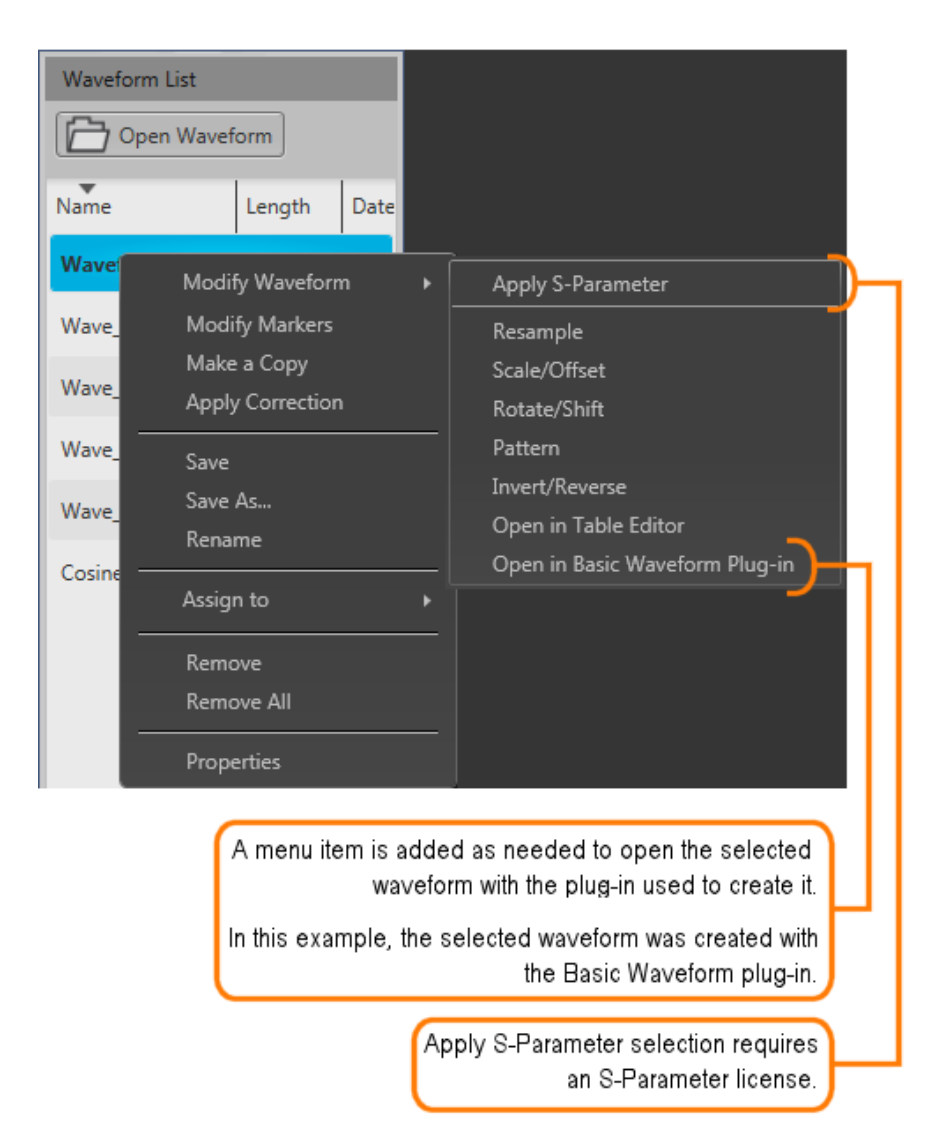

Select one of the waveform modifiers to display the Modify waveform dialog screen (see page 32).

#### Modify waveform dialog screen

The Modify Waveform dialog screen provides you with the controls and settings to modify a waveform and save it as a new waveform or overwrite the original waveform.

All operations that are available on the home screen waveform display (such as zooming, cursors, and menu operations) are also available in the waveform display.

| Modify Waveform                        |                                         |                   |                                    |                  | <b>—</b>      |
|----------------------------------------|-----------------------------------------|-------------------|------------------------------------|------------------|---------------|
| Sine_4M                                |                                         |                   |                                    |                  |               |
| Sample Rate / Length Scale / Offset    | Rotate / Shift                          | Invert / Reverse  | Pattern                            |                  |               |
| Resample, Multiply By                  |                                         | )<br>:            | Current<br>Naveform<br>Sample Rate | Requested<br>S/s |               |
| Add or Subtract Samples 0 Samples      |                                         | I                 | Duration s                         | s                |               |
| Repeat Waveform                        |                                         |                   | .ength 1 k<br>Samples)             | 1 kSamples       |               |
| ΔC: 0 C1 x: 0                          | y: -0.004 (                             | с2 x: 0 у: -0.    | 004                                |                  |               |
|                                        | ✓ Show curs<br>✓ Show Anal<br>Show Mari | ors<br>og<br>kers |                                    |                  |               |
|                                        | Y Axis<br>X Axis                        |                   |                                    |                  |               |
| M2                                     | Show grid                               | ┉┉┉╢║║            |                                    |                  |               |
| мз                                     |                                         |                   |                                    |                  |               |
| M4 100 200                             | 300                                     | 400               | 500 600                            | 700 800          | 900 1 k       |
| Create New Waveform Overwrite Waveform | n                                       |                   |                                    |                  | Compile Close |

If modifying an IQ waveform, the I and Q waveforms are displayed. The I waveform color uses the color assigned to the channel; the Q waveform is show in gray.

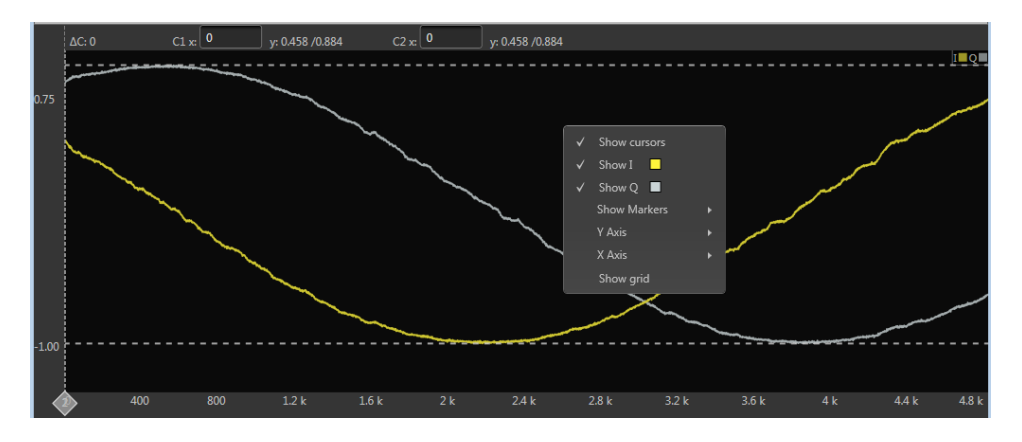

Here are tips and notes about using the Modify Waveform feature:

- The waveform must be in the Waveform List.
- Only one modification is allowed at a time, requiring you to compile the new waveform for each modification. This avoids any uncertainty of modifications since some modifications can affect other characteristics.
- Some modifications may cause a reduction in fidelity to the new waveform.

- The waveform displayed in the dialog screen represents the waveform being modified. After compiling, the resulting waveform is displayed.
- New or modified waveforms are placed in the Waveform List, but are not automatically saved to the hard drive (or other location). They do become part of the setup file if the setup is saved. To make a modified waveform available for use in other setups, select the modified waveform and use Save or Save As to save the waveform.

| Resample, Multiply                          | Enter a value to Increases the number of samples of the waveform.                                                                                                    |  |  |  |  |
|---------------------------------------------|----------------------------------------------------------------------------------------------------|--|--|--|--|
| Ву                                          | You can also request a sample rate which will automatically enter the correct multiplication factor to obtain the requested sample rate.                                                                              |  |  |  |  |
| Add or Subtract<br>Samples                  | Adds or removes samples from the end of the waveform. Adding samples repeats the last sample of the waveform.                                                                                                    |  |  |  |  |
|                                             | You can also request a specific length (number of samples) which will automatically enter the<br>number of samples to add or remove.                                                                                  |  |  |  |  |
| Repeat Waveform                             | Duplicates the waveform the defined number of times. You cannot enter a value less than one.                                                                                                    |  |  |  |  |
|                                             | You can also request a specific length (number of samples) which will automatically enter the<br>duplication factor.                                                                                                  |  |  |  |  |
| Scale / Offset tab                          |                                                                                                    |  |  |  |  |
| Scale                                       |                                                                                                    |  |  |  |  |
| Multiplier                                  | The Multiplier box allows define a multiplication factor to modify the output amplitude and offsets.                                                                                                    |  |  |  |  |
|                                             | Only the analog data is modified. Markers are not affected.                                                                                                    |  |  |  |  |
| Maximum                                     | The Maximum amplitude adjusts all values to obtain the full scale amplitude of the instrument.                                                                                                    |  |  |  |  |
| amplitude                                   | Select the Preserve offset setting If you wish to retain the existing offset value.                                                                                                    |  |  |  |  |
| Add Offset                                  | Adds normalized offset to the waveform's current DC offset.                                                                                                    |  |  |  |  |
|                                             | Scale is not adjustable when adding offset.                                                                                                    |  |  |  |  |
| Range                                       | You can apply the modifications to the entire waveform (All Samples) or between the cursors.          Range         All Samples       Between Cursors                                                                 |  |  |  |  |
|                                             | If you select Between Cursors, position the two cursors on the displayed waveform in order to define where the pattern is applied. (If cursors are not displayed, they are automatically enabled.                     |  |  |  |  |
|                                             | NOTE. Range is not available when modifying an IQ waveform.                                                                                                    |  |  |  |  |
| Rotate / Shift tab                          |                                                                                                    |  |  |  |  |
| Rotate waveform,<br>wrap samples            | Enter a value in degrees or number of samples to rotate the waveform horizontally. Rotating the waveform takes the end of the waveform (defined by the degrees or samples) and moves it to the front of the waveform. |  |  |  |  |
| Shift waveform,<br>repeat sample to<br>fill | Enter a value in degrees or number of samples to shift (or move) the waveform horizontally.<br>Shifting moves the waveform and repeats the first waveform sample value to fill in the waveform.                       |  |  |  |  |

Sample Rate / Length tab

| Rotate / Shift tab         |                                                                                                    |
|----------------------------|----------------------------------------------------------------------------------------------------|
| Apply Rotation/Shift<br>To | Rotation and Shift is available for the analog data and the markers.                                                                                                    |
|                            | shifted >>                                                                                                    |
|                            | Image: second second secon |
| Invert/Reverse             |                                                                                                    |
| Invert                     | Select which components of the waveform you wish to invert.                                                                                                    |
| Reverse                    | Select which components of the waveform you wish to reverse.                                                                                                    |
| Range                      | Select the range of samples you want to invert or reverse.                                                                                                    |
|                            | All samples affects the entire analog and marker signals.                                                                                                    |
|                            | Between Cursors                                                                                                    |
| All Samples                | All samples affects the entire analog and marker signals.                                                                                                    |
| Between Cursors            | You can define a particular segment of the waveform to invert or reverse. If cursors are not displayed, they are automatically enabled.                                                                                                    |
|                            | Move the cursors to define the affected area.                                                                                                    |
|                            | The waveform display has the same control functions as those for the waveform in the Home tab, such as zooming.                                                                                                    |
| Pattern tab                |                                                                                                    |
| See the Modify markers     | (see page 35) section on using the Pattern features.                                                                                                    |

# **Modify markers**

You can select any waveform contained in the Waveform List to modify the waveform markers.

Select a waveform, touch and hold (or right mouse click) to display the waveform operations.

| 🔁 Open V | Waveform |          |   |
|----------|----------|----------|---|
| Name     | L        | 0_8Bits  |   |
| Waveform | 2        |          |   |
| Wavefor  | Modify W | /aveform | - |
| ·Wavefor | Make a C | onv      |   |
| ·····    |          | (40      |   |

Select Modify Markers to display the Pattern editor tab in the Modify Waveform dialog screen.

| Modify Waveform      |                      |                |                                |                       |                     |           | <b>—</b>    |
|----------------------|----------------------|----------------|--------------------------------|-----------------------|---------------------|-----------|-------------|
| Sine                 |                      |                |                                |                       |                     |           |             |
| Sample Rate / Length | Scale / Offset       | Rotate / Shift | Invert / Reverse               | Pattern               |                     |           |             |
| Pattern Type         |                      |                | ,                              | Apply Modification To |                     |           |             |
| Pulse 🔻              |                      |                |                                | C Analog              |                     |           |             |
| Start Level          | Law                  |                | ٦                              | Marker 1              | Marker 2            |           |             |
| Ulah Chan            | LOW                  | •              |                                | Marker 3              | 🗹 Marker 4          |           |             |
| High Steps           | 50 Samples           |                |                                | lange                 |                     |           |             |
| Low Steps            | 10 Samples           |                | ] .                            | All Sampler           | Between Currors     |           |             |
|                      | Number of cycles: 40 |                |                                | Air sumples           | between cursors     |           |             |
| ΔC: 121              | C1 xc 889 y          | : -0.984 (     | <sub>C2 x:</sub> 1.01 k y: 0.9 | 53                    |                     |           |             |
| 1.00                 | $\bigvee$            | $\bigwedge$    | $\bigwedge$                    | $\bigwedge$           | $\bigcirc \bigcirc$ | $ \land $ | $\bigwedge$ |
| м1                   |                      |                |                                |                       |                     |           |             |
| M2                   |                      |                |                                |                       |                     |           |             |
| мз                   |                      |                |                                |                       |                     | Π         |             |
| м4                   |                      |                |                                |                       |                     |           |             |
| 840                  | 880(1) 920           | 960            | 1 k 2 1.04 k                   | 1.08 k                | 1.120 k 1.16 k      | 1.2 k 1   | 24 k 1.28 k |
| Create New Waveform  | Overwrite Waveform   |                |                                |                       |                     | Compile   | Close       |

The pattern editor allows you to modify the Analog waveform and/or Markers. Once you've defined your changes, you need to compile the new waveform. By default, a new waveform is created (based on the existing name) and is placed in the Waveform List.

The controls are described below.

Pattern Type. Three patterns are available:

- High: The sample points (all samples or between cursors) are set to their high values. Marker samples are set to 1. The analog waveform samples are set to the waveform maximum value.
- Low: The sample points (all samples or between cursors) are set to their low values. Marker samples are set to 0. The analog waveform samples are set to the waveform minimum value.
- Pulse: The sample points (all samples or between cursors) alternate between their high and low values for the defined number of samples.

When choosing Pulse, additional settings are displayed:

| Pattern Type |                   |
|--------------|-------------------|
| Pulse 💌      |                   |
| Start Level  | High              |
| High Steps   | 200.000 Samples   |
| Low Steps    | 100.000 Samples   |
| Nu           | mber of cycles: 8 |

Start Level defines whether the cycle of pulses start from their high or low value.

High Steps defines how many sample points are set to high.

Low Steps defines how many sample points are set to low.

The combined number of samples for the High and Low steps are limited to the number of samples available in the waveform

The number of pulse cycles is calculated and displayed. The number of cycles based on the number of samples used for the high and low steps and if it's being applied to the entire waveform or between cursors.

**NOTE.** An invalid pulse definition (such as 0 samples for the high or low steps) will not let the waveform compile.

**Apply Modifications To.** The modifications can be applied to the analog waveform and the markers. By default, only the markers are selected.

| Apply Modification To |            |
|-----------------------|------------|
| Analog                |            |
| Marker 1              | 🔲 Marker 2 |
| 🗹 Marker 3            | 🗹 Marker 4 |

**Range**. You can apply the pattern modifications to the entire waveform (All Samples) or between the cursors.

Range
All Samples
Between Cursors

If you select Between Cursors, position the two cursors on the displayed waveform in order to define where the pattern is applied. (If cursors are not displayed, they are automatically enabled.

The waveform display has the same control functions as those for the waveform in the Home tab, such as zooming.

## Waveform properties

You can select any waveform in the Waveform List to view its properties.

Select a waveform, touch and hold (or right mouse click) to display the waveform operations.

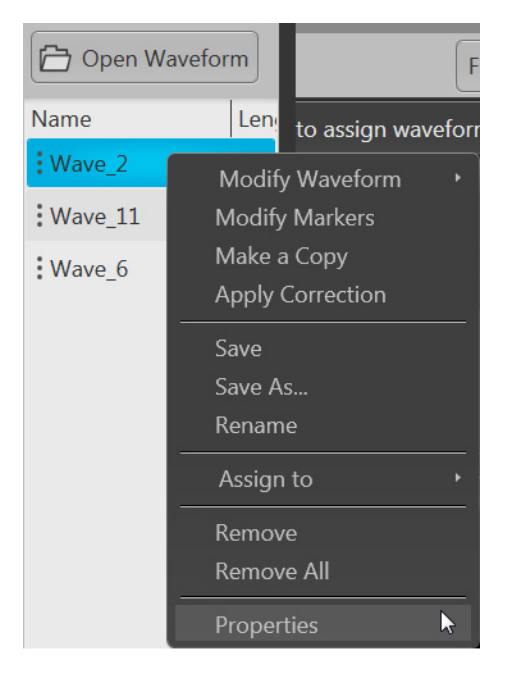

Select Properties to display the Waveform Properties dialog screen.

| Waveform Properties                                              |                                                                                              |
|------------------------------------------------------------------|----------------------------------------------------------------------------------------------|
| Waveform Name                                                    | BE-Waveform                                                                                  |
| Length                                                           | 4,800 Points                                                                                 |
| Signal Format                                                    | Real                                                                                         |
| Recommended Sample Rate*                                         | 5 GS/s                                                                                       |
| Recommended Amplitude*                                           | 500 mVpp                                                                                     |
| Recommended Offset*                                              | 0 V                                                                                          |
| Waveform Last Modified                                           | 6/2/2017 14:54:15.05                                                                         |
| Waveform Last Saved                                              | 6/2/2017 14:54:15.05                                                                         |
| Folder                                                           | C:\Program Files\Tektronix\AWG5200\Samples                                                   |
| File Name                                                        | BE-Waveform.wfmx                                                                             |
| *Settings will be applied to the<br>recommended settings" checkb | system when assigned to a channel if "Apply<br>box is selected in the Settings->General Tab. |

The Waveform Properties dialog screen provides many details about the waveform that are static (not able to modify), such as the name, length, and signal format.

The Signal Format displays the type of waveform, which will show one of the following:

**Real**: Waveform containing data other than I, Q, or IQ.

- I: Waveform contains I data.
- Q: Waveform contains Q data.
- IQ: Waveform contains IQ data.

The items you are able to modify include:

- Recommended Sample Rate: Typically defined by the waveform when it was created, you can change the recommend sample rate as needed.
- Recommended Amplitude: Typically defined by the waveform when it was created, you can change the recommend amplitude as needed.
- Recommended Offset: Typically defined by the waveform when it was created, you can change the recommend offset as needed.
- Recommended Frequency: IQ waveforms only. Typically defined by the waveform when it was created, you can change the recommend frequency as needed.

Recommended settings are used when the system is defined to use the sequence settings instead of the system settings during playout. Refer to <u>General setup (see page 53)</u> to enable use of the recommended settings.

# Applying correction file

Correction files for waveforms can contain two types of coefficients, RF coefficients or IQ coefficients.

- RF coefficients can be applied to Real, I, or Q files. Select a single waveform and apply the correction file.
- IQ coefficients must be applied to two waveforms, I and Q. Select the two waveforms (high lighting both at the same time) and apply the correction file.

A window opens to allow you to navigate to the saved coefficient file (correction file).

| Apply Correction       |                                                         |       |     | ×   |
|------------------------|---------------------------------------------------------|-------|-----|-----|
| • Correction File Path | C:\Program Files\Tektronix\AWG5200\Samples\Correction_F | iles\ | 6   | ţ   |
|                        |                                                         |       |     |     |
|                        |                                                         |       |     | _   |
| Create New Waveform    | Overwrite Waveform Ap                                   | oly   | Can | cel |

Use the browse folder icon to navigate to a saved correction file.

Choose to either create a new waveform or overwrite the existing waveform.

Once a valid file path is entered, the Correction Settings icon is enabled. Select the Setting icon to display the Frequency Response screen.

If applying an RF correction file, the Frequency Response screen shows plot information and provides Advanced options to apply a Gaussian filter or remove Sin(x)/x distortions.

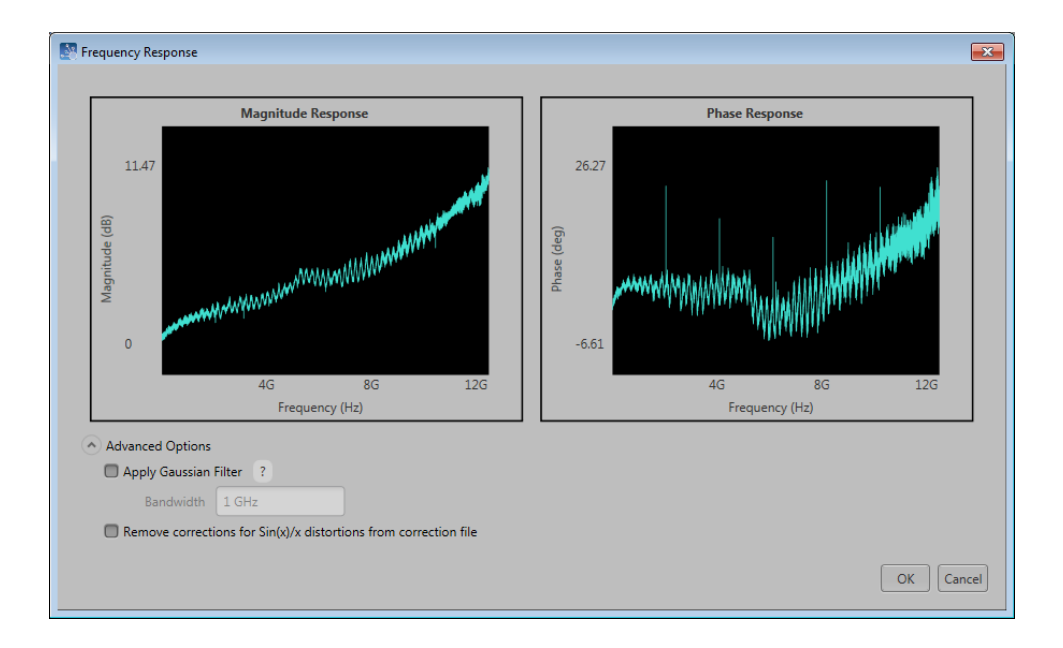

If applying an I/Q correction file (to a pair of I and Q waveforms), the Frequency Response screen shows plot information and provides Advanced options to apply a skew.

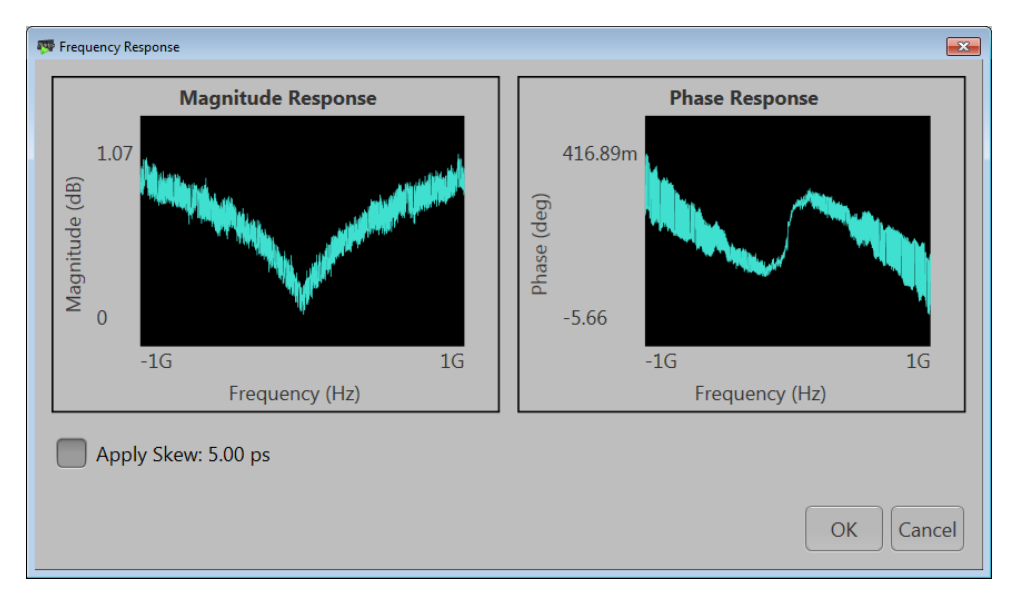

## **Apply S-Parameters**

S-Parameters (scattering parameters) can be applied to RF waveforms or IQ waveforms in the Waveform List.

**NOTE.** The S-Parameter selection becomes available only if an S-Parameter license is currently installed.

Selecting to apply S-Parameters displays the Apply S-Parameter dialog screen, allowing you to select the S-Parameter file and define its characteristics.

Below is a sample S-Parameter dialog screen with the Number of Ports set to 4. If an IQ waveform is being modified, the S-Parameters dialog screen provides additional selections to apply the parameters to the I component, Q component, or both I and Q.

The dialog screen changes to accommodate the Number of Ports selected.

The information provided for S-Parameters applies to both the Non-Cascading and Cascading modes.

| S-Parameter settings for | Ⅰ ▼ Use same settings for I and Q                     | - Added when IQ   |
|--------------------------|-------------------------------------------------------|-------------------|
| Mode                     | Non-Cascading O Cascading De-embed                    | waveform selected |
| Bandwidth                | Auto 💌                                                |                   |
| Number of Ports          | 4 🔹                                                   |                   |
| S-Parameter File         | C:\Program Files\Tektronix\S-parameter_files\Touchstc |                   |
| Signalling Scheme        |                                                       |                   |
| 🧿 Single-Ended           | Differential                                          |                   |
| Selection of the port    |                                                       |                   |
| Tx-Port                  | Rx-Port                                               |                   |
|                          | Channel 3 • ?                                         |                   |

| Item                                   | Description                                                                                                    |  |  |  |  |
|----------------------------------------|----------------------------------------------------------------------------------------------------|--|--|--|--|
| Mode                                   | Select Non-Cascading or Cascading S-parameter mode.                                                                                                    |  |  |  |  |
|                                        | In the Non-Cascading mode, you apply S-parameter characteristics on the signal                                                                                                    |  |  |  |  |
|                                        | from only one S-parameter file.                                                                                                    |  |  |  |  |
|                                        |                                                                                                    |  |  |  |  |
|                                        | Bandwidth Auto 👻                                                                                                    |  |  |  |  |
|                                        | Number of Ports 8                                                                                                    |  |  |  |  |
|                                        |                                                                                                    |  |  |  |  |
|                                        | S-Parameter File                                                                                                    |  |  |  |  |
|                                        | In the Cascading mode, you can cascade up to six S-parameter files in Stages and apply the characteristics on the signal. You can select the files to apply by turning on or turning off the corresponding Stages shown in the display. All the selected files should be of the same type. The settings depend on the selected type of file. |  |  |  |  |
|                                        | Bandwidth Auto 🔻                                                                                                    |  |  |  |  |
|                                        | Number of Ports 8                                                                                                    |  |  |  |  |
|                                        |                                                                                                    |  |  |  |  |
|                                        | Stage 1                                                                                                    |  |  |  |  |
|                                        | Stage 2                                                                                                    |  |  |  |  |
|                                        | Stage 3                                                                                                    |  |  |  |  |
|                                        | Stage 4                                                                                                    |  |  |  |  |
|                                        | Stage 5                                                                                                    |  |  |  |  |
|                                        | Stage 6                                                                                                    |  |  |  |  |
|                                        | Port Selection                                                                                                    |  |  |  |  |
|                                        | The files supported are s1p, s2p, s4p, s6p, s8p, and s12p.                                                                                                    |  |  |  |  |
| De-embed                               | Check the box to invert the S-Parameters from the signal. This removes the effects                                                                                                    |  |  |  |  |
| (Non-Cascading mode)                   | of the component (for which the S-Parameters were created) from the signal path.                                                                                                    |  |  |  |  |
| Cascading De-embed<br>(Cascading mode) |                                                                                                    |  |  |  |  |
| Bandwidth                              | Auto – The bandwidth is defined at the point where the signal rolls off to -60 dB. If this results in a bandwidth greater than the instrument supports, the bandwidth is set to $\frac{1}{2}$ of the waveform's sample rate (i.e. Nyquist Frequency).                                                                                        |  |  |  |  |
|                                        | Full Bandwidth – The bandwidth is set to $\frac{1}{2}$ of the waveform's sample rate (i.e. Nyquist Frequency).                                                                                                    |  |  |  |  |
|                                        | Manual – The bandwidth can set by the user from 1 Hz to $\frac{1}{2}$ of the maximum sample rate of the instrument. If the set Bandwidth is greater than the Nyquist (Sample rate of the waveform/2), then the software limits the bandwidth to $\frac{1}{2}$ of the waveform's sample rate. A warning message is provided.                  |  |  |  |  |

| Item                                                   | Description                                                                                                    |  |  |  |  |
|--------------------------------------------------------|----------------------------------------------------------------------------------------------------|--|--|--|--|
| Number of Ports                                        | Choose the number of ports. The port matrixes supported are 1, 2, 4, 6, 8, and 12.                                                                                                    |  |  |  |  |
|                                                        | The number of ports selected determines:                                                                                                    |  |  |  |  |
|                                                        | <ul> <li>The type of S-Parameter file to apply</li> </ul>                                                                                                    |  |  |  |  |
|                                                        | The Signalling Scheme choice                                                                                                    |  |  |  |  |
|                                                        | The port matrixes available                                                                                                    |  |  |  |  |
| S-Parameter File                                       | Navigate to the Touchstone file to apply to the signal. The type of Touchstone files that you are able to open is dependent on the number of ports selected. For instance, only .s4p files can be opened if the Number of Ports is set to 4. |  |  |  |  |
|                                                        | The files supported are s1p, s2p, s4p, s6p, s8p, and s12p.                                                                                                    |  |  |  |  |
| Signalling Scheme<br>(Only for 4, 8, and 12 ports)     | Signle-Ended: If the data is single-ended, you must map the port numbers as used in the file to physical locations in your link.<br>Differential: If the data is differential, you must select the data layout in the file.                  |  |  |  |  |
| Selection of the port<br>(No port selection for 1 Port | Use the diagrams to map the ports for the transmitter ports (Tx-Port) and the receiver ports (Rx-Port).                                                                                                    |  |  |  |  |
| environments)                                          | When choosing the number of Ports, you are presented with an active diagram of the ports. The diagram presented reflects the Number of Ports selected and the Signalling Scheme (if appropriate for the ports selected).                     |  |  |  |  |
| Victim                                                 | Victim: The default setting with no cross-talk effects.                                                                                                    |  |  |  |  |
| Aggressor and Both                                     | Aggressor: Select this to activate aggressor signal parameters, adding the effect                                                                                                    |  |  |  |  |
| (Only for 8 and 12 ports)                              | of cross-talk.                                                                                                    |  |  |  |  |
| Port Selection                                         | The Port Selection button is available only when in Cascading mode. Press the Port Selection button to display an active dialog screen to map the ports for the transmitter ports (Tx-Port) and the receiver ports (Rx-Port) for each stage. |  |  |  |  |
|                                                        | Tx-Port     Rx-Port     Tx-Port     Rx-Port       Victim<br>Signal     1     5     1     5       2     1     6     2     5       3     1     7     3     7       Aggressor<br>Signal     3     8     4     8                                 |  |  |  |  |
|                                                        | Single-Ended     Single-Ended                                                                                                    |  |  |  |  |
|                                                        | Differential                                                                                                    |  |  |  |  |
|                                                        | Close                                                                                                    |  |  |  |  |

### S-Parameter file descriptions

1-port

Files with one port of data contain only one S-parameter file (s1p) so they do not require any further input.

#### 2-port

Files with data for two ports contain four S-parameters as a 2x2 matrix. These are Touchstone 2-port files (s2p). A dialog box is created to define the 2-port mapping.

### 4-Port

Files with data for four ports contain 16 S-parameters as a 4x4 matrix. These are Touchstone 4-port files (s4p). They may contain single-ended or differential data. A dialog box is created to define the 4-port mapping for either single-ended or differential data.

If the data is single-ended, you must map the port numbers as used in the file to physical locations in your link.

You can select the port for both transmitter and receiver from the drop-down list. Each drop-down list has ports from 1 to 2.

If the data is differential, you must select the data layout in the file.

#### 6-port

Files with data for six ports contain 36 S-parameters as a 6x6 matrix. These are Touchstone 6-port files (s6p). A dialog box is created to define the 6-port mapping.

#### 8-Port

Files with data for eight ports contain 64 S-parameters as an 8x8 matrix. These are Touchstone 8-port files (s8p). They may contain single-ended or differential data. A dialog box is created to define the 8-port mapping for either single-ended or differential data.

If the data is single-ended, you must map the port numbers as used in the file to physical locations in your link.

You can select the port for both transmitter and receiver from the drop-down list. Each drop-down list has ports from 1 to 4.

If the data is differential, you must select the data layout in the file.

#### 12-Port

Files with data for 12 ports contain 144 S-parameters as an 12x12 matrix. These are Touchstone 12-port files (s12p). They may contain single-ended or differential data. A dialog box is created to define the 12-port mapping for either single-ended or differential data.

If the data is single-ended, you must map the port numbers as used in the file to physical locations in your link.

You can select the port for both transmitter and receiver from the drop-down list. Each drop-down list has ports from 1 to 6.

If the data is differential, you must select the data layout in the file.

### **Aggressor signals**

8 and 12 port S-parameters allows you to activate aggressor signal parameters and to add the effect of cross-talk. 12 port S-parameters allows 2 Aggressor signal parameters.

Aggressors can be added in either Non-Cascading Mode or Cascading Mode.

The Aggressor signal parameters include:

| Choose the type of aggressor signal with the dropdown list:                                                             |  |
|----------------------------------------------------------------------------------------------------|--|
| <ul> <li>Clock: Indicates that the aggressor signal is a clock pattern.</li> </ul>                                      |  |
| PBRS: Also choose the number of bits                                                                                    |  |
| <ul> <li>File: Indicates that the aggressor signal is another pattern file. Navigate to<br/>the Pattern file</li> </ul> |  |
| <ul> <li>Same as victim: The signal flow of the aggressor is same as the victim.</li> </ul>                             |  |
| Specify the data rate (in bps) of the signal.                                                                           |  |
| This is not available when the Aggressor signal is set to be the same as the victim.                                    |  |
| Enter the signal amplitude.                                                                                             |  |
| This is not available when the Aggressor signal is set to be the same as the victim.                                    |  |
| Choose the type of crosstalk of the aggressor signal.                                                                   |  |
| Near-End Crosstalk                                                                                                    |  |
| • Far-End Crosstalk                                                                                                    |  |
| • Both                                                                                                    |  |
|                                                                                                    |  |

## **Sequence list**

The Sequence List contains the available sequences. Sequencing (SEQ) must be licensed.

To add a sequence to the list, see Adding a sequence (see page 47).

To play a sequence track, it needs to be assigned to a channel. Refer to Assigning tracks to channels .

Touch and hold or right-mouse click on a sequence to display a pop-up menu of tools to modify, rename, save, copy, and remove sequences.

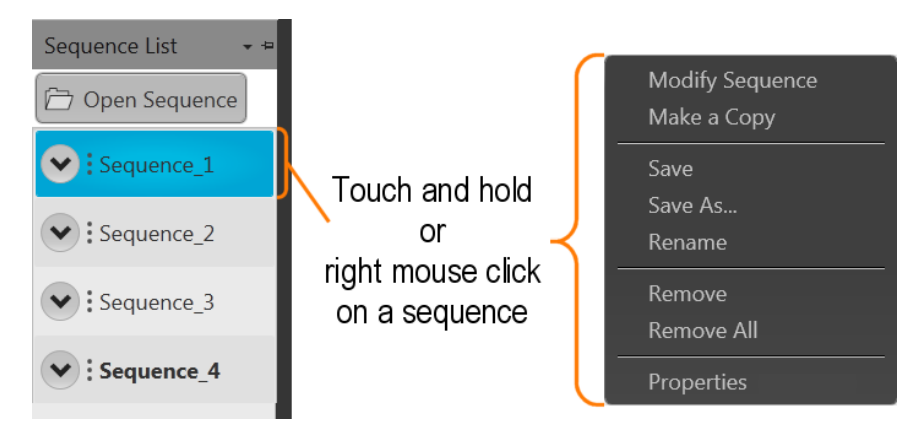

| Item            | Description                                                                                                    |  |  |
|-----------------|----------------------------------------------------------------------------------------------------|--|--|
| Modify Sequence | Opens the Sequence tab and loads the selected sequence into the sequence editor.<br>Refer to the section <u>Sequence create and edit toolbar (see page 114)</u> .      |  |  |
| Make a Copy     | Creates a copy of the selected sequence and places the copy in the Sequence List. The<br>copy is renamed by adding a numerical suffix to the end of the original name. |  |  |
| Save            | Saves the sequence to the specified location.                                                                                                    |  |  |
| Save As         | Opens a window to save the sequence with a new file name. This only changes the file name, it does not change the sequence name that appears in the Sequence List.     |  |  |
| Rename          | Changes the sequence name currently displayed in the Sequence List.                                                                                                    |  |  |
|                 | Use Save or Save As to save the sequence with the new name.                                                                                                    |  |  |
| Remove          | Use remove to remove the selected sequence(s).                                                                                                    |  |  |
| Remove All      | Remove All removes all sequences from the Sequence List.                                                                                                    |  |  |
| Properties      | Displays information about the sequence. Refer to the section <u>Sequence properties</u> (see page 52).                                                                |  |  |

### Adding a sequence

To add a sequence to the Sequence List, select the Open Sequence button. This opens a Windows dialog box that allows you to navigate to a saved sequence or setup file. If the sequence or setup file is a valid file type, the sequences are added to the Sequence List and waveforms (used in the sequence) are added to the Waveform List. Once a sequence is in the Sequence List, a sequence track can be assigned to a channel for playout.

Assigning tracks to a channel (see page 49)

Click here to see a list of valid sequence file types.

| Valid sequence file types                                                        | Description                                                                                                    |  |
|----------------------------------------------------------------------------------|----------------------------------------------------------------------------------------------------|--|
| .SEQX file format Sequence file created by Tektronix AWG5200 Series instruments. |                                                                                                    |  |
| .AWGX file format                                                                | Setup file created by Tektronix AWG5200 Series instruments.                                                                                                    |  |
|                                                                                  | Setup files can contain multiple sequences and multiple waveforms.                                                                                                    |  |
|                                                                                  | <b>NOTE.</b> Opening a setup file from the Sequence List does not restore the instrument settings, only the sequences contained in the setup file are restored along with any waveforms used in the sequences. |  |

| Valid sequence file types | Description                                                                                                    |  |  |  |
|---------------------------|----------------------------------------------------------------------------------------------------|--|--|--|
| .AWG file format          | Setup file created by Tektronix AWG5000 or AWG7000 Series instruments.                                                                                                    |  |  |  |
|                           | <b>NOTE.</b> The Tektronix AWG5000 or AWG7000 Series instruments had predefined waveforms available for use.                                                                                                    |  |  |  |
|                           | Saved setup files that used predefined waveforms did not save the actual waveform<br>data with the setup, only the waveform name. Hence, importing setup files that<br>used predefined waveforms will not import the waveforms. To import these types of<br>waveforms, first copy and rename the predefined waveform, then save the setup<br>file before importing. |  |  |  |
|                           | <b>NOTE.</b> The Tektronix AWG5000 or AWG7000 Series instruments supported subsequencing (using another sequence as a step in a sequence). Subsequences are imported as another sequence and added to the Sequences list.                                                                                                    |  |  |  |
| .SEQ file format          | Sequence file created by Tektronix AWG400, AWG500, or AWG600 Series instruments.                                                                                                    |  |  |  |

If selecting a setup type file containing multiple sequences, you are presented with the <u>Available Sequences</u> dialog box that lists all sequences contained in the setup file. You can load all sequences or select a subset of the sequences. Waveforms that are part of any sequence are added to the Waveform List.

| Available Sequend                           | :es<br>nce(s) t      | o open                  |                     |                   |
|---------------------------------------------|----------------------|-------------------------|---------------------|-------------------|
| Name                                        | Steps                | Date                    | Sampling Rate       |                   |
| Sequence_1                                  | 29                   | 2/9/2013 10:30:25 AM    | 1 GS/s              |                   |
| Sequence_2                                  | 10                   | 3/9/2013 10:40:13 AM    | 1GS/s               |                   |
| Sequence_3                                  | 4                    | 7/9/2017 10:29:40 AM    | 1GS/s               |                   |
| Sequence_4                                  | 15                   | 9/9/2017 10:31:17 AM    | 1GS/s               |                   |
| Unselected se<br>also be open<br>Select all | equence<br>ed.<br>Ur | es that are subsequence | es of selected iten | ns will<br>Cancel |

**NOTE.** When opening an AWG5200 Series setup file (.AWGX) from the Waveform or Sequence lists, only waveforms and sequences are extracted; instrument settings contained in the setup file are not restored. Use the Open File in the <u>Toolbar (see page 19)</u> to restore the settings, waveforms, and sequences from a .AWGX setup file.

If you want any of the waveforms or sequences (extracted from a setup file) to be available outside of the setup file, select and save each individual waveform.

#### Multi-sequence select

Through the Open Sequence menu in the Sequence List, you can select multiple sequence files to load into the sequence list at once.

To select a contiguous block of files, click the first file in the block. Then hold down the Shift key as you click the last file in the block. This will select not only those two files, but everything in between.

To select multiple files that are not a contiguous block, click one file. Then hold down the Ctrl key while you click each additional desired file.

 $\triangle$ 

**CAUTION.** Loading a group of sequences will overwrite any existing sequence of the same name in the Sequence List without warning.

**NOTE.** Multiple sequence selection is not available from the Open File menu in the tool bar or from the pull-down list in the graphical waveform area.

### Saving a sequence

To save a sequence, touch and hold on a sequence (or right mouse click) and select Save or Save As. This opens a Windows dialog box that allows you to navigate to a location to save the sequence.

Click here to see the list of valid sequence file types.

| Valid file types  | Description                                                                                                    |  |
|-------------------|----------------------------------------------------------------------------------------------------|--|
| .SEQX file format | Native sequence file.                                                                                          |  |
| .SEQ file format  | Sequence file for AWG5000 and AWG7000 series instruments.                                                      |  |
|                   | See <u>Sequence file format (see page 191)</u> for information about the format of this type of sequence file. |  |

## Assigning tracks to a channel

A sequence can consist of up to eight different tracks. (A minimum of one track is required). To play a sequence track, you need to assign a track to a channel.

There are several methods to assign a sequence track to a channel.

Drag an entire sequence onto any channel's plot area. This always assigns Track 1 to Channel 1. If the sequence has multiple tracks, Track 2 is assigned to Channel 2, and so on until all tracks of the sequence are assigned or all channels have been assigned a track. This is the track assignment regardless of which channel you drag the sequence to. **NOTE.** Dragging a sequence in the plot area will overwrite an existing waveform or sequence track currently assigned to any channel that the sequence will use.

- Drag a track from a sequence onto a channel's plot area. This assigns the specific track to a specific channel.
- Touch and hold (or right mouse click) on a sequence track in the Sequence List and use the pop-up window to assign it to a channel.

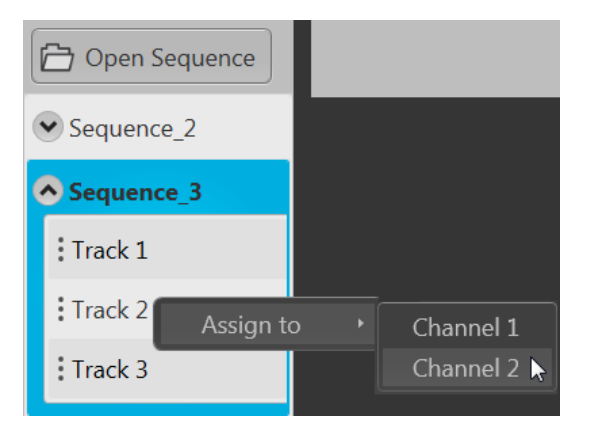

Use the drop-down list in the channel's plot area to assign the channel to play a sequence track. You can choose sequence tracks from sequences already loaded into the Sequence List or you can browse for sequence files. When browsing, you select the sequence file, and then select the track to assign to the channel.

| 👼 Available Tra              | cks                    |           |
|------------------------------|------------------------|-----------|
| Select a se                  | equence track          |           |
| Name                         | Steps Date             |           |
| ◆ jimg<br>Track 1<br>Track 2 | 4 6/25/2014 9:46:16 AM |           |
|                              |                        | OK Cancel |

- When assigning tracks from the same sequence to more than one channel, the channels are coupled together. This requires that the waveforms be of equal length for each step of the tracks. In this case, the Force Jump To... button actions are coupled together. See Forcing Jumps (see page 119) for more information about the Force Jump To button.
- You can drag and drop (assign) a specific track from different sequences onto the channel's graph area.

This gives you the freedom to play any track from any sequence. Since the tracks are from different sequences, the channels are not coupled together.

• You can mix playing sequence tracks and waveforms at the same time.

#### Assigning tracks containing IQ waveforms

If the Digital Up Converter (DIGUP) is licensed, IQ waveforms can be assigned to a channel for playout. Hence a sequence that contains an IQ waveform can be played.

**NOTE.** Sequence tracks cannot mix IQ waveforms and real waveforms together in the same track.

If the Digital Up Converter (DIGUP) is not licensed, IQ waveforms cannot be assigned to a channel for playout, only their I or Q components can be assigned.

Sequence tracks that contain an IQ waveform provide a drop down menu for you to choose which component of the IQ waveform you want the channel to play. If a track contains multiple IQ waveforms, the I or Q selection applies to all IQ waveforms in the track.

### Edit a sequence

You can select any sequence contained in the Sequence List to modify it or create a new sequence based on the existing sequence. Select any sequence in the list, touch and hold (or right mouse click) to display the sequence operations. Selecting Modify sequence opens the sequence in the Sequence tab window for editing.

**NOTE.** You cannot edit a sequence from the Home tab. See <u>Sequence tab overview (see page 111)</u>.

## **Sequence properties**

You can select any sequence contained in the Sequence List to view its properties.

| Sequence Properties                                                 |                                                                                               |
|---------------------------------------------------------------------|-----------------------------------------------------------------------------------------------|
| Sequence Name                                                       | Signal_1                                                                                      |
| Number of Steps                                                     | 46                                                                                            |
| Recommended Sample Rate*                                            | 2.5 GS/s                                                                                      |
| Recommended Amplitude*                                              | 250 mVpp                                                                                      |
| Recommended Offset*                                                 | 0 V                                                                                           |
| Recommended Frequency*                                              | 100 MHz                                                                                       |
| Sequence Last Modified                                              | 2/3/2017 9:23:53.46                                                                           |
| File Last Saved                                                     | 2/3/2017 9:21:27.99                                                                           |
| Folder                                                              | C:\Program Files\Tektronix\AWG5200\Samples                                                    |
| File Name                                                           | Signal_1.seqx                                                                                 |
| *Settings will be applied to the s<br>recommended settings" checkbo | system when assigned to a channel if "Apply Close x is selected in the Settings->General Tab. |

The Sequence Properties dialog screen provides many details about the Sequence that are static (not able to modify).

The items you are able to modify include:

- Recommended Sample Rate: This is typically defined by the sequence when it was created. You can change the recommended sample rate as needed.
- **Recommended Amplitude**: This is typically defined by the sequence when it was created. You can change the recommended amplitude as needed.
- Recommended Offset: This is typically defined by the sequence when it was created. You can change the recommended offset as needed.
- Recommended Frequency: This is typically defined by the sequence when it was created and is only displayed if the sequence contains an IQ waveform. You can change the recommended frequency as needed.

Recommended settings are used when the system is defined to use the sequence settings instead of the system settings during playout. Refer to <u>General setup (see page 53)</u> to enable use of the recommended settings.

### General setup overview

The <u>General tab</u> under Setup displays the controls to enable or disable certain global actions that are not channel dependent.

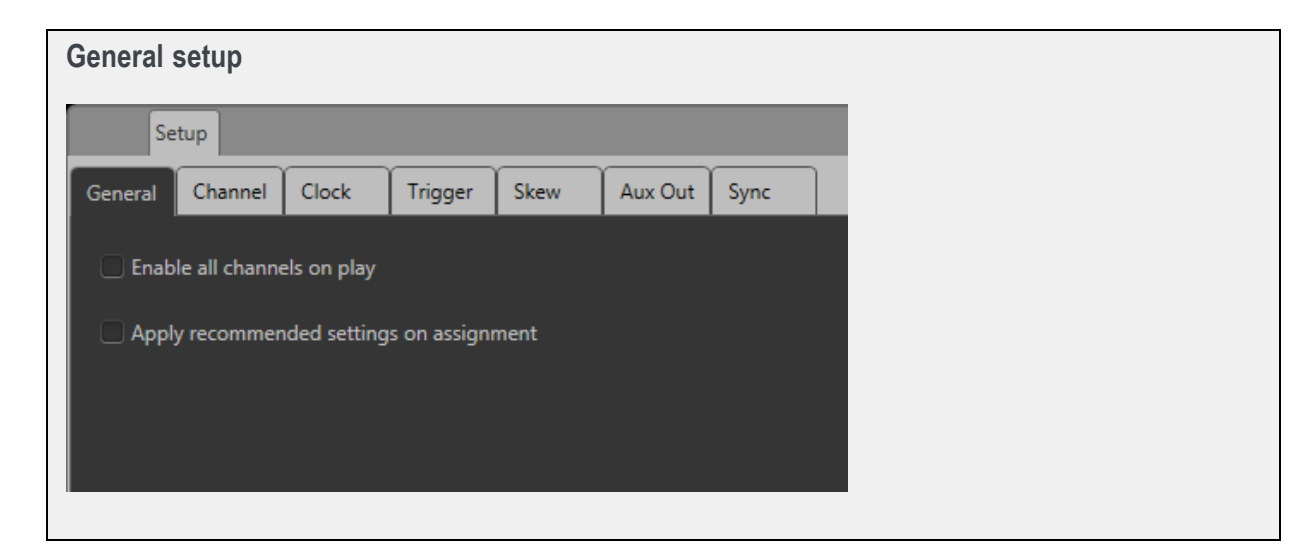

Use the General setup tab to:

- Enable all channels on play (see page 53)
- Apply recommended settings on assignment (see page 54)

### Enable all channels on play

When enabled, all channels (loaded with a valid waveform or valid sequence) are enabled when the playout is initiated either from the user interface or the front-panel Play button. All Outputs Off control is not affected.

Other conditions about this control:

- This control is disabled at the initial (first) startup of the AWG application.
- Restoring the factory default settings does not reset this control.
- Restarting the system does not reset this control.
- This setting is not saved as part of a setup file.

## Apply recommended settings on assignment

When enabled, the system attempts to use the waveform's recommended settings (sample rate, amplitude, and offset) when the waveform is assigned to a channel. This includes waveforms within sequence tracks assigned to a channel.

Other conditions about this control:

- If the waveform is of an IQ type, the recommended frequency is also used.
- If a recommended value is not included with the waveform, the current system value remains unchanged.
- If a recommended value is not supported by the instrument, a warning message is displayed.

## **Channel setup introduction**

The Channel tab under Setup displays the controls to adjust and control the channel and marker outputs.

Each channel has the same controls. Use the Channel pull-down list to select the channel you wish to adjust. Except for the Couple Settings control, all settings are independent for each channel, unless the Couple Settings is active. Refer to the <u>Couple channel settings (see page 61)</u> section for information about how coupling works.

From the Channel setup page, you can:

- Enable/disable the channel output (see page 55)
- Select the Channel output path (see page 57)
- Set the Analog output amplitude (see page 57)
- Set the Resolution (bits) (see page 61)
- Set the Marker values (see page 60)
- Change the Channel color (see page 63)

- Set the Output Options (see page 63)
  - Output conditions of the Analog and Marker outputs when not actively playing a waveform
- Set the DAC Options (see page 65)
  - Using Interpolation and sin(x)/x correction
- Adjust the I/Q Modulator (see page 67)
  - Using Interpolation and center frequency

| annel setup                                                                                        |                                                                                                    |
|----------------------------------------------------------------------------------------------------|----------------------------------------------------------------------------------------------------|
| Setup<br>ral Channel Clock Trigger Skew Aux Out Sync<br>annel 1    Channel On Couple Settings None |                                                                                                    |
| Amplitude 500.0 mVpp Markers M1 M2 M3 M4                                                           |                                                                                                    |
| Offset 0V<br>Resolution 12+4 Mkrs •                                                                |                                                                                                    |
|                                                                                                    |                                                                                                    |
| a<br>aar                                                                                           | Setup<br>Channel Clock Trigger Skew Aux Out Sync<br>Intel 1 Clock Trigger Skew Aux Out Sync<br>Intel 1 Channel On Couple Settings None<br>Settings 1/Q Modulator DAC Options Output Options<br>It Path OC High BW<br>Amplitude 5000 mVpp<br>Offset 0 V<br>Resolution 12+4 Mkrs |

### Enable outputs / relay state

From the Setup -> Channel tab, the Channel On/Off button internally connects and disconnects the Analog outputs, Marker outputs, and Aux outputs (using internal relays). When disconnected, the outputs are electrically floating. Use the Channel select pull-down list to choose which channel to control. Refer to <u>Output options (see page 63)</u> for further information about output conditions.

The Channel tab (in Setup) and the Channel button icon displays the status of the channel's output.

| S           | etup    |          |         |  |
|-------------|---------|----------|---------|--|
| General     | Channel | Clock    | Trigger |  |
| Channel 1 🔻 |         | () Chann | el Off  |  |

The channel output is not enabled (outputs are electrically disconnected).

| S       | etup    |       |         |  |
|---------|---------|-------|---------|--|
| General | Channel | Clock | Trigger |  |
| Channe  | 11 🔻    | Chann | el On   |  |

The channel output is enabled (outputs are electrically connected).

In this state, the waveform playout will proceed if there are no errors preventing playout, a trigger is supplied as defined by the Run mode, and the All outputs off is not activated.

| S           | etup    |       |         |
|-------------|---------|-------|---------|
| General     | Channel | Clock | Trigger |
| Channel 1 🔻 |         | Chann | el On   |

The channel is enabled but the All outputs off is active and the channel, markers, and flag outputs are disconnected.

## Channel output path

The channel output path selector determines the signal path when the channel's output is enabled.

| Channel 1       | r () Channel                                                    | Off 📃 🔻     |                                                                               |
|-----------------|-----------------------------------------------------------------|-------------|-------------------------------------------------------------------------------|
| Output Settings | I/Q Modulator                                                   | DAC Options | c                                                                             |
| Output Path     | DC High BW    DC High BW  DC High Volt  AC Direct  AC Amplified |             | Option DC<br>enhances range<br>Option HV<br>required<br>Option AC<br>required |

All channel setup controls operate as explained in the Channel Setup (see page 54) section.

- DC High BW: Outputs via the analog (+) and (-) differential output connectors, measured in units of volts. This is the default signal path. If Option DC is licensed, a greater amplitude range is available for this output path.
- DC High Volt (Option HV): Outputs via the analog (+) and (-) differential output connectors, measured in units of volts. DC High Volt provides greater amplitude range compared to the DC High BW output path.
- AC Direct: Outputs via the channel's single-ended AC connector, measured in units of dBm. The AC output uses the (+) connector of the channel's analog pair.
- AC Amplified (Option AC): Outputs via the channel's single-ended AC connector, measured in units of dBm. AC Amplified provides additional amplification compared to the AC Direct output path. The AC output uses the (+) connector of the channel's analog pair.

Refer to <u>Amplitude (see page 57)</u> for information about the ranges of these settings.

## Amplitude

The amplitude sets the analog output level of the differential (+) to (-) outputs. The selected output mode determines the available range and bandwidth. The amplitude can be set in volts or dB.

The level shown on the Channel Setup tab is the same amplitude shown on the Home tab.

### DC High BW output path

The output amplitude is adjustable from 25 mV<sub>p-p</sub> to 750 mV<sub>p-p</sub> for single-ended output. The differential output (+) to (-) is 50 mV<sub>p-p</sub> to 1.5 V<sub>p-p</sub>. The offset range is -2 V to 2 V.

The bandwidth of this output mode is DC to 2 GHz.

With Option DC, the upper limit of the output is increased to 1.5  $V_{p-p}$  for single-ended output and 3  $V_{p-p}$  for differential output.

| Output Path | C High BW 🔻 |
|-------------|-------------|
| Amplitude   | 500 mVpp    |
| Offset      | 0 V         |

The level can be set independently for each channel, unless the Couple settings has been selected. See <u>Couple channel settings (see page 61)</u>.

### DC High Volt output path

The output amplitude is adjustable from 10 mV<sub>p-p</sub> to 5 V<sub>p-p</sub> for single-ended output. The differential output (+) to (-) is 20 mV<sub>p-p</sub> to 10 V<sub>p-p</sub>. The offset range is -2 V to 2 V.

| Output Path | DC High Volt 🔻 |
|-------------|----------------|
| Amplitud    | de 500 mVpp    |
| Offset      | 0 V            |

The level can be set independently for each channel, unless the Couple settings has been selected. See <u>Couple channel settings</u>.

#### AC Direct output path

AC Direct uses the single-ended AC output connector (+) of the channel.

The output is scaled in dBm with a range from -17 dBm to -5 dBm.

You can add a DC Bias to the output. Once a value is entered, you can enable and disable the DC Bias without re-entering a value. The range is -5 V to 5 V.

| Outpi | ut Path AC | Direct 🔻  |   |
|-------|------------|-----------|---|
|       | Amplitude  | -5.00 dBm | ? |
|       | DC Bias    | 3 mV      | ] |

The amplitude output is calibrated with a 100 MHz sinewave. When playing waveforms at other frequencies, the output amplitude may need to be adjusted to achieve the desired level.

#### AC Amplified output path

The AC Amplified output path requires Option AC.

AC Amplified uses the single-ended AC output connector (+) of the channel.

When set to AC Amplified, the output is scaled in dBm but has a higher amplitude output compared to the AC Direct output path.

The typical adjustable range is from -85 dBm to +10 dBm.

You can add a DC Bias to the output. Once a value is entered, you can enable and disable the DC Bias without re-entering a value. The range is -5 V to 5 V.

| Outpu | ut Path AC | Amplified 🔻 |   |
|-------|------------|-------------|---|
|       | Amplitude  | -2.00 dBm   | ? |
|       | DC Bias    | 5 mV        |   |

The amplitude output is calibrated with a 100 MHz sinewave. When playing waveforms at other frequencies, the output amplitude needs to be adjust to achieve the desired level.

## Markers

Each analog output channel is capable of providing up to four markers.

To enable the markers, the bit resolution for the channel must be set to include markers. Each marker uses one bit (out of the possible 16). See <u>Resolution bits (see page 61)</u>.

The voltage settings of the High and Low levels range between -500 mV and +1.75 V.

The High and Low settings are inter-dependent, requiring a minimum of 200 mV separation or a maximum of 1.75 V separation between the settings. Adjusting either value forces a change to the other value, if necessary, to maintain the minimum separation.

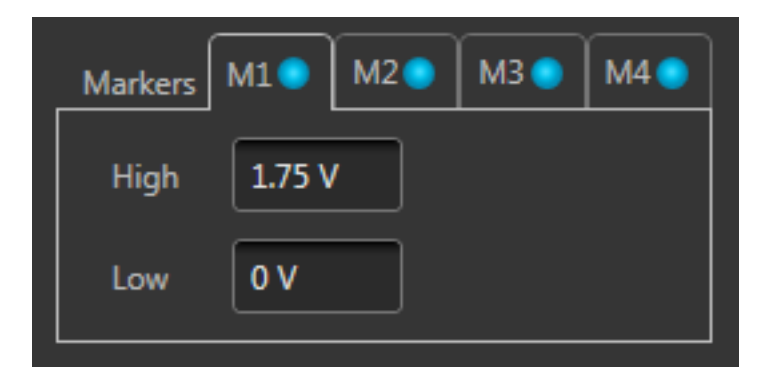

### Marker logic state timing

Marker outputs can change logic states on any sample point in the waveform. But once the logic state changes, it must remain in that state long enough to satisfy the minimum pulse width requirement of 400 ps.

# **Resolution (bits)**

The bit resolution selection tells the instrument how your waveform was created, either with or without markers, and sets the channel accordingly.

**NOTE.** It's important to know if the waveform you intend to assign to a channel is intended to use markers.

- Selecting 16+0 Mkr indicates that your waveform is using the entire 16 bits for the waveform.
- Selecting 15+1 Mkr indicates that your waveform is using 15 bits for the waveform and the least significant bits for a single marker.
- Selecting 14+2 Mkrs indicates that your waveform is using 14 bits for the waveform and the two least significant bits for markers.
- Selecting 13+3 Mkrs indicates that your waveform is using 13 bits for the waveform and the three least significant bits for markers.
- Selecting 12+4 Mkrs indicates that your waveform is using 12 bits for the waveform and the four least significant bits for markers.

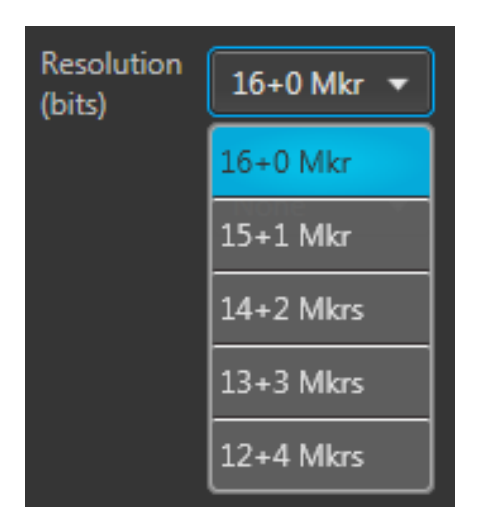

The resolution is selectable for each channel.

## **Couple channel settings**

To ease the setup of multiple channels, you have the ability to couple the settings of the channels together, allowing you to change channel settings simultaneously.

| Setup               |             |            |             |                           |                |          |      |   |
|---------------------|-------------|------------|-------------|---------------------------|----------------|----------|------|---|
| General Channe      | el Clock    | Trigger    | Skew        | Aux Out                   | Sync           |          |      |   |
| Channel 1 🔻         | () Chan     | nel Off    | <b>-</b> •  |                           | Couple         | Settings | None | • |
| Output Settings     | DAC Options | Output     | Options     |                           |                |          | None |   |
| Output Path         | OC High BW  | •          | Sele<br>cha | ct to coup<br>annel setti | le the<br>ings |          | All  |   |
| Amplitud            | e 500 mVpp  |            | Markers I   | M1 	M2                    | 🌒 🕅 МЗ 🔵       | M4 📀     |      |   |
| Offset              | 0 V         |            | Low         | -200 mV                   |                |          |      |   |
| Resolutio<br>(bits) | n 12+4 Mkr  | s <b>v</b> |             |                           |                |          |      |   |
|                     |             |            |             |                           |                |          |      |   |

| Coupling | Description                                                                                                    |
|----------|----------------------------------------------------------------------------------------------------|
| None     | No channel coupling.                                                                                                    |
| ALL      | When the Couple settings is set to ALL, the Channel 1 settings initially overwrite the settings of all other channels.                                                                        |
|          | Once coupled, you can use any channel to make changes, but the changes to linked settings always affects both channels.                                                                       |
| PAIR     | When the Couple settings is set to PAIR, the initial settings are derived from the odd numbered channel of each pair. (For example, CH1 to CH2, CH3 to CH4, etc. for all available channels.) |
|          | Once coupled, you can use either channel of a pair to make changes, but the changes to linked settings always affects both channels in the pair.                                              |
|          | <b>NOTE.</b> With a two-channel instrument, selecting PAIR performs the same type of coupling as selecting ALL.                                                                               |
|          |                                                                                                    |

The following channel settings are coupled together:

- Output path
- Channel amplitude
- Resolution (bits)
- Marker High and Low values
- Stop state
- Wait state
**NOTE.** The channel coupling does not affect the Run Mode coupling. The Run Mode coupling is set from the Home tab.

### **Channel color**

Use the channel color selection to change the screen color used to display the channel's plot display area on the home tab.

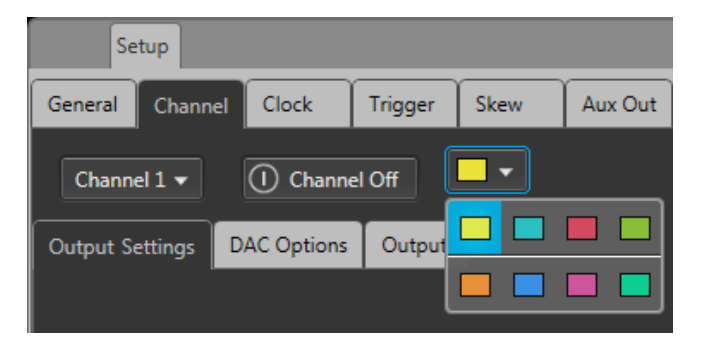

The color is used in the following displays and lights

- Waveform plots (on Home tab)
- Marker plots (on Home tab)
- Front-panel LED for the channel analog output. (The channel LEDs light when the channel is enabled for output.)

### **Output Options**

The Output Options tab is accessed from the Channel screen of the Setup tab.

The settings allow you to define the state of the outputs when the channel is enabled but a waveform is not actively being played out (such as stopped with the play button, waiting for a trigger event, or assigning a waveform to a channel).

- When a channel's output is off, its analog outputs and marker outputs are electrically disconnected from the instrument (floating).
- When a channel's output is enabled, the outputs are electrically connected to the instrument, preparing to play out a waveform.

| Setup           |                                                                                                    |                                                                                                    |                                                                    |                                      |          |
|-----------------|----------------------------------------------------------------------------------------------------|----------------------------------------------------------------------------------------------------|--------------------------------------------------------------------|--------------------------------------|----------|
| General Char    | nnel Clock                                                                                                    | Trigger Skew                                                                                                    | Aux Out                                                            | Sync                                 |          |
| Channel 1 🔻     | Chan                                                                                                    | nel On                                                                                                    |                                                                    | Couple Settings                      | None 🔻   |
| Output Settings | DAC Options                                                                                                    | Output Options                                                                                                  |                                                                    |                                      |          |
|                 | Analog                                                                                                    | Marker 1                                                                                                    | Marker 2                                                           | Marker 3                             | Marker 4 |
| Stopped         | 0 Volt 🔻                                                                                                    | Low 🔻                                                                                                    | Low 🔻                                                              | Low 🔻                                | Low 🔻    |
| Waiting         | 0 Volt 🔻                                                                                                    | Low 🔻                                                                                                    | Low 🔻                                                              | Low 🔻                                | Low 🔻    |
| Sequence End    | 0 V                                                                                                    | Low                                                                                                    | Low                                                                | Low                                  | Low      |
| Definitions:    | Stopped - Stop c<br>or clock change i<br>Off - electrically o<br>Waiting - waiting<br>or the brief perio<br>the first point pla | command received,<br>in process<br>disconnected, "float<br>g for the trigger, seq<br>d after the wavefor<br>ays | waveforms loadir<br>ting"<br>juence jump is in<br>m loads to DAC a | ng to DAC,<br>process,<br>and before |          |

#### Output value when stopped or waiting

A channel's analog outputs and marker outputs have various output conditions:

- Playing The waveform (and markers if active) are being output.
- Stopped Waveform playout has been stopped. This can be due to pressing the Play button to stop the waveform playout, the waveform is loading, or a clock change is in progress.
- Waiting The instrument is waiting for a trigger event, or the brief time between when a waveform has finished loading and playout starts.
- Sequence End This is only displayed if Sequencing is available. These are the channel's Analog and Marker outputs when the end of a sequence is reached. The instrument continues to output the indicated values.

| Androg output ootting |                                                                                                    |  |  |  |  |  |  |
|-----------------------|----------------------------------------------------------------------------------------------------|--|--|--|--|--|--|
| Stopped state         | 0 Volt – Output is set to 0 volts.                                                                                          |  |  |  |  |  |  |
|                       | Off – Output is disconnected (floating). There is no electrical connection between the output connector and the instrument. |  |  |  |  |  |  |
| Waiting state         | 0 Volt – Output is set to 0 volts.                                                                                          |  |  |  |  |  |  |
|                       | First Point – Output is set to the value of the first point of the waveform.                                                |  |  |  |  |  |  |
| Sequence End state    | 0 Volt – Output is set to 0 volts.                                                                                          |  |  |  |  |  |  |
| Marker outputs settir | igs                                                                                                    |  |  |  |  |  |  |
| Stopped state         | Low – Output is set to a logic low.                                                                                         |  |  |  |  |  |  |
|                       | Off – Output is disconnected (floating). There is no electrical connection between the output connector and the instrument. |  |  |  |  |  |  |
|                       |                                                                                                    |  |  |  |  |  |  |

#### Analog output settings

| manor outputo contingo |                                                                              |  |  |  |  |  |
|------------------------|------------------------------------------------------------------------------|--|--|--|--|--|
| Waiting state          | Low – Output is set to a logic low.                                          |  |  |  |  |  |
|                        | High – Output is set to a logic high.                                        |  |  |  |  |  |
|                        | First Point – Output is set to the value of the first point of the waveform. |  |  |  |  |  |
| Sequence End state     | Low – Output is set to a logic low.                                          |  |  |  |  |  |

Marker outputs settings

The stopped and waiting states are set independently of each other unless you've chosen to couple the channel settings.

# **DAC Options**

The DAC Options tab lets you make adjustments to the signal before reaching the DAC. The DAC settings are independent for each channel. The block diagram included is an active diagram, depicting the signal path as you make changes.

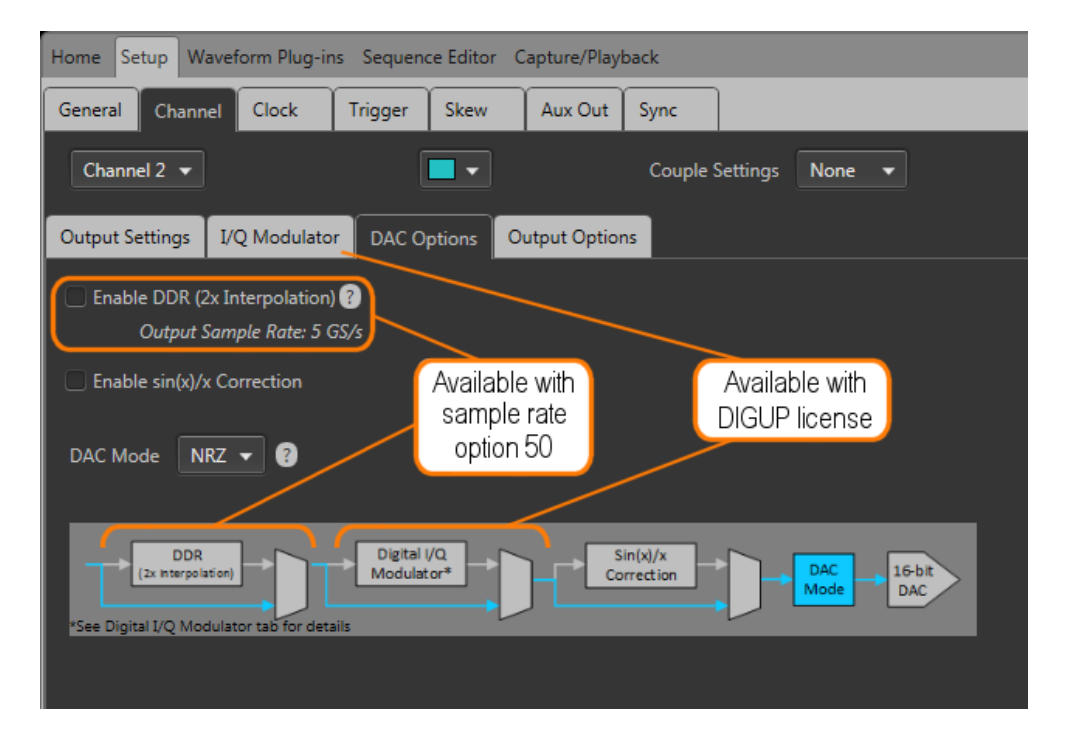

Enable DDR (2x Interpolation) – Available when option (x)50 (increased sampling rate) is installed.

DDR (Double Data Rate) doubles the output sampling rate for the channel by using interpolation filters. This also doubles the Nyquist band, moving the image further away from the fundamental frequency.

The plot below shows an example of the amplitude versus frequency response with a clock frequency of 5 GHz. As the clock frequency changes, the plot response scales with the frequency.

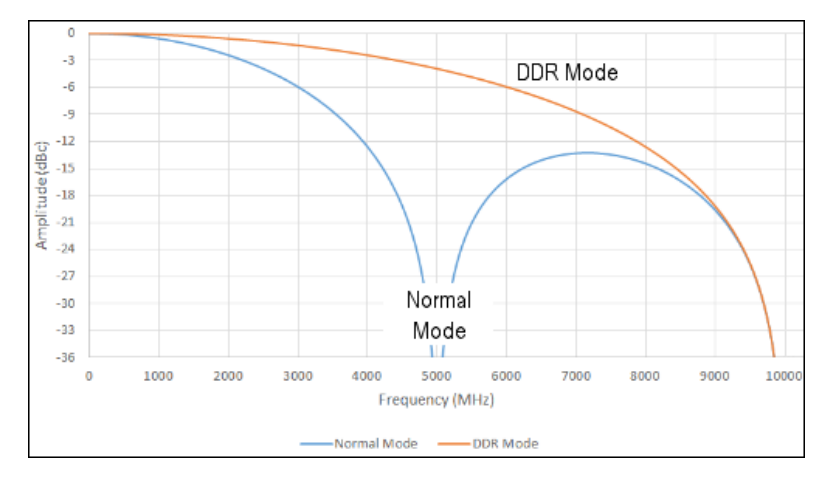

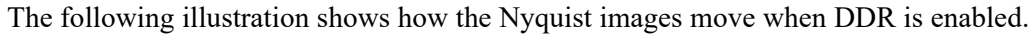

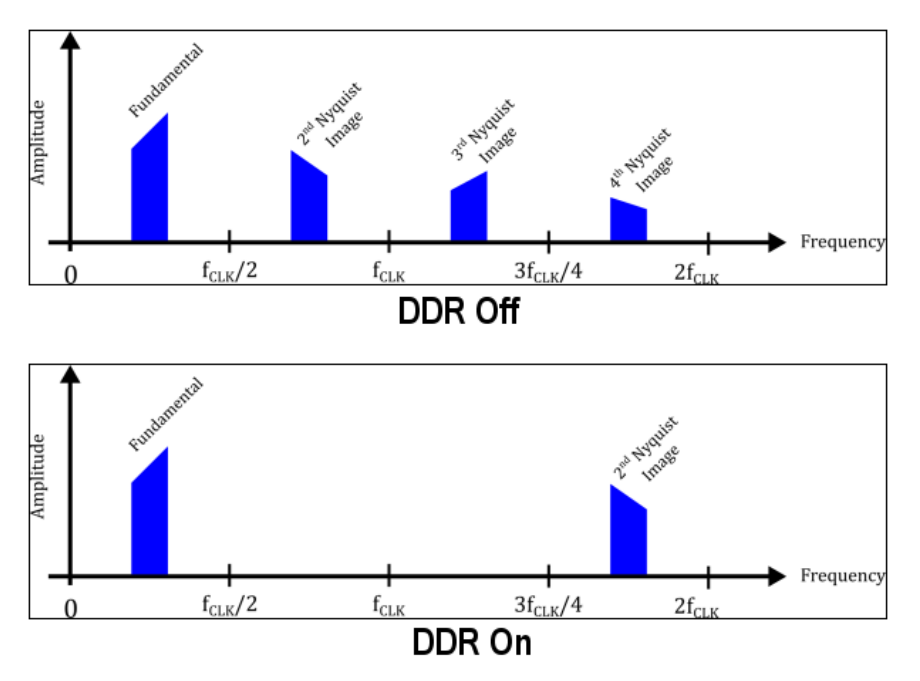

DDR is disabled when the DAC mode is set to Mix or RZ. When DDR is enable, the only DAC mode available is NRZ.

DDR can be enabled from this screen or the I/Q Modulator screen if the Digital Up Conversion (DIGUP) is licensed for use on the generator.

- Enable sin(x)/x Correction Add the Sin(x)/x filter to the signal path to create a flat output response from the DAC.
- DAC Mode Select the operation mode of the DAC. The modes provides the ability to place a carrier anywhere in the first three Nyquist zones. See the plot below for characteristics of each mode.
  - = NRZ: Normal operating mode.
  - RZ: The rising edge clocks data and the falling edge clocks zero.
  - Mix: The falling edge sample is the complement of the rising edge sample value. (Not available when DDR is enabled.)

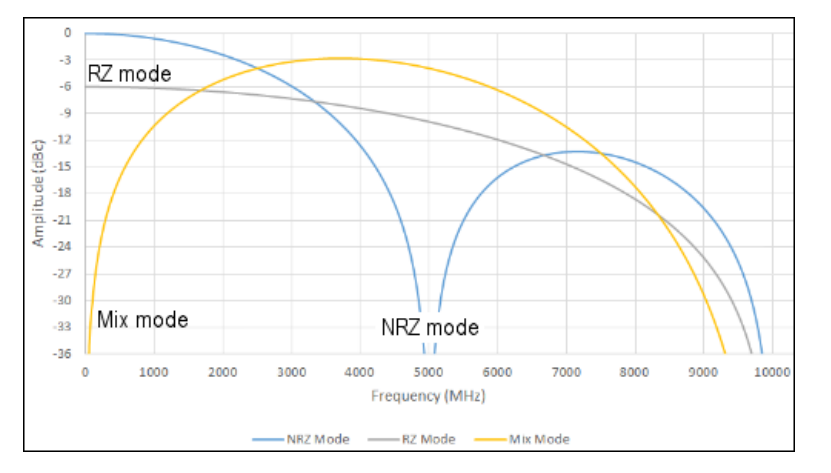

### I/Q Modulator

The I/Q Modulator tab is available if the Digital Up Conversion (DIGUP) is licensed for use on the generator.

The modulator is automatically activated when an IQ waveform is assigned to the channel. The modulator is bypassed when a real waveform is assigned to the channel.

When the Digital Up Converter (DIGUP) is licensed, IQ sample pairs are fed to the IQ modulator and the result is sent to the DAC. The I/Q Modulator tab lets you make adjustments to the signal before reaching the DAC. The DAC settings are independent for each channel. The block diagram included is an active diagram, depicting the signal path as you make changes.

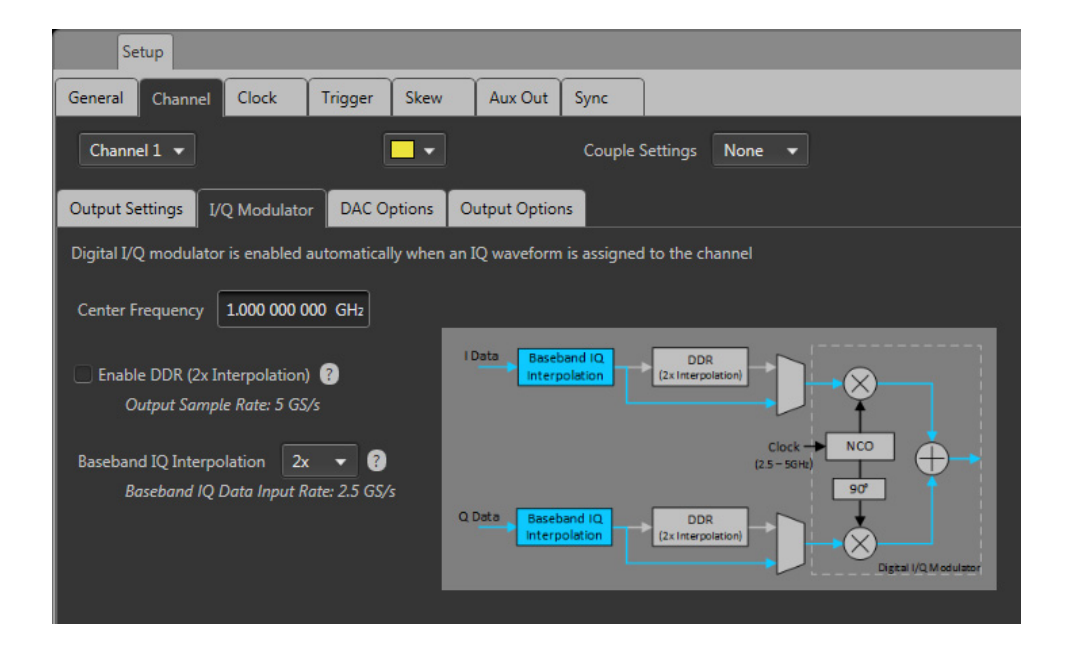

**NOTE.** If you select a channel with no waveform assigned, the I/Q Modulator tab is active, allowing you to enable DDR and set the IQ Interpolation. These settings will be in effect if an IQ waveform is assigned to the channel. The center frequency can not be set until an IQ waveform is assigned.

- Center Frequency The center frequency of the IQ waveform can be adjust from 1 Hz to 1/2 the output sample rate. The available output sample rate is affected by the instrument's sample rate option (2.5 GS/s or 5 GS/s) and whether or not DDR is enabled.
- Enable DDR (2x Interpolation) Enabling DDR, doubles the output sample rate for the channel by using interpolation filters. This also doubles the Nyquist band, moving the image further away from the fundamental frequency.

**NOTE.** DDR does not double the instrument sampling clock rate. DDR only doubles the output sampling rate.

When an IQ waveform is assigned to any channel, the instrument's sample rate can not be adjust below 2.5 GS/s.

DDR can be enabled from this screen or the DAC Options screen.

Baseband IQ Interpolation – The IQ Interpolation divides the baseband IQ data input rate. 2x is the default setting, dividing the baseband IQ data input rate to 1/2 the instrument's sampling rate. You can choose to further divide this by factors of 2x or 4x.

Generating IQ waveforms at lower sampling rates reduces the waveform's size.

## **Clock introduction**

The <u>Clock Setup</u> determines the waveform output sample rate and the source used to drive the sample clock signal. The Reference In signal input is provided to help you synchronize the AWG to your system using your own reference signal, and the Reference Out signal performs a similar function by making the AWG's internal frequency source available to other equipment.

| Clock Setup                                      |                           |                                                   |
|--------------------------------------------------|---------------------------|---------------------------------------------------|
| Setup                                            |                           |                                                   |
| General Channel Clock Trigger                    | Skew Aux Out              | Sync                                              |
| Sample Rate 5 GS/s                               | inge is 2.5G to 5GS/s whe | en Digital I/Q Modulator is enabled               |
| Clock Rate: 3.50 GHz Clock and Reference Sources |                           | Note provided if an IQ<br>waveform is assigned to |
| 🧿 Internal                                       | Jitter Reduction          | a channel                                         |
| O Reference In, External 10MHz                   | (Limits the resolution    |                                                   |
| Reference In, External Variable                  | of the Sample Rate)       |                                                   |
| <ul> <li>Clock In, External Variable</li> </ul>  |                           |                                                   |
| Clock Out                                        |                           |                                                   |

## **Sample Rate**

The Sample Rate box allows you to set your desired sampling rate. When setting Clock and Reference Source to Internal or Reference In, External 10 MHz, the instrument automatically creates the sampling rate (based on a 10 MHz reference signal). When the reference source is set to use an external variable signal, you can still enter a sampling rate, but its value must be a multiple of the reference signal.

Below the Sample Rate box, the actual clock rate is given.

See <u>Clock and Reference Sources (see page 70)</u> for more detailed information about sampling rates and reference signals.

# **Clock and Reference Sources**

The Clock and Reference Sources controls let you choose what signal source you want to use as a frequency reference for the clock signal. The following table describes each of the settings and how the clock signals are derived.

You can refer to the simplified block diagram to help understand how the choices affect the signal paths.

| Internal                           | For general use, this method is usually adequate.                                                                                                    |  |  |  |  |  |  |  |
|------------------------------------|----------------------------------------------------------------------------------------------------|--|--|--|--|--|--|--|
|                                    | The clock is derived from the instrument's internal 10 MHz oscillator as the reference signal.<br>The reference is automatically multiplied or divided, based on the selected Sample Rate.                                                          |  |  |  |  |  |  |  |
| Reference in, External             | Use this selection if you want to use your own 10 MHz system frequency as a reference.                                                                                                    |  |  |  |  |  |  |  |
| 10MHz                              | The clock is derived from the 10 MHz signal applied to the Reference In connector. The reference is automatically multiplied or divided, based on the selected Sample Rate.                                                                         |  |  |  |  |  |  |  |
| Reference In, External<br>Variable | Use this selection if you want to use your own system frequency as a reference. This reference frequency must be between 35 MHz and 250 MHz. The clock is then derived from the signal applied to the Reference In connector.                       |  |  |  |  |  |  |  |
|                                    | When this selection is chosen, use the External Reference Details controls to set or calculate the Sample Rate based on the reference in frequency. External Reference Details User enters Sample Rate Reference In freq 200 MHz Detect actual freq |  |  |  |  |  |  |  |
|                                    | The first item to enter is the Reference In frequency. You can enter the value manually or use the <b>Detect actual freq</b> button to measure the frequency of the applied signal.                                                                 |  |  |  |  |  |  |  |
|                                    | After you have the frequency value, you can set the Sample Rate or calculate the Sample Rate.                                                                                                    |  |  |  |  |  |  |  |
|                                    | With the User enters pull-down list, you have three choices:                                                                                                    |  |  |  |  |  |  |  |
|                                    | Sample Rate: you enter the Sample Rate directly and the Reference In signal is multiplied<br>or divided as needed to obtain the desired Sample Rate.                                                                                                |  |  |  |  |  |  |  |
|                                    | Multiplier: Enter a value to multiply the Reference In signal, calculating the Sample Rate.                                                                                                    |  |  |  |  |  |  |  |
|                                    | Divider: Enter a value to divide the Reference In signal, calculating the Sample Rate. If<br>an IQ waveform is assigned to a channel, Divider is not available.                                                                                     |  |  |  |  |  |  |  |

| Clock In, External<br>Variable | Use this selection if you want to provide your own system clock signal applied to the Clock In connector. The clock signal must be between 2.5 GHz and 5 GHz.<br>When this selection is chosen, use the External Clock Details controls to set or calculate the Sample Rate based on the clock in frequency. |                                                                                                    |  |  |  |  |  |                                                                                                    |
|--------------------------------|----------------------------------------------------------------------------------------------------|----------------------------------------------------------------------------------------------------|--|--|--|--|--|----------------------------------------------------------------------------------------------------|
|                                |                                                                                                    |                                                                                                    |  |  |  |  |  |                                                                                                    |
|                                | External Clock Details                                                                                                    |                                                                                                    |  |  |  |  |  |                                                                                                    |
|                                | User enters Multiplier  Clock In frequency 2.5 GHz                                                                                                    |                                                                                                    |  |  |  |  |  |                                                                                                    |
|                                | x 1 Detect actual freq                                                                                                    |                                                                                                    |  |  |  |  |  |                                                                                                    |
|                                | The first item to enter is the <b>Clock In frequency</b> . You can enter the value manually or use the <b>Detect actual freq</b> button to measure the frequency of the applied signal.                                                                                                    |                                                                                                    |  |  |  |  |  |                                                                                                    |
|                                | Rate.<br>With the <b>User enters</b> pull-down list, you have two choices:<br>Multiplier: Enter a value to multiply the Clock In signal, calculating the Sample Rate.                                                                                                    |                                                                                                    |  |  |  |  |  |                                                                                                    |
|                                |                                                                                                    |                                                                                                    |  |  |  |  |  | Divider: Enter a value to divide the Clock In signal, calculating the Sample Rate. If an IQ waveform is assigned to a channel, Divider is not available. |
|                                |                                                                                                    |                                                                                                    |  |  |  |  |  | Jitter Reduction                                                                                                    |
|                                | Clock Out                                                                                                    | Click to enable the Clock Out signal. The Clock Out signal is based on the Sample Rate and helps you synchronize the AWG to your system or DUT, or to synchronize multiple AWGs. |  |  |  |  |  |                                                                                                    |
|                                | When enabled, the actual clock frequency is reported.                                                                                                    |                                                                                                    |  |  |  |  |  |                                                                                                    |
|                                | Clock Out is not available when the clock source is set to Clock In, External Variable.                                                                                                    |                                                                                                    |  |  |  |  |  |                                                                                                    |

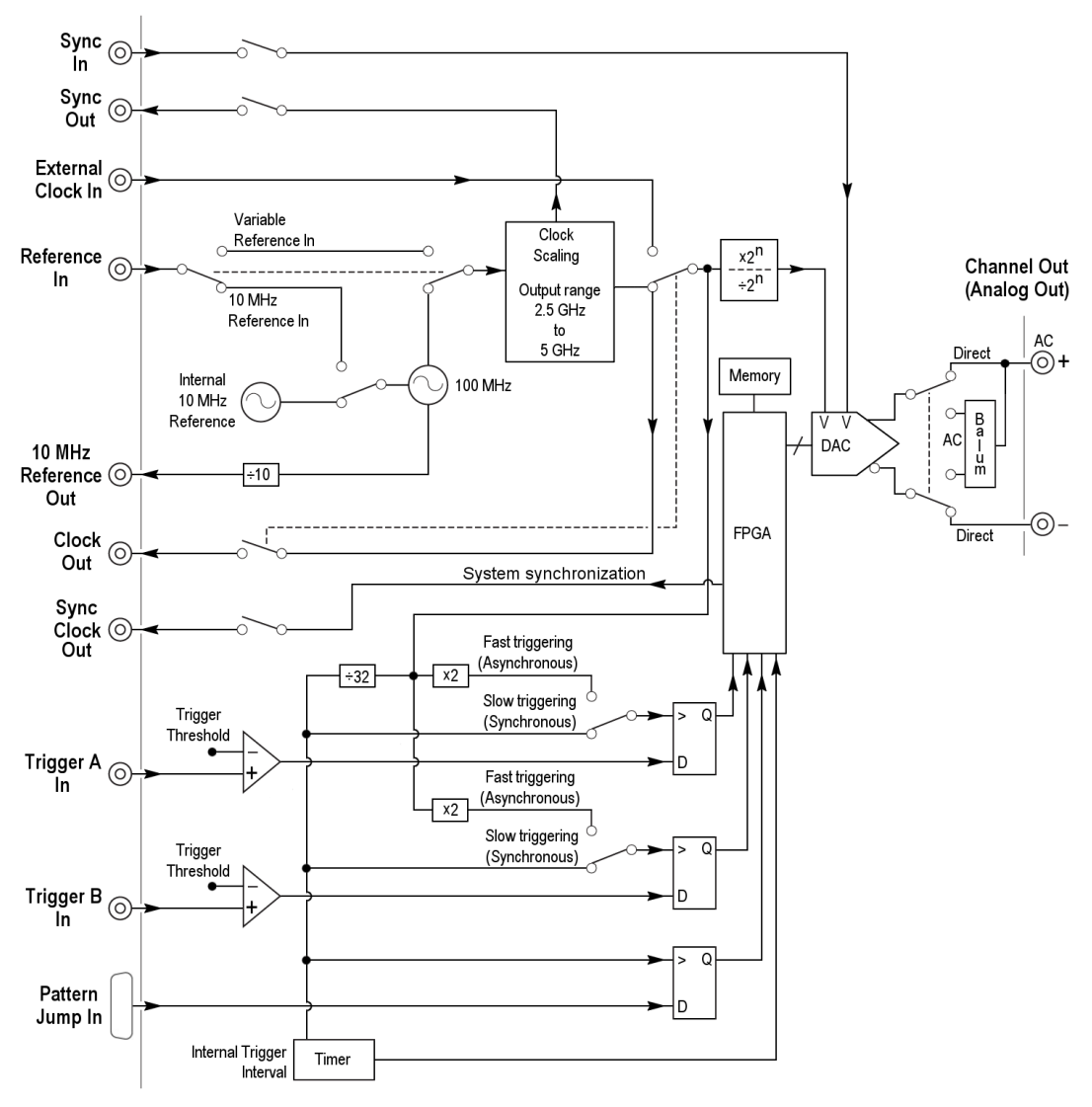

Clock and Trigger block diagram

## **Clock output**

The Clock Out signal is provided to help you synchronize the AWG to your system or DUT, or to synchronize multiple AWGs. Click the box to enable the output.

The Clock Out frequency is a ratio based on the Sample Rate setting. The Clock Out readout (in the clock settings panel) provides the actual clock out frequency. (The frequency value is shown only when Clock out is enabled.)

**NOTE.** The Clock Out frequency will free-run if using an external variable reference and the instrument loses lock with the signal. Lock can be lost if there is no valid signal applied to the reference input or the actual signal frequency is different than the value entered in the **Reference In freq** dialog box.

# **Trigger control**

Triggers control when a waveform starts to output, after the Play button has been pressed. A trigger event is necessary when the instrument's Run Mode is set to a triggered condition.

Trigger control (<u>Run mode (see page 73)</u>, <u>Trigger Source (see page 74)</u>, <u>Trigger coupling (see page 75)</u>) is accessed from the AWG Home tab and is unique for each channel unless the Run modes have been coupled together.

|  | 8 | Run | Triggered | • | Trigger | Α | - |  |
|--|---|-----|-----------|---|---------|---|---|--|
|--|---|-----|-----------|---|---------|---|---|--|

#### Run mode

Triggers (<u>Run mode</u>) control when a waveform is output after the Play button is pressed. Each channel can use independent Run modes and trigger events.

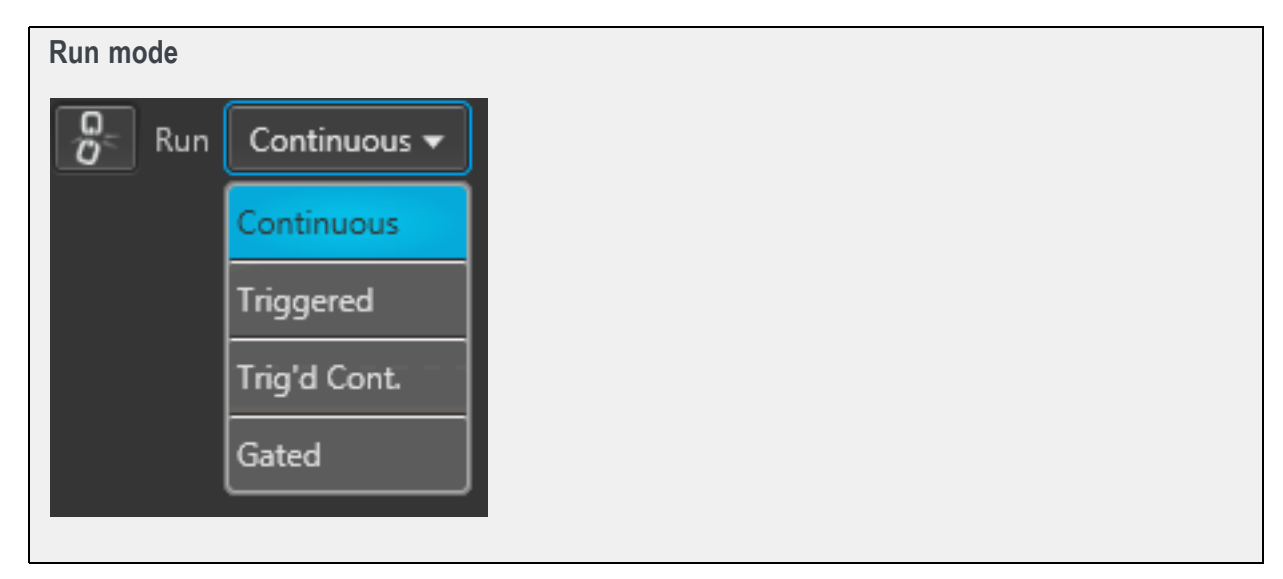

Run mode (accessed from the AWG Home tab) has four selections:

- **Continuous**: Waveform play out starts when the Play button is pressed, without the need for a trigger event. The waveform continues to repeat until stopped by the user.
- Triggered: Waveform play out starts when the trigger event occurs. Waveform playout stops after one complete waveform cycle and remains stopped until the next trigger event. Using a triggered run mode requires that you select the trigger source. See Trigger source (see page 74).

Waveform playout cannot be retriggered until the current waveform playout completes an entire cycle on all channels.

- Trig'd Cont.: Waveform playout starts when a trigger event occurs. Once a trigger event occurs, waveform plays continuously until stopped by the user. (Retriggering is not required nor has any effect.) Using a triggered run mode requires that you select the trigger source. See <u>Trigger source (see page 74)</u>.
- Gated: Waveform playout starts when a trigger event occurs. The waveform continues to play while the trigger is enabled. Using a triggered run mode requires that you select the trigger source. See <u>Trigger source (see page 74)</u>.

#### **Trigger source**

The <u>trigger source</u> selection only appears when the Run mode is set to a triggered mode (Triggered or Trig'd Cont.).

| Trigger sou | rce    |         |          |   |
|-------------|--------|---------|----------|---|
| Run Trigge  | ered 🔻 | Trigger | А        | • |
|             |        |         | А        |   |
|             |        |         | В        |   |
|             |        |         | Internal |   |

The trigger sources available include:

- A: The A External Trigger input (rear-panel Trigger Inputs) is used as the source for a trigger event. The A Force Trigger button is also active.
- B: The B External Trigger input (rear-panel Trigger Inputs) is used as the source for a trigger event. The B Force Trigger button is also active.
- Internal: An internally generated trigger signal is used as the trigger source. (The A and B Force Trigger buttons are not active.)

Internal trigger source is not available when the Run mode is set to Gated.

When using a trigger event to start the waveform playout, you need to define the trigger parameters. Use the Trigger setup window (located in the Setup tab). See Trigger input settings (see page 76).

**NOTE.** Each channel can use an independent trigger source or use the same trigger source for all channels by coupling the triggers together.

#### **Trigger coupling**

You have the ability to couple the Run mode and Trigger source together, allowing you to change triggering mode settings to all channels simultaneously.

When triggering is initially linked, the Channel 1 settings overwrite all other channels. But once coupled, you can use any channel to make changes.

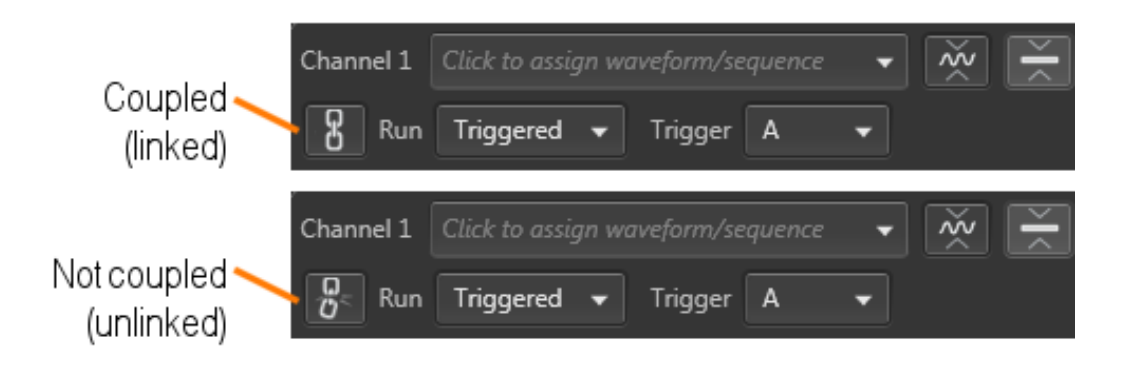

## **Trigger input settings**

When using a trigger source (Internal or External), you need to define the signal requirements to cause a trigger event.

Use the Trigger setup screen (located in AWG Setup tab).

| Trigger          |               |         |      |             |      |  |
|------------------|---------------|---------|------|-------------|------|--|
| Setup            |               |         |      |             |      |  |
| General Chann    | el Clock      | Trigger | Skew | Aux Out     | Sync |  |
| Internal Trigger |               |         |      |             |      |  |
| Interval 1       | ıs            |         |      |             |      |  |
| External Trigger | А             |         |      | В           |      |  |
| Level            | 1.4 V         |         | 1.4  | V           |      |  |
| Polarity         | Rising        | -       | Ri   | sing        | -    |  |
| Impedance        | 50 Ω          | -       | 50   | Ω           | -    |  |
| Timing           | Fast (Async)  | -       | Fa   | ist (Async) | -    |  |
| Pattern Jump Inp | out           |         |      |             |      |  |
| Strobe Edge      | Falling       |         | -    |             |      |  |
| Jump on          | strobe always |         |      |             |      |  |
|                  |               |         |      |             |      |  |

#### **Internal Trigger**

When the trigger selection is set to Internal (AWG Home screen), the trigger event is generated from the instrument's internal clock.

The only setting for the internal trigger is the interval  $(1 \ \mu s \ to \ 10 \ s)$  at which the trigger signal is generated.

### **External Trigger**

The instrument has two external trigger inputs, A and B. Use the Trigger screen to define the trigger conditions of each input.

Two channel instruments can use independent trigger sources for each channel.

| ltem     | Description                                                                                                    |
|----------|----------------------------------------------------------------------------------------------------|
| Level    | Trigger Level sets the threshold that the external trigger input signal must cross for a trigger event to occur.                            |
|          | Select values from –5 V to 5 V.                                                                                                    |
| Polarity | <u>Trigger Polarity</u> sets which slope to use (rising or falling edge) of the external trigger input signal for a trigger event to occur. |

|           | Trigger polarity                                                                                                    |
|-----------|----------------------------------------------------------------------------------------------------|
|           | Positive-going edge Negative-going edge<br>Trigger level<br>can be adjusted<br>vertically.<br>Trigger slope can be positive or negative.                                                                                                    |
| Impedance | Trigger Impedance sets the impedance of the External Trigger inputs to match the impedance of the external source driving the external trigger input signal.                                                                                                    |
| Timing    | <ul> <li>Trigger Timing is the trigger timing speed in relation to the frequency of the sampling clock speed.</li> <li>Trigger timing is selectable between Fast or Slow for when using an external input:</li> <li>Fast (Asynchronous) triggering provides the smallest delay between the trigger event and</li> </ul> |
|           | <ul> <li>Slow (Synchronous) triggering slows the trigger clock rate to provide a longer setup time, making it easier to align timing events between equipment.</li> </ul>                                                                                                    |
|           | See <u>Trigger timing (see page 78)</u> for more information about asynchronous and synchronous trigger timing.                                                                                                    |

### Pattern Jump Input

When using Sequencing, the Pattern Jump Input is available as a trigger source.

| Item                     | Description                                                                                                    |
|--------------------------|----------------------------------------------------------------------------------------------------|
| Strobe Edge              | Sets which slope to use (rising or falling edge) of the pattern jump strobe input signal for a trigger event to occur. |
| Jump on strobe<br>always | A jump based on a pattern requires two things: a strobe edge and an address change at the Pattern Input connector.     |
|                          | With this checked, a jump always occurs on the strobe edge.                                                            |

See Creating a Pattern jump (see page 123) for more information.

# **Trigger timing**

The Timing control in the Trigger setup window allows you to select the method most suited to your application.

Fast (Async) is appropriate for situations like these:

- You do not need trigger timing uncertainty better than  $\pm$  (sample clock period) / 2.
- You are using a single trigger event to start AWG output.
- You want to minimize trigger uncertainty without synchronizing the AWG to your external system or device under test (DUT).

Slow (Sync) is useful if your application is like one of these examples:

- You need to minimize trigger uncertainty and have the ability to synchronize your trigger signal to the AWG clocks using one or more of these signal inputs/outputs: Reference In, Reference Out, Clock Out, or Sync Out.
- You are using a trigger signal from your system to the AWG to achieve tight alignment between the AWG and your external system.
- You are synchronizing multiple AWGs.

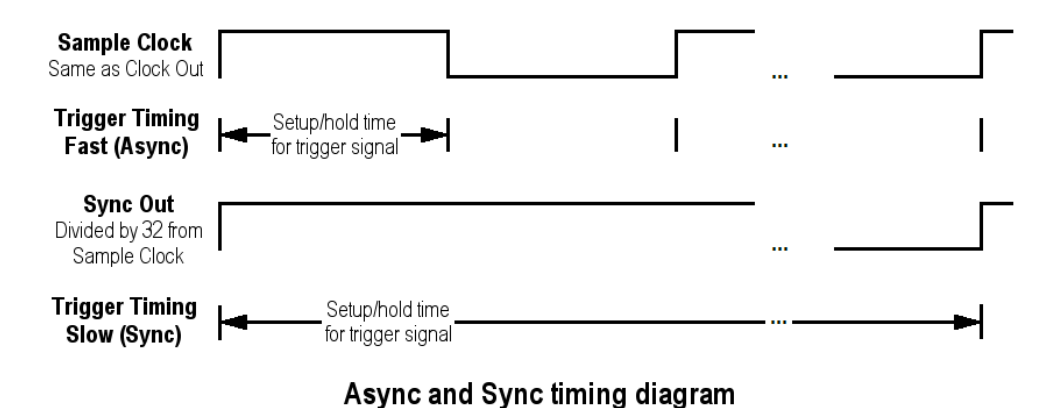

To understand the difference between these choices, you need some background on the AWGs internal clock signals.

- The internal sample clock signal is what causes the DAC to output waveform samples.
- The DAC's output sample rate is generally a multiple of the sample clock or divided down from the sample clock.
- The sample clock is always a value between 2.5 GHz and 5 GHz, while the sample rate can be anywhere from 298 Samples/s to 5 GSamples/s.

The Clock Out signal is the same as the internal sample clock. The Sync Out is another timing signal provided. The Clock Out signal can be used in synchronizing the AWG to your external device or system. The Sync Out signal is used to directly synchronize an AWG5200 series instrument with another AWG5200 series instrument.

The AWG determines when a trigger event has occurred by comparing the trigger input signal's voltage level against the trigger level you have set in the Trigger setup window. This comparison occurs at the rising and falling edges of the Sample Clock signal for Fast trigger timing, and at the rising edge of the Sample Clock signal divided by 32 if Slow trigger timing is selected.

The Sample Clock period for Fast (Async) trigger timing can be as short as 200 ps (for 5 GS/s sample rate). If the trigger signal applied to the AWG misses its setup/hold window by being either too early or too late, it will be recognized in the previous or next cycle, leading to an 400 ps uncertainty for Fast (Async) mode if you do not use one or more of the clock signals to synchronize your trigger events to the AWG sample clock.

Minimum trigger uncertainty is achieved by using a shared clock and/or reference signals to insure that your trigger event arrives at a consistent location within the selected Trigger Timing clock cycle. The Sample Clock period for Slow (Sync) trigger timing is 32 times longer than for the Fast (Async) trigger timing. This extra time makes it easier for your system to assert the trigger event within the setup/hold window.

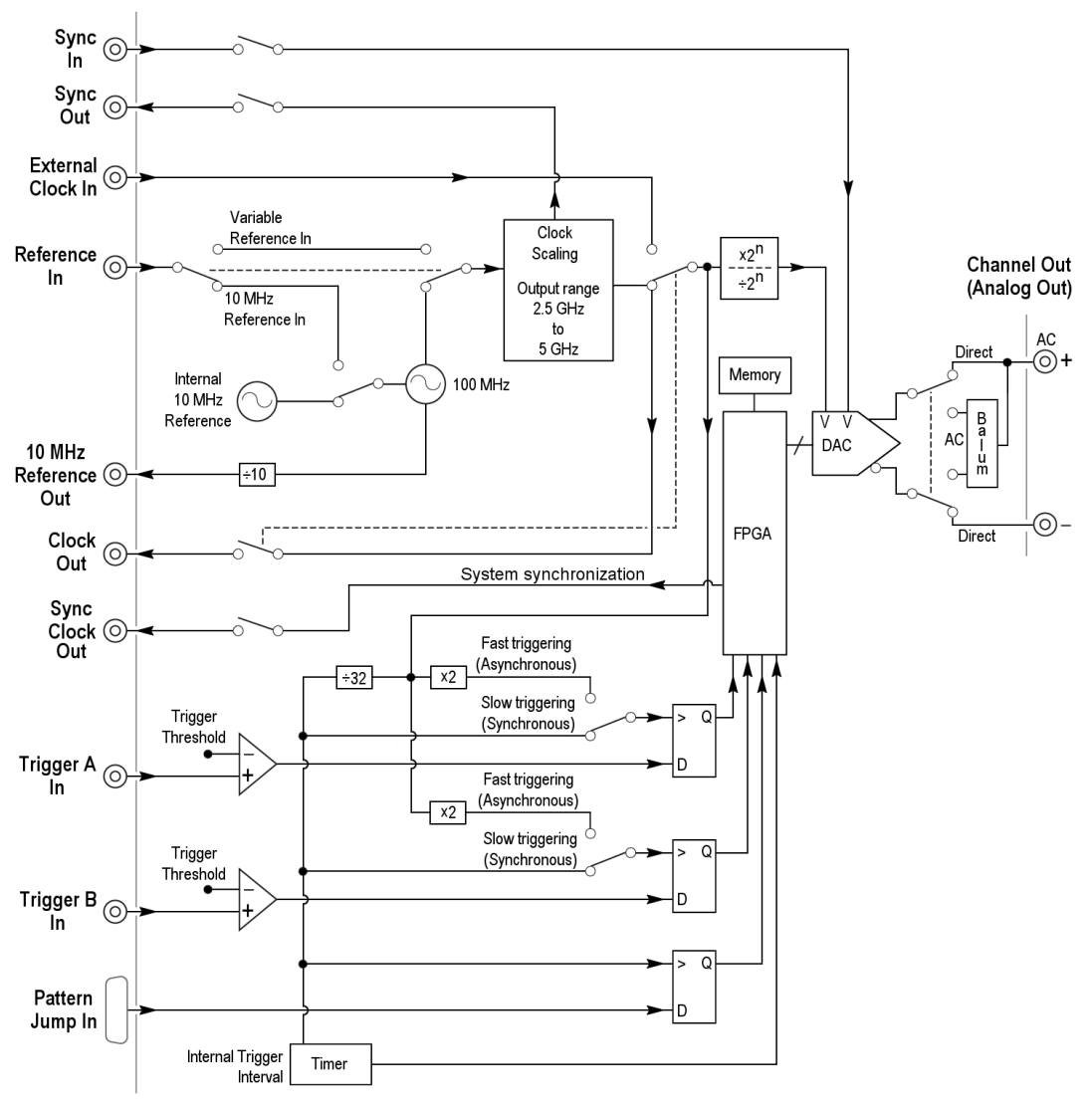

Clock and Trigger block diagram

# Adjust skew

The **Skew adjustments** is accessed from the Setup tab.

The Skew and delay adjustments dialog screen is used to:

- Adjust the relative timing (skew) between the analog channels
- Adjust the relative timing (delay) of the marker outputs (for each channel)
- Adjust the phase of all output signals relative to the system clock

| kew adjustment                | ts                          |
|-------------------------------|-----------------------------|
| Setup                         |                             |
| General Channel Clock         | k Trigger Skew Aux Out Sync |
| Analog Channels Markers       | s All Signal Outputs        |
| Adjust the relative timing of | f the analog outputs        |
| Channel 1 0 ps                |                             |
| Channel 2 0 ps                | Ch1                         |
|                               |                             |
|                               | Ch2                         |
|                               |                             |
|                               | -100 ps 0 s 100 ps          |

#### Analog channel skew adjustments

With multi-channel instruments, the channel outputs might not always be perfectly aligned, due to many factors such as differences in cable lengths.

In the Setup menu, select the Skew tab and then the Analog Channels tab to display the channel skew. You can adjust the relative timing of every available channel output within the range of  $\pm 2$  ns.

**NOTE.** Adjusting channel skew is best accomplished by viewing the outputs of the channels on an oscilloscope while adjusting.

| Se         | tup            |             |              |        |         |      |      |
|------------|----------------|-------------|--------------|--------|---------|------|------|
| General    | Channel        | Clock       | Trigger      | Skew   | Aux Out | Sync |      |
| Analog Cl  | hannels        | Markers     | All Signal O | utputs |         |      |      |
| Adjust the | e relative tin | ning of the | analog outp  | outs   |         |      |      |
| Channel 1  | l 0 ps         |             |              |        |         |      |      |
| Channel 2  | 2 0 ps         | Ch1         |              |        |         |      |      |
| Channel 3  | B 0 ps         | Ch2         |              |        |         |      |      |
| Channel 4  | 1 0 ps         | Ch3         |              |        |         |      |      |
|            |                | Ch4         |              |        |         |      |      |
|            |                |             | -2 ns        |        | 0 s     |      | 2 ns |

#### Marker delay adjustment

The Marker Delay adjustment is accessed from the Skew tab in the Setup tab.

Four markers are available for each channel. Use the Channel pull-down list to select which markers to adjust.

You can adjust the relative timing of each marker within the range of  $\pm 2$  ns. The marker delay is referenced to the channel's analog output.

| Se         | tup            |             |               |             |           |      |      |  |
|------------|----------------|-------------|---------------|-------------|-----------|------|------|--|
| General    | Channel        | Clock       | Trigger       | Skew        | Aux Out   | Sync |      |  |
| Analog Cl  | hannels N      | Markers     | All Signal Ou | utputs      |           |      |      |  |
| Adjust the | e relative tin | ning of the | marker outp   | outs for Ch | annel 1 🔻 |      |      |  |
| Marker 1   | 11 ps          |             |               |             |           |      |      |  |
| Marker 2   | 13 ps          | M1          |               |             |           |      |      |  |
| Marker 3   | 5 ps           | M2          |               |             |           |      |      |  |
| Marker 4   | 18 ps          | МЗ          |               |             |           |      |      |  |
|            |                | M4          |               |             |           |      |      |  |
|            |                |             | -2 ns         |             | 0 s       |      | 2 ns |  |
|            |                |             |               |             |           |      |      |  |

#### Signal output phase adjustment

The Phase adjustment for all signal outputs is accessed from the Skew tab in the Setup tab.

The Phase adjustment allows you to adjust the phase of all signal outputs (except for clocks) to synchronize output signals between multiple instruments. The phase adjustment is relative to the system clock and can be adjusted in degrees or time.

When adjusting as degrees, the range is  $\pm 8640$  °.

When adjusted in time, the range is based on the system clock. At 5 GS/s, the range is  $\pm 4.8$  ns. At 2.5 GS/s, the range is 9.6 ns.

Outputs from the Analog channels, Markers, and Aux output connectors are all affected.

The phase adjustment is only useful when the instrument is externally triggered.

| Se                                     | tup                                         |                                              |                                            |                          |            |      |  |
|----------------------------------------|---------------------------------------------|----------------------------------------------|--------------------------------------------|--------------------------|------------|------|--|
| General                                | Channel                                     | Clock                                        | Trigger                                    | Skew                     | Aux Out    | Sync |  |
| Analog Cl                              | hannels I                                   | Markers                                      | All Signal O                               | utputs                   |            |      |  |
| Use Pha                                | se Adjustme                                 | nt to synch                                  | ironize multi                              | ple AWGs.                |            |      |  |
| Phase                                  | e adjustment                                | 180 °                                        |                                            |                          |            |      |  |
| - Adjusts<br>- Affects o<br>- Only use | the phase of<br>malog chani<br>eful when ex | all signal o<br>nels, marke<br>ternally trig | outputs relati<br>rs, flags, and<br>ggered | ve to the sy<br>Sync Out | stem clock |      |  |

# Sync (synchronization) overview

The Sync tab is used to prepare the instrument for use in a synchronized system, synchronizing the outputs of multiple instruments. Can

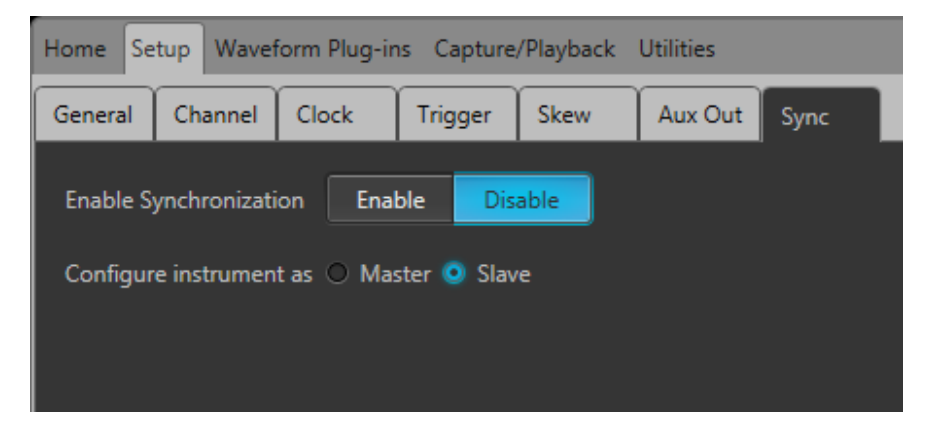

**NOTE.** This synchronization can only be used to synchronize AWG5200 series waveform generators.

#### Using synchronization

1. Configure the instrument as either the Master or Slave.

Select if the instrument is the Master (supplying the synchronization signal) or the Slave (receiving the synchronization signal).

Selecting Master causes the following actions:

- Aux Out controls are disabled. Flags for sequencing are not available on the Master instrument.
- 2. Select Enable to prepare the instrument for synchronization.

Selecting Enable causes the following action:

- Sync Clock Out (on rear panel) is activated and provides a synchronization signal if the instrument is the Master.
- Sync In (on rear panel) is activated to accept the sync signal from the Sync Clock Out connector.

Each instrument to be included in the synchronized system must have synchronization enabled and the proper type selected (Master or Slave).

By default, Synchronization is disabled.

### Setup for multiple instrument synchronization (Real and IQ waveforms)

The following setup and information applies to the synchronization of any number of instruments. Eight are used in the example.

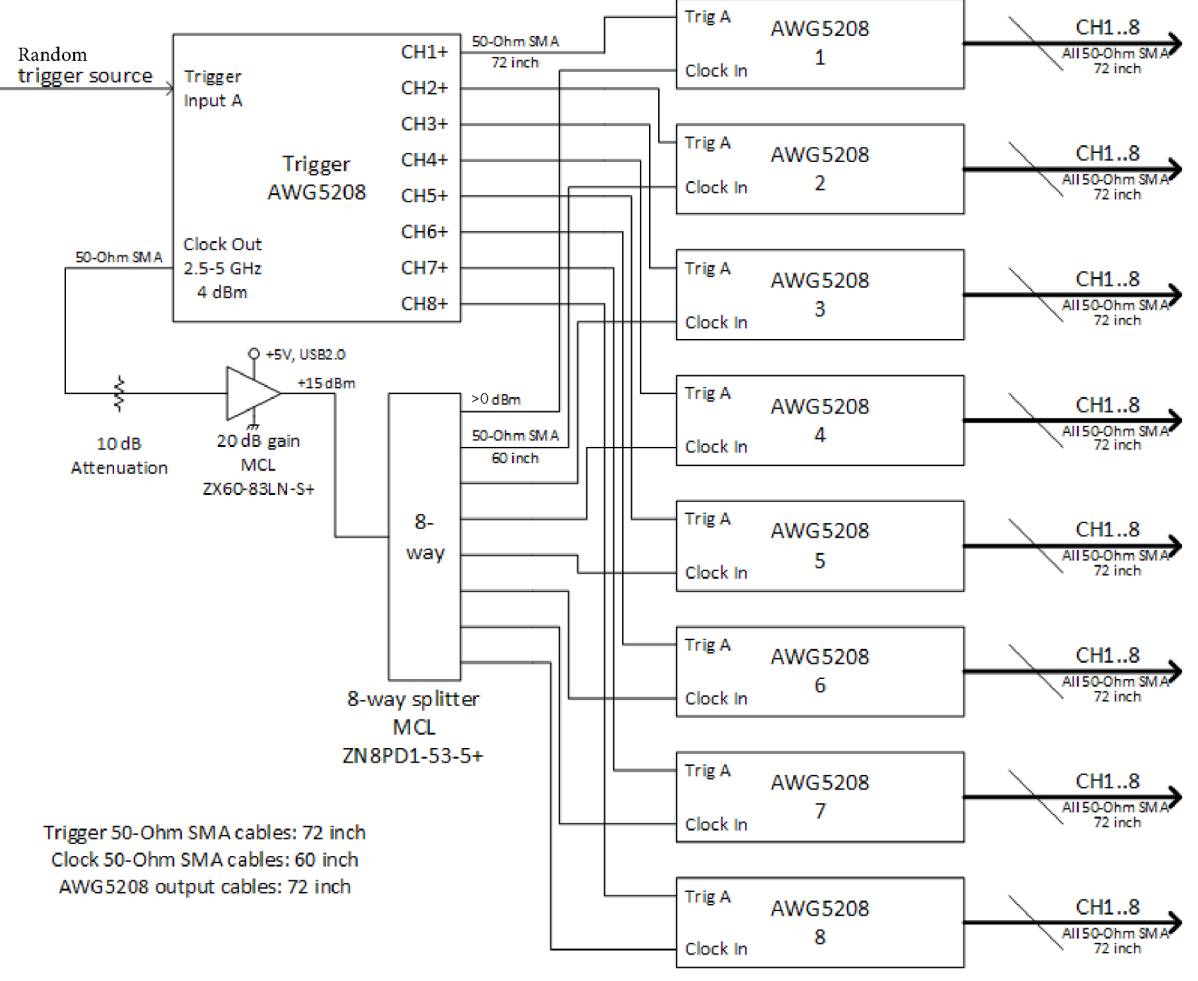

Eight instrument, 64-channel synchronization block diagram

#### Power and heat considerations

The power rating for an AWG5208 is <500 W. For nine instruments, the power needed is less than 4.5 kW, perhaps close to 4 kW. If some of the instruments are AWG5204 or AWG5202, the power draw is a little less. If all nine instruments are AWG5208, the amount of line current needed is in the 30-37 Ampere (rms) range. Additional instruments, such as a high-bandwidth oscilloscope and master trigger source, also require power. Be careful not to run too much current through circuit breakers and power strips.

As an example, in the following setup two 20 A circuits were used for the AWG5208/AWG5204 instruments and a third 20 A circuit for the oscilloscope and master trigger source. This allowed us to run four AWG5208 plus one AWG5204 on a single 20 A circuit. Be aware of potential excess heat when running multiple instruments. In this setup, instruments were located in a dead-air zone near walls; therefore, a small auxiliary fan was placed between the instrument stacks to aid circulation.

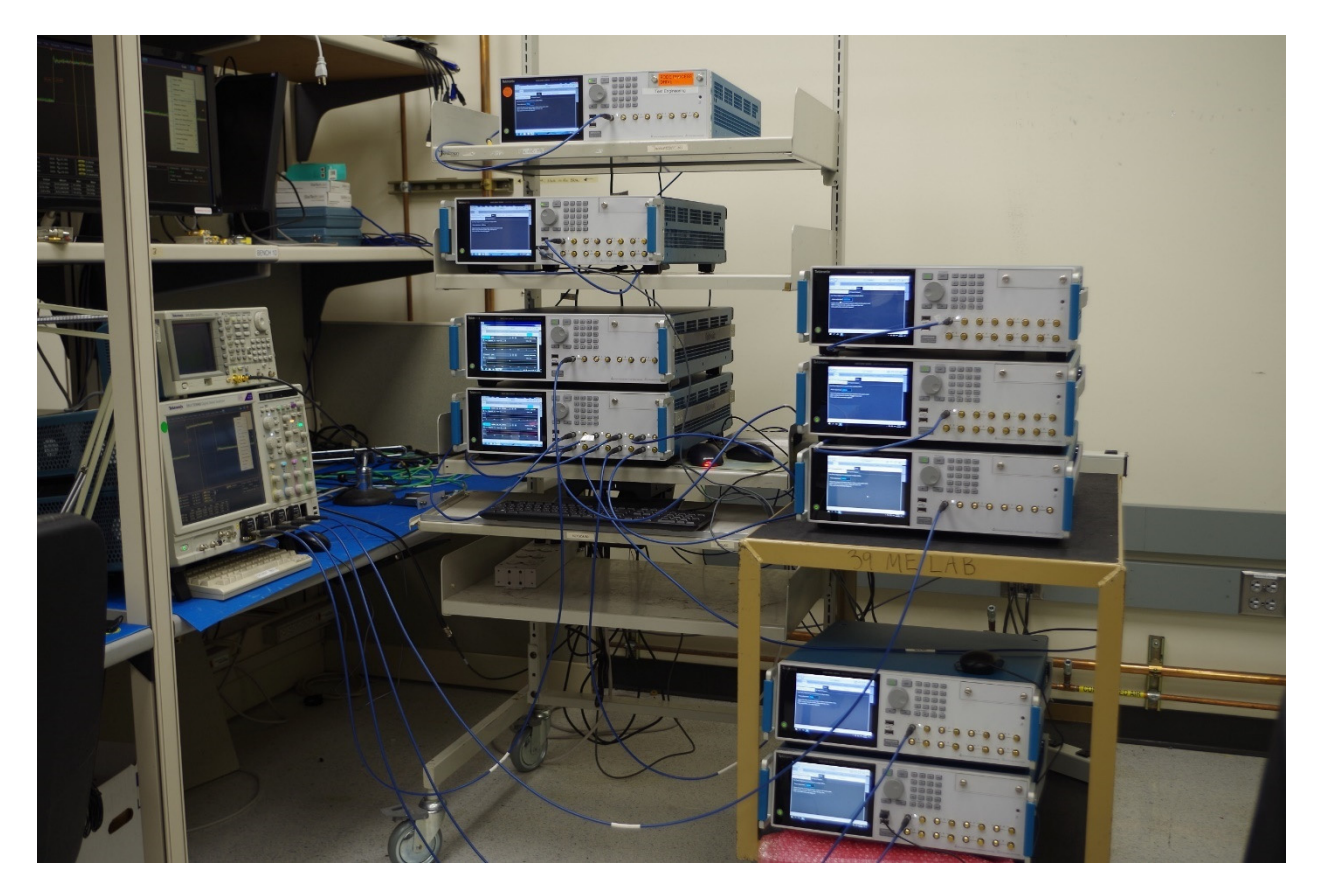

### **Clock distribution**

A common clock is necessary for all instruments to have the same frame timing. A frame is a group of 32 samples that are processed and played as a single unit. Keeping cables the same length can keep the clock

phase aligned. This clock is provided by the trigger-AWG5208 and distributed to all the instruments to be synchronized.

The output clock of the trigger-AWG5208 has a nominal amplitude of +4 dBm, and it does have variance over the 2.5-5.0 GHz frequency response. In an 8 instrument setup, an 8-way power splitter might have about 10 dB of attenuation (input to each output channel) and it also has some amplitude variance over the 2.5-5.0 GHz band. If the clock output from the trigger-AWG5208 were connected directly to the splitter, then the "Clock in" amplitudes would be below the minimum specified 0 dBm amplitude. A 10 dB amplifier would be ideal to boost the power to the splitter.

If 20-22 dB amplifier is connected directly to the clock output, it can create a large amount of odd-order distortion because the output power is well beyond its linear range. Therefore, a 10 dB attenuator was added at the amplifier input to keep the amplifier operating within its linear range. The eight outputs of the splitter should be verified to ensure >0 dBm power at 2.5-5.0 GHz clock. For the verification measurement, all splitter ports must be terminated. Ports that are not being measured can be terminated by connecting to an AWG5208 clock input or with a 50  $\Omega$  SMA termination resistor. A Tektronix RSA306B or similar instrument can be used for verification.

It is not necessary for the SMA clock outputs to be phase matched. We used the same length cables because it was convenient to do so.

The following image shows the trigger AWG5208, master trigger input, clock amplifier, and splitter.

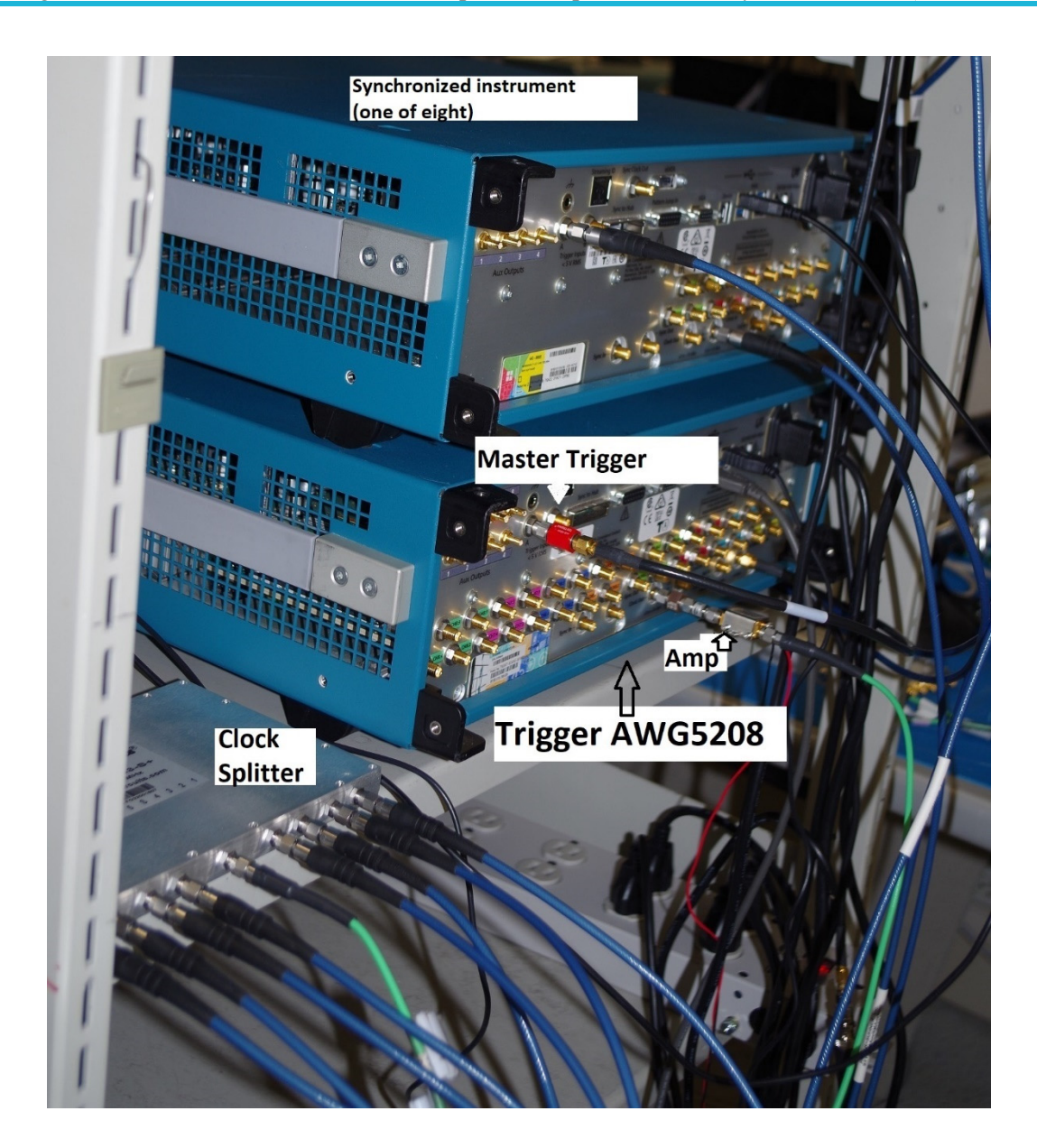

#### **Trigger distribution**

A master trigger signal is provided to the trigger-AWG5208 "trigger A" input. This trigger can have any timing. It does not need to be at any rate or have any edge-synchronous timing. The master trigger also could be a push-button digital signal or a frequency generator and is not necessarily phase-locked to any of the AWG5208 clocks. The requirement is that the trigger pulse width is 20 ns or greater, and the repetition rate (if there is any repetition at all) meets the holdoff requirement (longest waveform length +  $1.4 \mu$ s). Repetition rates greater than 525 kHz cannot be used for 5 GS/s trigger waveforms, and rates greater than 415 kHz cannot be used for 2.5 GS/sec. If users play longer waveforms (longer than 2500 samples) the maximum repetition rate is slower.

In this example, trigger cables were easy to set up. 72 inch cables were long enough to reach the instruments we arranged in two stacks, one cable per synchronized instrument. We recommend using same-length cables. Any trigger-delay-mismatch between instruments will need to be adjusted. Fairly large mismatches are possible, but will make adjustment difficult. (Mismatches of more than 2 ns may require the intelligent creation of new trigger waveforms similar to those provided with the software.)

Photo below: Trigger and clock inputs on three synchronized instruments

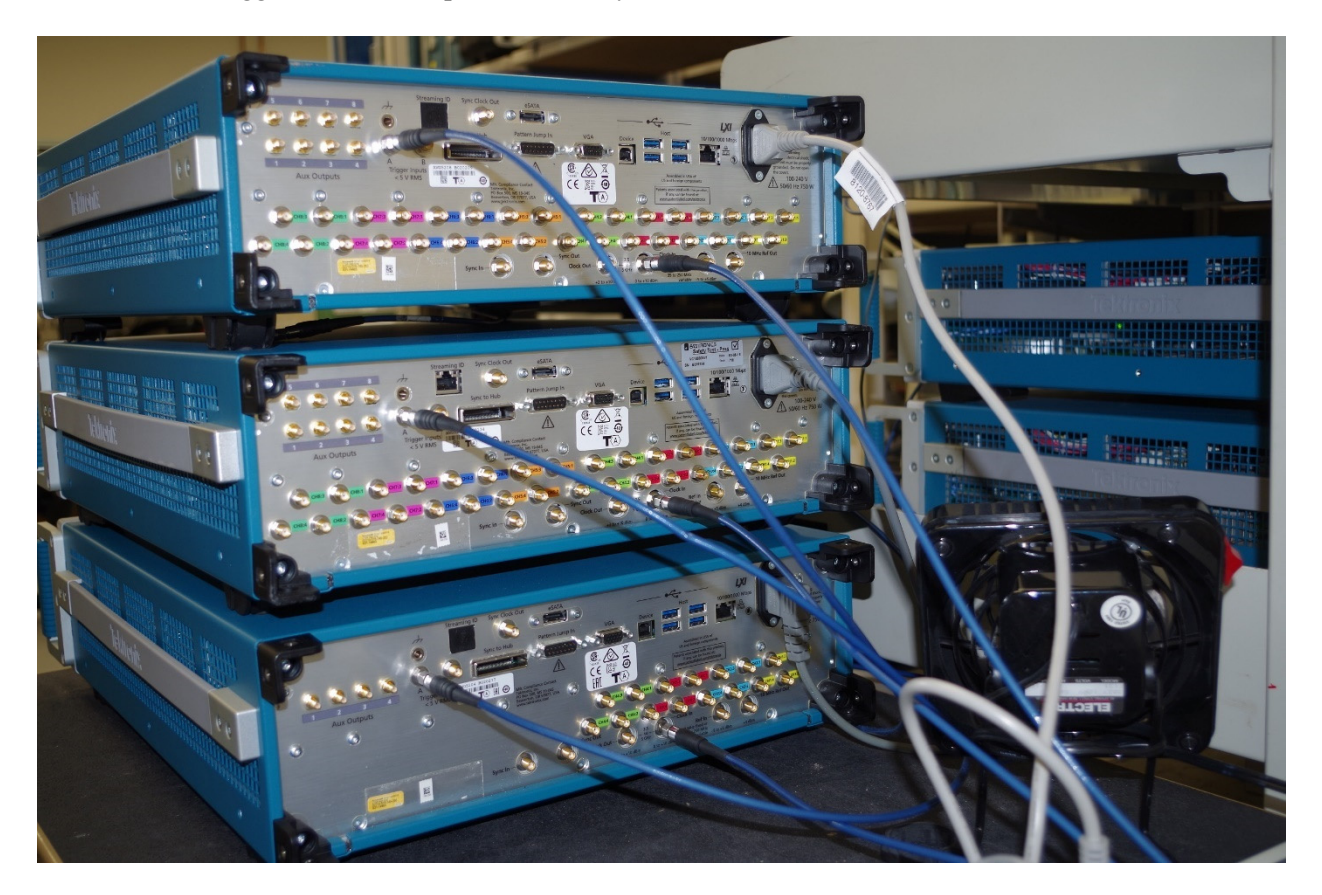

## Measurement for alignment

In order to align, you need to measure what you want to align. A suitable oscilloscope is required to obtain alignment. The alignment result will only be as good as the oscilloscope used to measure timing differences between its inputs. A 4 channel DPO70000 series oscilloscope is a good choice. In this example, a DSA73304D was used. The setup is shown below with an AFG3252 random trigger source on top, and two of the AWG5208 instruments to the right.

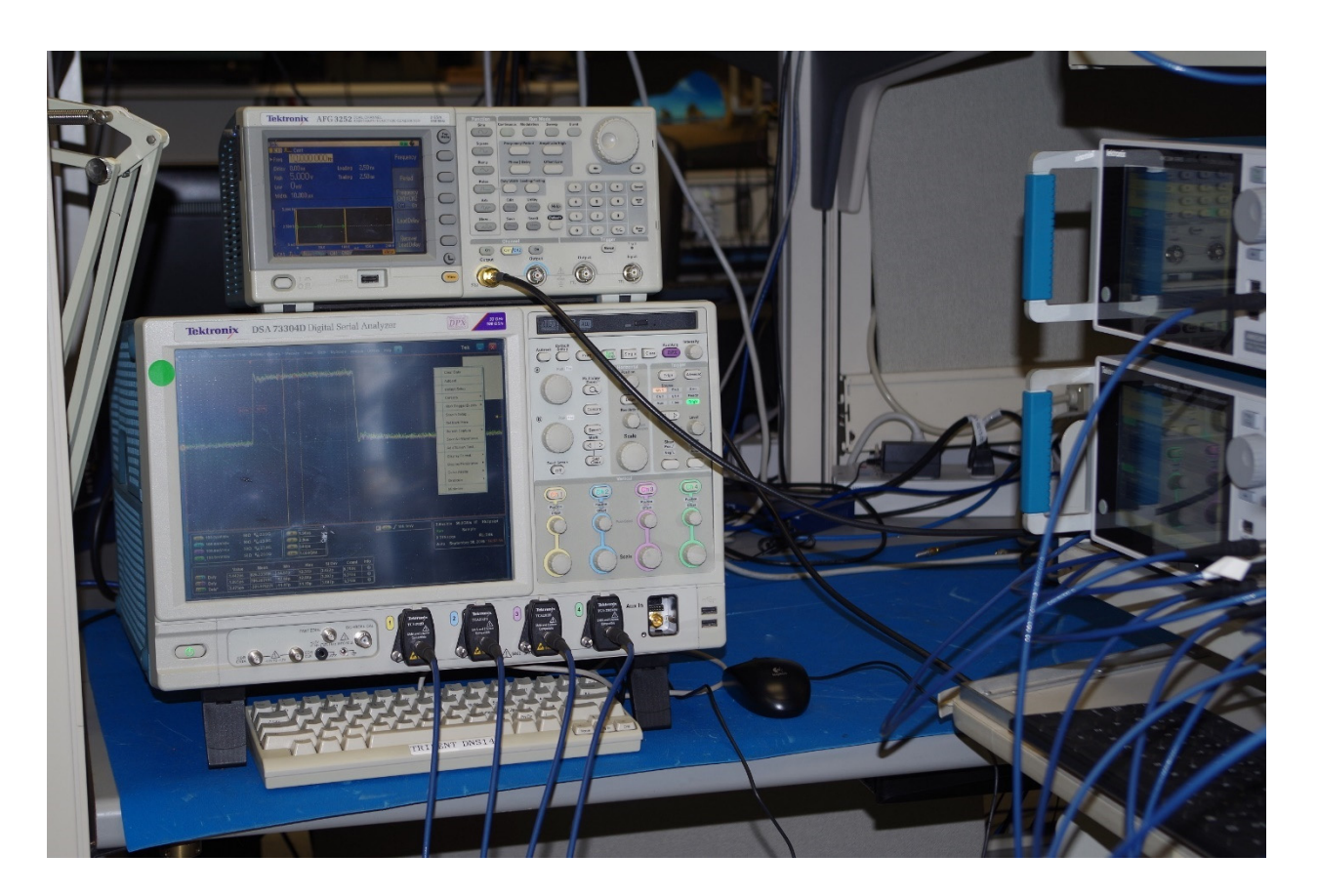

### Setup files

Multi-instrument synchronization setup files can be loaded anytime after the instruments have been powered on and the AWG application starts. These files are provided with the latest instrument software.

### Settings for the Trigger AWG5208

1. Load setup file: *multibox\_trigger.awgx*.

All channels will have the *multibox\_trig\_\_nominal* waveform applied. This waveform is a 100-sample pulse that is delayed two frames (64 samples). A 100-sample pulse has a 20 ns duration when the sample rate is 5 GS/s, so the pulse duration always meets the AWG5208 trigger requirement. The waveform length is 2500 samples, 500 ns at 5 GS/s sample rate. The channels are set for "DC High Bandwidth" path with amplitude 1.2 Vpp, which makes the CHn+ output 0.6 V peak. There are other waveforms available that will advance or delay the pulse relative to nominal. At startup, all channels are set to nominal.

2. Clock rate is 5.0 GS/sec.

This clock is used for all synchronized instruments. A different setting can be used if desired, 2.5 to 5.0 GS/sec. The clock setting is "Internal" and "Clock Out" is checked.

3. Trigger is set set to 500 mV level, rising edge, 50  $\Omega$  input.

Trigger source is "A" for all channels, so the master trigger should be connected to channel A. If different settings from the master trigger are desired, these can be selected.

All skew manual adjustments are set to 0, which is default.

#### Settings for the AWG5208 synchronized instruments (real waveforms)

1. Load setup file: multibox\_slave.awgx settings:

All channels will have the *multibox\_slave.awgx* waveform applied called pulse. The waveform is a 32-sample (one frame) pulse that rises at the first sample. The waveform length is 2500 samples, 500 ns at 5 GS/s sample rate. Pulse is used to align triggered-frame starting positions of all the synchronized instruments.

2. The selected path is DC High Bandwidth.

Multi-instrument synchronization will work best when this path is chosen. But it will also work if other paths are chosen when all synchronized instruments use the same path. If synchronization is obtained in the DC High Bandwidth path, other paths may not be perfectly aligned because their circuit delays have different variations, but the differences may be small enough to be adequate for many users. Alignment is not lost when an output path is changed and then returned to its aligned path.

- **3.** The output amplitude is 800mVpp. This results in a CHn+ pulse from 0V to 400mV. This is a convenient amplitude for many high-speed oscilloscopes, such as the Tektronix DPO70000 series oscilloscopes.
- 4. Clock setting is Clock In, External Variable.

The clock and sample rate should match what is sent from the trigger source. If the trigger source clock changes frequency, each instrument will need to have "Detect actual Freq" selected, and synchronization reacquired. (Note: Clock frequency changing, detection, removal, and EXT/INT mode changing causes loss of synchronization. Changing between real and IQ waveforms also causes loss of synchronization.)

5. Trigger setting is for the A-input on all channels, 300 mV, rising edge, and 50  $\Omega$ . The trigger amplitude is  $\frac{1}{2}$  the trigger pulse amplitude. Trigger timing is "Slow (sync)".

All skew manual adjustments are set to 0, which is default.

#### Oscilloscope setup

The oscilloscope ought to have a bandwidth and sample rate that support high-accuracy measurements. We suggest sample rates that are 10X or greater than the AWG5208 sample rate (50 GS/sec is enough).

- 1. Set all channels at 100 mV/div.
- 2. Set the timescale to 4 ns/div (and change if desired).

- **3.** Set the trigger to CH1, NORM (AUTO at times is helpful) and 200 mV level, rising edge, position at center screen.
- 4. Set up three measurements to measure delay between CH1-to-CH2, CH1-to-CH3, and CH1-to-CH4. (For a Tektronix DPO70000, select Measure > Time > Delay and choose source-1 and source-2 channel settings.)

#### Master Trigger setup

Synchronization can be obtained using single-triggers (push-button) or repetitive.

- 1. Repetitive is convenient. 10 Hz rate works well. (Anything greater than 525 kHz with sample clock at 5 GS/s will not work well.)
- 2. Make sure the pulse width is at least 20 ns.
- 3. The amplitude should be at least 0.8 V or more into 50  $\Omega$  in order to trigger the "trigger AWG5208". If it is less, then adjust the AWG5208 trigger level accordingly.

## Obtaining synchronization after instrument setup

#### Stability

Synchronization adjustments should not be done until temperature stabilization is complete. 20 minutes of warm-up time may be enough to maintain stability in the  $\leq \pm 25$  ps range. Users will find that phase stability is best when the instruments have been running a long time and the environment temperature is constant. To maintain stabilities within  $\leq \pm 2$  ps (which is possible but not specified) warm-up time of more than one hour and environment/temperature regulation is necessary.

Number the AWG5208 synchronized instruments 1 through 8 (#1 through #8). Attach equal-length output cables to CH1+ on all the instruments. Synchronization is done via channel 1. Each instrument has low skew between channels, so aligning CH1 does align the rest of the channels. This assumes phase-matched cables on channels 1-8 on each synchronized AWG5208. To the degree that all output cables (and other connected things) are not phase matched, the user can tune the analog channel skew of channels 2-8 on each instrument after all the CH1 channels are aligned for all instruments. There is only  $\pm$  2 ns channel-skew adjustment range; it is best to use closely matched output cables.

The synchronization procedure will time-align the instruments at the oscilloscope inputs (or at the end of the cable that the oscilloscope is connected to).

Obtaining synchronization uses two timing adjustments: trigger position and All-Signal-Output skew. The first is a coarse-tune adjustment that delays or advances the trigger in  $\frac{1}{2}$ -frame increments. A  $\frac{1}{2}$ -frame advance or delay in trigger position will either move the waveform start time (at a frame boundary) one complete frame or none at all. The  $\frac{1}{2}$ -frame increment is necessary to ensure good trigger position. A 1-frame advance or delay in trigger position will move the waveform start time exactly one frame. The second adjustment, all-signal-output skew, is a fine-tune control of frame timing. It has  $\frac{+}{-24}$  samples of adjustment range ( $\frac{+}{-4.8}$  ns at 5 GS/s) which is  $\frac{3}{4}$ -frame both directions.

#### Synchronization time-adjustment steps

- 1. Calculate the sample time and frame time. For 5 GS/s, the sample time is 200 ps, and the frame time is 6.4 ns (32\*200 ps = 6.4 ns). These are useful in aiding the adjustments below.
- 2. Align each instrument one at a time. Align #2 to #1 first, then #3 to #1, etc.
- **3.** Measure the waveform-start delay between #1 and #N (one of the other instruments, #2 through #7). Note: All-Signal-Output skew should be 0 in this step. If it was changed to something else, set it back to 0.
- **4.** If necessary, move the trigger position of #N so that the waveform-start delay between #N and #1 is less than +/- 1/2 frame.
- 5. Adjust Setup > Skew > All-Signal-Output > Phase adjustment on #N to align the waveform start to #1.
  - If alignment in the preceding step is not possible because the trigger crosses a frame boundary (seen by a one-frame jump) then the trigger position of #N needs another adjustment. Advance or delay the trigger position by ½-frame more so that the All-Signal-Output skew adjustment includes the waveform-start time of #1.
  - = Readjust phase (All-Signal-Output skew) on #N to align the waveform start to #1.
- 6. Recommended trigger position check: Verify that All-signal-Output skew can be tuned +/-4 samples without the trigger crossing a frame boundary. If this is not the case, the trigger position will need to move ½ frame since it is close to a frame boundary. All-Signal-Output skew will need to be readjusted in order to align #N. This step will help the instrument maintain alignment without 1-frame timing jumps.

## 8 instrument synchronization instructions example

Here is an example of synchronization with 8 instruments, taking into account the considerations described in the previous sections.

- 1. Connect AWG5208 (to be synchronized) to the oscilloscope. AWG5208-1 "#1" is connected to CH1 of the oscilloscope. AWG5208-2, 3, 4, (#2, #3, #4) are connected to channels 2, 3, and 4 of the oscilloscope. The cable lengths are identical for all AWG connections to the oscilloscope.
- 2. The AFG3252 trigger is set to 10 Hz continuous. All setups are done as previously described. Waveform play is selected on all instruments. Channel-1 outputs are enabled on all the instruments that will be synchronized. For the trigger-AWG5208, all output channels are enabled.
- **3.** The oscilloscope trace in the following image shows the initial unaligned state of the instruments. The #1 waveform rises at the oscilloscope trigger position, and the other three instruments' waveform positions a little advanced or delayed; all are delayed in this case, but in general, some instruments could precede #1. (Don't confuse the oscilloscope trigger position with synchronized-instrument trigger position. They are not the same.) The rising edges are waveform-start positions and are coincident with a frame start time. It is difficult to view the exact trigger positions for the synchronized instruments (#1, #2, #3, and #4). The unseen exact trigger position could be any time within one-frame before the waveform start.

| rie 🛛 | Edit  | Vertical  | HoriziAcq | Trig Disp      | lay Cursors  | Messare            | Mask Math             | MyScope | Analyze | Utilities    | Help             | •      |        |      |       |       |       | Tek            |        | X              |
|-------|-------|-----------|-----------|----------------|--------------|--------------------|-----------------------|---------|---------|--------------|------------------|--------|--------|------|-------|-------|-------|----------------|--------|----------------|
|       |       |           |           |                |              |                    |                       |         |         |              |                  |        |        |      |       |       |       |                |        | 1.1            |
|       |       |           |           |                |              |                    |                       | - t.    |         | متشمطه       |                  | 10.000 | diado. |      |       | -     | المعل |                |        |                |
|       |       |           |           |                |              |                    |                       | - T*    |         | ALC: NO      | 1000             |        |        |      | 1.00  |       |       | and the second |        |                |
|       |       |           |           |                |              |                    |                       |         |         |              |                  |        |        |      |       |       |       |                |        |                |
|       |       |           |           |                |              |                    |                       |         |         |              |                  |        |        |      |       |       |       |                |        |                |
|       |       |           |           |                |              |                    |                       | -       |         |              |                  |        | 100    |      |       |       |       |                |        |                |
| E     |       |           |           |                |              |                    |                       | 00.0%   |         |              |                  |        | 1      | ויי  |       |       |       |                |        |                |
|       |       |           |           |                |              |                    |                       |         |         |              |                  |        |        |      |       |       |       |                |        |                |
| E     |       |           |           |                |              |                    |                       | · · •   |         |              |                  |        |        |      |       |       |       |                |        |                |
| 1     |       |           |           |                |              |                    |                       |         |         |              |                  | Web    |        |      | وال   |       |       | West-          |        |                |
| Y     | NN AL |           |           | and the second |              | and all the second | and the second second |         |         | and an other | and the state of | 1000   |        | Sec. |       | 1.11  |       |                |        | and the second |
|       |       |           |           |                |              |                    |                       |         |         |              |                  |        |        |      |       |       |       |                |        |                |
|       |       |           |           |                |              |                    |                       |         |         |              |                  |        |        |      |       |       |       |                |        |                |
| E     |       |           |           |                |              |                    |                       |         |         |              |                  |        |        |      |       |       |       |                |        |                |
|       |       |           |           |                |              |                    |                       |         |         |              |                  |        |        |      |       |       |       |                |        |                |
| H     |       |           |           |                |              |                    |                       |         |         |              |                  |        |        |      |       |       |       |                |        |                |
|       |       |           |           |                |              |                    |                       |         |         |              |                  |        |        |      |       |       |       |                |        |                |
| E     |       |           |           |                |              |                    |                       |         |         |              |                  |        |        |      |       |       |       |                |        |                |
| E     |       |           |           |                |              |                    |                       |         |         |              |                  |        |        |      |       |       |       |                |        |                |
| E     |       |           |           |                |              |                    |                       | ‡       |         |              |                  |        |        |      |       |       |       | . i            |        |                |
|       | 61    | 198.0mW)  | div :     | xa %;23.       | 0G           |                    |                       |         |         |              | 72               | 00.0mV |        | Ĩ    | 4.0m  | ./div | 50.00 | 25h IT         | 10.0;  | an/pt          |
|       | 62    | 198.0veV) | div t     | 100 16/23      | 03           |                    |                       |         |         |              |                  |        |        | -1   | Run   |       | \$    | ample          |        |                |
|       | Ċ     | 198.0mW)  | div t     | 500 W(23       | 03           |                    |                       |         |         |              |                  |        |        |      | 683 ( | nqs   |       |                | RL14.0 | •              |
|       | CI    | 199.0mW   | div :     | 50G %;28       | 06           |                    |                       |         |         |              |                  |        |        |      | Auto  | Oct   | ober  | 93, 2013       | 0      | 0:34:08        |
|       |       |           | Value     | Near           | Min          | Max                | x 81.De               | w Court | t info  | 1            |                  |        |        |      |       |       |       |                |        |                |
|       |       | Dely      | 2.99945   | 2.899317       | 6n (5.383p   | 3.013n             | 548.0p                | 697,0   |         |              |                  |        |        |      |       |       |       |                |        |                |
|       |       | Dely      | 10.42na   | 10.31357       | 5n 7.407n    | 10.43n             | 545.9p                | 697.0   |         |              |                  |        |        |      |       |       |       |                |        |                |
| L     | 200   | Dary*     | 8.05514   | 7.951763       | tri (\$1066n | 1.064n             | 546.8p                | peo7.a  |         | J            |                  |        |        |      |       |       |       |                |        |                |

- 4. Note the delay difference between #1 and the others. The mean differences are 2.90 ns for #1-#2, 10.31 ns for #1-#3, and 7.95 ns for #1-#4. #2 is close and may be simple to adjust. The other two will require a little more work.
- 5. #2 is aligned first. (CH3 and CH4 on the oscilloscope can be turned off to reduce clutter.) The delay of 2.9 ns is less than ½ frame (3.2 ns) so a simple All-Signal-Output skew adjustment can be tried on #2. Refer to the picture below. With the Phase adjustment field selected, right-click the mouse and select Units > S for seconds. Using time units is generally easier than degrees, although both will work.

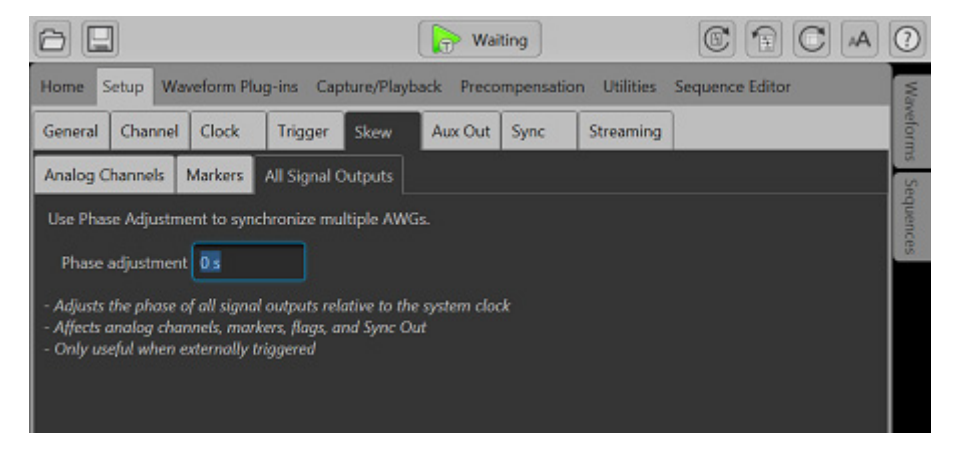

- 6. To advance #2, -2.9 ns is entered into the phase adjustment field. (Delay is positive, advance is negative.) The oscilloscope display shows pretty-good alignment at 2.16 ps difference between #1 and #2. See the left picture below.
- 7. Setting the #2 phase adjustment to -2.902 ns produces the waveform shown in the right picture below. It has mean error less than 1 ps. #2 alignment is very good.

| P 84 | Est  | Vertical      | HorisRog         | Trig             | Otoplay            | Centers       | Measure            | Mask      | Nuth N         | h/Scope        | Analyze      | Utilities Help  |           |                  | [05A73          | Tek          |          | <b>X</b> |
|------|------|---------------|------------------|------------------|--------------------|---------------|--------------------|-----------|----------------|----------------|--------------|-----------------|-----------|------------------|-----------------|--------------|----------|----------|
| F    |      |               |                  |                  |                    |               |                    |           |                |                |              |                 |           |                  |                 |              |          |          |
| E    |      |               |                  |                  |                    |               |                    |           |                | 1.             | -            | a de la deserve | 1         |                  |                 |              |          |          |
| E    |      |               |                  |                  |                    |               |                    |           |                | 10             | ( Statistics |                 |           |                  |                 |              |          |          |
| ŀ    |      |               |                  |                  |                    |               |                    |           |                | - <del>1</del> |              |                 |           |                  |                 |              |          |          |
| E    |      |               |                  |                  |                    |               |                    |           |                | _              |              |                 |           |                  |                 |              |          |          |
| E    |      |               |                  |                  |                    |               |                    |           | Ĕ              | *** <b>`</b> } |              |                 |           |                  |                 |              |          |          |
| E    |      |               |                  |                  |                    |               |                    |           |                |                |              |                 |           |                  |                 |              |          |          |
| E    |      |               |                  |                  |                    |               |                    |           |                |                |              |                 |           |                  |                 |              |          |          |
| ġ.   | -    | e i Manadi    |                  | are and a second | -                  |               | la de la como      | <b>WP</b> | art da         | mai-           |              |                 | Peri      | <b>Maria</b> lan | de la constante | -            | inging - | mai      |
| E    |      |               |                  |                  |                    |               |                    |           |                |                |              |                 |           |                  |                 |              |          |          |
| E    |      |               |                  |                  |                    |               |                    |           |                |                |              |                 |           |                  |                 |              |          |          |
| E    |      |               |                  |                  |                    |               |                    |           |                |                |              |                 |           |                  |                 |              |          |          |
| E    |      |               |                  |                  |                    |               |                    |           |                |                |              |                 |           |                  |                 |              |          |          |
| E    |      |               |                  |                  |                    |               |                    |           |                |                |              |                 |           |                  |                 |              |          |          |
|      |      |               |                  |                  |                    |               |                    |           |                |                |              |                 |           |                  |                 |              |          |          |
| E    |      |               |                  |                  |                    |               |                    |           |                |                |              |                 |           |                  |                 |              |          |          |
| E    |      |               |                  |                  |                    |               |                    | . i.,     |                | , ÷            |              |                 |           |                  |                 |              |          |          |
|      | CI.  | 199.0mV       | /div             | 500              | w23.06             |               |                    |           |                |                |              |                 | 200. Dm V |                  | 4.0ns/div       | 50.008/s II  | 10.0pt   | s/pt     |
|      | a    | 199.0mV       | \div             | 500 0            | ¥23.0G             |               |                    |           |                |                |              |                 |           |                  | Run<br>435 soqs | Sample       | RL:4.0k  |          |
|      |      | Dely          | Value<br>8.155ps | 2.10             | Mean<br>IO4267p    | Min<br>-0.14p | Max<br>12.75p      | 8<br>  13 | it Dev<br>\$7p | Count<br>424.0 | into         |                 |           | l                | Auto Oct        | ober 03, 201 | 09       | 04:37    |
|      |      | Dely<br>Dely* | 7,425+5          | 7,41             | 66869n<br>\$45057n | 7,4064        | 7.427n<br>5.064n   | 31        | 56p<br>17p     | 424.9          | $\square$    |                 |           |                  |                 |              |          |          |
| Ľ    |      |               |                  |                  |                    |               |                    |           |                |                |              |                 |           |                  |                 |              |          |          |
|      |      |               |                  |                  | -                  | -             |                    |           |                |                |              |                 | _         |                  |                 |              | _        | _        |
| 744  | Est  | Vertical      | HorisAcq         | Trip             | Display            | Cursons       | Measure            | Mask      | Nuth   N       | tyScope        | Analyze      | Utilities Help  |           | _                | _               | Tek          |          |          |
|      |      |               |                  |                  |                    |               |                    |           |                |                |              |                 |           |                  |                 |              |          |          |
| F    |      |               |                  |                  |                    |               |                    |           |                | 1              |              |                 |           |                  |                 |              |          |          |
| E    |      |               |                  |                  |                    |               |                    |           |                |                |              |                 |           |                  |                 |              |          |          |
| E    |      |               |                  |                  |                    |               |                    |           |                |                |              |                 |           |                  |                 |              |          |          |
| F    |      |               |                  |                  |                    |               |                    |           |                | 104            |              |                 |           |                  |                 |              |          | -        |
| E    |      |               |                  |                  |                    |               |                    |           |                |                |              |                 |           |                  |                 |              |          |          |
| E    |      |               |                  |                  |                    |               |                    |           |                | 1              |              |                 |           |                  |                 |              |          |          |
|      |      | 101010        |                  | a se la se       |                    |               | . اور اور او او او | والمتحص   | a ana a d      | أمالعية        |              |                 | Ma        |                  | Hanna           | متعسر وافع   |          |          |
| T    |      |               |                  |                  |                    |               |                    |           |                |                |              |                 |           |                  |                 |              |          |          |
| E    |      |               |                  |                  |                    |               |                    |           |                |                |              |                 |           |                  |                 |              |          |          |
|      |      |               |                  |                  |                    |               |                    |           |                |                |              |                 |           |                  |                 |              |          |          |
| E    |      |               |                  |                  |                    |               |                    |           |                |                |              |                 |           |                  |                 |              |          |          |
| E    |      |               |                  |                  |                    |               |                    |           |                |                |              |                 |           |                  |                 |              |          |          |
|      |      |               |                  |                  |                    |               |                    |           |                |                |              |                 |           |                  |                 |              |          |          |
| E    |      |               |                  |                  |                    |               |                    |           |                |                |              |                 |           |                  |                 |              |          |          |
|      |      |               |                  |                  |                    |               |                    |           |                |                |              |                 |           |                  |                 |              |          |          |
|      | CT.  | 199.0mV       | Miv              | 500              | w23.06             | ÷             |                    |           |                |                |              |                 | 200. Dm V | Ì                | 4.0ns/div       | 50.003/s II  | 10.0pt   | i pi     |
|      | a    | 100.0mV       | /div             | 500 0            | w23.0G             |               |                    |           |                |                |              |                 |           |                  | Run             | Sample       | DI -4-C  |          |
|      | _    | D-b-          | Value            | 633              | Mean               | Min           | Max                | 1         | t Dev          | Count          | into         |                 |           |                  | Auto Oct        | ober 03, 201 | REALDA   | 08:15    |
|      | C100 | Dely          | 7,413es          | 7,41             | 15059n             | 7,409/1       | 7.422n             | 3.2       | to<br>to       | 210.0          |              |                 |           |                  |                 |              |          |          |
|      |      | Dely*         | 5.05516          | 5.05             | 52924              | 5.0451        | 5.062n             | 3.1       | 77p            | 210.0          |              |                 |           |                  |                 |              |          |          |

8. Recommended trigger position check.

It is important to verify that the trigger position is not too close to a frame boundary. The adjustment showed that the trigger position was not between the #1 waveform-start and the unadjusted #2 waveform-start. If it was, a frame jump would have been observed when -2.9 ns was entered into the phase adjustment field. Therefore, the trigger position is anywhere within (6.4-2.902 ns = 3.398 ns) before the adjusted location. Phase adjustment is advanced four samples (-800 ps) to verify that there

is no frame jump. The phase adjustment setting is changed to -3.702 ns. The oscilloscope measured the waveform below. No frame jump was observed, therefore the trigger position is far enough away from the frame boundary that random timing (1-frame) jumps will not be seen on #2.

| 76 | E E E E | Vertical      | Horisikoq                                                                                                    | Trip      | Display        | Cursons | Messure       | Mask     | Math   | MyScope | Analyze | Utilities | Help |       |     |              |          |          |         | Tek     | -      | X     |
|----|---------|---------------|----------------------------------------------------------------------------------------------------|-----------|----------------|---------|---------------|----------|--------|---------|---------|-----------|------|-------|-----|--------------|----------|----------|---------|---------|--------|-------|
| I  |         |               |                                                                                                    |           |                |         |               | 1        |        |         |         |           |      |       | . ' |              |          |          |         |         |        |       |
|    |         |               |                                                                                                    |           |                |         |               |          |        |         | No.     |           |      |       |     |              |          |          |         |         |        |       |
|    |         |               |                                                                                                    |           |                |         |               |          |        |         |         |           |      |       |     |              |          |          |         |         |        |       |
| I  |         |               |                                                                                                    |           |                |         |               |          |        | - 1     |         |           |      |       |     |              |          |          |         |         |        |       |
| I  |         |               |                                                                                                    |           |                |         |               |          |        |         |         |           |      | Ļ     |     |              |          |          |         |         |        |       |
|    |         |               |                                                                                                    |           |                |         |               |          |        | 10.04 × |         |           |      |       |     |              |          |          |         |         |        | +     |
|    |         |               |                                                                                                    |           |                |         |               |          |        |         |         |           |      |       |     |              |          |          |         |         |        |       |
| I  |         |               |                                                                                                    |           |                |         |               |          |        |         |         |           |      |       |     |              |          |          |         |         |        |       |
| ¢  | ne de   | in the second | and the second second second second second second second second second second second second second second second | digite in | and the second |         | the first the | and such | elsi-p | -man    |         |           | -#   | Y.    |     | <b>h</b> iki | ed de    | <b>M</b> | și de   | K-page  | nt the | ****  |
|    |         |               |                                                                                                    |           |                |         |               |          |        |         |         |           |      |       |     |              |          |          |         |         |        |       |
|    |         |               |                                                                                                    |           |                |         |               |          |        |         |         |           |      |       |     |              |          |          |         |         |        |       |
|    |         |               |                                                                                                    |           |                |         |               |          |        |         |         |           |      |       |     |              |          |          |         |         |        |       |
|    |         |               |                                                                                                    |           |                |         |               |          |        |         |         |           |      |       |     |              |          |          |         |         |        |       |
|    |         |               |                                                                                                    |           |                |         |               |          |        |         |         |           |      |       |     |              |          |          |         |         |        |       |
|    |         |               |                                                                                                    |           |                |         |               |          |        |         |         |           |      |       |     |              |          |          |         |         |        |       |
|    |         |               |                                                                                                    |           |                |         |               |          |        |         |         |           |      |       |     |              |          |          |         |         |        |       |
|    |         |               |                                                                                                    |           |                |         |               |          |        |         |         |           |      |       |     |              |          |          |         |         |        |       |
| ī  | C1      | 199.0mV       | Viv 1                                                                                                    | 500       | ₩21.0S         | Ť       |               |          |        |         |         | A Co      | 70   | 00.6+ | v   |              | 4.0.0    | s/div    | 50.0G   | 85 IT   | 10.09  | s'pt  |
|    | C1      | 100.0mV       | Miv :                                                                                                    | 500 B     | ₩23.0G         |         |               |          |        |         |         |           |      |       |     |              | Run      |          | 51      | imple   | PI 40  |       |
|    | -       | Date          | Value                                                                                                    | 1.894     | Mean           | Min     | Ma            | a<br>Iv  | St Dev | Cour    | t into  |           |      |       |     |              | Auto     | 00       | tober d | 3, 2019 | (1)    | 16:42 |
|    | 1100    | Dely          | 6.61446                                                                                                    | 6.85      | 843613v        | 6.6044  | 7.4366        |          | 78.6p  | 5.5238  |         |           |      |       |     |              | <u> </u> |          |         |         |        |       |
|    | CICH.   | Dely*         | 4.252mm                                                                                                    | 4.53      | 22253271       | 4,2441  | 5.064         | . 2      | 78.6p  | 5.523k  |         |           |      |       |     |              |          |          |         |         |        |       |
|    |         |               |                                                                                                    |           |                |         |               |          |        |         |         |           |      |       |     |              |          |          |         |         |        |       |

After the check is done, the phase adjustment is set back to -2.902 ns. #2 is aligned to within 1 ps of #1

| le Edit Verlica | HerisiRoq  | Trig Display        | Cursons        | Measure   N | Aask Mada      | MyScope | Analyze    | Utilities | Help  | •      |          |   |          |       |       | Tek     | -         |              |
|-----------------|------------|---------------------|----------------|-------------|----------------|---------|------------|-----------|-------|--------|----------|---|----------|-------|-------|---------|-----------|--------------|
| 1000            |            |                     |                |             |                |         |            |           |       |        |          |   |          |       |       |         |           |              |
|                 |            |                     |                |             |                | 1       | teres des  |           | بتعطف |        |          |   |          |       |       |         |           |              |
|                 |            |                     |                |             |                | 10-     | <b>BAR</b> |           |       |        |          |   |          |       |       |         |           |              |
|                 |            |                     |                |             |                |         |            |           |       |        |          |   |          |       |       |         |           |              |
|                 |            |                     |                |             |                | · · ‡ · |            |           |       |        |          |   |          |       |       |         |           |              |
| E               |            |                     |                |             |                | Ŧ       |            |           |       |        |          |   |          |       |       |         |           |              |
|                 |            |                     |                |             |                | 80.04   |            |           |       |        |          |   |          |       |       |         |           | •            |
|                 |            |                     |                |             |                |         |            |           |       |        |          |   |          |       |       |         |           |              |
| E               |            |                     |                |             |                | · · 🕴 · |            |           |       |        |          |   |          |       |       |         |           |              |
|                 |            |                     |                |             |                |         |            |           |       |        |          |   |          |       |       |         |           |              |
| Austridian pa   | nan appela |                     | dependenter of | waatu       | lace a strengt | eren in |            |           |       | 100    | 100      | 1 | -        |       | e Mer | ALC: N  | est de la | i a traffici |
| E i i           |            |                     |                |             |                |         |            |           |       |        |          |   |          |       |       |         |           |              |
| E               |            |                     |                |             |                |         |            |           |       |        |          |   |          |       |       |         |           |              |
|                 |            |                     |                |             |                |         |            |           |       |        |          |   |          |       |       |         |           |              |
| L               |            |                     |                |             |                |         |            |           |       |        |          |   |          |       |       |         |           |              |
|                 |            |                     |                |             |                |         |            |           |       |        |          |   |          |       |       |         |           |              |
| E               |            |                     |                |             |                |         |            |           |       |        |          |   |          |       |       |         |           |              |
| E               |            |                     |                |             |                |         |            |           |       |        |          |   |          |       |       |         |           |              |
|                 |            |                     |                |             |                |         |            |           |       |        |          |   |          |       |       |         |           |              |
|                 |            |                     |                |             |                |         |            |           |       |        |          |   |          |       |       |         |           |              |
| E               |            |                     |                |             |                |         |            |           |       |        |          |   |          |       |       |         |           |              |
|                 |            |                     | <u> </u>       | _           |                |         |            |           | _     | _      | -        | - |          |       |       | _       | _         | _            |
| CI 199.0m       | Ndiv 5     | 900 %/23.0G         |                |             |                |         |            | A CI      | 572   | 00.8mV | <u> </u> |   | 4.01     | a/div | 50.00 | 13/6 11 | 19.0      | be/bi        |
|                 |            | ~~~~~               |                |             |                |         |            | 1         |       |        |          |   | 837      | acqu  |       | and pro | RL:4.0    | lec .        |
|                 | Value      | Mean<br>as a transm | Min.           | Max         | St Dev         | Count   | linto      |           |       |        |          |   | Auto     | 00    | taber | 83, 281 | • •       | 9:21:24      |
| CID Day         | 7,40845    | 7.414324n           | 7,4044         | 7.426n      | 3.168p         | 835.0   | •          |           |       |        |          |   | <u> </u> |       |       |         |           |              |
|                 |            |                     |                |             |                |         |            |           |       |        |          |   |          |       |       |         |           |              |

**9.** #3 is aligned next. The oscilloscope display is changed to show #1 and #3, but not the others. (No hardware connections are changed.)

| rie 🛛 | Est | Vertical   | HoriaRoq              | Trip Display               | Centers           | Measure | Mask       | Math   | Мубсори     | Analyze | Utilities | Help    | •     |       |    | 0.SA     | 733040  | Tek                                   | _       | X     |
|-------|-----|------------|-----------------------|----------------------------|-------------------|---------|------------|--------|-------------|---------|-----------|---------|-------|-------|----|----------|---------|---------------------------------------|---------|-------|
|       |     |            |                       |                            |                   |         |            |        |             |         |           |         |       |       |    |          |         |                                       |         |       |
| E     |     |            |                       |                            |                   |         |            |        | 1.          | No.     |           | a de la |       |       |    |          |         | And a state                           |         |       |
| E     |     |            |                       |                            |                   |         |            |        | <b>*</b>    |         |           |         |       |       |    | Marrie   |         | a of the set                          |         |       |
| E     |     |            |                       |                            |                   |         |            |        |             |         |           |         |       |       |    |          |         |                                       |         |       |
| E     |     |            |                       |                            |                   |         |            |        |             |         |           |         |       |       |    |          |         |                                       |         |       |
| È.    |     |            |                       |                            |                   |         |            |        |             |         |           |         | Į.    |       |    |          |         |                                       |         |       |
| E     |     |            |                       |                            |                   |         |            |        | 10.04       |         |           |         |       |       |    |          |         |                                       |         | - 1   |
| E.    |     |            |                       |                            |                   |         |            |        |             |         |           |         |       |       |    |          |         |                                       |         |       |
| E     |     |            |                       |                            |                   |         |            |        | · · •       |         |           |         |       |       |    |          |         |                                       |         |       |
|       |     |            | i lat das             | Aller                      |                   | ي ال    |            |        |             |         |           |         | 100   |       |    |          |         |                                       | Bar     |       |
| 1     |     |            | And the second second | <b>Marniolists</b>         | All states in the | 1000    | Distant of |        | CALCULAR OF | NING OF | a today   | den te  |       | 10.00 | -  | 10000    |         |                                       | 1000    |       |
| E     |     |            |                       |                            |                   |         |            |        |             |         |           |         |       |       |    |          |         |                                       |         |       |
| E     |     |            |                       |                            |                   |         |            |        |             |         |           |         |       |       |    |          |         |                                       |         |       |
| E     |     |            |                       |                            |                   |         |            |        |             |         |           |         |       |       |    |          |         |                                       |         |       |
| E     |     |            |                       |                            |                   |         |            |        |             |         |           |         |       |       |    |          |         |                                       |         |       |
| E     |     |            |                       |                            |                   |         |            |        |             |         |           |         |       |       |    |          |         |                                       |         |       |
| F     |     |            |                       |                            |                   |         |            |        |             |         |           |         |       |       |    |          |         |                                       |         |       |
| E     |     |            |                       |                            |                   |         |            |        |             |         |           |         |       |       |    |          |         |                                       |         |       |
| F     |     |            |                       |                            |                   |         |            |        |             |         |           |         |       |       |    |          |         |                                       |         | · ·   |
| E     |     |            |                       |                            |                   |         |            |        |             |         |           |         |       |       |    |          |         |                                       |         |       |
|       |     | 100 Con 11 |                       | no. El canod               |                   |         |            |        |             |         |           |         |       |       | Ħ  | 1 Annale |         | 1 1 1 1 1 1 1 1 1 1 1 1 1 1 1 1 1 1 1 | 10.04   |       |
|       | C1  | 00.0mV/    | div 5                 | 500 \$23.00<br>500 \$23.00 | ;                 |         |            |        |             |         | e Ci      |         | owen. | v     | _/ | Run      | - 30.1  | Sample                                | ne.op   | s pr  |
|       |     |            | Wahaa                 | Mean                       | Min               | Ma      | ~          | St Dev | Court       | linto   | 1         |         |       |       |    | 571 acq  |         |                                       | RL:4.04 | s     |
|       |     | Delly      | 3.0ns                 | 3.002109n                  | 2.993n            | 3.012n  | <u>د</u>   | 173p   | 566.0       |         |           |         |       |       |    | Auto (   | October | 03, 2019                              | - 09    | 38.38 |
|       | 10  | Dely       | 10.41ns               | 10,416521                  | 10,41n            | 10.43n  | 3          | 113p   | 568.0       |         |           |         |       |       |    |          |         |                                       |         |       |
|       |     | Dely*      | 8.05211               | 8.05432391                 | 8.0434            | 3.064n  | 3          | 265p   | 568.0       |         |           |         |       |       |    |          |         |                                       |         |       |
|       |     |            |                       |                            |                   |         |            |        |             |         |           |         |       |       |    |          |         |                                       |         |       |

- **10.** The start time of #3 is 10.41 ns later than #1. The #3 trigger position needs to be advanced closer to #1 in order to synchronize. A minimum of 1-frame advance is needed, but perhaps more. In this example, 1-frame advance is tried first.
- 11. On the trigger-AWG5208, the waveform *multibox\_trig\_adv\_1.0frame* is selected and dragged it into channel 3. This plays a trigger for channel 3 that has its rising edge 32 samples before the nominal waveform, therefore, the trigger to #3 is advanced relative to the #1 trigger signal.

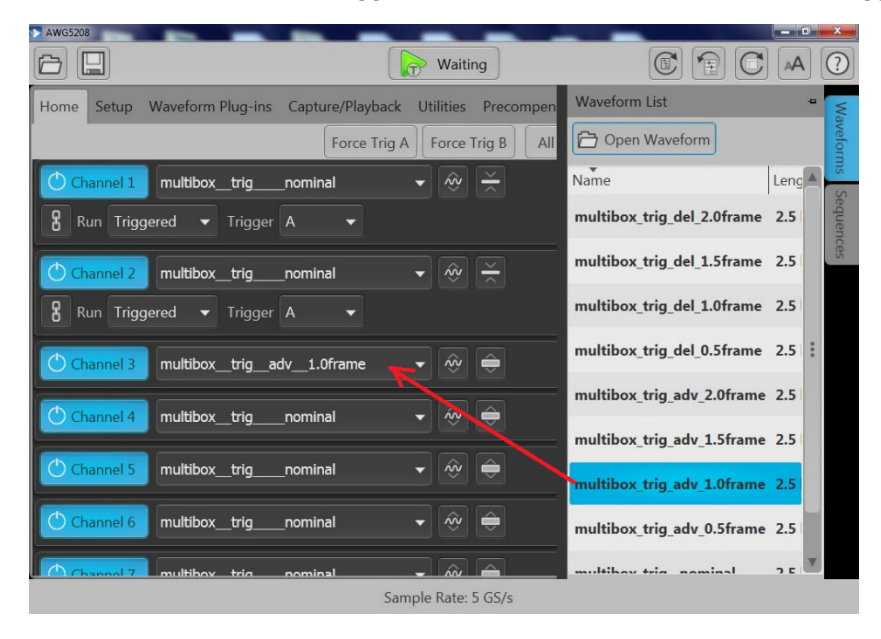

12. The oscilloscope display shows a 1-frame advance in the #3 start time (relative to #1). 10.42 ns - 4.02 ns = 6.4 ns, which is exactly one frame (for 5 GS/s).

| rie 🛛      | Edt  | Vertical  | HeriaRoq        | Trig      | Display | Centern | Measure   | Mask      | Math             | MyScope | Analyze | Utilities | Help | •      |                                       |          |       | Tek           |          | X         |
|------------|------|-----------|-----------------|-----------|---------|---------|-----------|-----------|------------------|---------|---------|-----------|------|--------|---------------------------------------|----------|-------|---------------|----------|-----------|
|            |      |           |                 |           |         |         |           |           |                  |         |         |           |      |        |                                       |          |       |               |          |           |
|            |      |           |                 |           |         |         |           |           |                  | 4       |         | a de      |      |        |                                       |          |       |               |          |           |
| F          |      |           |                 |           |         |         |           |           |                  | - 14    | 1914.00 | 1010      |      | فاجبته | <b>Full Products</b>                  |          |       |               |          |           |
|            |      |           |                 |           |         |         |           |           |                  |         |         |           |      |        |                                       |          |       |               |          |           |
| H          |      |           |                 |           |         |         |           |           |                  | · · ‡   |         |           |      |        |                                       |          |       |               |          |           |
| E          |      |           |                 |           |         |         |           |           |                  |         |         |           |      |        |                                       |          |       |               |          |           |
|            |      |           |                 |           |         |         |           |           |                  | 1000    |         |           |      |        |                                       |          |       |               |          |           |
|            |      |           |                 |           |         |         |           |           |                  |         |         |           |      |        |                                       |          |       |               |          |           |
|            |      |           |                 |           |         |         |           |           |                  | t       |         |           |      |        |                                       |          |       |               |          |           |
|            |      |           |                 |           |         |         |           |           |                  | · · •   |         |           |      |        |                                       |          |       |               |          |           |
| F          |      |           |                 |           |         |         |           |           |                  |         |         |           |      |        |                                       |          |       |               |          |           |
| <u>é</u> r | -    | olia (sa) | وأجفاعها والمجا | - english | فيقيدهم |         | ساور خافر | y Menter  | a se la se la se | mage in | my syn  | and a     |      | E.     | a a a a a a a a a a a a a a a a a a a | igt n.s. | adeau | No. of Street | interes. | el a sele |
| ΎΓ         |      |           |                 |           |         |         |           |           |                  |         |         |           |      |        |                                       |          |       |               |          |           |
| E          |      |           |                 |           |         |         |           |           |                  |         |         |           |      |        |                                       |          |       |               |          |           |
|            |      |           |                 |           |         |         |           |           |                  |         |         |           |      |        |                                       |          |       |               |          |           |
|            |      |           |                 |           |         |         |           |           |                  |         |         |           |      |        |                                       |          |       |               |          |           |
|            |      |           |                 |           |         |         |           |           |                  |         |         |           |      |        |                                       |          |       |               |          |           |
|            |      |           |                 |           |         |         |           |           |                  |         |         |           |      |        |                                       |          |       |               |          |           |
| F          |      |           |                 |           |         |         |           |           |                  |         |         |           |      |        |                                       |          |       |               |          | · · -     |
|            |      |           |                 |           |         |         |           |           |                  |         |         |           |      |        |                                       |          |       |               |          |           |
|            |      |           |                 |           |         |         |           |           |                  |         |         |           |      |        |                                       |          |       |               |          |           |
|            |      |           |                 |           |         |         |           |           |                  |         |         |           |      |        |                                       |          |       |               |          |           |
|            |      |           |                 |           |         |         |           |           |                  |         |         |           |      |        |                                       |          |       |               |          |           |
|            |      |           |                 | -         |         |         |           |           | -                |         | -       |           |      |        | _                                     | Land     |       |               |          |           |
|            | CI . | 100.0mW   | aiv :<br>Mie i  | son te    | 21.00   |         |           |           |                  |         |         |           | - 10 | 00.04  | ۲                                     | Hum      | aiv a | Secola II     | 18.09    | spi       |
|            |      |           |                 |           |         | _       |           |           |                  |         |         | 1         |      |        |                                       | 315.00   | qa.   | a see a pro   | RL:4.0   | k         |
|            | _    |           | Value           | A         | dean    | Min     | Ma        | 06<br>  1 | St Dev           | Courr   | into    |           |      |        |                                       | Auto     | Octob | ter 03, 201   | 10       | 23:33     |
|            |      | Daily     | 4.02244         | 4 014     | 510148  | 4.008+  | 4.0280    | - 2       | .244p<br>460     | 317.0   | •       |           |      |        |                                       | <u> </u> |       |               |          |           |
|            |      | Dely*     | 8.057mm         | 8.054     | 407354  | 8.0441  | 8.062m    | 3         | 232p             | 317.0   |         |           |      |        |                                       |          |       |               |          |           |
|            |      |           |                 |           |         |         |           |           |                  |         |         |           |      |        |                                       |          |       |               |          |           |

13. -4.02 ns might be adjusted by the All Signal Outputs phase adjustment. The adjustment range is  $\pm$ -4.8 ns (24 samples, <sup>3</sup>/<sub>4</sub> frame) but it is possible that the adjustment will cross the trigger location. And if it does, there will be a 1-frame jump in timing. Setting the phase adjustment to -4.02 ns produces the waveform shown here.

| 714      | Est   | Vertical | HerisRoq   | Trig   | Display   | Centers    | Measure     | Mask      | Nath     | WyScope | Analyze   | Utilities | Help  |     |       |        |       | 0sA) | 3504  | Tel      | k   - | . 🗙      |
|----------|-------|----------|------------|--------|-----------|------------|-------------|-----------|----------|---------|-----------|-----------|-------|-----|-------|--------|-------|------|-------|----------|-------|----------|
|          |       |          |            |        |           |            |             |           |          |         |           |           |       |     |       |        |       |      |       |          |       |          |
|          |       |          |            |        |           |            |             |           |          | E.      |           |           | an al |     |       |        |       |      |       |          |       |          |
|          |       |          |            |        |           |            |             |           |          |         | e e e e e |           | 100   |     |       |        |       |      |       |          |       |          |
|          |       |          |            |        |           |            |             |           |          | 17      |           |           |       |     |       |        |       |      |       |          |       |          |
|          |       |          |            |        |           |            |             |           |          |         |           |           |       |     |       |        |       |      |       |          |       |          |
| F        |       |          |            |        |           |            |             |           |          |         |           |           |       |     |       |        |       |      |       |          |       |          |
| H        |       |          |            |        |           |            |             |           |          | 80.04   |           |           |       |     |       |        |       |      |       |          |       | •        |
|          |       |          |            |        |           |            |             |           |          |         |           |           |       |     |       |        |       |      |       |          |       |          |
| P        |       |          |            |        |           |            |             |           |          | ‡ .     |           |           |       |     |       |        |       |      |       |          |       |          |
| E        |       |          |            |        |           |            |             |           |          | ł.      |           |           |       |     |       |        |       |      |       |          |       |          |
| <u>.</u> |       | Maharit  | والمعالمات | - 6.64 | الارتقادي | Mar. 183.0 | a dia manda | a setu da | den inte | deres.  |           |           |       | 176 | in ai | - lela | uju/s | 14   |       |          |       | 46:046   |
| Y        |       |          |            |        |           |            |             |           |          |         |           |           |       |     |       |        |       |      |       |          |       |          |
|          |       |          |            |        |           |            |             |           |          |         |           |           |       |     |       |        |       |      |       |          |       |          |
|          |       |          |            |        |           |            |             |           |          |         |           |           |       |     |       |        |       |      |       |          |       |          |
| E        |       |          |            |        |           |            |             |           |          |         |           |           |       |     |       |        |       |      |       |          |       |          |
|          |       |          |            |        |           |            |             |           |          |         |           |           |       |     |       |        |       |      |       |          |       |          |
|          |       |          |            |        |           |            |             |           |          |         |           |           |       |     |       |        |       |      |       |          |       |          |
| E        |       |          |            |        |           |            |             |           |          |         |           |           |       |     |       |        |       |      |       |          |       |          |
|          |       |          |            |        |           |            |             |           |          |         |           |           |       |     |       |        |       |      |       |          |       |          |
| E        |       |          |            |        |           |            |             |           |          |         |           |           |       |     |       |        |       |      |       |          |       |          |
|          |       |          |            |        |           |            |             |           |          |         |           |           |       |     |       |        |       |      |       |          |       |          |
| 5        |       |          |            | -      | Can be    | <u> </u>   | _           |           |          |         |           |           |       |     |       |        | 1     |      |       |          | -     | A        |
|          | CI CI | 100.0mV  | kaliv s    | 800 9  | 23.0G     |            |             |           |          |         |           |           |       |     | •     |        | Ru    |      | 30.   | Sample   |       | vi s pr  |
| F        |       |          | Makes      |        | the sec   |            |             |           | 4+ D     | 6       | inda.     | 1         |       |     |       |        | 203   | acqu |       |          | RL:4  | .0k      |
|          |       | Dely     | -1.121ps   | 252    | 550691    | -0.505p    | 10.06p      | <u>د</u>  | 47p      | 203.0   |           |           |       |     |       |        | Aut   | » 0  | ctabe | r 03, 20 | 19    | 10:31:43 |
|          | C103  | Dely     | 2.701ps    | 2.6    | 43742p    | -12.84p    | 6.56Tp      | 3         | 238p     | 203.0   | ٠         |           |       |     |       |        |       |      |       |          |       |          |
| L        |       | Dely'    | 8.05311    | 8.05   | 43021     | 8.0441     | 3.066n      | 3         | .475p    | 203.0   |           |           |       |     |       |        |       |      |       |          |       |          |

**14.** The adjustment for #3 worked so far. It did not move a frame boundary across the trigger location. But the trigger location might be within four samples before the #1-waveform start. The recommended
trigger position check is tried. The phase adjustment value is changed to -4.8 ns (almost four samples) and the waveform below is measured.

|                                                                                                    |          |              | -   |
|----------------------------------------------------------------------------------------------------|----------|--------------|-----|
|                                                                                                    |          |              |     |
|                                                                                                    |          |              |     |
|                                                                                                    |          |              |     |
|                                                                                                    |          |              |     |
| and the second second se                                                                                                    |          | e e se de la |     |
|                                                                                                    |          |              |     |
|                                                                                                    |          |              |     |
|                                                                                                    |          |              |     |
|                                                                                                    |          |              |     |
|                                                                                                    |          |              |     |
|                                                                                                    |          |              |     |
| <b>-</b>                                                                                                    |          |              |     |
|                                                                                                    |          |              |     |
|                                                                                                    |          |              |     |
|                                                                                                    |          |              |     |
|                                                                                                    |          |              |     |
|                                                                                                    |          |              |     |
| Con 199.0mV/div 500 %/23.00<br>Con 199.0mV/div 500 %/23.00<br>Con 199.0mV/div | 3/5 11   | 10.0ps/p     | 91  |
| 1333 scm                                                                                                    | in più   | RL 56.0k     |     |
| Value Mean Min Max St Dev Count Info                                                                                                    | 13, 2010 | 10.34        | 242 |
| Only -1.718ps 548.351071 -53.85p 151.4p 3.814p 3.323k ●                                                                                                    |          |              |     |
| GT 049 / 5 51445 4,5054550 74.70 5 5057 2 5517 5 328                                                                                                    |          |              |     |
| and the second that a second branch branch                                                                                                    |          |              |     |

- 15. Somewhere between -4.02 and -4.8 ns the frame crossed the trigger position, and the waveform start ended up in the next later frame. Tuning the phase adjustment value showed the jump happened at -4.77 ns. So the trigger position is 4.77-4.02 = 750 ps before the synchronized value. Since this is less than the recommended 4-sample buffer, it is best to advance the trigger position a little bit more and re-align #3.
- **16.** To advance the trigger position more, the #3 trigger waveform is changed to "multibox\_trig\_adv\_1.5frame". The phase adjustment is also reset to 0.

| > AWG5208            | _                         | _                             |                            | - 0 - X    |
|----------------------|---------------------------|-------------------------------|----------------------------|------------|
|                      |                           | Waiting                       |                            | AA (?      |
| Home Setup Waveform  | Plug-ins Capture/Playback | c Utilities Precompen         | Waveform List              | +          |
|                      | Force Trig                | A Force Trig B All            | 🔁 Open Waveform            | iveform    |
| Channel 1 multibox   | _trignominal              | • 🕸 ≍                         | Name                       | Leng       |
| 🖁 Run Triggered 🔻    | Trigger A 🗸               |                               | multibox_trig_del_2.0frame | 2.5 equend |
| Channel 2 multibox   | trignominal               | • 🕸 关                         | multibox_trig_del_1.5frame | 2.5        |
| 🖁 Run Triggered 👻    | Trigger A 🗸               |                               | multibox_trig_del_1.0frame | 2.5        |
| Channel 3 multibox   | trigadv1.5frame           | <b>-</b> 🕸 🖨                  | multibox_trig_del_0.5frame | 2.5        |
| Channel 4 multibox   | trignominal               |                               | multibox_trig_adv_2.0frame | 2.5        |
|                      |                           |                               | multibox_trig_adv_1.5frame | 2.5        |
| C Channel 5 multibox | trignominal               |                               | multibox_trig_adv_1.0frame | 2.5        |
| Channel 6 multibox   | _trignominal              | <ul><li>✓ </li><li></li></ul> | multibox_trig_adv_0.5frame | 2.5        |
| Channel 7 multiboy   | tria nominal              |                               | multihay tria naminal      | 2 5        |
|                      | Sa                        | mple Rate: 5 GS/s             |                            |            |

**17.** The oscilloscope display shows that the #3 waveform was repositioned 2.383 ns a little earlier than the #1 waveform.

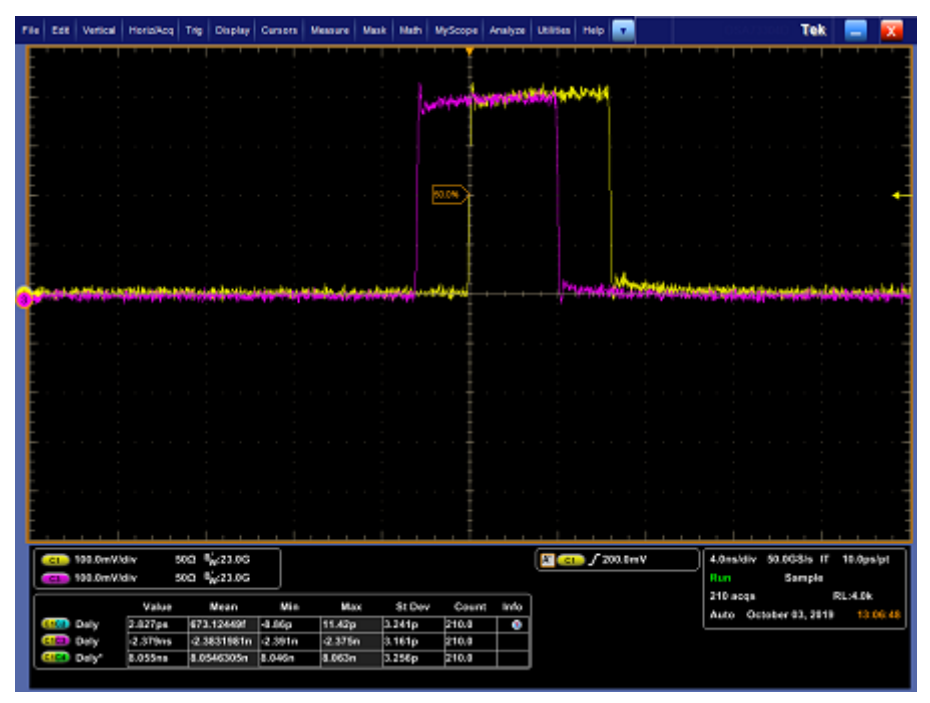

**18.** 2.383 ns of phase offset is added to #3 All Signal Output skew. The resulting time error is less than 1 ps.

| -  | Edt       | Vertical       | HeralAcq  | Trip             | Display   | Cursors   | Meadure   | Mask         | Math    | MyScope  | Analyze | Utilities   | Help       |        |                                                                                                    | 14       | es produ | Tek         |               | X     |
|----|-----------|----------------|-----------|------------------|-----------|-----------|-----------|--------------|---------|----------|---------|-------------|------------|--------|----------------------------------------------------------------------------------------------------|----------|----------|-------------|---------------|-------|
| F  |           |                |           |                  |           |           |           |              |         |          |         |             |            |        |                                                                                                    |          |          |             |               |       |
| Ŀ  |           |                |           |                  |           |           |           |              |         |          |         | a fit is de | a si se la |        |                                                                                                    |          |          |             |               | 1     |
| F  |           |                |           |                  |           |           |           |              |         |          | 1000    | CER PLA     |            |        |                                                                                                    |          |          |             |               |       |
| E  |           |                |           |                  |           |           |           |              |         |          |         |             |            |        |                                                                                                    |          |          |             |               |       |
| F  |           |                |           |                  |           |           |           |              |         |          |         |             |            |        |                                                                                                    |          |          |             |               |       |
| E  |           |                |           |                  |           |           |           |              |         |          |         |             |            |        |                                                                                                    |          |          |             |               | -     |
| F  |           |                |           |                  |           |           |           |              |         | 50.0%    |         |             |            |        |                                                                                                    |          |          |             |               | •     |
| F  |           |                |           |                  |           |           |           |              |         |          |         |             |            |        |                                                                                                    |          |          |             |               | -     |
| F  |           |                |           |                  |           |           |           |              |         |          |         |             |            |        |                                                                                                    |          |          |             |               |       |
| Ŀ  |           |                |           |                  |           |           |           |              |         |          |         |             |            |        |                                                                                                    |          |          |             |               |       |
| ÷  |           | <u>ilabine</u> | an disain | 100              | eji bi bi | et al ang | to Labore | e e ferie de | بوابنه  | أسلبرينه |         |             |            | 10     | the state of the state of the s | uniters. | history  | (http://doi | in the second |       |
| Ē  |           |                |           |                  |           |           |           |              |         |          |         |             |            |        |                                                                                                    |          |          |             |               |       |
| Ŀ  |           |                |           |                  |           |           |           |              |         |          |         |             |            |        |                                                                                                    |          |          |             |               |       |
| E  |           |                |           |                  |           |           |           |              |         |          |         |             |            |        |                                                                                                    |          |          |             |               |       |
| E  |           |                |           |                  |           |           |           |              |         |          |         |             |            |        |                                                                                                    |          |          |             |               |       |
| F  |           |                |           |                  |           |           |           |              |         |          |         |             |            |        |                                                                                                    |          |          |             |               | -     |
| E  |           |                |           |                  |           |           |           |              |         |          |         |             |            |        |                                                                                                    |          |          |             |               |       |
| F  |           |                |           |                  |           |           |           |              |         |          |         |             |            |        |                                                                                                    |          |          |             |               |       |
| E  |           |                |           |                  |           |           |           |              |         |          |         |             |            |        |                                                                                                    |          |          |             |               |       |
| E  |           |                |           |                  |           |           |           |              |         |          |         |             |            |        |                                                                                                    |          |          |             |               |       |
| F  |           |                |           |                  |           |           |           |              |         |          |         |             |            |        |                                                                                                    |          |          |             |               |       |
| Ī. | <b>61</b> | 100 OwV        | div 1     | 60 B             | 6.23.80   | _         |           |              |         |          |         | No.         | 1/3        | 00 Øm) | -                                                                                                    | 4.0mm    | Hiy 50   | 40.8% IT    | 10.0 **       | -     |
|    | 61        | 100.0mV/       | div 5     | 900 <sup>6</sup> | 23.05     |           |           |              |         |          |         |             |            |        | ·                                                                                                    | Run      |          | Sample      |               |       |
| Ĩ  |           |                | Value     |                  | Mean      | Min       |           |              | \$t Dev | Count    | terta   |             |            |        |                                                                                                    | 478 at   | equ.     |             | RL-4.0k       |       |
|    |           | Dely           | 3.495pa   | 724              | 000001    | -12.38p   | 10.94p    | • 3          | 346p    | 477.0    | •       |             |            |        |                                                                                                    | Auto     | Octobe   | er 03, 2019 | 13.0          | 10.44 |
|    | C103      | Dely           | 1.137pe   | -157             | 129601    | 0 291p    | 8.542     | . 3          | 171p    | 477,0    | ٥       |             |            |        |                                                                                                    |          |          |             |               |       |
|    |           | Del.           | 8.05648   | 8.05             | 241054    | 1,0444    | E.064-    | 2            | 184p    | 477,0    |         |             |            |        |                                                                                                    |          |          |             |               |       |
|    |           |                |           |                  |           |           |           |              |         |          |         |             |            |        |                                                                                                    |          |          |             |               |       |

- **19.** The trigger position check is done by delaying the phase offset 800 ps more, for a total of 3.183 ns. No frame jump happened, so the frame boundary did not cross the trigger location. The phase offset was reset to 2.383 ns.
- **20.** #4 is aligned next. The oscilloscope display is changed to show #1 and #4, but not the others. (No hardware connections are changed.)

| File | Ect     | Vertical              | HorisiRoq                     | Trig 0                   | Display                 | Centers                      | Measure                    | Mask  | Hath                  | Мубсори                 | Analyze  | Utilities    | Help         | •     |                          |                                                                                                    |                | Tek                   |         | X    |
|------|---------|-----------------------|-------------------------------|--------------------------|-------------------------|------------------------------|----------------------------|-------|-----------------------|-------------------------|----------|--------------|--------------|-------|--------------------------|----------------------------------------------------------------------------------------------------|----------------|-----------------------|---------|------|
|      |         |                       |                               |                          |                         |                              |                            |       |                       |                         | j.newer4 | ng a la da a | a iyi        |       | 140000                   | a de la de la de la de la de la de la de la de la de la de la de la de la de la de la de la de la de la de la d | net in         |                       |         |      |
|      |         |                       |                               |                          |                         |                              |                            |       |                       | 8004<br>                |          |              |              | -     |                          |                                                                                                    |                |                       |         | t    |
|      | line of | ورجانكا               | a nina pro                    | nd epri                  | persona a               | . Hadgelde                   | n det sin e                | (Fank |                       |                         |          | us a de la   | i,           | 1     | er for the second second | ations                                                                                                    | kite operation | and the second        | ant and |      |
|      |         |                       |                               |                          |                         |                              |                            |       |                       |                         |          |              |              |       |                          |                                                                                                    |                |                       |         |      |
|      |         |                       |                               |                          |                         |                              |                            |       |                       |                         |          |              |              |       |                          |                                                                                                    |                |                       |         |      |
|      |         |                       |                               |                          |                         |                              |                            |       |                       |                         |          |              |              |       |                          |                                                                                                    |                |                       |         |      |
|      |         | (Wm0.00)              | div 5<br>div 5<br>Value       | na 🠝<br>na 🐝             | /23.06<br>/28.06        | Min                          | 10                         | or    | St Dev                | Caum                    | i info   |              | <b>)</b> / 2 | 00.8m | v                        | 4.0ms/d<br>Run<br>257 act                                                                                       | IV 50.00<br>5  | 1315 IT<br>ampla<br>p | 10.0ps  | ιei  |
|      |         | Daiy<br>Daiy<br>Daiy" | 3.055pe<br>1.425ps<br>8.057ns | \$87.0<br>410.5<br>8.054 | 649f<br>58521f<br>3502n | -8.592p<br>-7.454p<br>8.047n | 12.56p<br>9.871p<br>8.062n | 3     | .24p<br>.37p<br>.846p | 260.9<br>260.9<br>260.9 | 0        |              |              |       |                          | Auto                                                                                                    | Ostaber        | 83, 2819              | 13:1    | 3.43 |

**21.** The #4 waveform-start is 8.054 ns later than #1. This is more than one frame. Similar to #3, the trigger position is moved one frame by loading waveform "multibox\_trig\_adv\_1.0frame" into trigger-AWG5208 channel 4. #4 waveform start moved exactly one frame earlier as shown in the oscilloscope picture below.

| PH- | Est  | Vertical | HoriziAcq | Trig Di | aplay Caraon | Messare     | Mask   | Muth   | MyScope | Analyze | Utilities | Help        | •       |               | 0          | saga     | Te          | k        |            |
|-----|------|----------|-----------|---------|--------------|-------------|--------|--------|---------|---------|-----------|-------------|---------|---------------|------------|----------|-------------|----------|------------|
| F   |      |          |           |         |              |             |        |        |         |         |           |             |         |               |            |          |             |          |            |
|     |      |          |           |         |              |             |        |        | 5       |         | the last  | Laber I.    | -       |               |            |          |             |          |            |
|     |      |          |           |         |              |             |        |        | M       |         |           | SHOT OF     |         |               |            |          |             |          |            |
|     |      |          |           |         |              |             |        |        |         |         |           |             |         |               |            |          |             |          |            |
|     |      |          |           |         |              |             |        |        | · · ‡ · |         |           |             |         |               |            |          |             |          |            |
|     |      |          |           |         |              |             |        |        |         |         |           |             |         |               |            |          |             |          |            |
| H   |      |          |           |         |              |             |        |        | 80.04   | < m     | 276       |             | 1 - 1   |               |            |          |             |          | +          |
|     |      |          |           |         |              |             |        |        | E       |         |           |             |         |               |            |          |             |          |            |
|     |      |          |           |         |              |             |        |        | ‡ .     |         |           |             |         |               |            |          |             |          |            |
|     |      |          |           |         |              |             |        |        | ŧ       |         |           |             |         |               |            |          |             |          |            |
| d   |      | w (Anti) | -         | au dia  |              | Activity 64 | first) | 40 mm  | سأبصبت  | -       |           |             | (Party) | in the second | integrales | tree to  | (hand the   | 100      |            |
| Υ   |      |          |           |         |              |             |        |        |         |         |           |             |         |               |            |          |             |          |            |
|     |      |          |           |         |              |             |        |        |         |         |           |             |         |               |            |          |             |          |            |
|     |      |          |           |         |              |             |        |        |         |         |           |             |         |               |            |          |             |          |            |
|     |      |          |           |         |              |             |        |        |         |         |           |             |         |               |            |          |             |          |            |
|     |      |          |           |         |              |             |        |        |         |         |           |             |         |               |            |          |             |          |            |
|     |      |          |           |         |              |             |        |        |         |         |           |             |         |               |            |          |             |          |            |
|     |      |          |           |         |              |             |        |        |         |         |           |             |         |               |            |          |             |          |            |
|     |      |          |           |         |              |             |        |        |         |         |           |             |         |               |            |          |             |          |            |
|     |      |          |           |         |              |             |        |        |         |         |           |             |         |               |            |          |             |          |            |
| F   |      |          |           |         |              |             |        |        |         |         |           |             |         |               |            |          |             |          |            |
| Ļ   |      |          |           |         |              |             |        |        |         | _       | 1         | _           | <u></u> |               |            | <u> </u> |             | <u></u>  | _          |
|     | C1   | 199.0mV  | Miv 1     | 500 W/Z | 3.06         |             |        |        |         |         | 9         | <b>⊳</b> ∫2 | 00.0mV  |               | 4.00       | s/div    | 50.003%     | IT 10.0  | los/pt     |
|     | CI.  | 195.0mV  | div :     | 500° %2 | 1.05         |             |        |        |         |         |           |             |         |               | 4.32       | 5 acros  | Sampl       | e<br>RL4 | <b>6</b> 4 |
|     | _    |          | Value     | Me      | an Mir       | h Ma        |        | St Dev | Count   | into    |           |             |         |               | Auto       | 0.0      | ober 03, 21 | 110      | 3 20.13    |
|     |      | Dely     | -1.762ps  | 748.101 | 8607 -12.589 | 12.56p      |        | .841p  | 4.3258  | 0       |           |             |         |               |            |          |             |          |            |
|     | CICO | Dely"    | 1.656ma   | 1.3938  | 162n -6.5TTp | 8.065m      | . 1    | .643n  | 4.325k  |         |           |             |         |               |            |          |             |          |            |
|     |      |          |           |         |              |             |        |        |         |         |           |             |         |               |            |          |             |          |            |

- **22.** The delay of #4 relative to #1 is now 1.656 ns. The value -1.656 ns is entered into the Phase adjustment field for #4 All Signal Output skew.
- **23.** The oscilloscope shows the #4 waveform-start is usually aligned with #1, but sometimes has a 1-frame jump so that the start time is 1-frame later than #1. This happens when the trigger position is on a frame boundary. The results is displayed on an oscilloscope persistence trace shown below.

| rike | Est | Vertical              | HoriziAcq                       | Trip         | Display          | Curson                        | Measure          | Mask     | Huth                 | MyScope | Analyze  | Utilities    | Help | •                  |   | 0             | saja        | ouo)        | Tek            |                 | X     |
|------|-----|-----------------------|---------------------------------|--------------|------------------|-------------------------------|------------------|----------|----------------------|---------|----------|--------------|------|--------------------|---|---------------|-------------|-------------|----------------|-----------------|-------|
| E    |     |                       |                                 |              |                  |                               |                  |          |                      |         |          | ار مادر میں  |      |                    |   |               |             |             |                |                 |       |
| Ē    |     |                       |                                 |              |                  |                               |                  |          |                      |         | 10000    |              |      |                    |   |               |             |             |                |                 |       |
| Ē    |     |                       |                                 |              |                  |                               |                  |          |                      |         |          |              |      |                    |   |               |             |             |                |                 |       |
| Ē    |     |                       |                                 |              |                  |                               |                  |          |                      | 2008 A  |          |              |      |                    |   |               |             |             |                |                 |       |
|      |     |                       |                                 |              |                  |                               |                  |          |                      |         |          |              |      | 1                  |   |               |             |             |                |                 |       |
| ſ    | -   |                       |                                 |              | (and a second    | i gran en in                  |                  | -        | -                    |         | -B-C bas |              |      | 1                  |   |               | i tee is    | din ter     | -              |                 |       |
| Ē    |     |                       |                                 |              |                  |                               |                  |          |                      |         |          |              |      |                    |   |               |             |             |                |                 |       |
| Ē    |     |                       |                                 |              |                  |                               |                  |          |                      |         |          |              |      |                    |   |               |             |             |                |                 |       |
| Ē    |     |                       |                                 |              |                  |                               |                  |          |                      |         |          |              |      |                    |   |               |             |             |                |                 |       |
|      |     |                       |                                 |              |                  |                               |                  |          |                      |         |          |              |      |                    |   |               |             |             |                |                 |       |
|      | CI  | 199.0mW)<br>199.0mW)  | div 5<br>div 5                  | xa 4<br>xa 4 | 23.06<br>28.06   |                               |                  |          |                      |         |          | <b>X</b> .00 | 72   | 00.0m <sup>1</sup> | v | 4.0m<br>Run   | sAliv       | 50.0G<br>5a | 8/s IT<br>mpla | 10.0ps          | let.  |
|      |     |                       | Value                           | 1.000        | Mean             | Min                           | Ма               | or<br>In | St Dev               | Coun    | t info   |              |      |                    |   | 174 :<br>Auto | ecqa<br>Oct | ober 0      | 3, 2819        | 81.34.04<br>131 | 16:46 |
|      |     | Dely<br>Dely<br>Dely* | -3.401ps<br>-8.006ps<br>-1.43ps | -36.2        | 899144f<br>1358n | -7.892p<br>-9.408p<br>-4.992p | 8.913p<br>6.408m | 2        | 883p<br>888p<br>915n | 172,0   | 0        |              |      |                    |   |               |             |             |                |                 |       |
|      |     |                       | _                               | _            |                  |                               |                  |          |                      |         |          |              |      |                    |   |               |             |             |                |                 |       |

24. To move the trigger off of the frame boundary, the waveform "multibox\_trig\_adv\_1.5frame" is loaded into trigger-AWG5208 channel 4. The same phase adjust value is kept in #4, -1.656 ns. The result, shown below, is good. The trigger position moved ½ frame earlier, but the frame position (relative to #1) did not move as expected. The delay between #1 and #4 is within 1 ps. Since the trigger position is known for this case (it is ½ frame before waveform-start) the trigger position check doesn't need to be done.

| F 84 | Est          | Vertical              | HoriaRoq                    | Trig Display                            | Carson                        | Measure                    | Mask      | Huth                                                                                                    | MyScope                 | Analyze | Utilities | Help         | •     |       | 0                             | 54735               | 040) (                   | Tek                           |                          | X            |
|------|--------------|-----------------------|-----------------------------|-----------------------------------------|-------------------------------|----------------------------|-----------|----------------------------------------------------------------------------------------------------|-------------------------|---------|-----------|--------------|-------|-------|-------------------------------|---------------------|--------------------------|-------------------------------|--------------------------|--------------|
|      |              |                       |                             |                                         |                               |                            |           |                                                                                                    | 1                       | *****   |           |              |       |       |                               |                     |                          |                               |                          |              |
|      |              |                       |                             |                                         |                               |                            |           |                                                                                                    | 200 X 8                 |         |           |              |       |       |                               |                     |                          |                               |                          | t            |
|      | <b>1,540</b> | -                     | notidajn                    | nimanyli                                | <b>a</b> triation             |                            | hi y ship | i de la compañía de la compañía de la |                         |         |           |              | 114   | rikiw | in gen fi                     | rk sv               |                          | Herbe                         | eelo ja                  |              |
|      |              |                       |                             |                                         |                               |                            |           |                                                                                                    |                         |         |           |              |       |       |                               |                     |                          |                               |                          |              |
|      |              |                       |                             |                                         |                               |                            |           |                                                                                                    |                         |         |           |              |       |       |                               |                     |                          |                               |                          |              |
|      |              | 199.0mV)<br>199.0mV)  | div t<br>div S<br>Value     | 00 %/23.00<br>00 %/29.00<br>Mean        | Mie                           | Ma                         | α         | St Dev                                                                                                    | Count                   | into    | R.C.      | ) <i>[</i> ] | 00.0m | v     | 4.0ms<br>Run<br>396 a<br>Auto | Adiv<br>Icqa<br>Oct | 50.003<br>Sar<br>aber 03 | lis IT<br>apla<br>1<br>, 2018 | 10.0ps<br>RL:4.0k<br>131 | Npr<br>33:10 |
|      |              | Dely<br>Dely<br>Dely* | 2.685pe<br>79.88%<br>242.3% | 568.565201<br>-228.669321<br>816.358611 | -18.27p<br>-9.314p<br>-7.849p | 10.64p<br>10.65p<br>10.67p | 3         | 381p<br>162p<br>17p                                                                                                    | 399.4<br>399.4<br>399.4 | 0<br>0  |           |              |       |       |                               |                     |                          |                               |                          |              |

**25.** Four instruments, #1, #2, #3, and #4 are all aligned. Two oscilloscope traces of the ending alignment are shown below

le Edit Vertical HoriziAcq Trig Display Cursors Measure Mask Math MyScope Analyze Utilities Help Tek 📃 🛛 🐽 / 200.5mV No.23.00 4.0na/di 50.0G/Shi IT 10.0ps/p 623.00 623.03 780 acor RL14.04 03, 2019 Mit 88 D4 1.10.80 3.636 -98.0 Tek 📃 izikog Trig Display Cursons Measure Mask Hath MyScope Analyze Utilities Help 🔽 🗶 🚥 / 200.8mV Bir 23.0G 200.0pe/div 50.0G5/s IT 2.0pt ₩<u>6</u>23.0G Sample 23.03 354 augs RU1.04 Auto October 03, 2019 Nec20.0G 500 125-01 Mean Min 513.427131 -0.277p Value Max St De ¢, 12.66p 3.389p 747.4216 -10.856 8.7220 3.3750 87.0 3.401 844.204271 -01125 9.671

**26.** Instruments #5, #6, #7, and #8 are done similarly. Keep #1 on oscilloscope channel 1; align the other instruments to #1 using the other oscilloscope channels.

Each aligned instrument has up to eight channels. Skew on these can also be checked against instrument- #1/channel 1. If desired, skew on any instrument channels 2-8 can be compensated using

the Setup > Skew > Analog Channels tab.We do not recommend changing Channel 1 from 0 skew under the Analog Channels tab for multi-instrument synchronization. If it is done, channel 1 will move in time independent from the other channels, and alignment degrades between that instrument and others. Rule of thumb: Align channel 1 using "All Signal Outputs" phase adjustment. Then deskew channels 2-8.

### Synchronization troubleshooting

### How long does alignment take?

With practice, the instrument setup and warmup time is about an hour, and the alignment time is less than 5 minutes per instrument. If channels 2-8 need deskewing (to compensate small variations in cable length, for example) then the time to align all channels is longer. The setup can be done in as little as two hours for 8 aligned instruments, 64 time-aligned AWG channels.

Synchronization is maintained over many actions that a user does. But synchronization is lost for certain actions. Anything that causes an interruption in the sample clock or a particular change in trigger modes will cause sync to be lost. Clock can be interrupted many ways. If the clock interruption is on the trigger-AWG5208, then synchronization of all instruments is lost. If an interruption is on a single synchronized instrument, then sync is lost on that instrument but not the others. A synchronization loss means the timing of the trigger position and frame boundaries are scrambled.

#### Actions that cause loss-of-sync

- Line-Power cycling
- AWG Application closing/opening.
- Disconnection of sample clock between trigger-AWG and a synchronized instrument.
- Loading a setup file, or reloading multibox\_slave.awgx or multibox\_trigger.awgx: Clock is interrupted when setups are loaded.
- Switching between real and IQ waveforms. Clock is interrupted in this case.
- Changing the clock frequency of the master clock (trigger-AWG5208 output clock).
- Under Setup > Clock tab: All selectable actions will cause loss of sync.

**NOTE.** If clock timing is lost because this is selected and a value is entered, "Detect Actual Frequency", play waveform, and reacquire sync.

- Any change in clock or reference source selection (using radio-button selections).
- Selecting a multiplier or divider change.
- Selecting "Detect Actual Frequency".
- Changing the clock input frequency.
- Under Setup > Trigger: Changing trigger timing from slow to fast to slow (for older software versions where this is changeable) loses sync. The reason is that trigger position is changed, and frame timing may be changed as well. Clock is not interrupted.
- For older software versions that have a Setup > Sync tab: All actions under the sync tab will cause loss of sync.

# Actions that result in a change in sync timing (but changing back restores original sync timing)

- Change in output mode to DC High Volt, AC Direct, AC Amplified: delays are different than DC High BW
- Change in DDR (2X interpolation): delay is different between selections
- Change in sinx/x correction state: delay is different between selections
- Change in trigger polarity: Trigger position moves but moves back when polarity is changed back.
- Changing trigger source and changing back. (A>B>A maintains sync)
- Changing any delay element connected to the AWG output, like an output cable
- Changing the length of trigger cables between the trigger-AWG5208 and a synchronized AWG5208 (trigger timing may move to a different frame)

### Actions that do not cause loss of sync

- Changing waveform selection or editing waveforms (new waveform starts at the beginning of synchronized frame). Exception: Switching between real and IQ waveforms cause loss of sync.
- Reading or writing waveforms from media.
- Starting or stopping "waveform-play" arrow.
- Changes in amplitude or offset.
- Switching any channel on or off.
- Adding/removing markers or flags.
- Changing marker skew settings.

- Loss of trigger signal (synchronized when trigger is restored).
- Changing trigger level or impedance. (If it is insufficient, there could be loss-of-trigger, but not loss of sync.)

# Synchronization of IQ waveforms in NCO mode

IQ waveforms can also be synchronized in the same manner as described for "real" waveforms. You should use the *multibox\_IQmod.awgx* setup file. An IQ waveform will enable the DAC numerical-controlled-oscillator (NCO). The output is a sine wave that is modulated by the IQ waveform.

An AWG5208 can play IQ waveforms or real waveforms, but, currently, not both at the same time.

## IQ waveform synchronization example

Set up the instruments, including the trigger-AWG5208, the same as described previously in the Synchronization instructions example (see page 93) topic.

- 1. Load the sequence *multibox\_IQmod.awgx* into all the instruments that will be synchronized.
- 2. If a sample rate different than 5 GS/s is desired, change the clock on the trigger-AWG5208 at this step. On each AWG5208 select Setup > Clock tab and select "Detect actual Freq" button under External Clock Details. This will allow the AWG5208 instruments to phaselock to the trigger clock.
- **3.** Repetitive trigger on the master trigger source doesn't work well for IQ waveform alignment. The oscilloscope might trigger at the IQ waveform start if the NCO amplitude happens to be at a phase where it is large. But if the NCO output was at a small-amplitude phase (at IQ waveform start) the oscilloscope will trigger at a later time when the NCO output slowly rises to cross the trigger threshold. This causes the waveforms to jump around (in time) on an oscilloscope display when repetitive master trigger is used. We found that the manual (push button) trigger on the master trigger source works better to obtain alignment.
- **4.** Measuring channel-to-channel delay on an oscilloscope does not work well for IQ waveform alignment. Channel-to-channel delay on the oscilloscope will be the time difference between NCO sine waves, not IQ waveform signal. I found that the user must visually align the waveform start times, and it does take guess work.
- 5. On #1, play the waveform and enable the AWG5208 channel-1 output. The oscilloscope measurement shown on two different time scales is shown below.

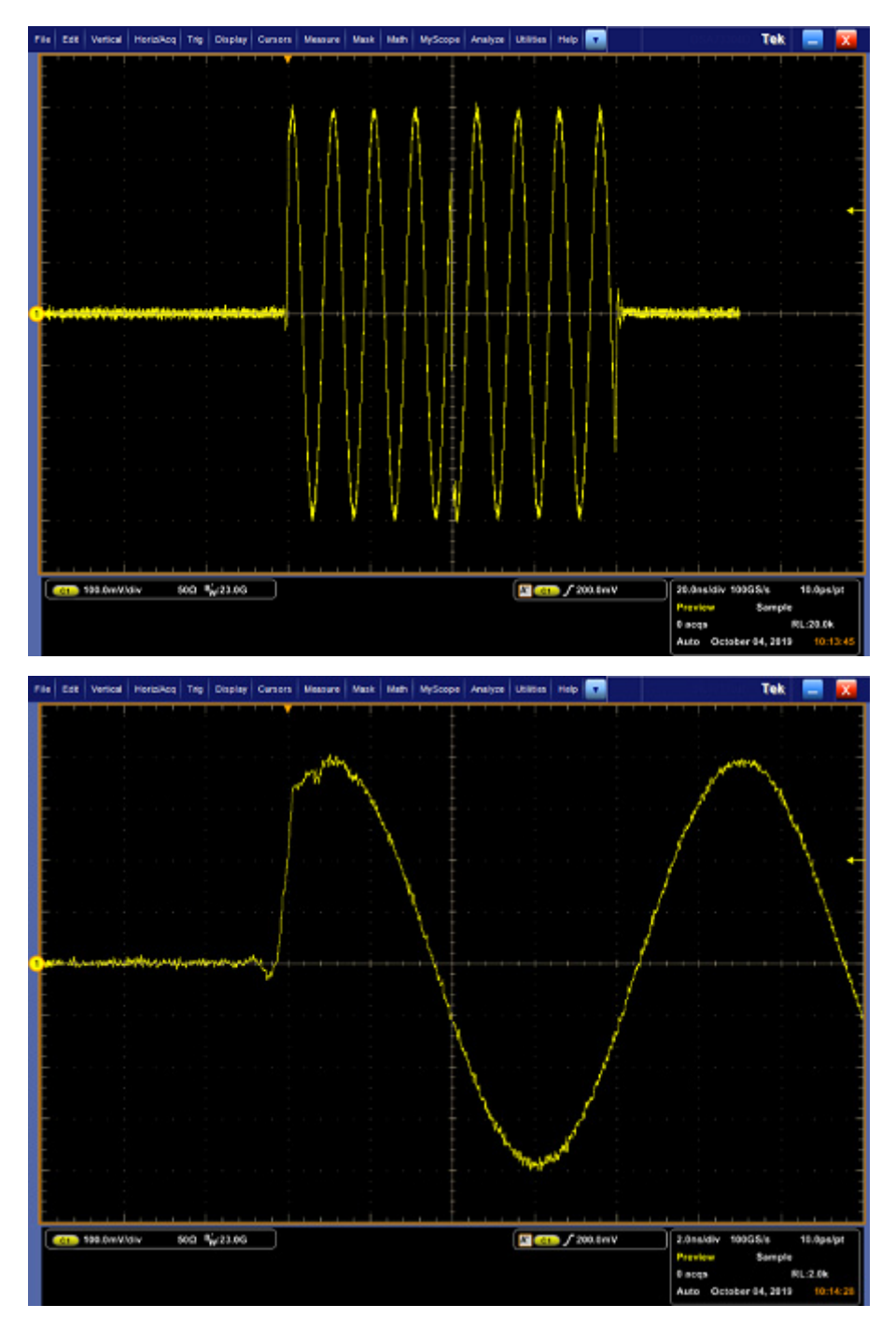

- 6. It can be difficult to determine the exact start time of the frame. We found a 100 MHz NCO is useful. The triggered-frame will often have an NCO phase that creates enough amplitude to indicate frame position. The IQ waveform-start time in the picture above is where the signal quickly transitions from 0 to a large amplitude.
- 7. On #2, play the waveform and enable the AWG5208 channel-1 output. Display this on the oscilloscope with #1.

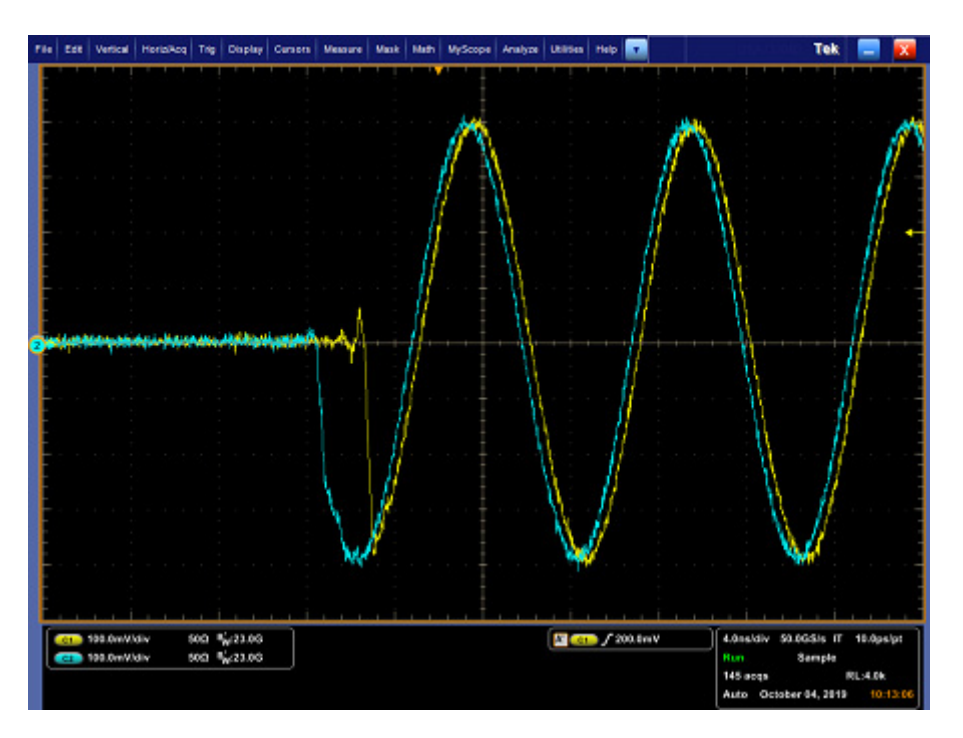

8. In this case it appears that #2 is advanced about 2 ns before #1. Since this is within ½ frame, it is likely that alignment can be done using All Signal Outputs skew control. Select the Phase adjustment tab, right-click the mouse and select "units > S". Enter 2 ns into the #2 phase adjustment.

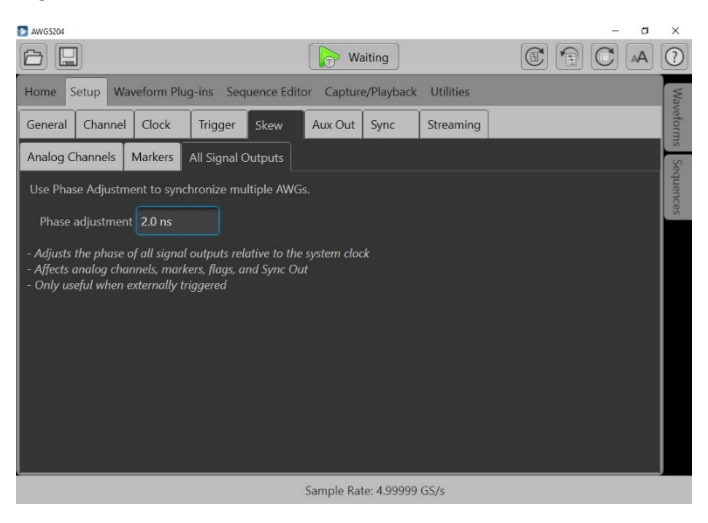

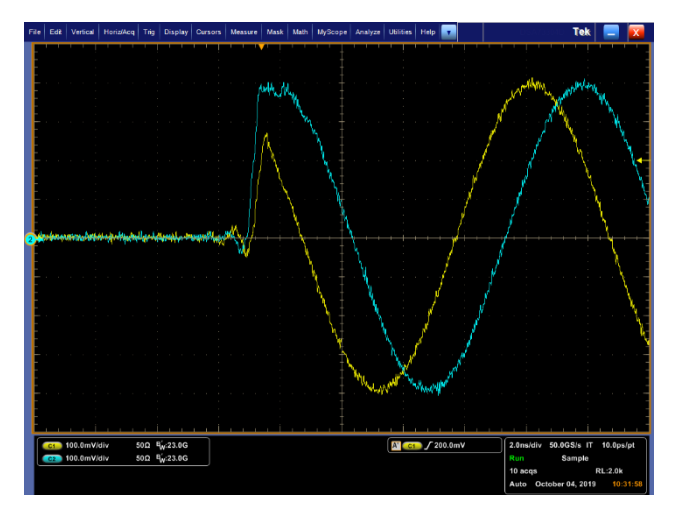

- **9.** The result produced the measurement above. IQ waveform time alignment is pretty good, but #2 is still leading #1 slightly.
- **10.** We entered a few "Phase adjustment" values and found a value of 2.15 ns produced good alignment. Press "manual" trigger a few times to observe a sharp falling edge on both #1 and #2, which helps determine the start of the IQ waveform. (Rising edges also work.) The IQ modulation waveform-start times are aligned for #1 and #2.

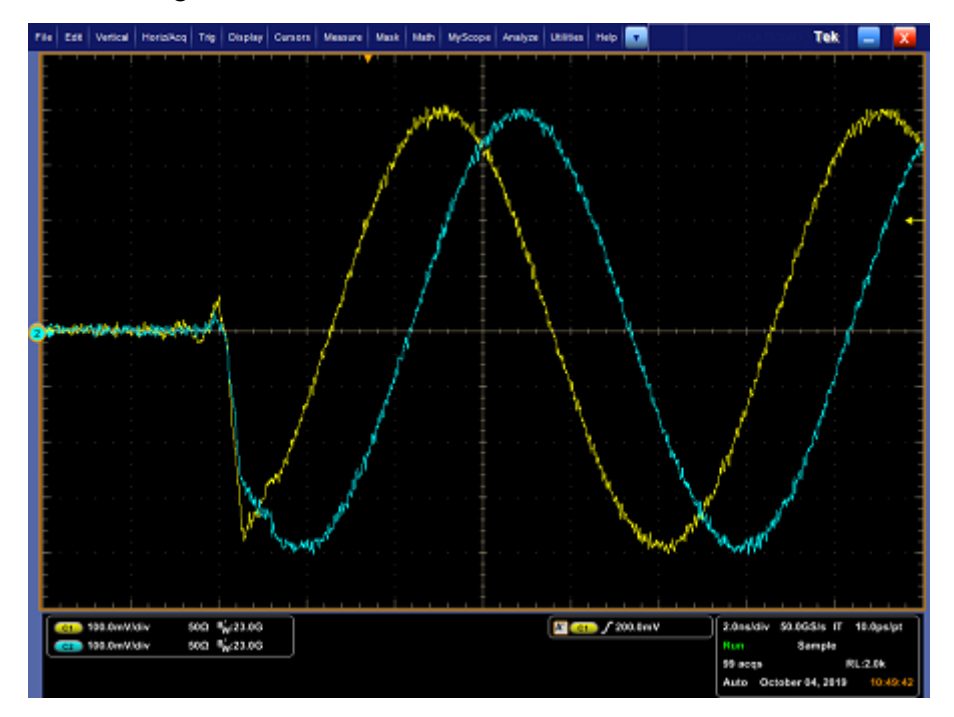

11. We added 800 ps more delay to #2 to ensure that the trigger signal was not near a frame boundary. It was not. If it was, trigger delay/advance can be adjusted similar to the "real" alignment instructions described earlier.

- 12. All other instruments, #3 through #8, can be aligned similarly.
- 13. After synchronization is acquired, the same things that cause loss-of-sync for real waveforms cause loss-of-sync for IQ-NCO. Different IQ waveforms can be loaded and played without loss of sync. Different NCO frequencies can be entered without loss of IQ waveform sync.

## Aux Out setup

The Aux Out tab allows you to configure the outputs of the Auxiliary output connectors on the rear panel.

The number of available Auxiliary outputs is dependent on the instrument model.

AWG5202: 1 – 4 AWG5204: 1 – 4 AWG5208: 1 – 8

For each output, define the flag to output and from which channel.

The flags available are A - D. See the <u>Sequence flags (see page 126)</u> section for information about setting up flags.

The channels available is dependent on the instrument model.

| Se        | tup           |        |      |     |        |       |    |      |  |
|-----------|---------------|--------|------|-----|--------|-------|----|------|--|
| General   | Channel       | Clock  | Trig | ger | Skew   | Aux O | ut | Sync |  |
| Aux Outpu | its Configura | ition  |      |     |        |       |    |      |  |
| Aux Ou    | utput         |        | Sou  | rce |        |       |    |      |  |
|           | 1             | Flag A | •    | Cha | nnel 1 | •     |    |      |  |
|           | 2             | Flag B | •    | Cha | nnel 1 | •     |    |      |  |
|           | 3             | Flag C | •    | Cha | nnel 1 | •     |    |      |  |
|           | 4             | Flag D | •    | Cha | nnel 1 | •     |    |      |  |

### Sequence tab overview

It is sometimes necessary to create long, complicated waveform files. Where waveforms are repeated, waveform sequencing can save you a lot of memory-intensive waveform programming.

A sequence consists of data using a combination of multiple waveforms or subsequences. Specify the sequence (output order) and output the waveforms. Waveforms are controlled by a sequence definition

that uses Wait (waiting for trigger), Repeat (number of repetitions), Event Jump To (jumping to event information), and Go To (modifying output order).

Pattern jump is another method to control a sequence, allowing you to jump to a specified position in a sequence, depending on a digital pattern applied to the Pattern Jump In connector. Refer to <u>Pattern Jump</u> (see page 123) for additional information.

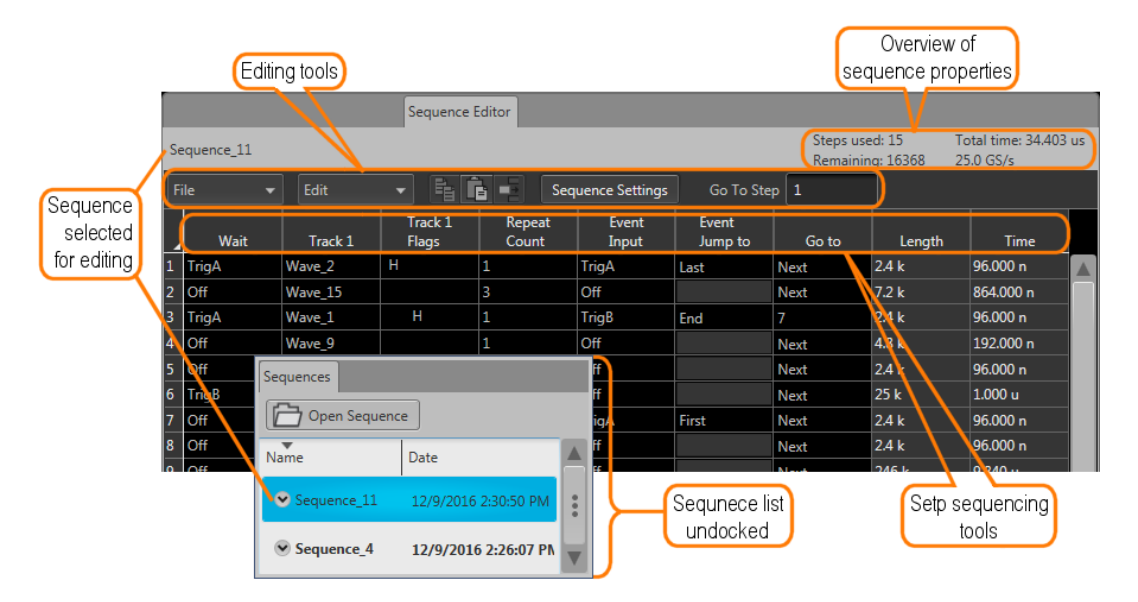

# **Editing tools**

The editing tool bar in the sequence table provides tools that perform functions that can affect the entire sequence or functions specific to a step's cell.

| File 🔻 | The File drop-down list contains the following menu selections.                                                                                                    |
|--------|----------------------------------------------------------------------------------------------------|
|        | <b>Save</b> : Applies all changes to the opened sequence.                                                                                                    |
|        | Save As: Saves the opened sequence as a new sequence with a new name. Both the Sequences list and windows directory are updated.                                                                            |
|        | Open: Displays a windows directory. Use the Windows directory to navigate to saved sequences.                                                                                                    |
|        | <b>Recent</b> : Displays the list of sequences currently in the Sequences list.                                                                                                    |
|        | <b>New</b> : Creates a new empty sequence.                                                                                                    |
|        | Properties: Displays the properties of the opened sequence.                                                                                                    |
|        | Rename: Opens a dialog box to rename the opened sequence. A renamed sequence only appears in the Sequences list.                                                                                            |
| Edit 👻 | The Edit drop-down list contains the following menu selections.                                                                                                    |
|        | Copy: Copies the selected items in the sequence editing table. A copy initiated from here allows you copy entire columns or rows in the sequence editing table.                                             |
|        | Paste: Pastes the data from the copy clipboard. When pasting data copied from a cell or column, you can only paste into the same column. This can be within the same sequence or a different sequence.      |
|        | Paste – insert steps: Use this selection to copy an entire step and paste it in the sequence as a new step.                                                                                                 |
|        | Reset selection to default: This changes all the selected cells to their default values.                                                                                                    |
|        | Insert step: Use this to insert a new step into the sequence. The new step is inserted directly above the currently selected step.                                                                          |
|        | Insert steps: Use this to insert a defined number of new steps. New steps are inserted directly above the currently selected step.                                                                          |
|        | See the <u>Copy and paste guidelines (see page 118)</u> for some general information about how copy and paste functions work in a sequence table.                                                           |
|        | Copy icon: Copies the selected items in the sequence editing table. A copy initiated from here allows you copy entire columns or rows in the sequence editing table.                                        |
| Ē      | Paste icon: Pastes the data from the copy clipboard. When pasting data copied from a cell or column, you can only paste into the same column. This can be within the same sequence or a different sequence. |
|        | Insert step icon: Use this to insert a new step into the sequence. The step is inserted above the currently selected step.                                                                                  |

| Sequence S | ettings | The Sequence Settings button displays a dialog screen to set the following:                                                      |
|------------|---------|----------------------------------------------------------------------------------------------------|
| ocquence o | ctungs  | Jump Timing: Determines when a jump occurs                                                                                       |
|            |         | Enable Pattern Jump: Enabling a jump to occur based on a digital pattern.                                                        |
|            |         | A link to the pattern jump editor                                                                                                |
|            |         | Adjust the sampling rate                                                                                                    |
|            |         | Enable the Flag Repeat                                                                                                    |
|            |         | Refer to <u>Sequence Settings (see page 118)</u> for details about the settings available in the Sequence Setting dialog screen. |
| Go To Step | 1       | The Go To Step lets you jump directly to a step within the sequence to view and edit the step.                                   |

# Sequence create and edit toolbar

Sequences are a series of individual waveforms or subsequences that you can use to create long waveform files. A subsequence is simply an existing sequence that is assigned to a step in a sequence.

Use the Sequence tab to create a new sequence or edit existing sequences.

To create a sequence, you start by assigning a waveform or sequence to play in the step of a sequence track. Continue building your sequence by assigning waveforms (or other defined sequences) to successive steps. By default, each step of a sequence plays in order of the numbered steps. When the sequence reaches the final step, the sequence naturally ends.

|     |           |         | Sequence         | Editor          |                |                  |                   |                             |                                 |    |
|-----|-----------|---------|------------------|-----------------|----------------|------------------|-------------------|-----------------------------|---------------------------------|----|
| ie  | quence_11 |         |                  |                 |                |                  | Steps u<br>Remair | ised: 15 T<br>ning: 16368 2 | otal time: 34.403 u<br>5.0 GS/s | IS |
| Fil | le 🔻      | Edit    | - 6 [            | E Seq           | uence Settings | Go To Ste        | p 1               |                             |                                 |    |
|     | Wait      | Track 1 | Track 1<br>Flags | Repeat<br>Count | Event<br>Input | Event<br>Jump to | Go to             | Length                      | Time                            |    |
|     | TrigA     | Wave_2  | Н                | 1               | TrigA          | Last             | Next              | 2.4 k                       | 96.000 n                        |    |
|     | Off       | Wave_15 |                  | 3               | Off            |                  | Next              | 7.2 k                       | 864.000 n                       |    |
|     | TrigA     | Wave_1  | Н                | 1               | TrigB          | End              | 7                 | 2.4 k                       | 96.000 n                        |    |
|     | Off       | Wave_9  |                  | 1               | Off            |                  | Next              | 4.8 k                       | 192.000 n                       |    |
|     | Off       | Wave_4  |                  | 1               | Off            |                  | Next              | 2.4 k                       | 96.000 n                        |    |
|     | TrigB     | Wave_10 | L                | 1               | Off            |                  | Next              | 25 k                        | 1.000 u                         |    |
| '   | Off       | Wave_5  |                  | 1               | TrigA          | First            | Next              | 2.4 k                       | 96.000 n                        |    |
|     | Off       | Wave_11 |                  | 1               | Off            |                  | Next              | 2.4 k                       | 96.000 n                        |    |
| 5   | Off       | Waxa 12 |                  | 1               | Off            |                  | New               | 246 k                       | 0.940                           |    |

**NOTE.** Sequencing is only one level deep. This means a sequence step can have only one subsequence. A subsequence cannot contain another subsequence.

Each step can have conditions set that impact the playout of the sequence, such as triggers and jumps.

Use the Step sequencing tools to design your sequence.

To edit a subsequence, touch and hold or double click on the subsequence indicator in the step column. See Subsequence editing (see page 128) for details on the subsequence editor.

| Ste | p seque<br>tools | encing  |         |         |         |        |       |         |       |        |          |
|-----|------------------|---------|---------|---------|---------|--------|-------|---------|-------|--------|----------|
|     |                  |         | Track 1 |         | Track 2 | Repeat | Event | Event   |       |        |          |
|     | Wait             | Track 1 | Flags   | Track 2 | Flags   | Count  | Input | Jump to | Go to | Length | Time     |
| 1   | Off              | Wave_4  |         |         |         | 1      | Off   |         | Next  | 2.4 k  | 96.000 n |
| 2   | Off              | Wave_3  |         |         |         | 1      | Off   |         | Next  | 2.4 k  | 96.000 n |
| 3   | Off              | Wave_2  |         |         |         | 1      | Off   |         | Next  | 2.4 k  | 96.000 n |
| 4 🔽 | Off              | Seque   |         | Seque   |         | 1      | Off   |         | Next  |        |          |
|     |                  |         |         |         |         |        |       |         |       |        |          |

Subsequence indicator / editor

#### Table 3: Step editor toolbar

| Item               | Description                                                                                                    |
|--------------------|----------------------------------------------------------------------------------------------------|
| Step number column | The first column in the Sequence editor are the numbered steps. These step numbers define the play sequence and are used as the targets for the Event Jumps, Pattern Jumps, Force Jump, and Go to features.                                                 |
|                    | The maximum number of steps allowed in a sequence is 16,383 steps. This includes steps contained within subsequences. For example, a sequence numbering to 1000 steps would actually have 1500 steps if a subsequence of 500 steps is part of the sequence. |
|                    | When using a subsequence, the steps in the subsequence are only counted one time, meaning that you can reference the same sequence multiple times without increasing the step count multiple times.                                                         |
| Wait               | Defines the condition required for the step to start playing the assigned waveform.                                                                                                    |
|                    | Off: No waiting, the waveform plays immediately.                                                                                                    |
|                    | Trig A: The step does not start until a trigger signal is received on the Trigger A input or a<br>Force Trigger A event is received.                                                                                                    |
|                    | Trig B: The step does not start until a trigger signal is received on the Trigger B input or a<br>Force Trigger B event is received.                                                                                                    |
|                    | Internal: A jump occurs when the internal trigger event occurs. See <u>Trigger input settings (see page 76)</u> to adjust the internal trigger interval.                                                                                                    |

| Item                                 | Description                                                                                                    |
|--------------------------------------|----------------------------------------------------------------------------------------------------|
| Track 1                              | The Track columns contain the name of the waveform or subsequence to play at each step. Up to eight tracks are available for a sequence.                                                                                                    |
|                                      | To load a waveform into a step, open the Waveform List, select a waveform and drag the waveform into the track step.                                                                                                    |
| Track 8                              | If the Digital Up Converter (DIGUP) is licensed, IQ waveforms can be assigned to a channel for<br>playout. Hence a sequence that contains an IQ waveform can be played.                                                                                                    |
|                                      | <b>NOTE.</b> Sequence tracks cannot mix IQ waveforms and real waveforms together in the same track.                                                                                                    |
|                                      | To load a subsequence into a step, open the Sequence List and drag a sequence name in the track step. This sequence now becomes a subsequence.                                                                                                    |
|                                      | Once a waveform or sequence is assigned to a step, you can use the copy and paste functions to populate other steps within the sequence.                                                                                                    |
|                                      | To add a new track, right-click on any of the Track column headings and select Add Track. A new track is added after the last track.                                                                                                    |
|                                      | To remove a track, right-click on the Track column you want to remove and select Remove Track.                                                                                                    |
|                                      | To play a sequence track, you must assign the track to a channel, even if there is only one track in the sequence. Use the Home tab to assign sequence tracks to channels. <u>See Assigning tracks to a channel (see page 49)</u> .                                                                                                    |
|                                      | Typically, you would not modify a sequence track when the sequence track is playing. But with Dynamic Loading enabled (from the General tab of the Setup menu), you can open (edit) a sequence that is playing and load a new waveform into a step. If Dynamic loading is not enabled, this action would cause the sequence to stop playing. See <u>Enable dynamic loading</u> for addition information and limitations. |
| Track 1<br>Flags<br>Track 8<br>Flags | The Flags column allows you to place indicators (flags) within a sequence to provide a status of the sequence. The flags are output to the Flag Outputs on the rear panel. Refer to <u>Sequence</u> Flags (see page 126) for more information about the types of flags and their configuration.                                                                                                    |
| Repeat<br>Count                      | The Repeat Count column defines how many times the waveform or subsequence plays for the step in the sequence.                                                                                                    |
|                                      | <enter count="">: Enter the number of times to repeat the waveform. The maximum repeat count for a step is 4294967296 (2<sup>32</sup>).</enter>                                                                                                    |
|                                      | Solution continuously play the waveform until a jump condition occurs.                                                                                                    |
|                                      | 1: The waveform plays one time.                                                                                                    |

### Table 3: Step editor toolbar (cont.)

| Item           | Description                                                                                                    |  |  |  |  |  |  |  |  |
|----------------|----------------------------------------------------------------------------------------------------|--|--|--|--|--|--|--|--|
| Event<br>Input | Defines the event which will cause a jump to occur in the sequence step. If an event triggers a jump, the sequence uses the Event Jump to definition and skips the Go to definition. |  |  |  |  |  |  |  |  |
|                | Off: A jump is not active for the step. Off is the default setting.                                                                                                    |  |  |  |  |  |  |  |  |
|                | Trig A: A jump occurs if a trigger signal is received on the Trigger A input or a Force Trigger A event is received. Otherwise, the sequence uses the Go to definition.              |  |  |  |  |  |  |  |  |
|                | Trig B: A jump occurs if a trigger signal is received on the Trigger B input or a Force Trigger<br>B event is received.                                                              |  |  |  |  |  |  |  |  |
|                | Internal: A jump occurs when the internal trigger event occurs. See <u>Trigger input settings (see page 76)</u> to adjust the internal trigger interval.                             |  |  |  |  |  |  |  |  |
|                | <b>NOTE.</b> Refer to the <u>Jump Execution Order (see page 125)</u> table to see the order in which jump conditions are executed.                                                   |  |  |  |  |  |  |  |  |
| Event          | Defines which step to jump to when the Event Input condition is met.                                                                                                    |  |  |  |  |  |  |  |  |
| Jump to        | The Event Input condition must be set before you can define the jump.                                                                                                    |  |  |  |  |  |  |  |  |
|                |                                                                                                    |  |  |  |  |  |  |  |  |
|                | <enter step="">: Enter the step number to jump to if the Event Input condition is met.</enter>                                                                                       |  |  |  |  |  |  |  |  |
|                | Next: The sequencer jumps to the next step in the sequence.                                                                                                    |  |  |  |  |  |  |  |  |
|                | First: The sequencer jumps to the first step in the sequence.                                                                                                    |  |  |  |  |  |  |  |  |
|                | Last: The sequencer jumps to the last step in the sequence.                                                                                                    |  |  |  |  |  |  |  |  |
|                | End: The sequence ends. The Analog and Marker outputs are set to the values defined in<br><u>Output Options (see page 63)</u> dialog screen.                                         |  |  |  |  |  |  |  |  |
| Go to          | Defines the next step in the sequence to play when the step has finished playing its waveform. This is where the sequence continues if no other defined events occur.                |  |  |  |  |  |  |  |  |
|                | <enter_step>: Enter a specific step in the sequence to jump to.</enter_step>                                                                                                    |  |  |  |  |  |  |  |  |
|                | Next: The sequence goes to the next step in the sequence. This is the default setting. If Next is chosen for the last step in the sequence, the sequence ends.                       |  |  |  |  |  |  |  |  |
|                | First: The sequence jumps to the first step in the sequence.                                                                                                    |  |  |  |  |  |  |  |  |
|                | Last: The sequence jumps to the last step in the sequence.                                                                                                    |  |  |  |  |  |  |  |  |
|                | End: The sequence stops when finished with this step.                                                                                                    |  |  |  |  |  |  |  |  |
|                | <b>NOTE.</b> Refer to the Jump Execution Order table to see the order in which jump conditions are executed.                                                                         |  |  |  |  |  |  |  |  |

### Table 3: Step editor toolbar (cont.)

Table 3: Step editor toolbar (cont.)

| ltem   | Description                                                                                                    |
|--------|----------------------------------------------------------------------------------------------------|
|        | Displays the size of the waveform assigned to the step.                                                                                               |
| Length | <b>NOTE.</b> The Length display becomes invalid if the sequence has more than one track and the waveforms assigned to the step are different sizes.   |
|        | If you are attempting to play multiple tracks of a sequence on a two channel instrument, each step of the tracks must use identical length waveforms. |
|        | The displayed time is based on the waveform size, sample rate, and the repeat count.                                                                  |
| Time   | <b>NOTE.</b> The Time display becomes invalid if the sequence has more than one track and the waveforms assigned to the step are different sizes.     |

# Copy and paste guidelines

In the sequence tab, you can use the Edit menu or right-mouse click to copy and paste items within the same sequence or to other sequences.

There are some general guidelines to know:

Within the same sequence, you can only copy and paste within the same column type. For instance, you can copy a Wait setting and paste it to another Wait step but not to the Event Input.

You can copy and paste from one track to another, since these contain information of the same type.

Using the Edit menu, you can copy a selected column and paste it into another sequence.

If you copy a Track column, you can paste into another track within the same sequence or to another sequence.

If pasting a range of copied cells exceeds the current number of steps, new steps are added.

### **Sequence settings**

The sequence settings dialog box provide the following settings:

Jump Timing – Jump timing determines when an event jump in the sequence occurs. Refer to Jump timing (see page 122) for more information on these settings.

Refer to Jump priority (see page 125) for a description of the order in which the different types of jumps are acted upon by the system.

Enable Pattern Jump – This enables the pattern jump event feature. A jump occurs when the system detects a defined digital pattern on the Pattern Jump connector on the rear panel. Use the Edit pattern jump table button to display the pattern jump table editor. See Pattern jump table for information about

creating a pattern jump. Refer to <u>Pattern jump (see page 123)</u> for more information on using the pattern jump feature and creating a pattern jump event.

Flag Repeat – Enabling the Flag Repeat feature causes the flag (or flags) for that step to repeat if the sequence step is set to repeat (using the Repeat Count setting).

The default setting is off (not enabled). This means that the flags are set the first time the waveform is played for a sequence step. Repeating the step will not cause the flag to repeat.

When enabled, the flag is set each time the waveform plays for each time the step is repeated.

**NOTE.** The Repeat Flag feature is only useful when using the Toggle or Pulse flags. Since flags remain in their set state (unless changed by another step or the sequence ends), repeating a high or low flag would not cause any change to the flag output.

Additional settings (sample rate, amplitude, offset, and frequency) are available from the sequence's properties dialog screen. These are recommended settings that are applied when the sequence is assigned to a channel. Refer to Sequence properties (see page 52).

Refer to General setup (see page 53) to enable use of the recommended settings.

| Sequence settings                       |                            |                       |
|-----------------------------------------|----------------------------|-----------------------|
| Sequence Settings                       |                            | ×                     |
| Jump Timing 💿 Jump imme<br>🔘 Jump at en | ediately<br>1d of waveform |                       |
| Enable Pattern Jump                     | Ec                         | it pattern jump table |
| Flag Repeat                             |                            |                       |
|                                         |                            | Close                 |

# Forcing jumps introduction

There are two methods to force an immediate jump to a specific step in a sequence:

- Force Jump To... (see page 120) button located on the Home tab for each channel. This jump operates differently (uncoupled or coupled) depending on how sequence tracks are assigned for multi-channel instruments.
- **Force Jump Here** menu selection accessed directly from a step in the sequence.

**NOTE.** As with any jump, when the jump actually occurs is dependent on the <u>Jump Timing (see page 122)</u> control in the Sequence Settings dialog screen.

You cannot force a jump into a subsequence. You can only jump to the step containing the subsequence.

## Force Jump To... button

The **Force Jump To...** button (from the Home tab) allows you to interrupt the current sequence track by causing a jump to a specific step in the running sequence track.

You can run sequence tracks on any or all available channels. If the tracks assigned to each channel is from a different sequence, then the Force Jump To button operates in the uncoupled mode. If any of the channels have tracks assigned to them that come from the same sequence, then the button operates in the coupled mode. In this case, a force jump action occurs on all channels involved, regardless of which channel is used to initiate the jump.

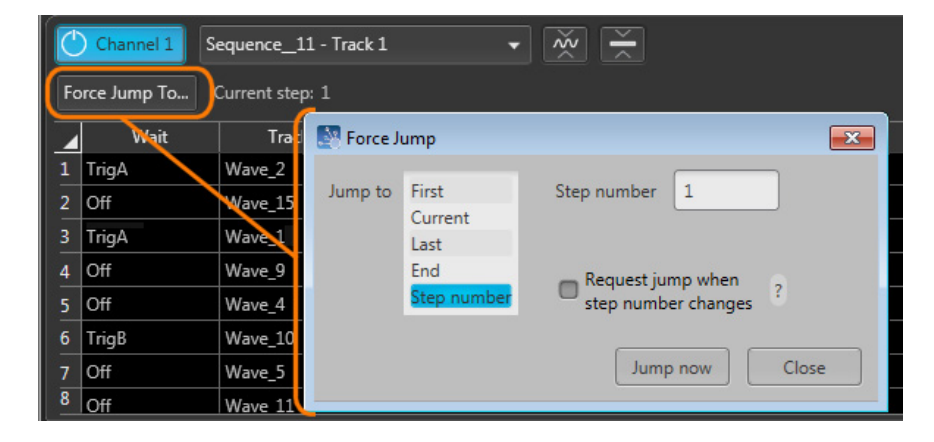

Use the Jump to list to select a step in the sequence.

First, Current, Last, and End all select the indicated step within the sequence playing.

Selecting any of these requires you to press the Jump now button to initiate the jump.

Step number allows you to specify a particular step in the sequence to jump to. You can enter step numbers directly with a keypad (front-panel or keyboard) or scrolling to a step number with the front-panel general purpose knob, a mouse scroll wheel, or keyboard up/down arrows. You can use the Jump now button to initiate the jump.

If the **Request jump when step number changes** is checked, the jump occurs whenever the step number is changed. You can change the step number with the front-panel general purpose knob or keypad. You can also change the step number with a keyboard or mouse scroll wheel.

 $\triangle$ 

**CAUTION.** When using a scrolling action to change the step number while the **Request jump when step** *number changes* is checked, it's possible to cause an unintended step to play. For example, if step 2 is currently playing, and you want to jump to step 4 using a scrolling method, you will pass through the number 3, which will cause step 3 to play.

#### Force Jump To button - synchronized

When playing tracks from the same sequence on multiple channels, the sequence jumps must occur together for all channels. This is true whether playing the same track or different tracks of the sequence on multiple channels. In this case, a force jump action occurs on all channels involved, regardless of which channel is used to initiate the jump.

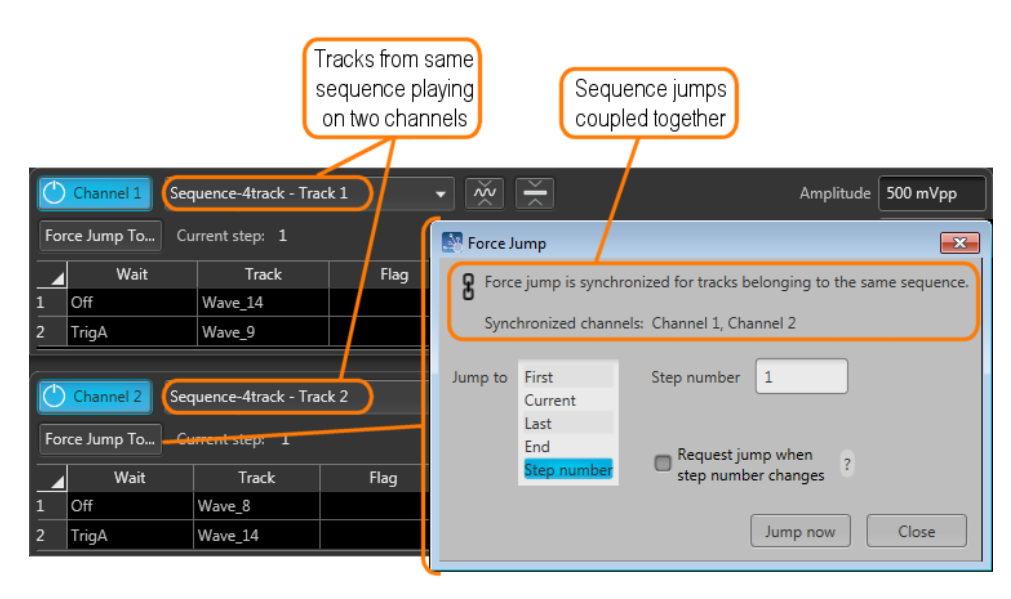

# Force jump here

You can also force a jump directly to a step in the sequence from within the sequence display.

Go to the step you want to jump to, touch and hold (or right-mouse click) somewhere on the row of the step number and select Force jump here.

The sequence will immediately jump to the selected step. If the sequence is playing on more than one channel, the Force jump here displays the coupled icon and the forced jump will affect all channels using the same sequence.

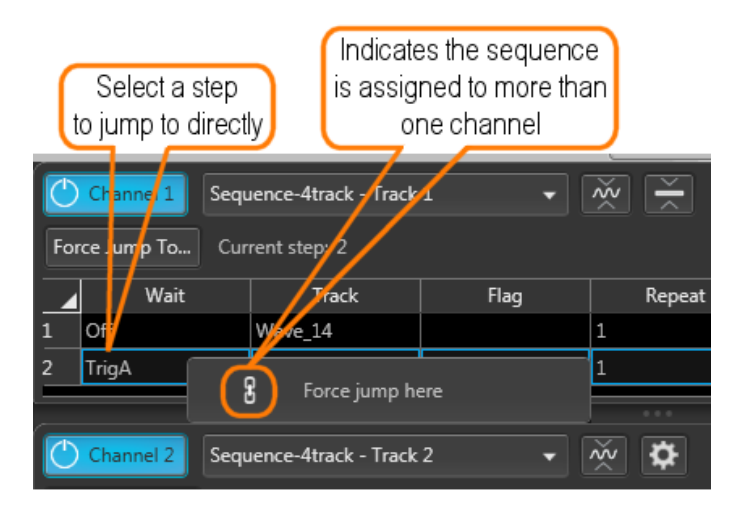

# Jump timing

Jump timing determines when an event jump in the sequence occurs. This affects all types of event jumps

You can access the jump timing settings in two ways: either from the <u>Sequence Settings</u> dialog screen in the Edit menu or directly from the Jump button.

| S | equence settings                                      |                         |
|---|-------------------------------------------------------|-------------------------|
|   | Sequence Settings                                     | ×                       |
|   | Jump Timing  Jump immediately Jump at end of waveform |                         |
|   | Enable Pattern Jump                                   | Edit pattern jump table |
|   | Flag Repeat                                           |                         |
|   |                                                       | Close                   |

- Jump Timing Jump timing determines when an event jump in the sequence occurs.
  - Jump immediately A jump occurs at the time the jump event occurs, stopping the playout of the waveform currently playing.
  - Jump at end of waveform A jump occurs only after the currently playing waveform completes its playout.

If the waveform is defined to repeat (using the Repeat Count setting in the Sequence editor), the end of waveform occurs when the waveform finishes its current cycle.

Refer to Jump priority (see page 125) for a description of the order in which the different types of jumps are acted upon by the system.

### Creating a Pattern jump

Pattern Jump is another type of event jump to cause a change in the sequencing of waveforms with the use of an external digital pattern applied to the Pattern Jump In connector on the rear panel.

As with any other event jump, Pattern Jump allows you to jump to a specified position in a sequence.

Use the Pattern Jump Table to define your sequencing jumps. The Pattern Jump editing table is available from the Sequence Settings dialog screen in the Sequence tab.

**NOTE.** The Strobe Edge is used to clock in the pattern jump inputs. The Strobe Edge is configured in the Trigger tab under Setup.

|    | Sequence Editor |         |                                                                                                    |                 |                   |                  |                       |                     |  |  |
|----|-----------------|---------|----------------------------------------------------------------------------------------------------|-----------------|-------------------|------------------|-----------------------|---------------------|--|--|
| Se | quence_11       |         |                                                                                                    |                 |                   |                  | Steps use<br>Remainin | ed: 15<br>ig: 16368 |  |  |
| F  | le 🔻            | Edit    | - 1                                                                                                    | 🖬 💻 🛛 Seq       | uence Settings    | Go To Ste        | p 1                   | ]                   |  |  |
|    | Wait            | Track 1 | Track 1<br>Flags                                                                                                    | Repeat<br>Count | Event<br>Input    | Event<br>Jump to | Go to                 | Length              |  |  |
| 1  | TrigA           | Wave_2  | Н                                                                                                    | 1               | TrigA             | Last             | Next                  | 2.4 k               |  |  |
| 2  | Off             | Wave_15 | Sequence Se                                                                                                    | ttinas          |                   |                  |                       | ×                   |  |  |
| 3  | TrigA           | Wave_1  |                                                                                                    |                 |                   |                  |                       |                     |  |  |
| 4  | Off             | Wave_9  | Jump Timing 💿 Jump immediately                                                                                                    |                 |                   |                  |                       |                     |  |  |
| 5  | Off             | Wave_4  |                                                                                                    | lump at one     | -<br>Lof waveform |                  |                       |                     |  |  |
| 6  | TrigB           | Wave_10 |                                                                                                    | Unip at end     |                   |                  |                       |                     |  |  |
| 7  | Off             | Wave_5  | _                                                                                                    |                 |                   | ſ                |                       |                     |  |  |
| 8  | Off             | Wave_11 | Enable Patt                                                                                                    | tern Jump       |                   |                  | Edit pattern jum      | p table             |  |  |
| 0  | 0#              | Maro 12 | Flag Repeating<br>Flag Repeating<br>Fla | t               |                   |                  | [                     | Close               |  |  |

#### Pattern jump table

Use the Pattern Jump Table to select the input patterns to initiate a jump. The number of available input patterns (to use for sequence jumps) depends on the Strobe Edge configuration. The input patterns cannot be edited.

| Strobe edge       | Available patterns                       |  |  |  |  |
|-------------------|------------------------------------------|--|--|--|--|
| Rising or Falling | 256 predefined input patterns available. |  |  |  |  |
|                   | 0000 0000 — 1111 1111                    |  |  |  |  |

To use the jump table, simply go to a corresponding input pattern and select the step in the sequence you want the sequence to jump to when that pattern is applied to the Pattern Jump In connector.

A strobe signal is used to control the pattern input. Patterns are clocked in on the edge of the strobe signal. The strobe edge is configured in the Trigger tab (see page 76) under the Setup tab.

**NOTE.** The step entered in the Jump to Step column must be a valid step number within the sequence being edited.

| Pattern Jump Table                                                 |                 |
|--------------------------------------------------------------------|-----------------|
|                                                                    | Clear Clear all |
| Input Pattern                                                      | Jump to Step    |
| 0000 0000                                                          |                 |
| 0000 0001                                                          | 22              |
| 0000 0010                                                          |                 |
| 0000 0011                                                          | 1               |
| <b>↓</b>                                                           | Ļ               |
| 1111 1010                                                          |                 |
| 1111 1011                                                          |                 |
| 1111 1100                                                          |                 |
| 1111 1101                                                          |                 |
| 1111 1110                                                          |                 |
| 1111 1111                                                          | V               |
| Pattern is clocked in on Strobe edge.<br>Disconnected pins go low. | OK Cancel       |

See <u>Pattern Jump In connector (see page 209)</u> table for a list of the pin assignments for the Pattern Jump In connector.

### Jump execution order

There are a number of ways that a jump can be initiated in a sequence. Some types of jumps take precedence over other types of jumps.

Below is the order in which jumps are executed by the system.

- 1. Force Jump Pressing the **Force Jump to...** button (from the Home tab) allows you to initiate a jump anytime anywhere within the sequence. A force jump takes precedence over all other types of jumps regardless of the current step of the sequence.
- 2. Pattern Jump If Pattern Jump is enabled and the defined pattern occurs, this jump takes precedence over the Event Jump or Go to jump. The Pattern Jump is independent of any step of the sequence.
- 3. Event Jump If an Event Jump is defined for a step, this jump takes precedence over the Go to jump.
- 4. Go to Jump Go to is the default jump destination for a step if no other jumps occur.

**NOTE.** All jump types are dependent on the <u>Jump Timing (see page 122)</u> setting, either causing the jump to occur immediately or at the end of the waveform currently playing.

## **Sequence flags**

Sequence flags provide you the ability to add indicators within the sequence to help identify the state of the sequence. And since Flags are not part of a waveform file (unlike Markers), the waveforms are able to use the full resolution of the instrument.

These flags are output via the Aux Output connectors located on the rear panel. The Aux Outputs must be configured in the Aux Out tab (see page 111) in the Setup tab.

**NOTE.** Flags for sequencing are not available when Synchronization is enabled and the Instrument type is set to Master. See <u>Using synchronization</u>.

A flag can be placed on any step within a sequence track. The flag signals the start of the waveform playout for that sequence step. So if there is a wait condition, the flag is not set until the condition is met.

The flags column is divided into four sections, corresponding to the four outputs available (A, B, C, D). To help identify the flag locations, the following illustration shows that a flag has been set in each possible location.

|     | Wait | Track 1 | T<br>F | ra<br>Ia | ck<br>gs | 1 |    |                              |
|-----|------|---------|--------|----------|----------|---|----|------------------------------|
| 1   | Off  | Wave_4  | Η      |          |          |   | \$ | Step 1, Flag A set to High   |
| 2   | Off  | Wave_3  |        | L        |          |   | \$ | Step 2, Flag B set to Low    |
| 3   | Off  | Wave_2  |        |          | Т        |   |    | Step 3, Flag C set to Toggle |
| 4 🐨 | Off  | Seque   |        |          |          | Ρ | \$ | Step 4, Flag D set to Pulse  |
|     |      |         | A      | в        | С        | D | _  |                              |

To set a flag, either touch or double click on the flag cell. The following dialog appears:

There are four flag outputs (A, B, C, D) available for each channel.

Each flag has the following possible states:

- No Action: This is the default state for all flags. The flag output is at 0 V at default.
- High: The designated flag output is set to high (3.3 V into 50  $\Omega$ ).
- Low: The designated flag output is set to low (0 V).

- Toggle: The designated flag output toggles from its previous state, from High to Low or Low to High.
- Pulse: A pulse is sent to the designated flag output. The pulse direction is determined by the current state of the flag output. If the current state is low, the result is a positive pulse. If the current state is high, the result is a negative pulse.

The pulse width is determined by the sample rate with the formula: 600/Sample Clock.

Flag outputs remain in their set state until the sequence ends or the flag is set again by another sequence step. You can quickly disconnect the flag outputs using All Outputs Off, either in the graphical interface or with the front panel button. (The output connectors are electrically floating while all outputs off is engaged.)

**NOTE.** Be careful when defining flag outputs. It's possible to redefine a flag's output within the same sequence, easily leading to undesired results.

The outputs are terminated into 50  $\Omega$  and have short circuit protection to ground.

#### Sequence flag timing

A sequence flag is initiated by the start of the waveform playout associated with the step. The flag is set before the waveform playout begins. The timing of the waveform playout from a flag's transition change is illustrated below, followed with the formulas to calculate the delays.

Flags also have a repeatability window. This means there may be a slight difference in the delay time of a flag's transition in successive changes. See the timing illustration below to help explain these delays.

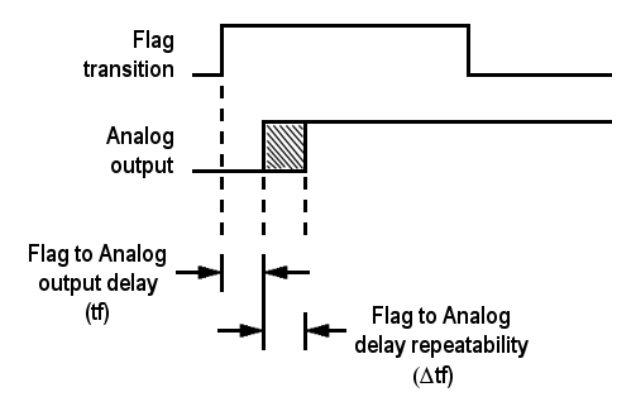

**Timing calculations.** Use the formulas below to calculate the actual flag delay and flag repeatability window.

Flag to Analog output delay (tf):

Flag to Analog  
output delay = 
$$\frac{-291.5}{\text{sampling clock x 2}}$$
 + 9.76 ns (±5 ns)  
(tf)

Flag to Analog output delay repeatability ( $\Delta tf$ ):

If  $\frac{\text{Waveform length}}{240}$  = Integer value, then ( $\Delta$ tf)  $\leq$  200 ps If  $\frac{\text{Waveform length}}{240}$  = Noninteger value, then ( $\Delta$ tf)  $\leq \frac{120}{\text{sampling clock}}$ 

Flag stability

To ensure flag positions are stable, relative to the waveform, the waveform size needs to be in increments of 64 samples.

# Subsequence editing

Subsequences are simply a sequence that is inserted as part of another sequence.

There are two methods to edit a subsequence:

- Open the sequence (to be used as a subsequence) directly from the Sequence List. This opens the sequence in the main sequence editor. See <u>Sequence create and edit toolbar (see page 114)</u> for information about the sequence editing toolbar for editing a sequence.
- Open the subsequence from within the main sequence. When a sequence is being used as a subsequence, a subsequence editor is provided. The subsequence editor provides you with only the functions subsequencing supports.

To edit a subsequence with the subsequence editor, display the main sequence in the Sequence window. When a sequence is being used as a Subsequence, an arrow icon is displayed in the step number. Touch and hold or double-click the icon to display the subsequence editor.

Subsequence editing is performed the same as editing any sequence, but with the following limitations:

- Subsequences do not use any Wait conditions. If a wait condition is built into a sequence, the wait conditions are ignored if the sequence is used as a subsequence.
- Subsequences do not support Event Jumps or Pattern Jumps. If a jump is built into a sequence, the jumps are ignored if the sequence is used as a subsequence.
- You cannot jump or go to a step to the main sequence from a subsequence.
- If the subsequence uses a step definition of End (end of sequence) in the Go to column, it is redefined as Last (last step of the subsequence)
- If a sequence containing wait conditions and jump conditions is loaded into a sequence (thus becoming a subsequence), the wait conditions and jump conditions are ignored.
- A subsequence cannot be set to loop the entire subsequence. (For example, you cannot modify the Go to setting of the last step of a subsequence.) To repeat or loop a subsequence, you must set the Repeat Count of the sequence step (containing the subsequence) to a value other than 1.

| Ste    | p 4 contair                                                                   | ns<br>Track | Touch an           | d hold           | Ev<br>In | rent<br>put | Event<br>Jump to | Go   | to   | Length | Time      |
|--------|-------------------------------------------------------------------------------|-------------|--------------------|------------------|----------|-------------|------------------|------|------|--------|-----------|
| as     | ubsequend                                                                     | ave_4       | or double          |                  |          |             |                  | Next |      | 2.4 k  | 96.000 n  |
| 2      | Off                                                                           | Wave_3      | open sub:<br>edito | of of            |          |             |                  | Next |      | 2.4 k  | 96.000 n  |
| 3      | Off                                                                           | Wave_2      |                    |                  | Off      |             |                  | End  |      | 2.4 k  | 96.000 n  |
| 4 🐨    | Off                                                                           | Sequenc     |                    | 1                | Off      |             |                  | Next |      | 9.6 k  | 384.000 n |
| 5<br>6 |                                                                               | Track 1     |                    | Track 1<br>Flags |          |             | Repeat<br>Count  |      |      | Go to  | ×         |
| 7      | 4.1 Wave_1                                                                    | L           |                    |                  |          | 1           |                  |      | Next |        |           |
| 8      | 4.2 Wave_2                                                                    | 2           |                    |                  |          | 1           |                  |      | 4.4  |        |           |
| 9      | 4.3 Wave_3                                                                    | 3           |                    |                  |          | 1           |                  |      | Next |        |           |
| 10     | 4.4 Wave_4                                                                    | 1           |                    |                  |          | 1           |                  |      | Next |        |           |
| S      | Subsequence step<br>numbering tools Close subsequence<br>editor               |             |                    |                  |          |             |                  |      |      |        |           |
| Д      | Trac                                                                          | :k 1        | Tr<br>Fl           | ack 1<br>ags     |          |             | Repeat<br>Count  |      |      | Go to  | ) 🗵       |
| 4.1 V  | Vave_1                                                                        |             |                    |                  | 1        |             |                  | 1    | Vext | -      |           |
| 4.2 V  | Vave_2                                                                        |             |                    |                  | 1        |             |                  | 4    | 1.4  |        |           |
| 4.3 V  | Vave_3                                                                        |             |                    |                  | 1        |             | /                |      | Vext |        |           |
| 4.4 V  | 4.4 Wave_4                                                                    |             |                    |                  |          |             |                  | 1    | Vext |        |           |
|        | Step 4 contains<br>a subsequence Go To locations<br>remain within subsequence |             |                    |                  |          |             |                  |      |      |        |           |

# Sequencer batch compiler

The batch compiler provides a method to create sequences and waveforms using an Excel spreadsheet (.CVS file type) and then importing the file into the AWG. The comma delimited file type (.CSV) must be used.

To import the batch compiler file, you must use the Open File folder from the toolbar.

| ð E       |  |
|-----------|--|
| Open File |  |

Opening the file compiles all defined waveforms and loads the sequence into the Sequences tab and loads all waveforms into the Waveforms tab.

The waveforms created by the batch compiler are limited to:

- Basic waveforms via the use of the Basic Waveform plug-in
  - Create sine waves, square waves, triangle waves, ramps, noise, and DC
- RF waveforms via the use of the RF Generic Signal plug-in. A license for the RF Generic Signal plug-in is required.
  - Create AM, FM, and PM Analog Modulation signals

#### Creating a batch compile file (.CSV)

The .csv file must be created with very specific information in the proper cells. Deviating from this design will likely create an invalid file. The following information defines the rows, columns, and cell content required to create the batch file.

**NOTE.** The Samples directory (C:/Program Files/Tektronix/AWG5200/Samples) contains a sample batch file (Batch Compile Example.csv) that you can use as a basis to create your own batch file. The sample batch file contains the proper header information and basic track definitions.

Header information. The first four lines in column A must use the content as shown.

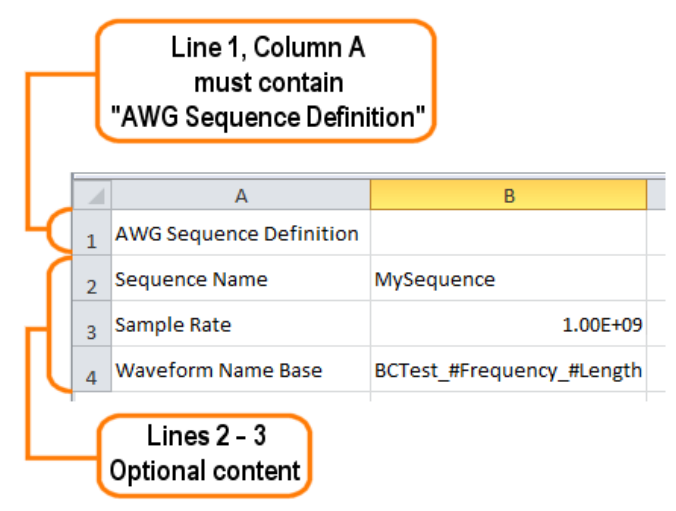

 Table 4: Batch compiler header information

| Line       | Column A                | Column B (Optional)                             |
|------------|-------------------------|-------------------------------------------------|
| Line 1     | AWG Sequence Definition | blank                                           |
| Mandatory  |                         |                                                 |
| Line 2     | Sequence Name           | Enter a name for your sequence. If omitted, the |
| (Optional) |                         | system will generate a unique name.             |

| Line       | Column A           | Column B (Optional)                                                                                                    |
|------------|--------------------|----------------------------------------------------------------------------------------------------|
| Line 3     | Sample Rate        | Enter the sampling rate to use. If omitted, the system                                                                     |
| (Optional) |                    | calculates the sample rate based on the waveform<br>frequency specified.                                                   |
| Line 4     | Waveform Name Base | Enter the base name for the waveform files. Use the                                                                        |
| (Optional) |                    | following syntax:                                                                                                    |
| · · /      |                    | <base name=""/> [#Fre-                                                                                                    |
|            |                    | quency_#Length_#Marker1_#Marker2]                                                                                          |
|            |                    | The base name is used for all waveforms.                                                                                   |
|            |                    | You can also include any of the waveform parameters<br>by including the parameter column heading, preceded<br>by a # sign. |
|            |                    | If omitted, the system will generate unique names.                                                                         |

Table 4: Batch compiler header information (cont.)

**Track information**. Following the header information is the start of the track definitions. You can create up to eight tracks containing multiple waveforms.

Each new track definition must start by creating a row with the name "Track" in cell A. This row signifies where the definition of each track begins.

The following row contains the headings for the waveform parameters. Note that some headings are global definitions while some headings define elements for each waveform. And the required and optional elements change based on the waveform editor you invoke (Basic or RF). See the tables below that describe the column contents depending on the waveform editor chosen.

A track can have many waveforms, with each waveform creating a new step in the sequence. The waveform definitions continue for the Track until another "Track" row is encountered. When defining multiple tracks, each track must contain the same number of waveform definitions.

The following illustrates the spreadsheet representing the columns for creating a basic waveform (using the Basic Waveform plug-in).

|   | Α       |     | В     |    | С         | D        | )      | E             | F    |              | G          |      |    |
|---|---------|-----|-------|----|-----------|----------|--------|---------------|------|--------------|------------|------|----|
| • | Track   |     |       |    |           |          |        |               |      |              |            |      |    |
|   | Wait    | Rep | peat  | Ev | ent Input | Event Ju | imp To | GoTo          | Flag | s Wav<br>Nam | efor<br>ne | m    | )  |
| I | Н       |     | I     |    | J         | К        | L      | M             |      | Ν            |            | 0    |    |
|   |         |     |       |    |           |          |        |               |      |              |            |      |    |
|   | Frequen | су  | Lengt | h  | Marker1   | Marker2  | Editor | Wavef<br>Type | orm  | Amplit       | ude        | Offs | et |

The following illustrates the spreadsheet representing the columns for creating an RF waveform (using the RF Generic Signal plug-in).

| Α             |     | В     | С                   |    | D                | )            |         | E                   | F          | G                               |
|---------------|-----|-------|---------------------|----|------------------|--------------|---------|---------------------|------------|---------------------------------|
| Track<br>Wait | Rej | peat  | Event Input         | •  | Event Ju         | mp To        | D       | GoTo                | Flags      | Waveform<br>Name                |
| Н             |     | I     | J                   |    | К                | L            |         | N                   | I          | N                               |
| Frequen       | су  | Lengt | h Marker1           | M  | larker2          | Edito        | or      | Modula<br>Type      | ation      | Modulation<br>Type<br>Parameter |
| 0             |     | Р     | Q                   |    | R                |              |         | S                   |            |                                 |
| Amplitu       | de  | Phase | Modulatin<br>Signal | ıg | Modula<br>Freque | ating<br>ncy | M<br>Pł | odulati<br>hase Off | ng<br>İset |                                 |

**NOTE.** Creating an RF waveform uses the RF Generic Signal plug-in. The RF Generic Signal must be licensed for use.

| Table 5: | Batch o | compiler l | neader: | editor = | Basic | Waveform | plug-in |
|----------|---------|------------|---------|----------|-------|----------|---------|
|----------|---------|------------|---------|----------|-------|----------|---------|

|          |                                                                                                    |             | Column |
|----------|----------------------------------------------------------------------------------------------------|-------------|--------|
|          | Optional: Wait condition.                                                                                                    | Wait        | A      |
| he first | This is a global setting fo track.                                                                                                    |             |        |
|          | Syntax: <off td="" tri<="" triga=""  =""><td></td><td></td></off>                                                                                                    |             |        |
|          | If omitted, set to Off.                                                                                                    |             |        |
|          | Optional: Repeat elemer                                                                                                    | Repeat      | В      |
| he first | This is a global setting fo track.                                                                                                    |             |        |
|          | Syntax: < <integer>   ∞&gt;</integer>                                                                                                    |             |        |
|          | If omitted, set to 1.                                                                                                    |             |        |
|          | Optional: Event input.                                                                                                    | Event Input | С      |
| he first | This is a global setting fo track.                                                                                                    |             |        |
|          | Syntax: <off td="" tri<="" triga=""  =""><td></td><td></td></off>                                                                                                    |             |        |
|          | If omitted, set to Off.                                                                                                    |             |        |
| he       | track.<br>Syntax: < <integer>   ∞&gt;<br/>If omitted, set to 1.<br/>Optional: Event input.<br/>This is a global setting fo<br/>track.<br/>Syntax: <off tri<br="" triga=""  ="">If omitted, set to Off.</off></integer> | Event Input | C      |

| Column     |               |                                                                                                    |
|------------|---------------|----------------------------------------------------------------------------------------------------|
| D          | Event Jump To | Optional: Event jump.                                                                                                    |
|            |               | This is a global setting for all tracks and must be defined in the first track.                                                                                                    |
|            |               | Syntax: < <step number="">   Next   First   Last   End&gt;</step>                                                                                                    |
|            |               | If omitted, set to Next.                                                                                                    |
| Ē          | Go To         | Optional: Go To element.                                                                                                    |
|            |               | This is a global setting for all tracks and must be defined in the first track.                                                                                                    |
|            |               | If omitted, set to Next.                                                                                                    |
| F          | Flags         | Optional: Flag element. If defining flags, you must define all four flags. Use semicolons (;) to separate the flag definitions.                                                                            |
|            |               | Syntax: <flaga;flagb;flagc;flagd></flaga;flagb;flagc;flagd>                                                                                                    |
|            |               | Values include: Toggle   High   Low   Pulse   NoChange                                                                                                    |
|            |               | If omitted, set to NoChange.                                                                                                    |
| G          | Waveform Name | Optional: Waveform name. This supersedes the Waveform Name Base in the header information.                                                                                                    |
|            |               | If omitted, the Waveform Name Base is used.                                                                                                    |
| 4          | Frequency     | Specifies the frequency of the waveform to be compiled.                                                                                                    |
|            | Length        | Specifies the length in sample points of the waveform to be compiled.                                                                                                    |
|            |               | If omitted, the system calculates the length.                                                                                                    |
| J          | Marker1       | Optional: Marker1 value.                                                                                                    |
|            |               | Syntax: <0   1>                                                                                                    |
|            |               | If omitted, set to 0.                                                                                                    |
| <          | Marker2       | Optional: Marker2 value.                                                                                                    |
|            |               | Syntax: <0   1>                                                                                                    |
|            |               | If omitted, set to 0.                                                                                                    |
| Add column | Marker3       | Optional: Marker3 value.                                                                                                    |
|            |               | Syntax: <0   1>                                                                                                    |
|            |               | If omitted, set to 0.                                                                                                    |
| Add column | Marker4       | Optional: Marker4 value.                                                                                                    |
|            |               | Syntax: <0   1>                                                                                                    |
|            |               | If omitted, set to 0.                                                                                                    |
|            |               | <b>NOTE.</b> The sample batch file provided includes columns for two<br>Markers. AWG5200 series can support up to four marker columns.<br>This changes the column assignments of the remaining parameters. |

Table 5: Batch compiler header: editor = Basic Waveform plug-in (cont.)

| Column |               |                                                                                             |
|--------|---------------|---------------------------------------------------------------------------------------------|
| L      | Editor        | Optional: Editor to use to compile waveform.                                                |
|        |               | Syntax: <basic waveform=""></basic>                                                         |
|        |               | If omitted, set to Basic Waveform.                                                          |
|        |               | Use Parameter columns to set the Basic Waveform function.                                   |
|        |               | The Basic Waveform editor supports all functions of the Basic Waveform plug-in.             |
| М      | Waveform Type | Defines the type of waveform to create when Editor = Basic Waveform.                        |
|        |               | Syntax: <function=[sine dc="" noise="" ramp="" square="" triangle=""  =""></function=[sine> |
|        |               | If omitted, set to Sine.                                                                    |
| N      | Amplitude     | Sets the peak-to-peak amplitude.                                                            |
|        |               | Syntax: <amplitude=[variable]></amplitude=[variable]>                                       |
|        |               | If omitted, set to 500 mV <sub>pp</sub> .                                                   |
| 0      | Offset        | Defines the offset.                                                                         |
|        |               | Syntax: <offset=[variable]></offset=[variable]>                                             |
|        |               | If omitted, set to 0.                                                                       |

Table 5: Batch compiler header: editor = Basic Waveform plug-in (cont.)

#### Table 6: Batch compiler header information: editor = RF Generic Signal plug-in

| A | Wait          | Optional: Wait condition.                                                       |
|---|---------------|---------------------------------------------------------------------------------|
|   |               | This is a global setting for all tracks and must be defined in the first track. |
|   |               | Syntax: <off internal="" triga="" trigb=""  =""></off>                          |
|   |               | If omitted, set to Off.                                                         |
| В | Repeat        | Optional: Repeat element.                                                       |
|   |               | This is a global setting for all tracks and must be defined in the first track. |
|   |               | Syntax: < <integer>   ∞&gt;</integer>                                           |
|   |               | If omitted, set to 1.                                                           |
| С | Event Input   | Optional: Event input.                                                          |
|   |               | This is a global setting for all tracks and must be defined in the first track. |
|   |               | Syntax: <off internal="" triga="" trigb=""  =""></off>                          |
|   |               | If omitted, set to Off.                                                         |
| D | Event Jump To | Optional: Event jump.                                                           |
|   |               | This is a global setting for all tracks and must be defined in the first track. |
|   |               | Syntax: < <step number="">   Next   First   Last   End&gt;</step>               |
|   |               | If omitted, set to Next.                                                        |
| Column |                 |                                                                                                    |
|--------|-----------------|----------------------------------------------------------------------------------------------------|
| E      | Go To           | Optional: Go To element.                                                                                                    |
|        |                 | This is a global setting for all tracks and must be defined in the first track.                                                 |
|        |                 | If omitted, set to Next.                                                                                                    |
| F      | Flags           | Optional: Flag element. If defining flags, you must define all four flags. Use semicolons (;) to separate the flag definitions. |
|        |                 | Syntax: <flaga;flagb;flagc;flagd></flaga;flagb;flagc;flagd>                                                                     |
|        |                 | Values include: Toggle   High   Low   Pulse   NoChange                                                                          |
|        |                 | If omitted, set to NoChange.                                                                                                    |
| G      | Waveform Name   | Optional: Waveform name. This supersedes the Waveform Name Base in the header information.                                      |
|        |                 | If omitted, the Waveform Name Base is used.                                                                                     |
| Н      | Frequency       | Specifies the frequency of the waveform to be compiled.                                                                         |
| I      | Length          | Specifies the length in sample points of the waveform to be compiled.                                                           |
|        |                 | If omitted, the system calculates the length.                                                                                   |
| J      | Marker1         | Optional: Marker1 value.                                                                                                    |
|        |                 | Syntax: <0   1>                                                                                                    |
|        |                 | If omitted, set to 0.                                                                                                    |
| K      | Marker2         | Optional: Marker2 value.                                                                                                    |
|        |                 | Syntax: <0   1>                                                                                                    |
|        |                 | If omitted, set to 0.                                                                                                    |
| L      | Editor          | Optional: Editor to use to compile waveform.                                                                                    |
|        |                 | Syntax: <rf generic="" signal=""></rf>                                                                                          |
|        |                 | Use the Parameters columns to define the RF Generic Signal.                                                                     |
|        |                 | The RF Generic Signal editor supports analog modulation only.                                                                   |
|        |                 | If omitted, set to the Basic Waveform plug-in and uses the Basic Waveform plug-in default settings.                             |
| М      | Modulation Type | Defines the type of waveform to create when Editor = RF Generic Signal.                                                         |
|        |                 | Syntax: <modulation fm="" pm="" type="[AM"  =""></modulation>                                                                   |
|        |                 | If omitted, set to AM.                                                                                                    |

Table 6: Batch compiler header information: editor = RF Generic Signal plug-in (cont.)

| Column |                      |                                                                                     |
|--------|----------------------|-------------------------------------------------------------------------------------|
| N      | Modulation Type      | Defines the base modulation type parameter.                                         |
|        | Parameter            | Modulation Type = AM                                                                |
|        |                      | Syntax: <am index="[variable]&lt;/td"></am>                                         |
|        |                      | If omitted, set to 50.                                                              |
|        |                      | Modulation Type = FM                                                                |
|        |                      | Syntax: <frequency deviation="[variable]&lt;/td"></frequency>                       |
|        |                      | If omitted, set to 100000.                                                          |
|        |                      | Modulation Type = PM                                                                |
|        |                      | Syntax: <phase deviation="[variable]&lt;/td"></phase>                               |
|        |                      | If omitted, set to 10.                                                              |
| 0      | Amplitude            | Defines the carrier amplitude.                                                      |
|        |                      | Syntax: <amplitude=[variable]< td=""></amplitude=[variable]<>                       |
|        |                      | If omitted, set to -6.24 dBm.                                                       |
| Р      | Phase                | Defines the carrier phase.                                                          |
|        |                      | Syntax: <phase=[variable]< td=""></phase=[variable]<>                               |
|        |                      | If omitted, set to 0.                                                               |
| Q      | Modulating Signal    | Defines the modulating signal type.                                                 |
|        |                      | Syntax: <modulating signal="[Sinusoidal" square="" triangular=""  =""></modulating> |
|        |                      | If omitted, set to Sinusoidal.                                                      |
| R      | Modulation Frequency | Defines the frequency of the modulating signal.                                     |
|        |                      | Syntax: <modulation frequency="[variable]&lt;/td"></modulation>                     |
|        |                      | If omitted, set to 1000000.                                                         |
| S      | Phase Offset         | Defines the Phase offset of the modulating signal.                                  |
|        |                      | Syntax: <phase offset="[variable]&lt;/td"></phase>                                  |
|        |                      | If omitted, set to 0.                                                               |

#### Table 6: Batch compiler header information: editor = RF Generic Signal plug-in (cont.)

### Capture/Playback introduction

The Capture/Playback tab allows you to import IQ data files. Once imported, you then use the compile function to up-convert and create RF waveform files for playout. The newly created waveform files are added to the Waveform List. Sequences are created if the Sequencing option is available.

The Capture/Playback feature allows you to import IQ data from files that were captured from other instruments such as spectrum analyzers and oscilloscopes or you can connect to an instrument and capture the data directly.

**NOTE.** Import also supports other files created with other tools such as MATLAB.

The Capture and Playback feature is best suited for instruments with Sequencing enabled. Without Sequencing, you are limited to compiling Signals containing only one waveform.

From the Capture/Playback tab, you can:

- Create (Add) Signals (Signals are made up of one or more waveforms) by:
  - Importing individual I and Q waveform files together
  - Importing combined IQ waveform files
  - Acquiring live data from a connected instrument
- Compile baseband waveforms into RF
- Multiple waveforms can be compiled into sequences if Sequencing is enabled
- Adjust output carrier frequency and sampling rates
- Add and remove waveforms to/from Signals

|                         |             | Capture/Playbac      | k        |                  |                   |
|-------------------------|-------------|----------------------|----------|------------------|-------------------|
|                         |             | Compi                | le       |                  |                   |
| Carrier Frequency 1 GHz |             |                      |          |                  |                   |
| Captured Signal List    |             |                      |          |                  | Add Signal        |
| Signal                  |             |                      |          |                  | Select to Compile |
| ♥ Signal_1              |             |                      |          |                  |                   |
| Signal_2                |             |                      |          |                  | •                 |
| Signal_3                |             |                      |          |                  | 0                 |
| Waveform                | Length      | Baseband Sample Rate | Off Time | Frequency Offset |                   |
| AWG_c1c3s2w2_01         | 512 Samples | 1 GS/s               | 0 s      | 0 Hz             |                   |
|                         |             |                      |          |                  |                   |

# Adding (importing) IQ data files

To playout an IQ waveform file, you first need to import or capture the waveform files and convert them into Signals that are added to the Capture/Playback screen.

Press the Add Signal button to display the dialog screen that allows you to add your IQ waveform files to create a Signal.

| (                | 👼 Add Signal              |       |
|------------------|---------------------------|-------|
|                  | Signal Name Signal_1      |       |
| Capture/Playback | From File From Instrument |       |
| 📩 Compile 🏂      | File Type                 |       |
|                  |                           |       |
|                  | I Waveform File(s)        |       |
| Add Signal       | Q Waveform File(s)        | 2     |
|                  |                           |       |
|                  |                           |       |
|                  |                           |       |
|                  | Add                       | Close |

Refer to the following topics about adding/capturing I/Q signals.

- Adding signals from files (see page 141)
- Capturing signals from instruments (see page 143)

Once you've selected and added your file(s) from the Add Signal dialog screen, entrees are made in the Captured Signal List. As shown in this example, several Signals have been added to the list.

Each signal in the Captured Signal List contains an icon to expand or collapse the signal, displaying the signal's contents (waveforms).

| Cap | otured Signal List |             |                      |          | Add Sig           | nal |
|-----|--------------------|-------------|----------------------|----------|-------------------|-----|
|     | Signal             |             |                      |          | Select to Compile | 1   |
|     | Signal_1           | Signal_3    | 3 expanded to        |          |                   |     |
|     | Signal_2           | display     | its waveforms        |          |                   |     |
| (   | Signal_3           |             |                      |          |                   |     |
|     | Waveform           | Length      | Baseband Sample Rate | Off Time | Frequency Offset  | t   |
|     | AWG_c1c3s2w2_01    | 512 Samples | 1 GS/s               | 0 s      | 0 Hz              |     |
|     |                    |             | •••                  |          |                   |     |

Once the initial Signal is created, you can edit the Signal by adding or removing waveforms and making adjustments to certain waveform parameters. See Editing Signals (see page 139).

### **Removing Signals**

To remove a Signal (or all Signals) from the Captured Signal List, move the cursor into the List area. Touch and hold (or right-mouse click) on a Signal name to display the menu selection to either remove a selected signal or remove all signals.

| Captured Signal List |                                      | Add Signal        |
|----------------------|--------------------------------------|-------------------|
| Signal               |                                      | Select to Compile |
| Signal_1             | Remove Signal                        |                   |
| Signal_2             | Remove All Signals                   |                   |
|                      | Right-mouse click<br>to display menu |                   |

# **Editing signals**

Signals appearing in the Captured Signal List can be modified in various ways.

- Adding additional waveforms to the Signal
- Removing waveforms from the Signal
- Adjusting waveform parameters

#### Adding and removing waveforms

When a Signal is created, it appears in the Captured Signal List. If you expand the signal (by pressing the expand icon ), you'll see the waveform(s) contained in the Signal and their parameters.

With the Signal expanded, touch and hold (or right-mouse click) on the waveform name area to display the menu selection to either remove individually selected waveforms or remove all waveforms.

| Signal          |                                                                                  |              |          |          | Select to Compile |
|-----------------|----------------------------------------------------------------------------------|--------------|----------|----------|-------------------|
| Signal_1        |                                                                                  |              |          |          |                   |
| Waveform        | Length                                                                           | Baseband Sam | ple Rate | Off Time | Frequency Offset  |
| AWG_c1c3s2w2_01 | 512 Samples                                                                      | 1 GS/s       |          | 0 s      | 0 Hz              |
|                 | Insert Waveform(s)<br>Add Waveform(s)<br>Remove Waveform<br>Remove All Waveforms |              |          |          |                   |

| Item                 | Description                                                                                                    |
|----------------------|----------------------------------------------------------------------------------------------------|
| Insert Waveforms(s)  | Use to insert additional waveforms to a Signal. Inserted waveforms are added before the first waveform in the Signal. |
| Add Waveforms(s)     | Use to add additional waveforms to a Signal. Added waveforms are added after the last waveform in the Signal.         |
| Remove Waveform      | Use these selections to either remove the selected waveform or all waveforms from a Signal.                           |
| and                  |                                                                                                    |
| Remove All Waveforms |                                                                                                    |

#### Adjusting waveform parameters

Each waveform contained within a Signal has user adjustable parameters. These parameters are then used when compiling the waveforms. See the <u>Compile settings (see page 147)</u> for additional information about compiling.

With the Signal expanded, touch and hold (or right-mouse click) on one of the parameter areas to display the menu selection to set the parameters. You can also directly edit the parameters by placing the cursor within the parameter window.

|                         |             | Capture/Playback     |          |                   |
|-------------------------|-------------|----------------------|----------|-------------------|
|                         |             | 📩 Compile            |          |                   |
| Carrier Frequency 1 GHz |             |                      |          |                   |
| Captured Signal List    |             |                      |          | Add Signal        |
| Signal                  |             |                      |          | Select to Compile |
| Signal_1                |             |                      |          |                   |
| Waveform                | Length      | Baseband Sample Rate | Off Time | Frequency Offset  |
| AWG_c1c3s2w2_01         | 512 Samples | 500 MS/s             | 1 ns     | 0 Hz              |
| AWG_c1c3s2w2_02         | 512 Samples | 1 GS/s               | 0 s      | 0 Hz              |
| Signal_2                |             |                      |          |                   |

| Item                                         | Description                                                                                                    |
|----------------------------------------------|----------------------------------------------------------------------------------------------------|
| Carrier Frequency                            | Carrier Frequency is a global setting for all waveforms in all Signals.                                                        |
| (affects all<br>waveforms in all<br>Signals) | The carrier frequency is adjustable from 1 kHz to the maximum sampling rate of the instrument.                                 |
| Baseband Sample<br>Rate                      | The Baseband Sample Rate is initially read from the input waveform files (if included in the imported file).                   |
|                                              | You can adjust the sampling rate, but the compiled waveform must meet the minimum <u>waveform</u> requirements (see page 190). |

| Item             | Description                                                                                                    |
|------------------|----------------------------------------------------------------------------------------------------|
| Off Time         | This ensures a specified amount of zero playout time occurs at the end of the selected waveform.<br>This effectively creates a pulsed waveform. |
|                  | <b>NOTE.</b> The compile process may add zero playout to the end of a waveform if the waveform doesn't meet the length requirement.             |
| Frequency Offset | The Frequency Offset is an adjustment related to the set Carrier Frequency for the waveform.                                                    |

# Adding signals from files

The Add Signal dialog screen allows you to navigate to your saved IQ waveforms, either the individual I and Q components or a combined IQ waveform, depending on the File Type selected.

| 🛃 Add Signal              |            |
|---------------------------|------------|
| Signal Name               | Signal_1   |
| From File From Instrument |            |
| File Type IQ file         | e <b>v</b> |
| Waveform File(s)          | Q files    |
|                           | Add Close  |

| Item        | Description                                                                                                    |
|-------------|----------------------------------------------------------------------------------------------------|
| Signal Name | This is the resulting name of the waveform when compiling the IQ waveforms.                                                                                                    |
|             | The default Signal Name uses "Signal" and the base name and increments the numerical digit each time a new signal is created.                                                                                                    |
|             | You can edit this field to create your own signal name, but subsequent creations always start with the base name of Signal.                                                                                                    |
| File Type   | Chose the type of source file to import.                                                                                                    |
|             | IQ file: Imports a single file that contains both the I and Q data.                                                                                                    |
|             | File format extensions include .wfmx, .wfm, .txt, .rfd, and .mat.                                                                                                    |
|             | I and Q files: Use this selection to import individual I and Q data files. During the import, the I and Q files are combined into a single waveform file.                                                                                                    |
|             | When importing individual I and Q files, marker data is obtained from the I file.                                                                                                    |
|             | File format extensions include .iqt, .tiq, .mat, .tmp, and .prm.                                                                                                    |
|             | Use the folder icon(s) to navigate to the location of your I and Q or IQ waveform files, depending<br>on your File Type selection.                                                                                                    |
| Browse      | When selecting files to add, you are able to select multiple files at a time. Note the following conditions:                                                                                                    |
|             | IQ file type: When selecting combined IQ files, the imported files appear in the Signal in the<br>order in which they appear in the Windows Open dialog box.                                                                                                    |
|             | IQ import recognizes these file types: .wfmx, .iqt, .tiq, .mat, .tmp, .prm, .cdif.                                                                                                    |
|             | <b>I and Q files</b> : When adding I and Q files, you can import a single set of files (1 I and 1 Q file) or you can import multiple I and Q files.                                                                                                    |
|             | I and Q files must always be imported as pairs.                                                                                                    |
|             | When selecting multiple I and Q files, the number of selected I files must match the number of selected Q files. Each I file and each Q file is combined into one waveform during import. The order in which the files appear in the Windows Open dialog box is very important because this will be the order that the files are combined and created. |
|             | Marker data is obtained from the I file.                                                                                                    |
|             | I and Q import recognizes these file types: .wfmx, .wfm, .txt, .rfd, .mat.                                                                                                    |

Once you select the waveform (or waveforms) and choose to add the waveform(s), you are presented with the <u>Importing Waveform</u> dialog screen to normalize (rescale) the waveforms as they are imported.

| port waveform                                                                              |                                                    |                                                                            |
|--------------------------------------------------------------------------------------------|----------------------------------------------------|----------------------------------------------------------------------------|
| 📡 Importing Waveform                                                                       |                                                    | ×                                                                          |
| The selected waveforms may r<br>Rescale<br>Scale to Max Amplitude<br>Max & Preserve Offset | not match this instrume<br>Input,<br>Any Amplitude | ent's amplitude range.<br>Preserve Offset<br>1<br>0<br>1<br>Full Amplitude |
| Don't Rescale<br>Cancel                                                                    |                                                    |                                                                            |

## Capturing signals from instruments

With the AWG instrument connected to a computer network, you can connect to an oscilloscope or spectrum analyzer (on the same network) and capture I/Q data directly from the instrument.

The connectivity tab provides a window for you to enter the computer name (hostname) or IP address of a networked instrument you wish to connect to.

| 👼 Add Signal                         |
|--------------------------------------|
| Signal Name Signal_1                 |
| From File From Instrument            |
| Instrument Connection Enter hostname |

After entering the hostname or IP address, select the magnifying glass (or press Return) to initiate searching for the instrument. When the connection is established, the From Instrument tab expands to provide additional controls. The content of the tab changes depending on if you're connected to an oscilloscope or a spectrum analyzer.

To obtain the hostname or IP address of an instrument, go to the target instrument, select Computer > Properties and note the computer name or IP address.

| Oscilloscopes supported:      | DPO70000 Series   |
|-------------------------------|-------------------|
|                               | MSO70000 Series   |
|                               | DPO70000SX Series |
|                               | DPO7000 Series    |
| Spectrum Analyzers supported: | RSA5000 Series    |
|                               | RSA6000 Series    |

You can continue to connect to addition instruments using the Instrument Connection window. Use the pull-down list to view all available instruments. Select on any instrument in the list to make it the active connection and the source for importing data. The following example shows several connected instruments. Select the maxt to any instrument name to disconnect.

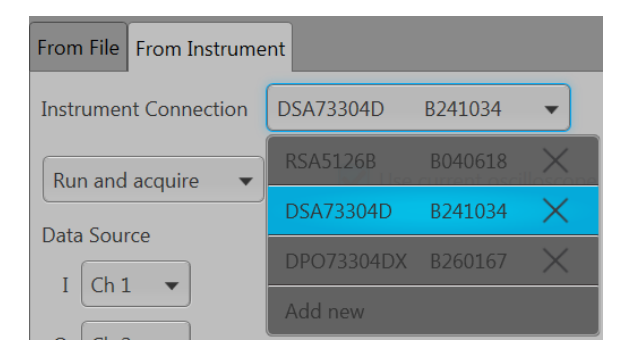

### Connecting to an oscilloscope

When connected to an oscilloscope, the From Instrument tab changes to include features and setting relevant to the oscilloscope. In the example shown, we've connected to a DPO73304SX instrument.

| 👼 Add Signal             |                                   | x |
|--------------------------|-----------------------------------|---|
| Signal Name Signa        | l_2                               |   |
| From File From Instrumer | t                                 |   |
| Instrument Connection    | DPO73304SX B260167 👻              |   |
| Run and acquire 🔹        | Use current oscilloscope settings |   |
| Data Source              | Record Length 10000 Samples       |   |
| I Ch 1 💌                 | Sample Rate 1.0 GS/s              |   |
| Q Ch 2 🔻                 | Horizontal Scale 80 ns            |   |
|                          |                                   |   |
|                          | Capture                           |   |

| Item                                      | Description                                                                                                    |
|-------------------------------------------|----------------------------------------------------------------------------------------------------|
| Acquire                                   | Acquire: The waveform from the connected source is transferred to the AWG.                                                                                           |
| and<br>Run and acquire<br>Run and acquire | <b>Run and acquire</b> : The connected instrument is issued a single event run command.<br>Once the acquisition is complete, the waveform is transferred to the AWG. |
| Acquire and acquire                       |                                                                                                    |
| Use Oscilloscope Settings                 | By default, the Use Current Oscilloscope Settings is checked and the AWG does not adjust any oscilloscope parameters.                                                |
| Use current oscilloscope settings         | If "Use Current Oscilloscope Settings" is checked, the oscilloscope parameters are<br>used and the parameters settings are hidden from view.                         |
| Use current oscilloscope settings         | When unchecking the Use Current Oscilloscope Settings, you are presented with dialog boxes to set:                                                                   |
| Record Length 10000 Samples               | Record Length                                                                                                    |
| Sample Rate 1.0 GS/s                      | • Sample Rate<br>• Horizontal Scale                                                                                                    |
| Horizontal Scale 80 ns                    | The initial values presented in the dialog boxes are the current oscilloscope settings.                                                                              |
|                                           | Changes made to the settings are immediately applied to the oscilloscope.                                                                                            |
| Capture<br>Capture                        | Imports the data from the connected instrument and adds the signal it to the Captured Signal List.                                                                   |

### Connecting to a spectrum analyzer

When connected to a spectrum analyzer, the From Instrument tab changes to include features and setting relevant to the analyzer. In the example here, we've connected to a RSA5126B spectrum analyzer.

| 👼 Add Signal   |                                        |                  | <b>X</b>      |
|----------------|----------------------------------------|------------------|---------------|
| Signal Name    | Signal_1                               |                  |               |
| From File From | n Instrument                           |                  |               |
| Instrument Cor | Instrument Connection RSA5126B B040618 |                  |               |
| Acquire        | Acquire                                |                  |               |
| Use curren     | nt RSA settings                        |                  |               |
| Adjust         | Acq BW, Acq Length 🔻                   | Center Frequency | 1.2 GHz       |
| Acq BW         | 20 MHz                                 | Span             | 10 MHz        |
| Acq Samples    | 1744 Samples                           | RBW              | 100 kHz       |
| Acq Length     | 69.76 us                               |                  |               |
|                |                                        |                  | Capture Close |

| Item                                    |                       | Description                                                                                                    |         |  |
|-----------------------------------------|-----------------------|----------------------------------------------------------------------------------------------------|---------|--|
| Run and acquire Run and acquire Acquire |                       | <b>Acquire</b> : The waveform from the connected source is transferred to the AWG.<br><b>Run and acquire</b> : The connected instrument is issued a single event run command. Once the acquisition is complete, the waveform is transferred to the AWG. |         |  |
|                                         |                       |                                                                                                    |         |  |
| Use curre                               | nt RSA settings       |                                                                                                    |         |  |
| Adjust                                  | Acq BW, Acq Samples 🔻 | Center Frequency                                                                                                    | 1.2 GHz |  |
| Acq BW                                  | 20 MHz                | Span                                                                                                    | 10 MHz  |  |
| Acq Samples                             | 1744 Samples          | RBW                                                                                                    | 100 kHz |  |
| Acq Length                              | 69.76 us              |                                                                                                    |         |  |

| Item               | Description                                                                                        |
|--------------------|----------------------------------------------------------------------------------------------------|
|                    | When unchecking the Use Current RSA Settings, you are presented with<br>dialog boxes to set:       |
|                    | Acquisition Bandwidth                                                                              |
|                    | <ul> <li>Acquisition Samples</li> </ul>                                                            |
|                    | Acquisition Length                                                                                 |
|                    | Center Frequency                                                                                   |
|                    | • Span                                                                                             |
|                    | • RBW                                                                                              |
|                    | The initial values presented in the dialog boxes are the current RSA settings.                     |
|                    | Changes made to the settings are immediately applied to the analyzer.                              |
| Capture<br>Capture | Imports the data from the connected instrument and adds the signal it to the Captured Signal List. |

# Compiling I/Q signals

The Signals listed in the Captured Signal List will be up-converted to user-defined carrier frequencies when compiled.

Use the Select to Compile check boxes to select the Signal (or Signals) you want to compile, and then click the Compile button.

Each waveform in each selected Signal is then compiled, based on the <u>waveform parameters (see page 140)</u> selected and the Capture & Playback <u>Compile Settings (see page 147)</u>.

|                         | Capture/Playback +                                             |
|-------------------------|----------------------------------------------------------------|
|                         | Compile settings                                               |
| Carrier Frequency 1 GHz |                                                                |
| Captured Signal List    | Select signals to compile Add Signal then press Compile button |
| Signal                  | Select to Compile                                              |
| Signal_1                |                                                                |
| Signal_2                |                                                                |
|                         |                                                                |

### **Compile settings**

The Capture and Playback compile settings dialog box lets you select the output sampling rate and the handling of the compiled waveforms and sequences.

These settings are used for all compilations of all selected Signals.

| 💽 Capture & Playback Comp        | ile Settings | <b>×</b> |
|----------------------------------|--------------|----------|
| 🗹 Auto calculate sample ra       | te           |          |
| Output Sample Rate               | 1 GS/s       | ,        |
| Overwrite existing wavefo        | orm/sequence |          |
| Loop sequence                    |              |          |
| <ul> <li>Compile only</li> </ul> |              |          |
| Compile and assign to            | Channel 1    |          |
| 🔲 Play after assign              |              |          |
|                                  |              | Close    |

| Item                                 | Description                                                                                                    |  |
|--------------------------------------|----------------------------------------------------------------------------------------------------|--|
| Auto calculate sample rate           | Check this setting to allow the application to calculate the best output sample rate. The automatic setting is selected by default.                         |  |
|                                      | If you uncheck this setting, you must enter a sample rate but the compiled waveform must meet the minimum <u>waveform requirements (see page 190)</u>       |  |
| Overwrite existing waveform/sequence | Check this setting to overwrite any preexisting waveforms or sequences with the same name.<br>This is checked by default.                                   |  |
| _                                    | If you uncheck this setting, the compile process fails if a duplicate name is encountered.                                                                  |  |
| Loop sequence                        | Check this setting if you want the compiled sequence to loop on itself. This sets the GoTo parameter of last sequence step to the First step.               |  |
| Compile only                         | With this selected, the compiled waveforms are entered into the Waveform List.                                                                              |  |
|                                      | If Sequencing (SEQ) is licensed, a sequence is created and entered into the Sequence List (in<br>addition to entering the waveforms into the Waveform List. |  |
|                                      | If the Waveform List or Sequence List is closed or not in focus, the tabs flash, indicating waveforms or sequences are being added.                         |  |

| ltem                  | Description                                                                                                    |
|-----------------------|----------------------------------------------------------------------------------------------------|
| Compile and assign to | With this selected, the compile process runs as above, but the waveform or sequence is assigned to the selected channel.                                          |
|                       | If Sequencing (SEQ) is licensed, the sequence is assigned to the channel. If Sequencing is not licensed, the single compiled waveform is assigned to the channel. |
|                       | If the Waveform List or Sequence List is closed or not in focus, the tabs flash, indicating waveforms or sequences are being added.                               |
| Play after assign     | When "Compile and assign to" is selected, you can set the waveform or sequence to start playout immediately.                                                      |

# Waveform plug-ins introduction

The <u>Waveform Plug-ins tab</u> provides access to the available waveform creation plug-in applications. Three plug-ins are provided as a standard plug-ins. As other waveform creation plug-ins are installed, they are added to the Plug-ins pull-down list.

Waveform plug-ins allows you to quickly create and edit various types of waveforms for use. The plug-in list continues to grow as you install new plug-ins. Any waveforms created with a plug-in can be saved for reuse or for additional editing at a later time.

Optional plug-ins appearing in the pull-down list have their own help systems.

**NOTE.** Waveforms created (compiled) using a Waveform plug-in are placed in the Waveforms list. Use the Waveforms list to save or edit waveforms created by a plug-in.

The standard plug-ins available include:

- Basic Waveform (see page 150)
- Equation editor (see page 153)
- Table editor (see page 185)

| Wavefo       | rm Plug-ins                                    |                         |                       |          |               |   |
|--------------|------------------------------------------------|-------------------------|-----------------------|----------|---------------|---|
| Home Setu    | Waveform Plug-ins                              | Sequence Editor Capture | e/Playback Precompens | ation    |               | 1 |
| Plug-in: Bas | sic Waveform 🔻                                 |                         | Compile               |          | Reset Plug-in |   |
| Wavefor      | Basic Waveform<br>Equation Editor<br>Multitone |                         |                       |          |               |   |
| Function     | Optical                                        |                         | Amplitude             | 500 mVpp | ?             |   |
| Auto Ca      | Serial                                         | OFDM                    | Offset                | 0 V      |               |   |
| Frequency    |                                                | Radar                   | High                  | 250 mV   |               |   |
| Length       | 4.8 kSamples                                   | RF Generic Signal       | Low                   | -250 mV  |               |   |
| Sample Rate  | e 5 GS/s                                       |                         | 🗹 Use full D/         | AC range |               |   |
| Cycles       |                                                |                         |                       |          |               |   |
|              |                                                |                         |                       |          |               |   |
|              |                                                |                         |                       |          |               |   |
|              |                                                |                         |                       |          |               |   |

# **Basic waveform**

The Basic Waveform application is provided as a standard plug-in.

This plug-in provides a method to quickly and easily create simple waveforms such as sine waves, square waves, and others. The compiled waveforms are placed in the Waveforms tab.

| W                  | Waveform Plug-ins |           |               |                 |               |
|--------------------|-------------------|-----------|---------------|-----------------|---------------|
| Plug-in: Basic Way | veform 🔻          | Comp      | oile 💦        | Compile setting | Reset Plug-in |
| Waveform_1         |                   | Compile v | vaveform      |                 |               |
| Function           | Sine 🔻            |           | Amplitude     | 500 mVpp        | ] ?           |
| Auto Calculate     | Cycle 🝷           |           | Offset        | 0 V             |               |
| Frequency          | 1 GHz             |           | High          | 250 mV          |               |
| Length             | 48 kSamples       |           | Low           | -250 mV         |               |
| Sample Rate        | 2.5 GS/s          |           | 🗹 Use full DA | C range         |               |
| Cycles             | 19200             |           |               |                 |               |
|                    |                   |           |               |                 |               |
|                    |                   |           |               |                 |               |
|                    |                   |           |               |                 |               |
|                    |                   |           |               |                 |               |
|                    |                   |           |               |                 |               |

| Item             | Description                                                                                                    |  |  |  |
|------------------|----------------------------------------------------------------------------------------------------|--|--|--|
| Plug-in:         | Select Basic Waveform.                                                                                                    |  |  |  |
|                  | Other plug-ins installed appear in the pull-down list but are not described here.                                                                                                    |  |  |  |
| Compile          | Use the compile button to create the new or modified waveform.                                                                                                    |  |  |  |
|                  | now the waveform is named and the actions taken are controlled in the Compile Settings dialog screen.                                                                                                    |  |  |  |
|                  | If the Waveforms list is closed or not in focus, the Waveforms tab flashes, indicating waveforms                                                                                                    |  |  |  |
|                  | are being added.                                                                                                    |  |  |  |
| Compile Settings | Use the Compile Settings parameters to set the actions taken each time you press the Compile button.                                                                                                    |  |  |  |
|                  | 😎 Compile Settings                                                                                                    |  |  |  |
|                  | Name: Waveform                                                                                                    |  |  |  |
|                  |                                                                                                    |  |  |  |
|                  | Overwrite existing waveform                                                                                                    |  |  |  |
|                  | Compile for Channel 1 -                                                                                                    |  |  |  |
|                  | Compile only                                                                                                    |  |  |  |
|                  |                                                                                                    |  |  |  |
|                  | Complie and assign                                                                                                    |  |  |  |
|                  | Play after assign                                                                                                    |  |  |  |
|                  |                                                                                                    |  |  |  |
|                  | Compile                                                                                                    |  |  |  |
|                  | <b>Name</b> : Enter a name for the compiled waveform. If the name already exists in the Waveform List, the name is appended with an underscore suffix such as "Waveform_1".                                                                                                    |  |  |  |
|                  | <b>Overwrite existing waveform</b> : If checked, waveforms in the Waveform List are overwritten<br>without warning. This selection is particularly useful to modify existing waveforms without creating<br>new waveforms.                                                                                    |  |  |  |
|                  | <b>Compile for</b> : Select the playout channel intended for the compiled waveform. The channel selection is also used to set the amplitude and offset range. Multi-channel instruments may have differing channel output capabilities. This is the channel used when <b>Compile and assign</b> is selected. |  |  |  |
|                  | Compile only: Creates the waveform and places it in the Waveform List.                                                                                                    |  |  |  |
|                  | <b>Compile and assign</b> : Creates the waveform, places it in the Waveform List, and assigns it to the<br>channel selected with the <b>Compile for</b> selection.                                                                                                    |  |  |  |
|                  | Play after assign: When checked, automatically loads the waveform and starts the waveform<br>playout.                                                                                                    |  |  |  |
|                  | When waveforms are compiled, they are placed in the Waveform List, but are not saved to the hard drive. To save to the hard drive, save the waveform from the Waveform List.                                                                                                    |  |  |  |
| Reset Plug-in    | Returns Basic Waveform plug-in settings to their default values.                                                                                                    |  |  |  |
|                  | This control affects only the Basic Waveform plug-in application. This instrument application settings are not affected.                                                                                                    |  |  |  |

| Item              | Description                                                                                                    |
|-------------------|----------------------------------------------------------------------------------------------------|
| Function          | Choose the type of waveform to create.                                                                                                    |
|                   | Selections include: Sine wave, Square wave, Triangle, Ramp, Noise, DC.                                                                                                    |
|                   | <b>NOTE.</b> Duty cycle distortion may occur on square waves that are generated with fractional samples per cycle or with odd numbers of cycles.                                                                                                  |
| Auto Calculate    | Choose one of the waveform properties that you want the instrument to calculate (based on the other waveform properties). Only one property can be automatically calculated. The chosen property to calculate is grayed out and cannot be edited. |
| Frequency         | Set the waveform frequency. The available range is dependent on the instrument model and installed options.                                                                                                    |
|                   | The available frequency range is also affected by the Length and Sampling Rate settings.                                                                                                    |
| Length (Advanced) | Determines the length (size) of the waveform.                                                                                                    |
|                   | The minimum and maximum waveform length is dependent on the instrument model and installed options.                                                                                                    |
|                   | The Length is affected by the Frequency and Sample Rate and settings.                                                                                                    |
| Sample Rate       | Sets the suggested sampling rate of the waveform.                                                                                                    |
|                   | The minimum and maximum sampling rate is dependent on the instrument model and installed options.                                                                                                    |
|                   | The sampling rate is affected by the Frequency and Length and settings.                                                                                                    |
| Cycles            | Sets the number of times the waveform will repeat.                                                                                                    |
| Amplitude         | Defines the peak-to-peak amplitude of the waveform.                                                                                                    |
|                   | Changing the amplitude causes the instrument to recalculate the High and Low values. With a 0 V Offset, the High and Low values are one half the amplitude.                                                                                       |
| Offset            | Defines the offset value (center) of the waveform.                                                                                                    |
|                   | Changing the offset value causes the High and Low values to change to accommodate the difference, but the total amplitude is not affected. This limits the amount of offset that can be applied.                                                  |

| ltem               | Description                                                                                                    |
|--------------------|----------------------------------------------------------------------------------------------------|
| High and Low       | Defines High and Low values of the waveform amplitude.                                                                                                    |
|                    | The High and Low values are initially one half the amplitude of the waveform (with an offset of 0 V). Changing these values causes the Amplitude value to adjust.                                                                                                    |
|                    | Changing the High and Low to uneven values cause a change to the Offset value.                                                                                                    |
| Use full DAC range | Using the full DAC range when compiling waveforms results in waveforms with the best resolution. This feature is enabled by default.                                                                                                    |
|                    | When enabled:                                                                                                    |
|                    | If the selected offset and amplitude are within the range of the instrument's hardware, then<br>the compiled waveform is compiled using the full DAC range and the compiled waveform's<br>recommended amplitude and offset properties are set to the requested amplitude and offset<br>values. |
|                    | If the selected offset and amplitude will result in a compiled waveform that does not<br>take advantage of the full DAC range, the instrument adjusts the compiled waveform's<br>recommended amplitude and offset values to use the full DAC range.                                            |
|                    | If the system cannot achieve the full DAC range, a warning message is displayed.                                                                                                    |
|                    | When disabled:                                                                                                    |
|                    | The waveform is compiled using the specified amplitude and offset values and the compiled<br>waveform's recommended amplitude is set to the maximum value and the recommended<br>offset is set to 0.                                                                                           |
|                    | The control is not available for a DC waveform.                                                                                                    |

# Equation editor overview

The Equation editor is provided as a standard plug-in.

The Equation editor is an ASCII text editor that allows you to create, edit, load, and compile equation waveform definitions into a waveform using the Waveform Programming Language (WPL). Use WPL to generate a waveform from a mathematical function, perform calculations between two or more waveform files, and use loop and conditional branch commands to generate waveform values.

Compile the equation file to generate the described waveforms and sequences and place them into the Waveforms List and Sequence List.

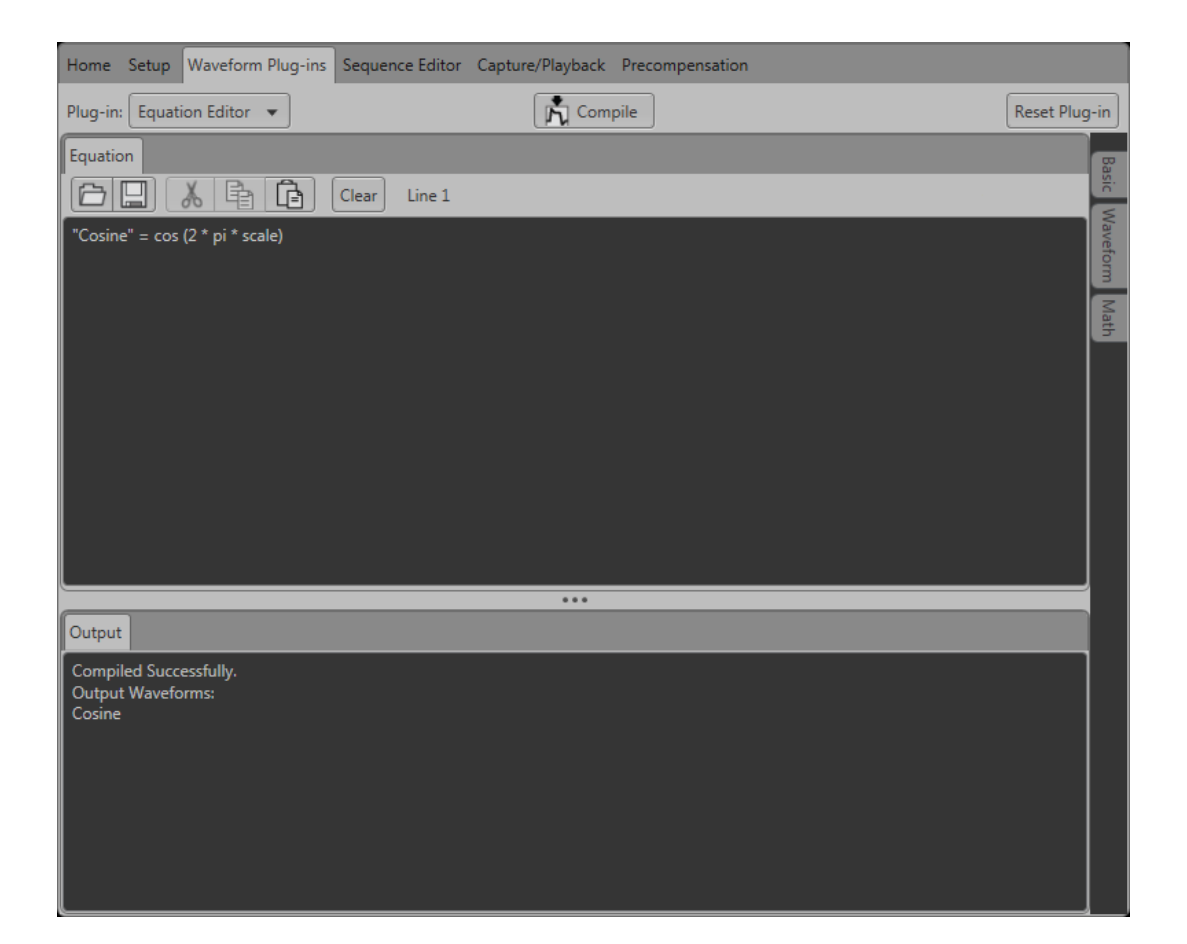

| Item                   | Description                                                                                                    |
|------------------------|----------------------------------------------------------------------------------------------------|
| Toolbar                | Provides edit operations, such as open, save, cut, copy, paste, and clear.                                                                                 |
|                        | The Line position shows the cursor position in the equation.                                                                                               |
| Equation editor window | Use this area to enter text and/or equation information.                                                                                                   |
| Output window          | Displays the compile results.                                                                                                    |
|                        | If the compilation fails, an error message is displayed. It also displays the list of waveform and<br>sequence files created after successful compilation. |
| Compile                | Compiles the currently loaded equation file. The status of the compilation is displayed in the<br>output window.                                           |
|                        | Generated waveforms and sequences are placed into the Waveforms List and Sequence List.                                                                    |
| Basic tab              | Opens a window that provides basic keywords to use while constructing an equation.                                                                         |
| Waveform tab           | Opens a window that provides waveform functions to use while constructing an equation.                                                                     |
| Math tab               | Opens a window that provides math functions to use while constructing an equation.                                                                         |

See also:

- Basic keywords (see page 157)
- Waveform functions (see page 158)
- Math functions (see page 174)
- Math operators (see page 175)
- Equation examples (see page 176)

# Limitations

The limitations of the Waveform Programming Language are as follows:

- The Equation editor allows you to open and compile equation files (.equ) that are compatible with the AWG400/500/600/700/5000/7000 series instruments.
- The compiler can support equation files with a maximum of 10,000 lines or 800,000 characters.
- References to a waveform file in an equation file should be created by the equation file or exist before the equation file is compiled. (The equation file cannot refer to anything other than waveforms created by the equation file or existing waveform files.)
- The .wfmx or .wfm extension is optional on the left side of an assignment operator. If omitted, the file will still be created without an extension and automatically imported into the waveform list.
- Compilation is dependent on the available memory and other resources of the instrument, such as model and instrument options.

### Tips on using the equation editor

- Waveform names
  - Waveform names use double quotes.
  - Waveform names are not required to begin with an alphabetical character (unlike variables).
  - Waveform names are case sensitive.
  - Waveform names may contain underscores(\_) and dashes(-).
  - Waveform names can be a concatenation of strings using a colon (:).
  - The maximum number of characters is 256 which includes any extension that will be ignored.

**NOTE.** When creating a file, it's best practice to ensure the filename does not already exist by placing a Delete "filename" in the equation prior to the creation of the file. This ensures the equation creates a new file rather than appending to an existing file.

- Equations
  - An equation script (ES) has one or more statements and/or waveform operations.
  - The compiler is an interpretive implementation and does each statement sequentially.
  - = Each statement is evaluated from left to right.
  - Any error terminates the compile. No statements after the error are executed.
- Statements
  - A statement has a identifier, assignment and an expression.
  - All spaces, line feeds and tabs are ignored unless inside a string.
  - All text from a single quote (') to the end of a line is regarded as a comment.

#### Variables

- The first character must be an alphabetical character.
- Alphabetical characters are case-insensitive.
- User-defined variables do not need to be declared before using them.
- User-defined variables are 64-bit floating-point decimal numbers.
- User-defined variables initial values are undefined.
- A maximum of 100 variables may be included in a program
- Paths
  - Files can have the full path or they can reference the working path which is "C:\ProgramData\Tektronix\AWG\AWG70k\EquationEditor".
  - Relative paths in the equation editor syntax must include a "." or "..".

- Markers
  - Markers do not have names but are an extension of a waveform in the form of a ".markerN" where "N" is the marker name such as ".marker1".
  - The marker extension is not case sensitive like waveform names are.
  - Markers can be assigned in a statement in which every point for a marker will be evaluated for every point in the analog set of points.
- Assignment
  - The assignment is a single equal sign "=". In a statement that has more than one "=", going from left to right, the first "=" is an assignment, all others to the right are treated as a "Boolean relational operation".

### **Basic keywords**

The Equation editor has built-in keywords and functions to easily create equations. These commands insert correctly-formatted keywords or functions into the text file at the current cursor position. Inserted keywords are treated as ordinary text if you need to edit them.

The basic keywords are grouped into two types, predefined variables and control statements.

The following table lists the predefined variables that you can use as part of a waveform equation expression.

| ltem  | Description                                                                                                  |
|-------|----------------------------------------------------------------------------------------------------|
| clock | Sets the current instrument sample clock rate.                                                               |
| size  | Sets the current waveform record length.                                                                     |
| time  | Current data time value, starting at 0. Read only. Only useable within an equation expression.               |
| point | Current data point number value, starting at 0. Read only. Only useable within an equation expression.       |
| scale | Returns the current scale value that increase 0 to 1. Read only. Only useable within an equation expression. |
| рі    | The number pi ( $\pi$ ). Use the pi character from the symbol list.                                          |

The following table lists the control statements that you can use as part of a waveform equation expression.

| ltem  | Description                                                                                    |
|-------|------------------------------------------------------------------------------------------------|
| if    | Provides control statements to execute expressions when a condition resolves to true or false. |
| then  | Provides control statements to execute expressions when a condition resolves to true or false. |
| else  | Provides control statements to execute expressions when a condition resolves to true or false. |
| endif | Defines the end of the if statement.                                                           |
| for   | Provides a structure for executing one or more equation expressions a defined number of times. |
| next  | Provides control statements to execute expressions when a condition resolves to false.         |

| Item | Description                                          |
|------|------------------------------------------------------|
| step | Defines the size of the loop count increments.       |
| to   | Defines the upper limit of the loop count increment. |

# Waveform functions

The waveform functions are listed as follows:

| bpf               |                                                                                                    |
|-------------------|----------------------------------------------------------------------------------------------------|
| The bpf statement | creates a new waveform file by passing the specified waveform file through a band-pass filter.                                                                                                    |
| Syntax            | "output_filename" = bpf("filename1", cutoff_freq_lo, cutoff_freq_hi, taps, atten)                                                                                                    |
| Arguments         | "output_filename" is the complete file name (file name and extension) to contain the filtered waveform data. The argument can include a relative or absolute path name. Enclose the file name within double quotation marks.                                               |
|                   | "filename1" is the complete (file name and extension) name of the source file for the band-pass filter operation. The file must be on the active drive. The argument can include a relative or an absolute path name. Enclose the file name within double quotation marks. |
|                   | cutoff_freq_lo is the band-pass filter low-frequency cutoff value. Enter the value as a real or<br>scientific notation number or as an expression that resolves to a valid number.                                                                                         |
|                   | cutoff_freq_hi is the band-pass filter high-frequency cutoff value. Enter the value as a real or<br>scientific notation number or as an expression that resolves to a valid number.                                                                                        |
|                   | taps is the number of delay elements that composes the digital filter. The range of taps is 3 to 101. Enter the integer value as an odd number.                                                                                                    |
|                   | atten is the inhibit zone attenuation factor (in dB). The range of attenuation is 21 dB to 100 dB.<br>Enter the integer value.                                                                                                    |
| Example           | "filtered.wfm" = bpf("sine.wfm", 3.0e6, 5.0e6, 101, 35)                                                                                                    |
| brf               |                                                                                                    |
| The brf statement | creates a new waveform file by passing the specified waveform file through a band-rejection filter.                                                                                                    |
| Arguments         | "output_filename" is the complete file name (file name and extension) to contain the filtered<br>waveform data. The argument can include a relative or absolute path name. Enclose the file<br>name within double quotation marks.                                         |
|                   | "filename1" is the complete (file name and extension) name of the source file for the band-pass filter operation. The file must be on the active drive. The argument can include a relative or absolute path name. Enclose the file name within double quotation marks.    |
|                   | cutoff_freq_lo is the band-reject filter low-frequency cutoff value. Enter the value as a real or<br>scientific notation number or as an expression that resolves to a valid number.                                                                                       |
|                   | cutoff_freq_hi is the band-reject filter high-frequency cutoff value. Enter the value as a real or<br>scientific notation number or as an expression that resolves to a valid number.                                                                                      |
|                   | taps is the number of delay elements that composes the digital filter. The range of taps is 3 to 101. Enter the integer value as an odd number.                                                                                                    |
|                   | atten is the inhibit zone attenuation factor (in dB). The range of attenuation is 21 dB to 100 dB.<br>Enter the integer value.                                                                                                    |
| Example           | "filtered.wfm" = brf("sine.wfm", 3.0e6, 5.0e6, 101, 45)                                                                                                    |
|                   |                                                                                                    |

| The code statemer<br>digital waveform. F<br>marker values in th | It executes code conversion from a source waveform containing digital or analog information to another<br>for example, it converts a file to one of several digital formats, such as, NRZ, RZ, or Manchester codes. All<br>ne output file are set to 0. Refer to <u>Code conversion (see page 166)</u> .                                                                                                    |
|-----------------------------------------------------------------|----------------------------------------------------------------------------------------------------|
| Syntax                                                          | "output_filename" = code("filename1", "code-conversion-table")                                                                                                    |
| Arguments                                                       | "output_filename" is the complete file name (file name and extension) to contain the code-converted waveform data. The argument can include a relative or absolute path name. Enclose the file name within double quotation marks.                                                                                                    |
|                                                                 | "filename1" is the complete (file name and extension) name of the source file for the code conversion operation. The file is 0 1 pattern data. If the file is an analog waveform file, this function reads as 1 if the data value is equal to or larger than 0.5, and 0 if the value is less than 0.5. The argument can include a relative or absolute path name. Enclose the file name within double quotation marks. |
|                                                                 | "code-conversion-table" is the text file containing a code conversion table in text form. Use the files that are saved with the Code Conversion table in the waveform or pattern editor. You can also create those text files, each line of which is composed of the following five fields delimited by comma (,):                                                                                                    |
|                                                                 | Past source, Current source, Next source, Past output, Output code                                                                                                    |
|                                                                 | Refer to Code Conversion (see page 166).                                                                                                    |
| Example                                                         | "C1.wfm" = code("C0.wfm", "nrz.txt")                                                                                                    |
| conv                                                            |                                                                                                    |
| The conv statemer output file are set t                         | t executes convolution between the waveform data of two specified files. All marker values in the to 0.                                                                                                    |
| Refer to Convolution                                            | on (see page 173) for additional information.                                                                                                    |
| Syntax                                                          | "output_filename" = conv("filename1", "filename2")                                                                                                    |
| Arguments                                                       | "output_filename" is the complete file name (file name and extension) to contain the resultant<br>convolution waveform. The argument can include a relative or absolute path name. Enclose<br>the file name within double quotation marks.                                                                                                    |
|                                                                 | "filename1" and "filename2" are the complete (file name and extension) names of the source files for the convolution operation. Both files must be on the active drive. The argument can include a relative or absolute path name. Enclose each file name within double quotation marks.                                                                                                    |
| Example                                                         | "newsine.wfm" = conv("sine.wfm", "sine2x.wfm")                                                                                                    |
| сору                                                            |                                                                                                    |
| The copy statemer                                               | t copies the specified file name to a new file name and/or location on the current drive.                                                                                                    |
| Syntax                                                          | copy("source_file", "target_file")                                                                                                    |
| Arguments                                                       | "source_file" is the complete file name (path, file name and extension) to the file that you want to copy. The file must be located on the active drive. The argument can include a relative or absolute path name. Enclose the file name within double quotation marks.                                                                                                    |
|                                                                 | "target_file" is the complete file name (path, file name and extension) to the location to which you<br>are copying the source file. The target file must be located on the active drive. The argument can<br>include a relative or absolute path name. Enclose the file name within double quotation marks.                                                                                                    |
| Example                                                         | copy("sine.wfm", "/test_dir/sine2.wfm")                                                                                                    |

# code

corr

| The corr statement are set to 0. There         | executes correlation between the waveform data of two specified files. All marker values in the output file are no restrictions on the data lengths of the two waveforms.                                                                                                    |  |
|------------------------------------------------|----------------------------------------------------------------------------------------------------|--|
| Refer to Correlation                           | n (see page 164) for more information.                                                                                                    |  |
| Syntax                                         | "output_filename" = corr("filename1", "filename2")                                                                                                    |  |
| Arguments                                      | "output_filename" is the complete file name (file name and extension) to contain the resultant correlation waveform. The argument can include a relative or absolute path name. Enclose the file name within double quotation marks.                                                                                                    |  |
|                                                | "filename1" and "filename2" are the complete (file name and extension) names of the files on which you are performing the correlation. Both files must be on the active drive. The argument can include a relative or absolute path name. Enclose each file name within double quotation marks.                                                                                                    |  |
| Example                                        | "newsine.wfm" = conv("sine.wfm", "sine2x.wfm")                                                                                                    |  |
| data                                           |                                                                                                    |  |
| The data statement the number of point         | writes the defined data points to the specified file. The number of <expression>s specified must equal<br/>s. All marker values will be 0. At least one <expression> must be included.</expression></expression>                                                                                                    |  |
| Syntax                                         | "output_filename" = data(data_defn, data_defn,)                                                                                                    |  |
| Arguments                                      | "output_filename" is the complete file name (file name and extension) to contain the expanded waveform and marker data. The argument can include a relative or absolute path name. Enclose the file name within double quotation marks.<br>data_defn is a value that defines the data point value. The first data point value starts at point 0 in the resulting waveform. You must include at least one data definition expression. Separate each definition with a comma. |  |
|                                                | <b>NOTE.</b> Use this command to create a waveform file that does not meet the instrument waveform minimum data requirement. If you create such a file, open it in a waveform editor, and then attempt to save it, the instrument displays a dialog box asking you to correct the problem. If you attempt to load the waveform in the Setup screen, the instrument displays an error message stating that the file does not have enough data points.                        |  |
| Example                                        | "foo.wfm" = data(1, 0, .2, .4, .5)                                                                                                    |  |
| delete                                         |                                                                                                    |  |
| The delete stateme                             | nt deletes the specified file name from the current drive.                                                                                                    |  |
| Syntax                                         | delete("filename")                                                                                                    |  |
| Arguments                                      | "filename" is the complete file name (path, file name and extension) to the file that you want to delete. The file must be located on the active drive. The argument can include a relative or absolute path name. Enclose the file name within double quotation marks.                                                                                                    |  |
| Example                                        | delete("/test_dir/wvfrms/sine2x.wfm")                                                                                                    |  |
| diff                                           |                                                                                                    |  |
| The diff statement p<br>file. Refer to Differe | performs a differentiation operation on a specified file. The output file retains all marker values of the input entiation (see page 170) for information about the differentiation algorithm.                                                                                                    |  |
| Syntax                                         | "output_filename" = diff("filename")                                                                                                    |  |

| diff                                       |                                                                                                    |  |  |
|--------------------------------------------|----------------------------------------------------------------------------------------------------|--|--|
| Arguments                                  | "output_filename" is the complete file name (file name and extension) to contain the resultant waveform. The argument can include a relative or absolute path name. Enclose the file name within double quotation marks.                                                                                                    |  |  |
|                                            | "filename" is the complete (file name and extension) name of the file on which you are performing the differentiation operation. The file must be on the active drive. The argument can include a relative or absolute path name. Enclose the file name within double quotation marks.                                                                                                    |  |  |
| Example                                    | "diffwave.wfm" = diff("log_swp.wfm")                                                                                                    |  |  |
| expand                                     |                                                                                                    |  |  |
| The expand statem<br>writes it to a new fi | ent horizontally expands (scales) the waveform and marker data of the specified waveform file and le.                                                                                                    |  |  |
| Syntax                                     | "output_filename" = expand("filename", expand_multiplier)                                                                                                    |  |  |
| Arguments                                  | "output_filename" is the complete file name (file name and extension) to contain the expanded waveform and marker data. The argument can include a relative or absolute path name. Enclose the file name within double quotation marks.                                                                                                    |  |  |
|                                            | "filename" is the complete (file name and extension) name of the file on which you are performing the expand operation. The file must be on the active drive. The argument can include a relative or absolute path name. Enclose the file name within double quotation marks.                                                                                                    |  |  |
|                                            | expand_multiplier is an integer value specifying how much to expand the waveform data. The value must be greater than one. Values less than or equal to one result in the output waveform being the same as the input waveform.                                                                                                    |  |  |
| Example                                    | "longswp.wfm" = expand("lin_swp.wfm", 2)                                                                                                    |  |  |
| extract                                    |                                                                                                    |  |  |
| The extract stateme                        | ent extracts the specified portion of a waveform file and writes it to a new file. The                                                                                                    |  |  |
| marker data is also<br>at point 0.         | extracted. Specify the start and end points to extract the data. Waveform data starts                                                                                                    |  |  |
| Syntax                                     | "output_filename" = extract("filename", start_point, end_point)                                                                                                    |  |  |
| Arguments                                  | "output_filename" is the complete file name (file name and extension) to contain the extracted waveform and marker data. The argument can include a relative or absolute path name. Enclose the file name within double guotation marks.                                                                                                    |  |  |
|                                            | "filename" is the complete (file name and extension) name of the source file for the extract operation. The file must be on the active drive. The argument can include a relative or absolute path name. Enclose the file name within double quotation marks.                                                                                                    |  |  |
|                                            | start_point is the location of the first data point to extract from the input file. This is an integer<br>value. The starting point value must be less than or equal to the ending point value or an error<br>occurs during compilation.                                                                                                    |  |  |
|                                            | end_point is the location of the last data point to extract from the input file. This is an integer value. The ending point value must be greater than or equal to the starting point value or an error occurs during compilation.                                                                                                    |  |  |
|                                            | <b>NOTE.</b> Use this command to create a waveform file that does not meet the instrument waveform minimum data requirement. If you create such a file, open it in a waveform editor, and then attempt to save it, the instrument displays a dialog box asking you to correct the problem. If you attempt to load the waveform in the Setup screen, the instrument displays an error message stating that the file does not have enough data points. |  |  |
| Example                                    | "shortsin.wfm" = extract("sine.wfm", 0, 511)                                                                                                    |  |  |

|   | -   |
|---|-----|
|   | £   |
| n | nт  |
|   | M 1 |

| The hpf statement                                                                       | creates a new file by passing the specified waveform file through a high-pass filter.                                                                                                    |  |  |
|-----------------------------------------------------------------------------------------|----------------------------------------------------------------------------------------------------|--|--|
| Svntax                                                                                  | "output filename" = hpf("filename1", cutoff freq, taps, atten)                                                                                                    |  |  |
| Arguments                                                                               | "output_filename" is the complete file name (file name and extension) to contain the filtered waveform data. The argument can include a relative or absolute path name. Enclose the file name within double quotation marks.                                                                                                    |  |  |
|                                                                                         | "filename1" is the complete (file name and extension) name of the source file for the high-pass filter operation. The file must be on the active drive. The argument can include a relative or absolute path name. Enclose the file name within double quotation marks.                                                                   |  |  |
|                                                                                         | cutoff_freq is the high-pass filter cutoff frequency. Enter the value as a real or scientific notation<br>number or as an expression that resolves to a valid number.                                                                                                    |  |  |
|                                                                                         | taps is the number of delay elements that composes the digital filter. The range of taps is 3 to 101. Enter the integer value as an odd number.                                                                                                    |  |  |
|                                                                                         | atten is the inhibit zone attenuation factor, in dB. The range of attenuation is 21 dB to 100 dB. Enter the integer value.                                                                                                    |  |  |
| Example                                                                                 | "filtered.wfm" = hpf("sine.wfm", 3.25e5, 2, 25)                                                                                                    |  |  |
| integ                                                                                   |                                                                                                    |  |  |
| The integ statemen<br>file. Refer to <u>Integ</u> r                                     | It performs an integration operation on a specified file. The output file retains all marker values of the input<br>ation (see page 172) for information about the integration algorithm.                                                                                                    |  |  |
| Syntax                                                                                  | "output_filename" = integ("filename")                                                                                                    |  |  |
| Arguments                                                                               | "output_filename" is the complete file name (file name and extension) to contain the resultant waveform and marker data. The argument can include a relative or absolute path name. Enclose the file name within double quotation marks.                                                                                                  |  |  |
|                                                                                         | "filename" is the complete name (path, file name and extension) of the source file for the<br>integration operation. The file must be on the active drive. The argument can include a relative or<br>absolute path name. Enclose the file name within double quotation marks.                                                             |  |  |
| Example                                                                                 | "intwave.wfm" = integ("sineswp.wfm")                                                                                                    |  |  |
| join                                                                                    |                                                                                                    |  |  |
| The join statement<br>sample rate in the<br>(.wfm) files. The ou<br>the ninth and tenth | joins (concatenates) two waveform files (waveform and marker data) into a single file. The clock first file sets the clock sample rate for the output file waveform. You can only concatenate waveform utput file retains all marker values of the input file. Marker data is embedded in the waveform data as bits in an 8-bit waveform. |  |  |
| Syntax                                                                                  | "output_filename" = join("filename1", "filename2")                                                                                                    |  |  |
| Arguments                                                                               | "output_filename" is the complete file name (file name and extension) to contain the concatenated files. The argument can include a relative or absolute path name. Enclose the file name within double quotation marks.                                                                                                    |  |  |
|                                                                                         | "filename1" and "filename2" are the complete names (path, file name, and extension) of the files<br>you are concatenating. Both files must be on the active drive. The argument can include a relative<br>or absolute path name. Enclose each file name within double quotation marks.                                                    |  |  |
| Example                                                                                 | "newsine.wfm" = join("sine.wfm", sine2.wfm")                                                                                                    |  |  |
| lpf                                                                                     |                                                                                                    |  |  |
| The lpf statement of                                                                    | creates a new file by passing the specified waveform file through a low pass filter.                                                                                                    |  |  |
| Svntax                                                                                  | "output_filename" = lpf("filename1", cutoff_freg, taps, atten)                                                                                                    |  |  |

| lpf                                                           |                                                                                                    |  |  |  |  |
|---------------------------------------------------------------|----------------------------------------------------------------------------------------------------|--|--|--|--|
| Arguments                                                     | "output_filename" is the complete file name (file name and extension) to contain the filtered<br>waveform data. The argument can include a relative or absolute path name. Enclose the file<br>name within double quotation marks.                                                                 |  |  |  |  |
|                                                               | "filename1" is the complete (file name and extension) name of the source file for the low pass filter operation. The file must be on the active drive. The argument can include a relative or absolute path name. Enclose the file name within double quotation marks.                             |  |  |  |  |
|                                                               | cutoff_freq is the low pass filter cutoff frequency. Enter the integer value.                                                                                                    |  |  |  |  |
|                                                               | taps is the number of delay elements that composes the digital filter. The range of taps is 3 to 101.<br>You must enter the integer value as an odd number.                                                                                                    |  |  |  |  |
|                                                               | atten is the inhibit zone attenuation factor, in dB. The range of attenuation is 21 dB to 100 dB.<br>Enter the integer value.                                                                                                    |  |  |  |  |
| Example                                                       | "filtered.wfm" = lpf("sine.wfm", 10.454e2, 2, 30)                                                                                                    |  |  |  |  |
| norm                                                          |                                                                                                    |  |  |  |  |
| The norm statemen waveform within a ±                         | t performs a normalization operation on a specified file waveform data. Normalization scales the<br>1.0 range, and retaining the offset. The output file retains all marker values of the input file.                                                                                              |  |  |  |  |
| Syntax                                                        | "output_filename" = norm("filename1")                                                                                                    |  |  |  |  |
| Arguments                                                     | "output_filename" is the complete file name (file name and extension) to contain the resultant<br>waveform. The argument can include a relative or absolute path name. Enclose the file name<br>within double quotation marks.                                                                     |  |  |  |  |
|                                                               | "filename1" is the complete (file name and extension) name of the file on which you are performing the normalization operation. The file must be on the active drive. The argument can include a relative or absolute path name. Enclose the file name within double quotation marks.              |  |  |  |  |
| Example                                                       | "intwave.wfm" = norm("sineswp.wfm")                                                                                                    |  |  |  |  |
| pn                                                            |                                                                                                    |  |  |  |  |
| The pn statement ca<br>and XOR feedback<br>default maximum da | reates a pseudo-random waveform using a shift register. You can specify the register size (1 to 32) tap position. The initial values of the registers are set to one. If you omit the tap position specifier, a ata length tap setting is used.                                                    |  |  |  |  |
| Syntax                                                        | "output_filename" = pn(reg_size [, tap_position])                                                                                                    |  |  |  |  |
| Arguments                                                     | "output_filename" is the complete file name (file name and extension) to contain the pseudo-random waveform. The argument can include a relative or absolute path name. Enclose the file name within double quotation marks.                                                                       |  |  |  |  |
|                                                               | reg_size specifies the number of registers in the pseudo-random generator. This is an integer value from 1 to 32.                                                                                                    |  |  |  |  |
|                                                               | tap_position specifies the register positions to 'tap' for XOR feedback to the register input. A tap does an XOR operation on the output signal and the specified register and passes the result to the next-lower tap position or the register input (register 1), whichever it encounters first. |  |  |  |  |
| Example                                                       | "random.wfm" = pn(12, 3, 6, 8)                                                                                                    |  |  |  |  |
| rename                                                        |                                                                                                    |  |  |  |  |
| The rename statem                                             | ent renames the specified file name to a new file name and/or location on the current                                                                                                    |  |  |  |  |
| Syntax                                                        | rename("source_file", "target_file")                                                                                                    |  |  |  |  |
|                                                               |                                                                                                    |  |  |  |  |

| rename                                  |                                                                                                    |  |  |  |
|-----------------------------------------|----------------------------------------------------------------------------------------------------|--|--|--|
| Arguments                               | "source_file" is the complete file name (path, file name and extension) to the file that you want to rename. The file must be located on the active drive. The argument can include a relative or absolute path name. Enclose the file name within double quotation marks.                                    |  |  |  |
|                                         | "target_file" is the complete file name (path, file name and extension) to the location to which you<br>are renaming the source file. The target file must be located on the active drive. The argument<br>can include a relative or absolute path name. Enclose the file name within double guotation marks. |  |  |  |
| Example                                 | rename("/test_dir/sine.wfm", "/test_dir/old_sine.wfm")                                                                                                    |  |  |  |
| write                                   |                                                                                                    |  |  |  |
| The write statemer exists, the source f | It writes the specified text to a new file name and/or location on the current drive. If an output file already<br>file contents are appended to the end of the existing file.                                                                                                    |  |  |  |
| Syntax                                  | write("output_filename", "text" [,"text"])                                                                                                    |  |  |  |
| Arguments                               | "output_filename" is the complete file name (path, file name, and extension) to the file that you want to write. The file must be located on the active drive. The argument can include a relative or absolute path name. Enclose the file name in double quotation marks.                                    |  |  |  |
|                                         | "text" is the text string enclosed in double quotation marks. If you need to use a double quotation mark as part of the text, precede each double quotation character with a slash character (\). For example:                                                                                                |  |  |  |
|                                         | This function writes a text to a \"ABC.TXT\" in text form."                                                                                                    |  |  |  |
|                                         | In a similar way, the following codes can be used in text strings:                                                                                                    |  |  |  |
|                                         | \n – LF                                                                                                    |  |  |  |
|                                         | \r – CR                                                                                                    |  |  |  |
|                                         | \t – Tab                                                                                                    |  |  |  |
|                                         | \\ – Backslash                                                                                                    |  |  |  |
|                                         | \" – Double-quote                                                                                                    |  |  |  |
| Example                                 | write("sine.wfm", "This is a comment line.")                                                                                                    |  |  |  |

# Correlation

The operation expressed by the following equation is called correlation. With respect to a discrete system, correlation y(n) of a certain waveform x(n) and a second one h(i) is expressed by the following equation. N is the number of items of data.

$$y\left(n\right) = \sum_{t=0}^{N-1} x\left(i\right) h\left(n+1\right)$$

### Periodic

Periodic enables you to specify whether the two-waveforms must be regarded as periodic during calculation. Below is an example showing differences between non-periodic and periodic waveforms.

Waveform A = a0, a1, a2, a3, a4 (5 points)

Waveform B = b0, b1, b2 (3 points)

For non-periodic case:

| <a,b> =</a,b> | a0b2,           |
|---------------|-----------------|
|               | a0b1+a1b2,      |
|               | a0b0+a1b1+a2b2, |
|               | a1b0+a2b1+a3b2, |
|               | a2b0+a3b1+a4b2, |
|               | a3b0+a4b1,      |
|               | a4b0,           |
|               | 0, (8 points)   |

The data length of the waveform created is the total of the number of points of the two-waveform files. For periodic case:

| AxB = | a0b0+a1b1+a2b2,<br>a1b0+a2b1+a3b2, |
|-------|------------------------------------|
|       | a2b0+a3b1+a4b2,                    |
|       | a3b0+a4b1+a0b2,                    |
|       | a4b0+a0b1+a1b2,                    |
|       | (5 points)                         |

Waveforms A and B are regarded as periodic during calculation. The count of the operation of the sum of the products is equivalent to the length of the shorter waveform. The resulting cycle of the waveform equals the same as the longer waveform. The actual output segment of the waveform corresponds to one cycle. The starting point value of the waveform equals the sum of products that is obtained with the starting point values of waveforms A and B added.

Unlike convolution, the result of A×B and B×A are different in correlation. B×A is calculated as follows:

For non-periodic case:

| BxA = | b0a4,          |
|-------|----------------|
|       | b0a3+b1a4,     |
|       | b0a2+b1a3+b2a4 |
|       | b0a1+b1a2+b2a3 |
|       | b0a0+b1a1+b2a2 |
|       | b1a0+b2a1,     |
|       | b2a0,          |
|       | 0. (8 points)  |

For periodic case:

| BxA = | b0a0+b1a1+b2a2, |  |
|-------|-----------------|--|
|       | b0a4+b1a0+b2a1, |  |
|       | b0a3+b1a4+b2a0, |  |
|       | b0a2+b1a3+b2a4, |  |
|       | b0a1+b1a2+b2a3, |  |
|       | (5 points)      |  |

### **Code conversion**

You can select the coding system to use when outputting pattern strings. If the code is affected by the immediately preceding data, the data item just before the first item of data will be calculated as 0. The following tables show the coding systems.

Using the code conversion table, the bit pattern can be converted to another code. The following figure shows an image of how the code conversion table is used.

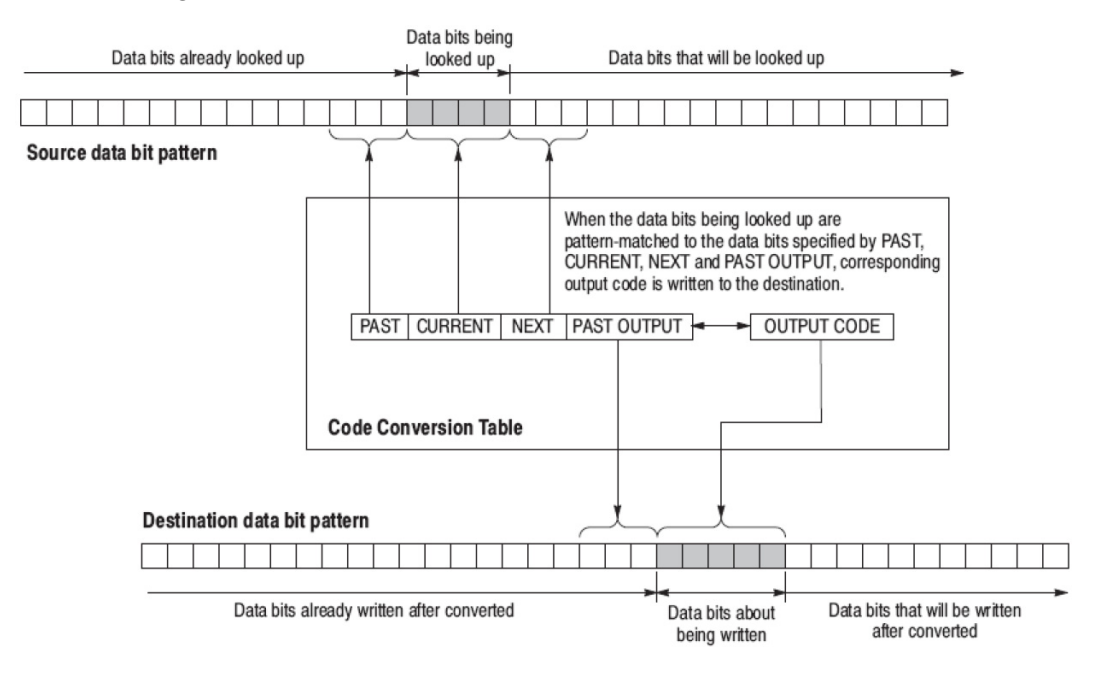

This part inputs the binary bit pattern and converts the transition from 1 to 0 or 0 to 1 to a series of positive and negative pulses. The following table lists the available code conversion types:

| Code conversion | Description                                                                                                    |  |  |
|-----------------|----------------------------------------------------------------------------------------------------|--|--|
| NRZ             | Converts a transition from 0 to 1 to a positive pulse, and from 1 to 0 to a negative pulse. This conversion considers the input data as representing a direction of magnetization.                                                          |  |  |
| NRZI            | Generates a pulse when the input data is 1. The first pulse is always positive, and after this, the pulse polarity toggles for every input data value of 1. This conversion considers the input data as representing the disk writing data. |  |  |

#### **Examples**

In following examples, data bits to be written in the tables are introduced. And input and output data bit pattern example is following each table.

Inverting bit of the NRZ data.

| Past | Current | Next | P.OUT | Output code |
|------|---------|------|-------|-------------|
|      | 0       |      |       | 1           |
|      | 1       |      |       | 0           |

Example

| Evaluation |   |   |   |   |   |   |   |   |   |  |  |
|------------|---|---|---|---|---|---|---|---|---|--|--|
| Input      | 0 | 1 | 0 | 0 | 1 | 1 | 0 | 0 | 0 |  |  |
| Output     | 1 | 0 | 1 | 1 | 0 | 0 | 1 | 1 | 1 |  |  |

• Converting NRZ data to NRZI.

| Past | Current | Next | P.OUT | Output code |
|------|---------|------|-------|-------------|
|      | 1       |      | 0     | 1           |
|      | 1       |      | 1     | 0           |
|      | 0       |      | 0     | 0           |
|      | 0       |      | 1     | 1           |

Example

| Input  | 0 | 1 | 0 | 0 | 1 | 1 | 0 | 0 | 0 |  |
|--------|---|---|---|---|---|---|---|---|---|--|
| Output | 0 | 1 | 1 | 1 | 0 | 1 | 1 | 1 | 1 |  |

#### Converting NRZ data to NRZI-2. Two bit are generated for each input bit.

| Past | Current | Next | P.OUT | Output code |
|------|---------|------|-------|-------------|
|      | 1       |      | 0     | 01          |
|      | 1       |      | 1     | 10          |
|      | 0       |      | 0     | 00          |
|      | 0       |      | 1     | 11          |
|      |         |      |       |             |

Example

| Input         0         1         0         0         1         1         0         0           Output         00         01         11         11         10         01         11         11 | -xample |    |  |  |  |  |  |  |  |  |
|----------------------------------------------------------------------------------------------------|---------|----|--|--|--|--|--|--|--|--|
| Output 00 01 11 11 10 01 11 11                                                                                                    | Input   | 0  |  |  |  |  |  |  |  |  |
|                                                                                                    | Output  | 11 |  |  |  |  |  |  |  |  |

Converting NRZ data to FM. Two bit are generated for each input bit.

| Past                                    |            | Current      |           | Next         |            | P.OUT        |             | Output | code |
|-----------------------------------------|------------|--------------|-----------|--------------|------------|--------------|-------------|--------|------|
|                                         |            | 0            |           |              |            | 0            |             | 11     |      |
|                                         |            | 0            |           |              |            | 1            |             | 00     |      |
|                                         |            | 1            |           |              |            | 0            |             | 10     |      |
|                                         |            | 10           |           |              |            | 1            |             | 01     |      |
|                                         |            |              |           |              |            |              |             |        |      |
| Example                                 |            |              |           |              |            |              |             |        |      |
| Input                                   | 0          | 1            | 0         | 0            | 1          | 1            | 0           | 0      | 0    |
| Output                                  | 11         | 01           | 00        | 11           | 01         | 01           | 00          | 11     | 00   |
| Con                                     | verting N  | NRZ data to  | BI-PHAS   | E. Two bit   | are genera | ated for eac | h input bit | t.     |      |
| Past                                    |            | Current      |           | Next         |            | P.OUT        |             | Output | code |
|                                         |            | 0            |           |              |            |              |             | 00     |      |
|                                         |            | 1            |           |              |            |              |             | 10     |      |
|                                         |            |              |           |              |            |              |             |        |      |
| Example                                 |            |              |           |              |            |              |             |        |      |
| Input                                   | 0          | 1            | 0         | 0            | 1          | 1            | 0           | 0      | 0    |
| Jutput                                  | 01         | 10           | 01        | 01           | 10         | 10           | 01          | 01     | 01   |
| Con                                     | verting N  | JRZ data to  | RZ. Two   | bit are gene | erated for | each input   | bit.        |        |      |
| Past                                    |            | Current      |           | Next         |            | P.OUT        |             | Output | code |
|                                         |            | 0            |           |              |            | 0            |             | 01     |      |
|                                         |            | 1            |           |              |            | 0            |             | 10     |      |
| Example                                 |            |              |           |              |            |              |             |        |      |
| Input                                   | 0          | 1            | 0         | 0            | 1          | 1            | 0           | 0      | 0    |
| Output                                  | 00         | 10           | 00        | 00           | 10         | 10           | 00          | 00     | 00   |
| <ul><li>Output</li><li>Output</li></ul> | out bit is | always set 1 | to 1 when | input bit ch | nanges fro | m 1 to 0 or  | 0 to 1.     | 00     | 00   |
| Past                                    |            | Current      |           | Next         |            | P.OUT        |             | Output | code |
| 0                                       |            | 1            |           |              |            |              |             | 1      |      |
| 1                                       |            | 0            |           |              |            |              |             | 1      |      |
|                                         |            | 1            |           |              |            |              |             | 0      |      |
|                                         |            | 0            |           |              |            |              |             | 0      |      |

Example

| Input  | 0 | 1 | 0 | 0 | 1 | 1 | 0 | 0 | 0 |
|--------|---|---|---|---|---|---|---|---|---|
| Output | 0 | 1 | 1 | 0 | 1 | 0 | 1 | 0 | 0 |

### Converting NRZ data to 1-7 RLL (Run-length Limited Codes).

| Past | Current | Next | P.OUT | Output code |
|------|---------|------|-------|-------------|
|      | 0000    |      | 1     | 100000      |
|      | 0000    |      | 0     | 011111      |
|      | 0001    |      | 00    | 111111      |
|      | 0001    |      | 01    | 111111      |
|      | 0001    |      | 10    | 000000      |
|      | 0001    |      | 11    | 000000      |
|      | 0010    |      | 01    | 111110      |
|      | 0010    |      | 10    | 000000      |
|      | 0010    |      | 00    | 111110      |
|      | 0010    |      | 11    | 000001      |
|      | 0011    |      | 1     | 100001      |
|      | 0011    |      | 0     | 011110      |
|      | 01      |      | 0     | 100         |
|      | 01      |      | 0     | 011         |
|      | 10      |      | 01    | 111         |
|      | 10      |      | 10    | 000         |
|      | 10      |      | 00    | 111         |
|      | 10      |      | 11    | 000         |
|      | 11      |      | 01    | 110         |
|      | 11      |      | 10    | 001         |
|      | 11      |      | 00    | 110         |
|      | 11      |      | 11    | 001         |
|      | 0       |      |       | 0           |
|      | 1       |      |       | 1           |
|      |         |      |       |             |

Example

| Input  | 01  | 10  | 11  | 0010      | 10  | 0011       | 11  | 0001       | 0011       | 10  | 0000        |
|--------|-----|-----|-----|-----------|-----|------------|-----|------------|------------|-----|-------------|
| Output | 011 | 000 | 110 | 0000<br>1 | 111 | 1000<br>01 | 110 | 0000<br>00 | 0111<br>10 | 000 | 0111<br>111 |

### Code conversion table

The code conversion table is only a text file. You can create the code conversion tables using a text editor on your PC or other computer.

| nrz.txt    | nrzi.txt                | nrzi-2.txt |  |
|------------|-------------------------|------------|--|
| ,0,,,1     | ,1,,0,1                 | ,1,,0,01   |  |
| ,1,,,0     | ,1,,1,0                 | ,1,,1,10   |  |
|            | ,0,,0,0 ,               | ,0,,0,00   |  |
|            | 0,,1,1                  | ,0,,1,11   |  |
| fm.txt     | bi–phase.txt            | rz.txt     |  |
| ,0,,0,11   | ,0,,,01 ,               | ,0,,,00 ,  |  |
| ,0,,1,00   | 1,,,10                  | 1,,,10     |  |
| ,1,,0,10   |                         |            |  |
| ,1,,1,01   |                         |            |  |
| custom.txt | 1–7rill.txt             |            |  |
| 0,1,,,1    | ,0000,,1,100000         |            |  |
| 1,0,,,1    | ,0000,,0,011111         |            |  |
| ,1,,,0     | ,0001,,00,111111        |            |  |
| ,0,,,0     | ,0001,,01,111111        |            |  |
|            | ,0001,,10,000000        |            |  |
|            | ,0001,,11,000000        |            |  |
|            | ,0010,,01,111110        |            |  |
|            | ,0010,,10,000001        |            |  |
|            | ,0010,,00,111110        |            |  |
|            | ,0010,,11,000001        |            |  |
|            | ,0011,,1,100001         |            |  |
|            | ,0011,,0,011110         |            |  |
|            | ,01,,1,100 ,01,,0,011   |            |  |
|            | ,10,,01,111 ,10,,10,000 |            |  |
|            | ,10,,00,111             |            |  |
|            | ,10,,11,000             |            |  |
|            | ,11,,01,110 ,11,,10,001 |            |  |
|            | ,11,,00,110             |            |  |
|            | ,11,,11,001             |            |  |
|            | ,0,,,0                  |            |  |
|            | ,1,,,1                  |            |  |

The format is in the form of <past>,<current>,<next>,<past.out>,<output>.

## Differentiation

The diff( function calculates the central deviation as the differential value. The equation below expresses the central deviation when the function f(x) is given at even intervals of  $\Delta x$ .
$$f'(x) = \frac{f(x + \Delta x) - f(x - \Delta x)}{(2\Delta x)}$$

In actual practice, when function f(x) is expressed by n values, the differential value f'(x i) at point x i is given by the following equation:

$$f'(x_i) = n \frac{|f(x_{i+1}) - f(x_{i-1})|}{2}$$

Here, "n" is the number of waveform points and "i" is an integer in the range, i=1, 2, ..., n. The

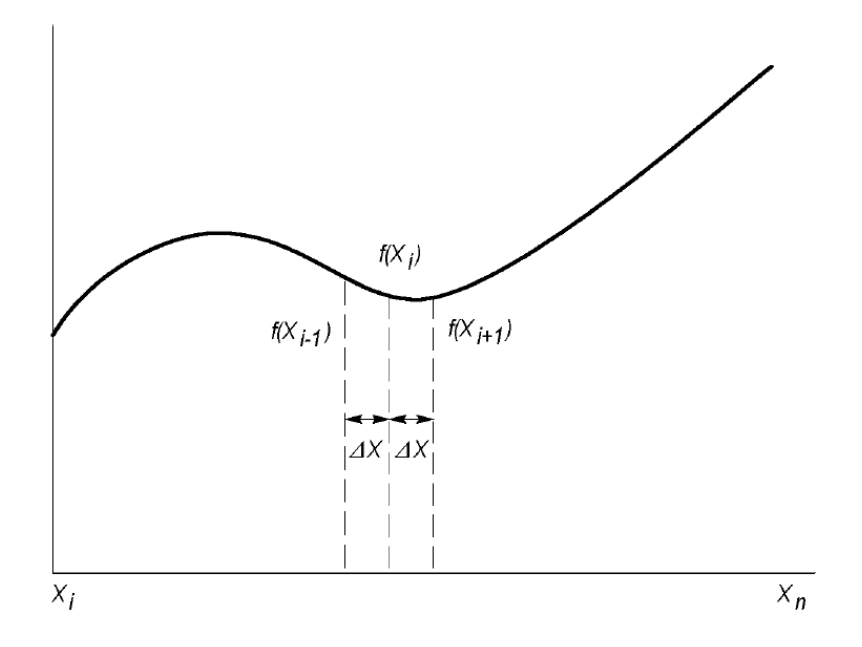

The values at the first and last points are obtained from the following equations rather than from the center deviation:

First point

$$f'(x_1) = \frac{n \left|-3f(x_1) + 4f(x_2) - f(x_3)\right|}{2}$$

Last point

$$f'(x_n) = \frac{n \left| f(x_{n-2}) - 4f(x_{n-1}) - 3f(x_n) \right|}{2}$$

# Integration

The integ function integrates numerically based on a trapezoidal formula. The trapezoidal formula is expressed with the following equation:

$$\int f(x) dx = \sum_{i=1}^{n} \frac{f(x_{i-1}) + f(x_i)}{2} \Delta x$$
$$= \Delta \frac{X}{2} \left\{ \Delta f(X_1) + 2f(X_2) + 2f(X_3) + \dots + 2f(X_{n-1}) + f(X_n) \right\}$$

Here, n is the number of waveform points and i is an integer in the range i = 1, 2, ..., n.

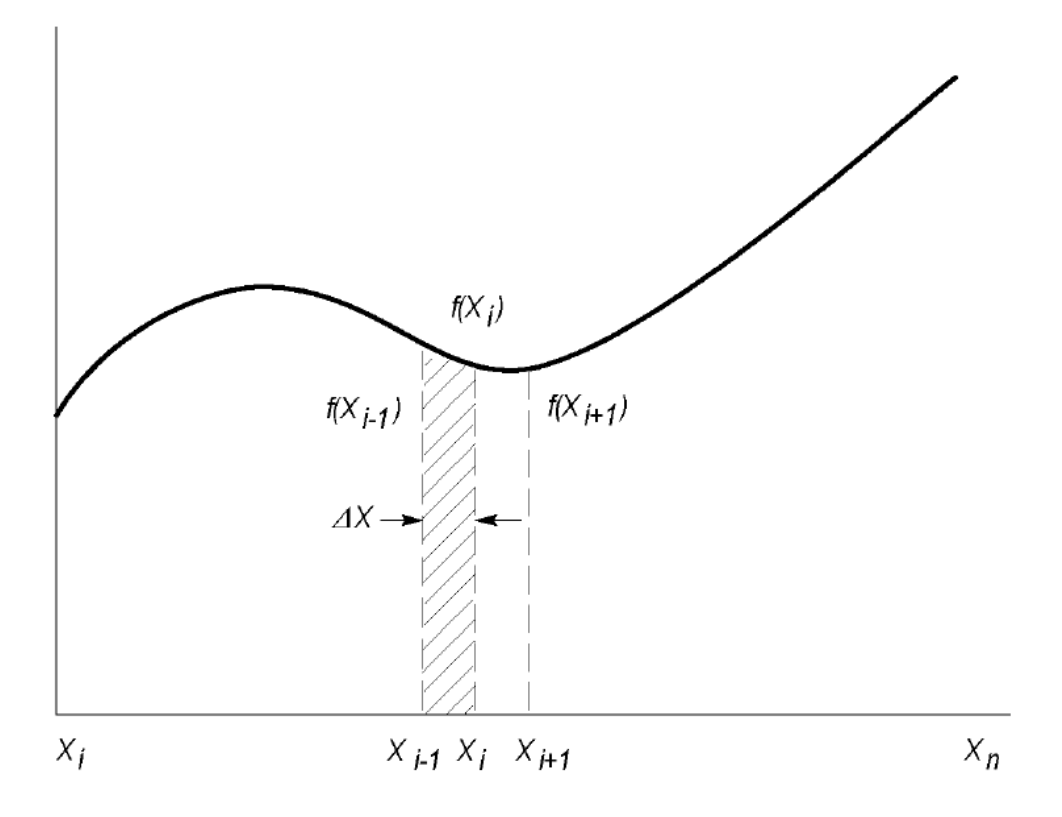

The integration is actually calculated with the following formula:

$$\int f(x) \, \Delta x = 1/2 \left\{ f(x_1) + 2f(x_2) + 2f(x_3) + \dots + 2f(x_{n-1}) + f(x_n) \right\}$$

However, the imaginary initial value f(x0) always takes a value of 0.

## Convolution

The operation expressed by the following equation is called convolution. With respect to a discrete system, convolution y(n) of a certain waveform x(n) and a second one h(i) is expressed by the following equation. N is the number of items of data.

$$y\left(n\right) = \sum_{t=0}^{N-1} x\left(i\right) h\left(n-i\right)$$

### Periodic

Periodic enables you to specify whether the two-waveforms must be regarded as periodic during calculation. Below is an example showing differences between non-periodic and periodic waveforms.

Waveform A = a0, a1, a2, a3, a4 (5 points)

Waveform B = b0, b1, b2 (3 points)

For non-periodic case:

<A,B> =

| > = | a0b0,           |
|-----|-----------------|
|     | a0b1+a1b0,      |
|     | a0b2+a1b1+a2b0, |
|     | a1b2+a2b1+a3b0, |
|     | a2b2+a3b1+a4b0, |
|     | a3b2+a4b1,      |
|     | a4b2,           |
|     | 0, (8 points)   |

The data length of the waveform created is the total of the number of points of the two-waveform files.

For periodic case:

| a2b2+a3b1+a4b0,<br>a3b2+a4b1+a0b0,<br>a4b2+a0b1+a1b0, |  |
|-------------------------------------------------------|--|
| a4b2+a0b1+a1b0,                                       |  |
| (5 points)                                            |  |

Waveforms A and B are regarded as periodic during calculation. The count of the operation of the sum of the products is equivalent to the length of the shorter waveform. The resulting cycle of the waveform equals the same as the longer waveform. The actual output segment of the waveform corresponds to one

cycle. The starting point value of the waveform equals the sum of products that is obtained with the starting point values of waveforms A and B added.

## Math functions

The following table lists the programming language math functions that you can use as part of a waveform equation expression.

| Item   | Description                                                                                                    |  |  |  |  |
|--------|----------------------------------------------------------------------------------------------------|--|--|--|--|
| abs(   | Absolute value of a                                                                                                    |  |  |  |  |
| acos(  | Arc cosine of a                                                                                                    |  |  |  |  |
| and    | Logical AND                                                                                                    |  |  |  |  |
| asin(  | Arc sine of a                                                                                                    |  |  |  |  |
| atan(  | Arc tangent of a                                                                                                    |  |  |  |  |
| ceil(  | Minimum integer greater than or equal to a                                                                                                    |  |  |  |  |
| cos(   | Cosine of a                                                                                                    |  |  |  |  |
| cosh(  | Hyperbolic cosine of a                                                                                                    |  |  |  |  |
| exp(   | Exponential function of base of natural logarithm for a                                                                                               |  |  |  |  |
| floor( | Maximum integer less than or equal to a                                                                                                    |  |  |  |  |
| int(   | Truncation (Same as floor(a) if a >= 0; same as $ceil(a)$ if a < 0)                                                                                   |  |  |  |  |
| log(   | Natural logarithm of a                                                                                                    |  |  |  |  |
| log10( | Base 10 logarithm of a                                                                                                    |  |  |  |  |
| max(   | Returns larger (maximum) value of a and b                                                                                                    |  |  |  |  |
| min(   | Returns smaller (minimum) value of a and b                                                                                                    |  |  |  |  |
| noise( | Generates pseudo Gaussian distribution white noise signal with a standard deviation (= RMS) of 1                                                      |  |  |  |  |
| or     | Logical OR                                                                                                    |  |  |  |  |
| pow(   | Exponentiation (bth power of a, or a^b)                                                                                                    |  |  |  |  |
|        | A negative value may be specified for a only if b is an integer. Otherwise, NaN will result. The pow<br>function returns one of the following values: |  |  |  |  |
|        | If b = 0: Always 1                                                                                                    |  |  |  |  |
|        | If $b \neq 0$ and $a = 0$ : Always 0                                                                                                    |  |  |  |  |
|        | If $b \neq 0$ and $a < 0$ and $b$ is a positive integer: axb                                                                                          |  |  |  |  |
|        | If $b \neq 0$ and $a < 0$ and $b$ is a negative integer: Reciprocal of $ax(-b)$                                                                       |  |  |  |  |
|        | If b ≠ 0 and a < 0, NaN (Not a Number)                                                                                                    |  |  |  |  |
| rnd(   | Returns a random number in the 0 to 1 range.                                                                                                    |  |  |  |  |
|        | Generated base seed = (253 x seed + 1)% 16777216, return seed/16777216. Seed is a 32-bit unsigned integer.                                            |  |  |  |  |
| round( | Rounds off the value of a to an integer                                                                                                    |  |  |  |  |

| ltem  | Description                                                                                             |  |  |  |
|-------|----------------------------------------------------------------------------------------------------|--|--|--|
| saw(  | Saw tooth wave with a cycle of $2\pi$ and an amplitude ±1.                                              |  |  |  |
|       | If $a = -2\pi$ , 0, $2\pi$ , $4\pi$ , or $6\pi$ , etc., the value is $-1$ .                             |  |  |  |
|       | The value approaches 1 at points immediately before these. (This function will not take the value 1.0.) |  |  |  |
| sinc( | Same as sin(a)/a, except that 1 results if a=0                                                          |  |  |  |
| sign( | Sign of a (1 if a > 0; –1 if a < 0; 0 if a = 0)                                                         |  |  |  |
| sin(  | Sine value of a                                                                                         |  |  |  |
| sinh( | Hyperbolic sine value of a                                                                              |  |  |  |
| sqr(  | Rectangular wave with a cycle of $2\pi$ and an amplitude ±1.                                            |  |  |  |
|       | If k is even:                                                                                           |  |  |  |
|       | For a = $k\pi$ to $(k+1)\pi$ , sqr returns -1, except +1.0 when a equals $(k+1)\pi$ .                   |  |  |  |
|       | If k is odd:                                                                                            |  |  |  |
|       | For a = $k\pi$ to $(k+1)\pi$ , sqr returns +1, except -1.0 when a = $(k+1)\pi$ .                        |  |  |  |
| sqrt( | Square root value of a                                                                                  |  |  |  |
| srnd( | Sets the random number generator seed value. Seed is 0 to 231-1. Default value is 0.                    |  |  |  |
| tan(  | Tangent value of a                                                                                      |  |  |  |
| tanh( | Hyperbolic tangent value of a                                                                           |  |  |  |
| tri(  | Triangular wave with a cycle of $2\pi$ and an amplitude ±1.                                             |  |  |  |
|       | If $a = 0$ , the value is 0.                                                                            |  |  |  |
|       | If a = 0.5π, it is 1.0.                                                                                 |  |  |  |
|       | If a = π, it is 0.0.                                                                                    |  |  |  |
|       | If a = 1.5π, it is –1.                                                                                  |  |  |  |

## Math operators

The following tables lists the programming language math operators that you can use as part of waveform equation expressions.

| Item              | Description       |
|-------------------|-------------------|
| Unary operations  |                   |
| -                 | Inverts the sign. |
| +                 | No effect         |
| Binary operations |                   |
| +                 | Addition          |
| -                 | Subtraction       |
| *                 | Multiplication    |
| 1                 | Division          |
| ٨                 | Exponentiation    |
|                   |                   |

| <b>Binarv</b> | relational | operations |
|---------------|------------|------------|
| Dinary        | relational | operations |

| =              | If both side values are equal, 1 results. Otherwise 0 results.                                           |  |  |
|----------------|----------------------------------------------------------------------------------------------------|--|--|
| $\diamond$     | If both side values are not equal, 1 results. Otherwise 0 results.                                       |  |  |
| >              | If the left side value is larger than the right side value, 1 results. Otherwise 0 results.              |  |  |
| >=             | If the left side value is larger than or equal to the right side value, 1 results. Otherwise 0 results.  |  |  |
| <              | If the left side value is smaller than the right side value, 1 results. Otherwise 0 results.             |  |  |
| <=             | If the left side value is smaller than or equal to the right side value, 1 results. Otherwise 0 results. |  |  |
| Binary conditi | onal operators                                                                                           |  |  |
| and            | If both side values are not 0, 1 results. Otherwise 0 results.                                           |  |  |
| or             | If both side values are 0, 0 results. Otherwise 1results.                                                |  |  |

The operator priorities are as follows, starting with higher priority at the top of the list. Operators on the same line have equal priority.

| ٨                    |  |
|----------------------|--|
| – (unary), + (unary) |  |
| *, /                 |  |
| =, <>, >, >=, <, <=  |  |
| and, or              |  |

# **Equation examples**

This section provides example equations to help illustrate using the equation editor. The equations can be copied and pasted into the equation editor to generate the described waveforms.

| Example 1 (see page 176)    | Describes how to create a square wave with two markers.                                                                                                |
|-----------------------------|----------------------------------------------------------------------------------------------------|
| Example 2 (see page 177)    | Describes how to create a waveform file.                                                                                                    |
| Example 3 (see page 179)    | Describes how to use 'for' loop and 'if' conditional branch statements.                                                                                |
| Example 4 (see page 180)    | Describes how to put comments, and how to create sequence file.                                                                                        |
| Example 5 (see<br>page 182) | Describes how to use marker data and how to use the binary relational operations in the assignment statement.                                          |
| Example 6 (see<br>page 184) | Describes how to handle specific point data in the waveform file using the extract(), join() and integ() function, and also the for and if statements. |

### Example 1

This example creates a square wave with two markers.

clock = 10e9 'Recommended sample rate

size = 2400
"Square2pt5"=sqr(2.5 \* 2 \* pi \* scale) \* -1
"Square2pt5".Marker1 = (point= 480)
"Square2pt5".Marker1 = "Square2pt5".Marker1 + (point= 960)
"Square2pt5".Marker2 = (point <= 5)</pre>

This example shows 3 basic statement components: Left Hand Side (LHS) assignment, Right Hand Side(RHS), and clockas a variable.

The first line sets the recommended sample rate to 10 GS along with a comment. The sample rate is added to the properties of the waveform.

The second line assigns the reserved keyword size to be 2400.

The third line generates the waveform.

The fourth line modifies marker1. The keyword point refers to the current data point being evaluated, one of the 2400 points of the waveform, being processed. The first "=" is the assignment. The next "=" is treated as "==" or "isEqual". When marker1 is being processed, the "point=480" is evaluated. For data point 0 to 479 the test will return a 0. For data point 480, the test will return a 1. For the rest of the data points, the test will be 0.

The fifth line modifies (adds to) marker1 with another pulse at 960.

The 6th line creates a pulse of 6 points starting at 0 (the beginning of marker2). Every data point from 0 to 5 is true (1) and is assigned to marker2.

The following figure shows the waveform generated by the above example.

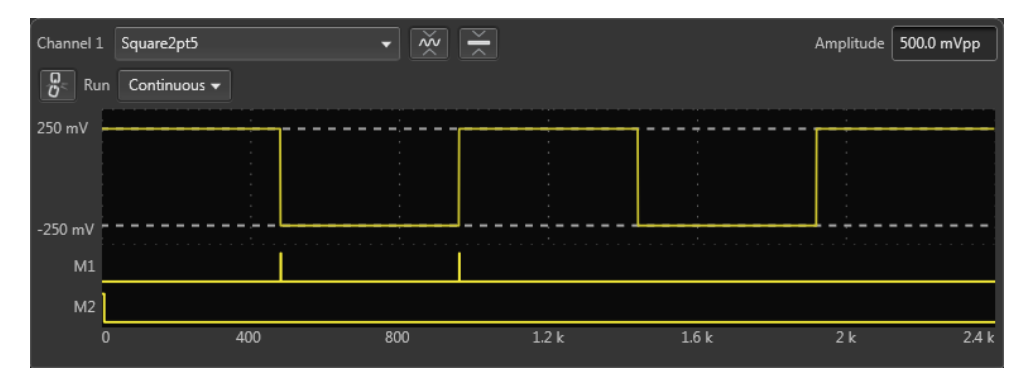

#### Example 2

This example creates three waveform files: a.wfm, b.wfm, and c.wfm.

size = 2000
"a.wfm" = cos (2 \* pi \* scale)
size = 1512

"b.wfm" = cos (2 \* pi \* scale) "c.wfm" = "a.wfm" \* "b.wfm"

The first and third lines define the waveform record length (in points). You can change the record length any time within an equation; all created files use the last-set size value. When you do not define the waveform record length, the instrument uses the default length of 1000.

The second line generates the waveform a.wfm with 2000 data points. The scale is the system-used variable to fit the generated waveform within the  $\pm 1.0$  vertical scale range.

The waveforms b.wfm and c.wfm have point sizes of 1512.

Waveform c.wfm is generated by multiplying the a.wfm and b.wfm waveforms.

When you perform the operation between the waveforms which have different point sizes, the lowest point size among them is used. Therefore the c.wfm will have the point size of 1500.

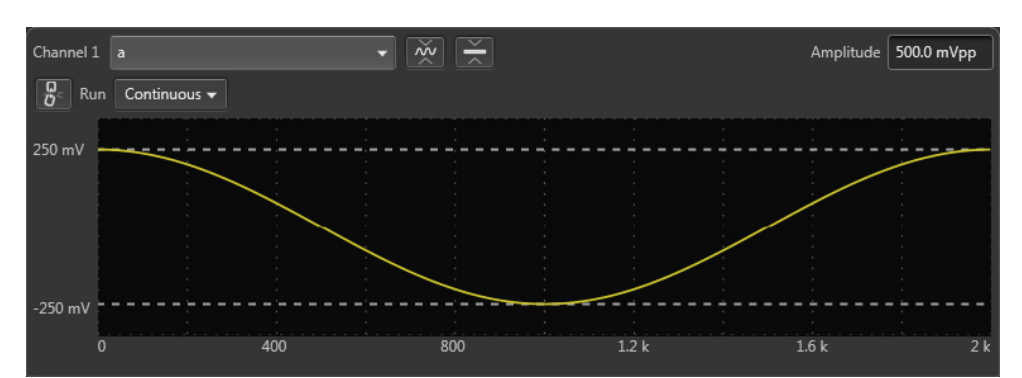

The following figures shows the waveforms generated by the above example.

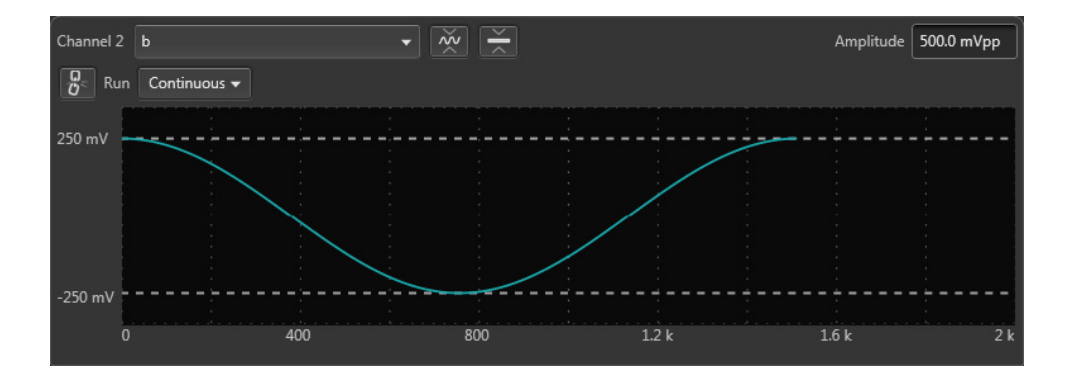

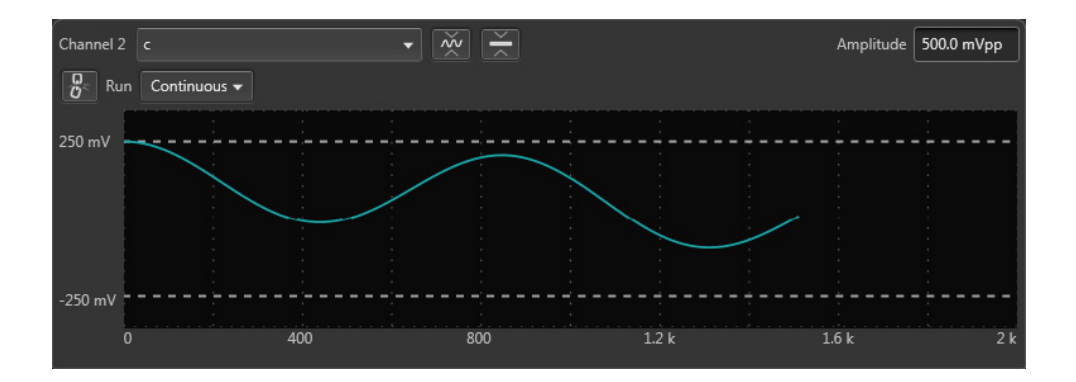

### Example 3

This example demonstrates using the for and if statements.

```
num = 30
for i = 1 to num
if i = 1 then
"t.wfm"=cos(2*pi*scale)
else
"t.wfm"="t.wfm"+cos(2*pi*i*scale)
endif
next
"t.wfm"="t.wfm"/num
```

Num and i are user-defined variables. I is used as part of the for loop parameter. The statements placed between the for and next keywords repeat 30 times while the i increments by 1 for each loop.

The conditional branch statement must start with the if keyword and end with the endif keyword. In this example, if i = 1, the equation creates the waveform t.wfm. When  $i \neq 1$ , the newly created waveform and the one created in the previous loop are added, and the result is stored in the waveform t.wfm. The resultant waveform is then normalized.

The following figure shows the waveform generated by the previous example:

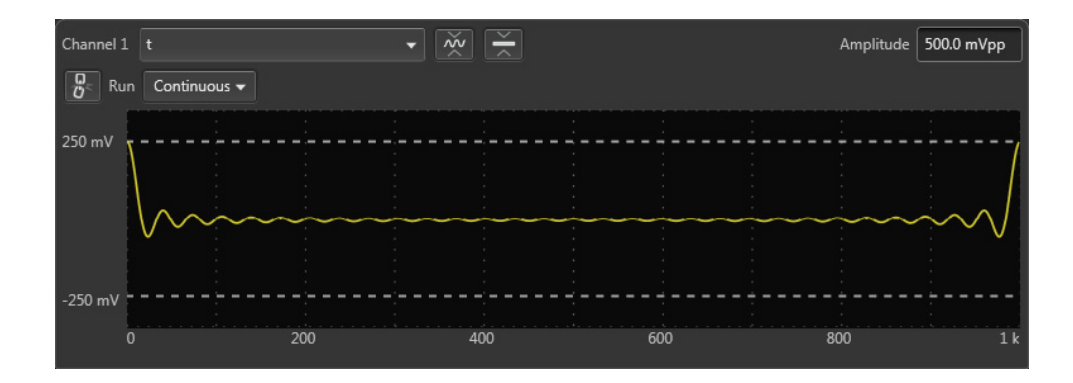

### **Example 4**

The following example creates one sequence file and four waveforms.

```
delete("test.seq")
size=1000
clock=1e9
num=4
'write sequence file header
write("test.seq","MAGIC 3002\n")
write("test.seq","LINES ":num:"\n")
for i = 1 to num
   'create a waveform file
   "test":i:".wfm" = sin(2 * pi * i * scale)
   'add line to sequence file
   rep = num * I
   write("test.seq","\"test":i:".wfm\",\"\",":rep:"\n")
```

next

The first line deletes the sequence file named "test.seq". This is the name of the sequence file that will be created by the example. We want to ensure the file does not already exist. If the file does not exist, the command is ignored.

The size and clock keywords are the system valuables representing the waveform record length, in points, and the sampling clock frequency. They are set to 1000 points and 1.0 GS/s in this example.

The comment text on line 5 starts with a single quotation (') character. Comment text is effective until the end of the line containing the single quote character.

The write command writes the specified text to the specified file. If the file being written to exists, the write command appends the specified string to the end of the file. The first argument is the file name. The second argument and subsequent arguments are strings which are written to the file. The string must be enclosed in double quotation marks. To use a variable as a string, you must place the colon (:) before and after the variable.

For example: "test":i:".wfm"

In the above example, if the variable i is currently 4, the value of the string will be text4.wfm. The slash is used as an escape character, and precedes the double quotation marks in a string. The '\n' inserts an end of line (EOL) character in the file.

The sequence file is a text file which has the number 3002 on the first line of the text and the number of lines (for example LINES 4) on the second line.

The following figures show the four waveforms generated by this example and the sequence file.

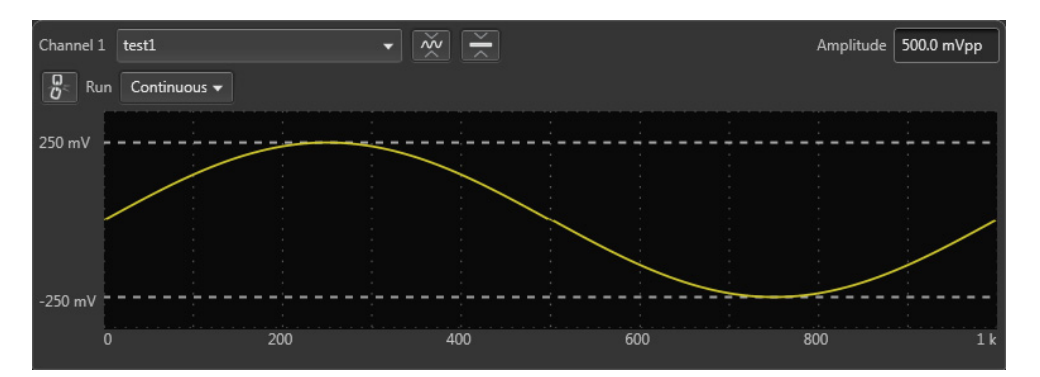

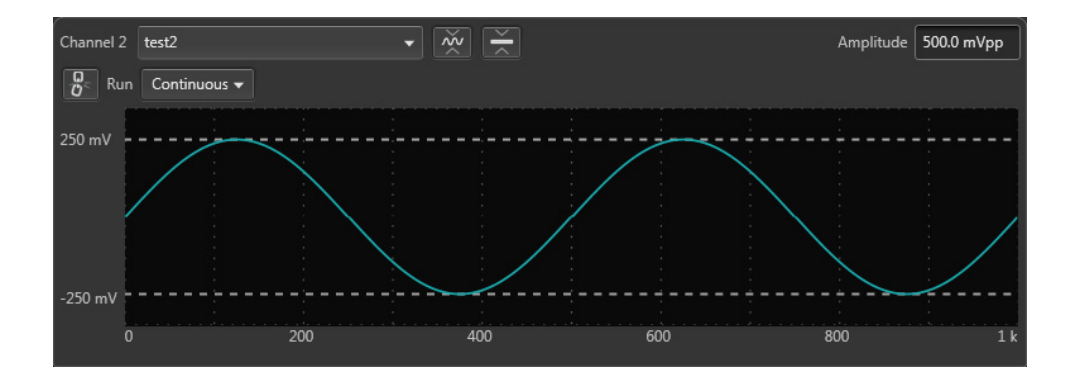

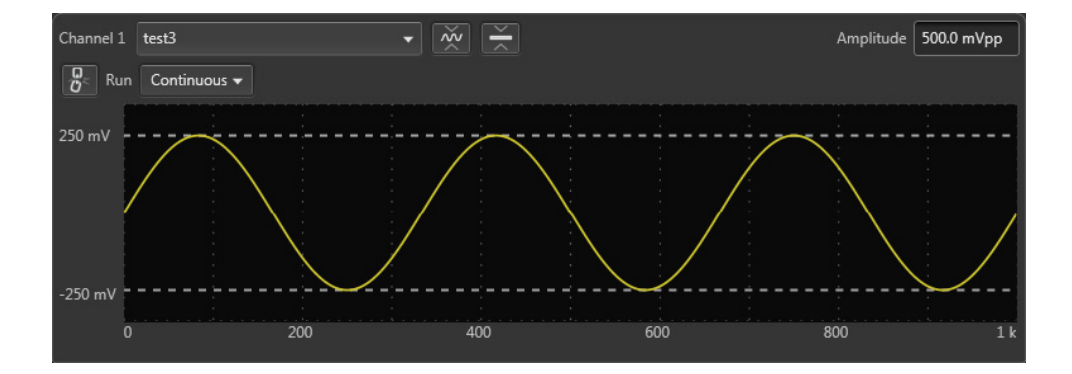

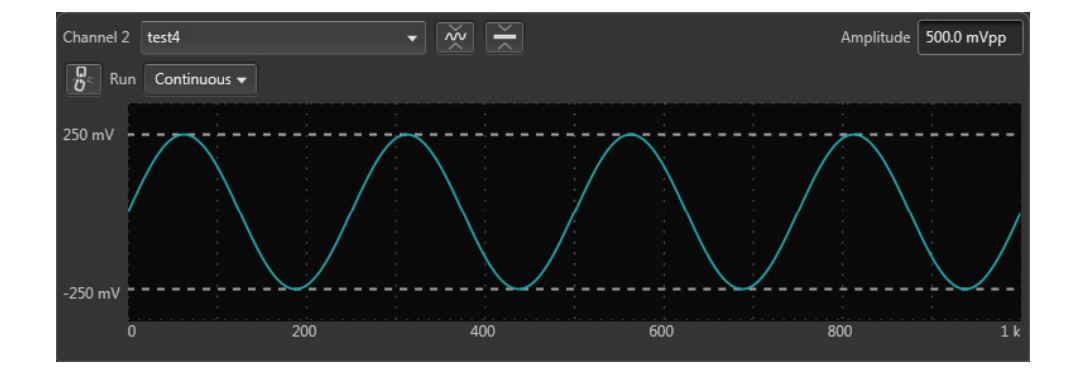

| Channel 1 test - Track 1 |                             |       |      |        | ude 500.0 mVpp |         |       |  |
|--------------------------|-----------------------------|-------|------|--------|----------------|---------|-------|--|
| For                      | Force Jump To Current step: |       |      |        |                |         |       |  |
|                          | Wait                        | Track | Flag | Repeat | Event          | Jump to | Go to |  |
| 1                        | Off                         | test1 |      | 4      | TrigA          | Next    | Next  |  |
| 2                        | Off                         | test2 |      | 8      | TrigA          | Next    | Next  |  |
| 3                        | Off                         | test3 |      | 12     | TrigA          | Next    | Next  |  |
| 4                        | Off                         | test4 |      | 16     | TrigA          | Next    | Next  |  |
|                          |                             |       |      |        |                |         |       |  |
|                          |                             |       |      |        |                |         |       |  |
|                          |                             |       |      |        |                |         |       |  |
|                          |                             |       |      |        |                |         |       |  |

#### Example 5

This example shows how to use Boolean relational operations between a waveform and its marker data.

```
"MOD.wfm" = sin (2 * pi * scale)
"MOD01.wfm" = "MOD.wfm"
"MOD01.wfm".marker1 = "MOD01.wfm" >= 0.5
"MOD01.wfm".marker2 = "MOD01.wfm" <= -0.5
"MOD02.wfm" = ("MOD01.wfm".marker1 = "MOD01.wfm".marker2) / 2</pre>
```

The Boolean relational operation results in 1 if the condition is true, and 0 if the condition is false. Therefore the MOD01.wfm marker1 signal is 1 if the waveform data is greater than or equal to 0.5, and 0 for all other values. Likewise, the marker2 signal is 1 if the waveform data is less than or equal to -0.5, and 0 for all other values.

The Boolean relational operation results in 1 if the condition is true, and 0 if the condition is false. Therefore the MOD01.wfm marker1 signal is 1 if the waveform data is greater than or equal to 0.5, and 0 for all other values. Likewise, the marker2 signal is 1 if the waveform data is less than or equal to -0.5, and 0 for all other values.

The results are shown in the following figures:

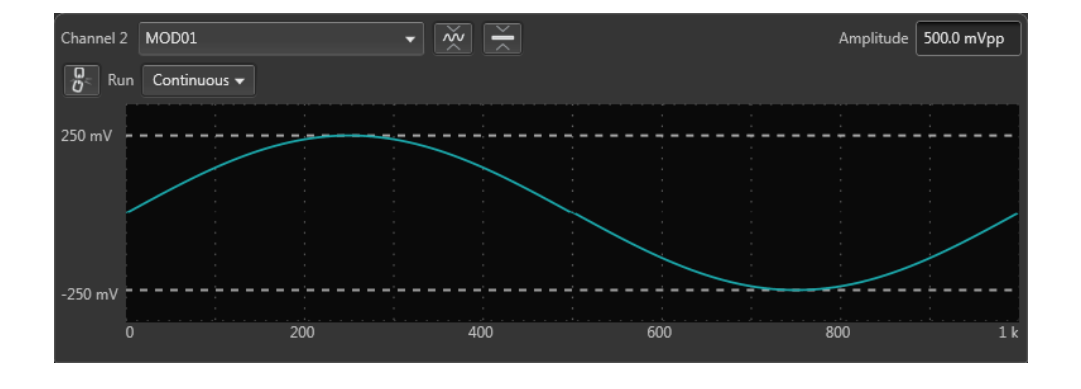

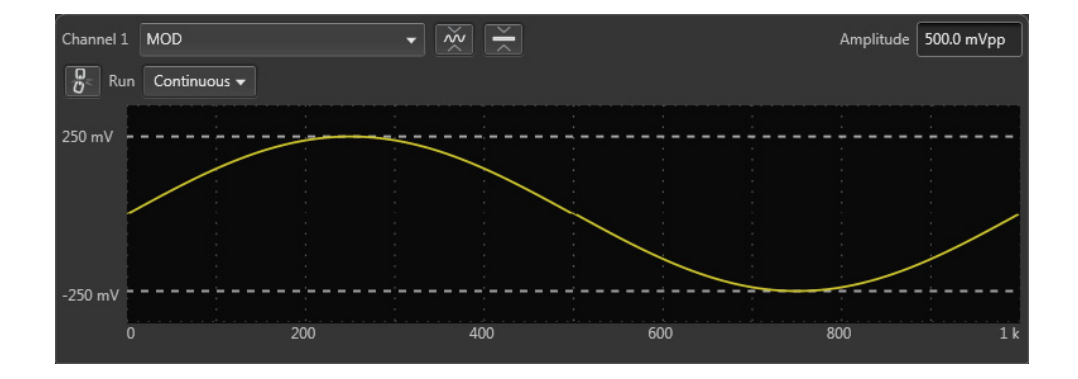

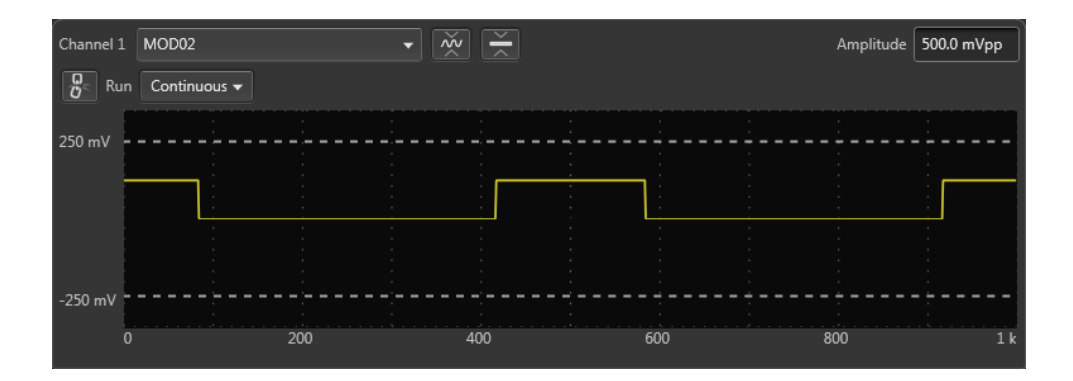

### Example 6

This example applies a 7-point smoothing operation to a noise waveform.

The equation uses the extract(), integ() and join() functions, and also for and if control statements. Although you do not have any other method to perform smoothing with the instrument, this is not a preferable way to apply a smoothing operation. Refer to this example for learning how to use these functions and control statements.

You can change the number of smoothing points by changing the value of the variable nump. The greater the value of nump, the faster the instrument can finish the compile.

```
' Simple smoothing (7 points)
nump = 7
extp = nump - 1
nsht = extp / 2
size = 960
"NOISE.wfm" = noise()
"NOISE.wfm" = norm("NOISE.WFM")
cc = 1
for i = nsht to (size - nsht -1) step 1
  sp = i - nsht
  ep = i + nsht
  "TEMP1.wfm" = extract("NOISE.wfm", sp, ep)
  "TEMP1.wfm" = integ("TEMP1.wfm")
  "TEMP2.wfm" = extract("TEMP1.wfm", extp, extp)
  "TEMP2.wfm" = "TEMP2.wfm" / nump
  if cc = 1
  then
  "SMOOTH.wfm" = "TEMP2.wfm"
  else
  "SMOOTH.wfm" = join("SMOOTH.wfm", "TEMP2.wfm")
  endif
  cc = cc + 1
next
delete("TEMP1.wfm")
delete("TEMP2.wfm")
```

In this example, the following occures:

- The noise() function generates a noise waveform into the file NOISE.wfm, in which the waveform data are normalized using the norm() function.
- The *extract()* function extracts the data sp through ep and stores them into the file TEPM1.wfm.
- The *integ()* function integrates the 7-point data. The data of last point is the amount of 7-point data. This last data is divided by 7 and concatenated to the file SMOOTH.wfm.
- The *for* statement shifts the points to be read by one point for each loop and repeats these procedures.
- The temporary files are deleted.

The following figure shows the noise waveforms before (upper) and after (lower) 7-point smoothing.

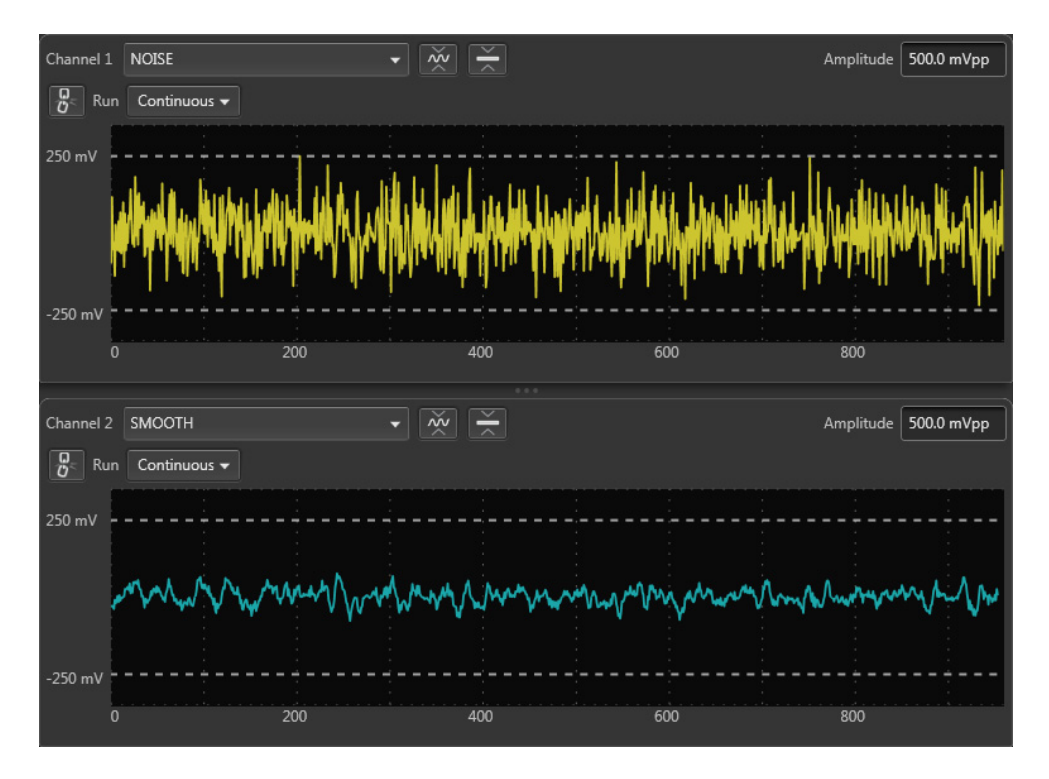

### **Table editor**

The Table Editor plug-in allows you to display any waveform's sample points in table format. Using the table, you can then directly modify any sample point of the waveform, including marker data.

| Home Setup Waveform Plug-ins Sequence Editor Capture/Playback Precompensation |                      |         |    |    |    |  |  |
|-------------------------------------------------------------------------------|----------------------|---------|----|----|----|--|--|
| Plug-in: Table Ed                                                             | itor 🔻               |         |    |    |    |  |  |
| File 🗸                                                                        | Display Pref         | erences |    |    |    |  |  |
| Name: Sine_Markers Go To Row 0                                                |                      |         |    |    |    |  |  |
| Samples                                                                       | Data (Normalized)    | M1      | M2 | M3 | M4 |  |  |
| 0                                                                             | -0.00392150972038507 | 1       | 1  | 0  | 0  |  |  |
| 1                                                                             | 0.121568694710732    |         |    |    | 0  |  |  |
| 2                                                                             | 0.247058898210526    |         |    |    | 0  |  |  |
| 3                                                                             | 0.364705950021744    |         |    |    | 0  |  |  |
| 4                                                                             | 0.482353031635284    |         |    |    | 0  |  |  |
| 5                                                                             | 0.584313809871674    |         |    |    | 0  |  |  |
| 6                                                                             | 0.686274588108063    |         |    |    | 0  |  |  |
| 7                                                                             | 0.772549152374268    |         |    |    | 0  |  |  |
| 8                                                                             | 0.843137383460999    |         |    |    | 0  |  |  |
| 9                                                                             | 0.905882477760315    |         |    |    | 0  |  |  |
| 10                                                                            | 0.952941298484802    |         |    |    | 1  |  |  |
| 11                                                                            | 0.98431384563446     |         |    |    | 1  |  |  |
| 12                                                                            | 1.00000011920929     |         |    |    | 1  |  |  |
| 13                                                                            | 1.00000011920929     |         |    |    | 1  |  |  |
| 14                                                                            | 0.98431384563446     |         |    |    | 1  |  |  |
| 15                                                                            | 0.952941298484802    |         |    |    | 1  |  |  |
| 16                                                                            | 0.905882477760315    |         |    |    | 1  |  |  |
| 17                                                                            | 0.843137383460999    |         |    |    | 1  |  |  |
| 18                                                                            | 0.772549152374268    |         |    |    | 1  |  |  |
| 19                                                                            | 0.686274588108063    | 0       | 1  | 1  | 1  |  |  |

The table is able to display up to 2 G samples at a time. If viewing waveforms larger than this, once you reach the end of the table, a navigation bar is displayed to load the next 2 G of sample points. This continues until you reach the final sample point of the waveform.

In the partial view below, we've reached the end of the table, and we need to click on the navigation bar to load the next set of samples.

| 1 999 999 998                                        | 0.905882477760315 |   |   |   |   |  |
|------------------------------------------------------|-------------------|---|---|---|---|--|
| 1 999 999 999                                        | 0.843137383460999 |   |   |   |   |  |
| 2 000 000 000                                        | 0.772549152374268 | 0 | 1 | 1 | 1 |  |
| Click to go to sample points 2000000000 to 400000000 |                   |   |   |   |   |  |

A similar navigation bar appears at the top of the table bar to go back to previous samples.

### **Toolbar operations**

The tool bars in the table editor provides several functions.

|                      | The File drop-down list contains the following menu selections.                                                                                                    |
|----------------------|----------------------------------------------------------------------------------------------------|
| File •               | <ul> <li>New: Displays the New Waveform dialog screen to create a new waveform.</li> <li>See <u>New Waveform (see page 188)</u> for details about the waveform creation parameters.</li> </ul>                                            |
|                      | ■ <b>Open</b> : Displays a windows directory. Use the Windows directory to navigate to a saved waveform files or sequence files. You can select multiple files and all waveforms are added to the Waveforms list.                         |
|                      | Opening a sequence file displays a window of all waveforms included within<br>the sequence. Choose any or all waveforms. The selected waveforms are<br>added to the Waveforms list. (The sequence is not added to the Sequences<br>list.) |
|                      | <ul> <li>Recent: Displays the list of waveforms that have been opened in the Table<br/>Editor during the current session. The waveform must be available in the<br/>Waveforms list.</li> </ul>                                            |
|                      | Save: Opens a Windows navigation screen to allow you to name (or rename)<br>and save the waveform currently in the Table Editor to the hard drive or any<br>available devices.                                                            |
|                      | Save As: Saves the opened sequence as a new waveform with a new name.                                                                                                    |
|                      | <ul> <li>Properties: Displays the properties of the opened waveform.</li> </ul>                                                                                                    |
|                      | Copy icon: Copies the selected cells in the Table Editor to the clipboard.                                                                                                    |
| Ê                    | Paste-replace icon: Pastes the data from the copy clipboard to the table. Paste from this menu always rights over the existing data in the cell.                                                                                          |
|                      | The data being pasted must match the data type for the cells.                                                                                                    |
|                      | For example, you can not paste marker data into a waveform data cell.                                                                                                    |
|                      | You can also paste data from an Excel spreadsheet, replacing data in any number of cells (rows).                                                                                                    |
|                      | Insert row icon: Use this to insert a new row into the Table Editor. The row is inserted above the currently selected row and the values are set to zero.                                                                                 |
| Disalas Desferre ere | The Display Preferences button displays a dialog screen to set the following:                                                                                                    |
| Display Preferences  | Data: View the waveform data as either Normalized or in Volts. When volts is selected, you must select which channel to use as the amplitude reference.                                                                                   |
|                      | <ul> <li>Points: Select to view the waveform sample points as sample number or<br/>seconds.</li> </ul>                                                                                                    |
|                      | Show Analog: Enable or disable viewing the Data column.                                                                                                    |
|                      | <ul> <li>Show Marker (1 — 4): Enable or disable viewing the available Markers columns.</li> </ul>                                                                                                    |
| Go To Row 0          | The Go To Row lets you jump directly to a row within the waveform to view and edit the row.                                                                                                    |

### **Right-click menu operations**

The table editor window provides many additional editing operations with the right-click menus available within the various columns of the table editor.

| Samples column<br>Samples<br>Insert Row<br>Insert Rows<br>Delete Row<br>Delete Rows | <ul> <li>Insert Row: Inserts one new row above the currently selected sample row. The data and marker values are set to 0.</li> <li>Insert Rows: Displays a pop-up window to enter multiple rows. The rows are inserted above the currently selected row. The data and marker values are set to 0.</li> <li>Delete Row: Deletes the currently selected row.</li> <li>Delete Rows: Displays a pop-up window to enter a range of rows to delete.</li> </ul> |
|-------------------------------------------------------------------------------------|----------------------------------------------------------------------------------------------------|
| Data column<br>Data (Volts)                                                         | <ul> <li>Cut: Cuts the selection and places it in the clipboard. You can cut and paste<br/>from one waveform to another.</li> </ul>                                                                                                    |
| Cut                                                                                 | <ul> <li>Copy: Copies the selection and places it in the clipboard. You can copy and<br/>paste from one waveform to another.</li> </ul>                                                                                                    |
| Copy<br>Paste - Insert                                                              | Paste - Insert: Inserts the clipboard contents into the table, creating a new sample point above the current selected cell/row. Other columns will have data cells added to the end, keeping all column length even.                                                                                                    |
| Paste - Replace                                                                     | Paste - Replace: Inserts the clipboard contents into the selected cell.                                                                                                    |
| Insert<br>Delete                                                                    | <ul> <li>Insert: Inserts a new cell to the column, above the currently selected cell.<br/>Other columns will have data cells added (0 value) to the end, keeping all<br/>column length even.</li> </ul>                                                                                                    |
| Set to 0                                                                            | <ul> <li>Delete: Deletes the currently selected cell. The column will have a data cell<br/>added (0 value) to the end.</li> </ul>                                                                                                    |
|                                                                                     | <b>Set to 0</b> : Sets the value to 0.                                                                                                    |
|                                                                                     | The Data column splits into two data columns (I Data and Q Data) when viewing<br>an IQ waveform.                                                                                                    |
| Markers column                                                                      | Same functions as the Data column except for the Set to 1 selection.                                                                                                    |
| M1                                                                                  | Markers can only be set to 0 or 1.                                                                                                    |
| Cut                                                                                 |                                                                                                    |
| Сору                                                                                |                                                                                                    |
| Paste - Insert                                                                      |                                                                                                    |
| Paste - Replace                                                                     |                                                                                                    |
| Insert                                                                              |                                                                                                    |
| Delete                                                                              |                                                                                                    |
| Set to 0                                                                            |                                                                                                    |
| Set to 1                                                                            |                                                                                                    |

#### **New Waveform**

Selecting New... from the Table Editor File menu displays the New Waveform dialog screen.

The new waveforms created have the waveform data and marker values set to zero.

| New Waveform      | ×            |
|-------------------|--------------|
| Name              | Waveform_2   |
| Length            | 2400 Samples |
| Signal Format     | 💿 Real 🔍 IQ  |
| Use Settings From | Channel 1 💌  |
|                   |              |
|                   | OK Cancel    |
|                   |              |

| Name              | Enter a name for the waveform. If the name already exists in the Waveforms list, the name is appended with an underscore suffix such as "Waveform_1". |
|-------------------|----------------------------------------------------------------------------------------------------|
| Length            | Enter the number of sample points. The minimum and maximum number of points is dependent on the instrument model.                                     |
| Signal Format     | Select Real to describe the waveform as an RF type waveform.                                                                                          |
|                   | Select IQ to describe the waveform as IQ data. When selecting IQ, both an I and Q waveform is created.                                                |
| Use Settings From | Specify the channel to use as the settings source.                                                                                                    |

When waveform is created, it is placed in the Waveform List, but is not saved to the hard drive. To save to the hard drive, save the waveform from the Waveform List.

# Precompensation plug-in

The Precompensation tab allows you to create correction files to be used with a waveform file.

**NOTE.** The Precompensation tab only appears if the Precompensation plug-in is installed. To use the plug-in, it must be licensed. Refer to <u>Licensing (see page 221)</u>.

The Precompensation tab has its own user manual (and is not described here). Press the help button on the Precompensation tab to access its user manual.

## Waveform specifications and notes

This section contains information about waveform characteristics and minimum requirements when importing. These characteristics and requirements also apply to waveforms imported with a sequence.

| Ta | ble | 7: |
|----|-----|----|
|----|-----|----|

| Item           | Description                                                                                                    |
|----------------|----------------------------------------------------------------------------------------------------|
| Granularity    | 1 point                                                                                                    |
|                | If the waveform does not meet the granularity requirement, the waveform cannot be loaded if the set Run mode requires a trigger event. |
| Minimum length | Continuous run mode: 1 sample                                                                                                    |
|                | Triggered or sequence run modes:                                                                                                    |
|                | Real waveform: 2400 samples                                                                                                    |
|                | Complex waveform: 1200 samples                                                                                                    |
| Maximum length | 2 G                                                                                                    |
| Number of bits | In 16-bit mode, all 16 bits are used for the analog waveform and marker outputs are not available.                                     |
|                | In 15-bit mode, one marker (M1) is available, and 15 bits are used for the analog waveform.                                            |
|                | In 14-bit mode, two markers (M1 & M2) are available, and 14 bits are used for the analog waveform.                                     |
|                | In 13-bit mode, three markers (M1 & M2 & M3) are available, and 13 bits are used for the analog waveform.                              |
|                | In 12-bit mode, four markers (M1 & M2 & M3 & M4) are available, and 12 bits are used for the analog waveform.                          |

# File formats (creating)

This section provides information about the formatting of certain file formats to aid in the construction of these types of files, externally.

Information about these three files types is provided.

| File suffix | Description                                              |
|-------------|----------------------------------------------------------|
| .seq        | Sequence files (.seq file format) (see page 191)         |
| .wfmx       | Waveform files (see page 193) (.wfmx native file format) |
| .mat        | Waveform files using MATLAB (see page 198)               |

## Sequence file format (.seq)

Tektronix AWG5200 series instruments can read sequence files created with other Tektronix AWGs (such as the AWG400, 700 series). These instruments produced files using the .seq file extension and were ASCII files.

Being a simple ASCII file, you can create these types of sequence files on a PC or other computer with an ASCII text editor.

The sequence file must conform to the format described below.

**NOTE.** Waveform files referenced in the sequence file must reside in the same directory location as the sequence file.

The ASCII file must follow this format:

**MAGIC 3002** 

LINES <number>

line description>

line description>

•••

line description>

LOGIC\_JUMP -1,-1,-1,-1

JUMP\_MODE LOGIC

JUMP\_TIMING ASYNC

STROBE 0

| Header | Sequence definition                   | Optional information                  |
|--------|---------------------------------------|---------------------------------------|
| 4 K    | 4 N                                   |                                       |
| · · ·  | · · · · · · · · · · · · · · · · · · · | · · · · · · · · · · · · · · · · · · · |

MAGIC 300X<CR><LF>LINES <N><Line(1)>...<Line(n)>{<Table\_jump\_table>|<Logic\_jump\_table>|<Jump\_mode>|<Jump\_timing>|<Strobe>}

| where                                                                     | contains                                                                                                    |
|---------------------------------------------------------------------------|----------------------------------------------------------------------------------------------------|
| Header                                                                    | MAGIC <space>300x<cr><lf></lf></cr></space>                                                                                                    |
|                                                                           | X = 1 - 8 represents the number of tracks for which sequences are defined in the file.                                                                                         |
| Sequence definition                                                       | LINES <space><n><line(1)><line(2)><line(n)></line(n)></line(2)></line(1)></n></space>                                                                                          |
|                                                                           | <n> is the number of lines (or steps) that follow.</n>                                                                                                    |
| <line<br>Description&gt;</line<br>                                        | <ch1_file_name>,<ch2_file_name>,<chx_file_name>,<re-<br>peat_Count&gt;[,<f1>[,<f2>[,<f3>[,<f13>]</f13></f3></f2></f1></re-<br></chx_file_name></ch2_file_name></ch1_file_name> |
| <chx_file_n-<br>ame&gt;</chx_file_n-<br>                                  | <string> is the waveform or pattern file name for the specified channel. All channels must be present.</string>                                                                |
| <re-< td=""><td><nr1> is the repeat count for the line.</nr1></td></re-<> | <nr1> is the repeat count for the line.</nr1>                                                                                                    |
| peat_Count>                                                               | 0 = Infinity                                                                                                    |
|                                                                           | 1 to 65536 for repeat count                                                                                                    |
| <f1></f1>                                                                 | <wait_trigger> = <nr1> specifies whether or not to wait for a trigger.</nr1></wait_trigger>                                                                                    |
|                                                                           | 0 = Off                                                                                                    |
|                                                                           | 1 = Trigger A                                                                                                    |
|                                                                           | 2 = Trigger B                                                                                                    |
|                                                                           | 3 = Internal Trigger                                                                                                    |
| <f2></f2>                                                                 | <goto-1> = <nr1> specifies whether or not to go to the next line.</nr1></goto-1>                                                                                               |
|                                                                           | 0 = Off                                                                                                    |
|                                                                           | 1 = On                                                                                                    |
| <f3></f3>                                                                 | <logic_jump_target> = <nr1> is the line number for the Logic-Jump</nr1></logic_jump_target>                                                                                    |
|                                                                           | 0 = Off                                                                                                    |
|                                                                           | -1 = Next                                                                                                    |
|                                                                           | -2 = Table Jump                                                                                                    |
|                                                                           | 1 to 65535 = Line number                                                                                                    |
| <f4></f4>                                                                 | <goto n=""> = <nr1> is the jump to line N value</nr1></goto>                                                                                                    |
| <f5></f5>                                                                 | <event_input> = <nr1> specifies the event input</nr1></event_input>                                                                                                    |
|                                                                           | 0 = Off (will overrule the Logic_jump_target if selected)                                                                                                    |
|                                                                           | 1 = Trigger A                                                                                                    |
|                                                                           | 2 = Trigger B                                                                                                    |
|                                                                           | 3 = Internal Trigger                                                                                                    |

| where                                                                                                    | contains                                                                                                    |
|----------------------------------------------------------------------------------------------------|----------------------------------------------------------------------------------------------------|
| <f6></f6>                                                                                                    | Channel Flags                                                                                                    |
| <br><f13></f13>                                                                                                    | <ch1_flags> = <string> specifies, in 4 character blocks, channel flag values. Four flag values are specified per flag group – Flag A, Flag B, Flag C, and Flag D. Each flag can have one of five values:</string></ch1_flags> |
|                                                                                                    | N = No Change                                                                                                    |
|                                                                                                    | H = High                                                                                                    |
|                                                                                                    | L = Low                                                                                                    |
|                                                                                                    | T = Toggle                                                                                                    |
|                                                                                                    | P = Pulse                                                                                                    |
|                                                                                                    | Example Flag usage:                                                                                                    |
|                                                                                                    | <f6 ch1_flags=""> = TLHP <f7 ch2_flags=""> = LNPN</f7></f6>                                                                                                    |
|                                                                                                    | This will set Channel 1 flags to Toggle, Low, High, and Pulse respectively.                                                                                                    |
|                                                                                                    | The next field will set Channel 2 flags to Low, No Change, Pulse, and No Change respectively.                                                                                                    |
| Optional Information                                                                                                    | { <table_jump_table> <logic_jump_table> <jump_mode> <jump_timing> <strobe>}</strobe></jump_timing></jump_mode></logic_jump_table></table_jump_table>                                                                          |
| <table_jump_ta-< td=""><td>TABLE_JUMP<space><jump_target(1)>,<jump_target(2)>,<jump_target(n)><cr><lf></lf></cr></jump_target(n)></jump_target(2)></jump_target(1)></space></td></table_jump_ta-<> | TABLE_JUMP <space><jump_target(1)>,<jump_target(2)>,<jump_target(n)><cr><lf></lf></cr></jump_target(n)></jump_target(2)></jump_target(1)></space>                                                                             |
| ble>                                                                                                    | <jump_target(n)> = <nr1> is the line number to the Table-Jump or 0 (Off). The default is Off.</nr1></jump_target(n)>                                                                                                    |
| <logic_jump_ta-<br>ble&gt;</logic_jump_ta-<br>                                                                                                    | LOGIC_JUMP <space><jump_on off(1)="">,<jump_on off(2)="">,<jump_on off(3)="">,<jump_on off-<br="">(4)&gt;<lf></lf></jump_on></jump_on></jump_on></jump_on></space>                                                            |
|                                                                                                    | <jump_on off(n)=""> = <nr1> sets the Logic-Jump on oroff.</nr1></jump_on>                                                                                                    |
|                                                                                                    | <nr1> = 0 is Off, 0&gt; is On, and &lt;0 is Ignore. The default is Ignore.</nr1>                                                                                                    |
| <jump_mode></jump_mode>                                                                                                    | JUMP_MODE <space>{LOGIC TABLE SOFTWARE}<cr><lf> sets the jump mode.</lf></cr></space>                                                                                                    |
|                                                                                                    | The default is TABLE.                                                                                                    |
| <jump_timing></jump_timing>                                                                                                    | JUMP_TIMING <space>{SYNC ASYNC}<cr><lf> sets the jump mode.</lf></cr></space>                                                                                                    |
|                                                                                                    | The default is ASYNC.                                                                                                    |
| <strobe></strobe>                                                                                                    | STROBE <space><nr1><cr><lf> determines whether or not to use the STROBE signal from the EVENT IN connector on the rear panel.</lf></cr></nr1></space>                                                                         |
|                                                                                                    | <nr1>=0 is Off, ≠0 is On.</nr1>                                                                                                    |
|                                                                                                    | The default is Off.                                                                                                    |

# Waveform file format (.wfmx)

The waveform file format (.wfmx) contains all the primary and auxiliary data associated with the waveform data required (for both the hardware and software). The file is a binary XML file containing the metadata information and the waveform sample data. The XML file type is particularly useful with its expandable nature and quick parsing.

Some instruments/applications tag their waveforms with Amplitude and Offset values used to acquire the waveform.

The AWG5200 series allow you to specify the amplitude and offset values to use when playing that waveform.

### **Primary requirements**

The waveform file contains the following information:

- Marker data
- Waveform data
- Recommended playback parameters including recommended sample rate
- Amplitude and offset
- Samples are interpreted as Little Endian.

### Waveform sample data

The waveform data can consist of the following types of data:

- Samples consisting of single precision float data + 1 byte of marker data.
- Samples consisting of complex (I and Q) data + 1 byte of marker data.

### Waveform metadata elements

| Element              | Description                                                                                                    | Req. | Opt. |
|----------------------|----------------------------------------------------------------------------------------------------|------|------|
| DataFile             |                                                                                                    |      |      |
| Version              | The version that waveform was created under. Currently, the proper format for .wfmx files is version 0.2.                         | Х    |      |
|                      | This parameter is contained within the DataFile element with a tag of "version".                                                  |      |      |
|                      | Proper usage example:                                                                                                    |      |      |
|                      | <datafile version="0.2"></datafile>                                                                                               |      |      |
| DataDescription      |                                                                                                    |      |      |
| NumberSam-           | The number of samples contained in the waveform (length).                                                                         | Х    |      |
| ples                 | It is a "long" integer value, no decimals.                                                                                        |      |      |
|                      | Proper usage example:                                                                                                    |      |      |
|                      | <numbersamples>4800</numbersamples>                                                                                               |      |      |
| MarkersIn-<br>cluded | Helps determine if markers are included in the data file or not. It is a boolean value. Only "true" and "false" are valid values. | Х    |      |
|                      | Proper usage example:                                                                                                    |      |      |
|                      | <markersincluded>true</markersincluded>                                                                                           |      |      |
| NumberFor-           | This value is "Single".                                                                                                    | Х    |      |
| mat                  | Element must be:                                                                                                    |      |      |
|                      | <numberformat>Single</numberformat>                                                                                               |      |      |
| Endian               | This value is "Little".                                                                                                    |      | Х    |
|                      | Element must be:                                                                                                    |      |      |
|                      | <endian>Little</endian>                                                                                                    |      |      |

| Element              | Description                                                                                                    | Req. | Opt. |
|----------------------|----------------------------------------------------------------------------------------------------|------|------|
| Timestamp            | A guide for when the waveform was last saved. The element uses Microsoft's standard date and time formatting.                                                                                                    |      | Х    |
|                      | Proper usage example:                                                                                                    |      |      |
|                      | <timestamp>2016-09-12T13:36:47.2147485-07:00</timestamp>                                                                                                    |      |      |
| ProductSpecific      |                                                                                                    |      |      |
| RecSamplin-<br>gRate | Indicates the ideal sample rate in Hertz during playback of the stored waveform.<br>If the system setting is enabled to apply recommended settings upon channel<br>assignment, then the recommended sample rate will be applied to the system<br>clock.                                                         |      | Х    |
|                      | Proper usage example:                                                                                                    |      |      |
|                      | <recsamplingrate>500000000</recsamplingrate>                                                                                                    |      |      |
| RecAmplitude         | Indicates the ideal amplitude in pk-pk Volts during playback of the stored waveform. If the system setting is enabled to apply recommended settings upon channel assignment, and if the instrument is capable of setting the amplitude, then the recommended amplitude will be applied to the assigned channel. |      | Х    |
|                      | Proper usage example:                                                                                                    |      |      |
|                      | <recamplitude>1</recamplitude>                                                                                                    |      |      |
| RecOffset            | Indicates the ideal offset in Volts during playback of the stored waveform. If<br>the system setting is enabled to apply recommended settings upon channel<br>assignment, and if the instrument is capable of setting an offset, then the<br>recommended offset will be applied to the assigned channel.        |      | Х    |
|                      | Proper usage example:                                                                                                    |      |      |
|                      | <recoffset>1</recoffset>                                                                                                    |      |      |
| RecFrequency         | Indicates the ideal frequency in Hertz during playback of the stored IQ waveform.<br>This field is only relevant for waveforms with a Signal Format of IQ.                                                                                                    |      | Х    |
|                      | Proper usage example:                                                                                                    |      |      |
|                      | <recfrequency>200000000</recfrequency>                                                                                                    |      |      |
| SerialNumber         | Indicates the serial number of the instrument that this waveform was saved from.<br>It is only for archival purposes and does not affect software behavior.                                                                                                    |      | Х    |
|                      | Proper usage example:<br><serialnumber>B0000001</serialnumber>                                                                                                    |      |      |
| SoftwareVer-<br>sion | Indicates the software version that this waveform was saved from. It is only for archival purposes and does not affect software behavior.                                                                                                    |      | Х    |
|                      | Proper usage example:                                                                                                    |      |      |
|                      | <softwareversion>6.0.058.0</softwareversion>                                                                                                    |      |      |
| UserNotes            | This parameter is not being used or populated. There is no location within the software that displays user modifiable notes. However, if the user would like to store information in this parameter, it will be imported.                                                                                       |      | Х    |
|                      | Proper usage example:                                                                                                    |      |      |
|                      | <usernotes>My notes go here</usernotes>                                                                                                    |      |      |

| Element           | Description                                                                                                    | Req. | Opt. |
|-------------------|----------------------------------------------------------------------------------------------------|------|------|
| SignalFormat      | Indicates whether the samples in the file are Real (standard) or Complex (IQ).<br>Valid values are: "Real", "I", "Q", and "IQ". |      | Х    |
|                   | Proper usage example:                                                                                                    |      |      |
|                   | <signalformat>Real</signalformat>                                                                                               |      |      |
|                   | Defaults to "Real".                                                                                                    |      |      |
| CreatorProperties |                                                                                                    |      |      |
| name              | This field is primarily meant to populate fields in the Plug-in editors. This field it typically empty.                         | Х    |      |
|                   | Proper usage example:                                                                                                    |      |      |
|                   | <creatorproperties name=""></creatorproperties>                                                                                 |      |      |

#### Waveform and marker data

The waveform and marker data immediately follows the Waveform metadata elements. In the file, all data samples are written, then all marker data is written.

For example, if you have 1k samples, then the file would contain 4k bytes (4 bytes per data sample) followed by 1k marker bytes.

**Regular data files.** For regular data files, the data is normalized (-1 to +1) and stored as a float, and the markers as a byte:

D=Data, M=Marker

D1, D2, D3, ...Dn, M1, M2, M3, ...Mn.

**Complex data files.** For complex data files, I and Q data is normalized (-1 to +1) and is stored as floats, and the markers as a byte:

I=I-Data, Q=Q-Data, M=Marker

I1, I2, I3, ...In, Q1, Q2, Q3, ...Qn, M1, M2, M3... Mn

**Marker bits**. Marker bits are stored in LSB fashion: XXXX XXMM (with Marker 1 being the LSB). If there are 4 markers, Marker 4 would be the MSB.

#### Waveform examples

**Example 1.** The following is an example of the minimum requirements for the waveform metadata section in a .wfmx file.

```
<DataFile version="0.2">
  <DataSetsCollection>
    <DataSets version="1">
      <DataDescription>
        <NumberSamples>4800</NumberSamples>
        <MarkersIncluded>true</MarkersIncluded>
        <NumberFormat>Single</NumberFormat>
      </DataDescription>
      <ProductSpecific name="">
        <CreatorProperties name="" />
      </ProductSpecific>
    </DataSets>
  </DataSetsCollection>
  <Setup />
</DataFile>
Waveform data and marker data to immediately follow.
```

**Example 2.** The following is an example of a typical metadata section, including optional parameters, for a waveform metadata section in a .wfmx file.

```
<DataFile offset="000001274" version="0.2">
  <DataSetsCollection>
    <DataSets version="1">
      <DataDescription>
        <NumberSamples>4800</NumberSamples>
        <MarkersIncluded>true</MarkersIncluded>
        <Timestamp>2016-09-12T13:36:47.2147485-07:00</Timestamp>
      </DataDescription>
      <ProductSpecific name="">
        <RecSamplingRate>500000000</RecSamplingRate>
        <RecAmplitude>1</RecAmplitude>
        <RecOffset>1</RecOffset>
        <RecFrequency>200000000</RecFrequency>
        <SerialNumber />
        <SoftwareVersion>6.0.058.0</SoftwareVersion>
        <UserNotes />
        <Thumbnail />
        <SignalFormat>Real</SignalFormat>
        <CreatorProperties name="" />
      </ProductSpecific>
    </DataSets>
  </DataSetsCollection>
  <Setup />
</DataFile>
Waveform data and marker data to immediately follow.
```

## **MATLAB** waveform file format

Tektronix AWG5200 series instruments can read waveform files created with MATLAB (.MAT), a third party software application. MATLAB files can contain multiple waveform data sets (including marker data) and can support files greater than 2 GB. Waveforms created with MATLAB must meet the requirements of an AWG5200 waveform.

This section defines the proper elements and conditions that the MATLAB file must be met to create an AWG waveform file.

### **MATLAB** versions supported

The following versions of MATLAB files are supported.

- MATLAB version 7.3 (supports files larger than 2 GB)
- MATLAB version 5 (supports files less than 2 GB)

**NOTE.** Verify that MATLAB is configured to save as one of the supported versions. (The default selection may not be appropriate.)

Waveform files saved as other versions will not import.

#### AWG MATLAB waveform elements

Waveform elements for an AWG MATLAB file format waveform must be contained in the same .mat file.

Each waveform will be grouped together by a trailing numerical value.

- For example given the following elements: Waveform\_Name\_1, Waveform\_Data\_1, Waveform\_Name\_2, Waveform\_Data\_2, Waveform\_M1\_2, Waveform\_M2\_2, two complete waveforms can be formed:
  - The first waveform will have the name identifier from Waveform\_Name\_1 and the data held in Waveform\_Data\_1.
  - The second waveform will have the name identifier from Waveform\_Name\_2 and the data held in Waveform Data 2. Additionally, the second waveform will have Marker 1 and Marker 2 data.

| TUDIC 0. MIATEAD TEGUTEU CIEITICITE | Table 8 | 8: | MATL | AB | required | elements |
|-------------------------------------|---------|----|------|----|----------|----------|
|-------------------------------------|---------|----|------|----|----------|----------|

| Element         | Condition                                                                                                    |
|-----------------|----------------------------------------------------------------------------------------------------|
| Waveform_Name_# | The MATLAB file must have the "Waveform_Name_#" specified.                                                                                    |
|                 | The "Waveform_Name_#" must contain a string value denoting the waveform name.                                                                 |
| Waveform_Data_# | The AWG MATLAB file must have the "Waveform_Data_#" specified.                                                                                |
|                 | The "Waveform_Data_#" must contain an array of data values (representing waveform samples) in<br>one of the types: double, single, or UInt16. |
|                 | Ideally, double and single should have values scaling from –1 to 1, and UInt16 should have values ranging from 0 to 65535.                    |

| Element                       | Condition                                                                                                    |  |  |
|-------------------------------|----------------------------------------------------------------------------------------------------|--|--|
| Waveform_M1_#                 | The AWG MATLAB file can contain marker 1 data, having the "Waveform_M1_#" specified.                                                                      |  |  |
|                               | The "Waveform_M1_#" must contain a UInt8 array of marker values for the waveform's Marker<br>1. Only 1 and 0 are considered valid values.                 |  |  |
|                               | The length of the marker array must match that of the AWG MATLAB file format waveform data array length.                                                  |  |  |
| Waveform_M2_#                 | The AWG MATLAB file can contain marker 2 data, having the "Waveform_M2_#" specified.                                                                      |  |  |
|                               | The "Waveform_M2_#" must contain a UInt8 array of marker values for the waveform's Marker<br>2. Only 1 and 0 are considered valid values.                 |  |  |
|                               | The length of the marker array must match that of the AWG MATLAB file format waveform data array length.                                                  |  |  |
| Waveform_Sam-<br>pling_Rate_# | The AWG MATLAB file can contain the sampling rate, having the "Waveform_Sampling_Rate_#" specified.                                                       |  |  |
|                               | The "Waveform_Sampling_Rate_#" must contain a "Double" value, indicating the waveform's<br>suggested sampling rate.                                       |  |  |
|                               | The specified sampling rate is the waveform's recommended sampling rate, but it will not directly<br>change any sampling rate settings of the instrument. |  |  |
| Waveform_Ampli-<br>tude_#     | The AWG MATLAB file can contain the waveform amplitude, having the "Waveform_Amplitude_#" specified.                                                      |  |  |
|                               | The "Waveform_Amplitude_#" must contain a "Double" value, indicating the unique waveform's<br>suggested amplitude.                                        |  |  |
|                               | The specified amplitude is the waveform's recommended amplitude, but will not directly change<br>any amplitude settings of the instrument.                |  |  |
| Waveform_Sig-<br>nal_Format_# | The AWG MATLAB file can contain the waveform signal format having the "Waveform_Signal_Format_#" specified.                                               |  |  |
|                               | The "Waveform_Signal_Format_#" must contain a 'String' value indicating the unique waveform's<br>signal format.                                           |  |  |
|                               | Signal format indicates whether a Waveform is of the format type: Real, I, or Q.                                                                          |  |  |

### Table 9: MATLAB optional elements

# MATLAB waveform file example

The following MATLAB coding example demonstrates how to create a MATLAB file that:

- creates a small, simple sinusoidal waveform with markers
- saves the waveforms into separate files
- saves the waveforms into a single file

#### MATLAB waveform coding example

%% Create Sinusoid

x = 2399;

t = 0:1:x;

baseWfm = sin(2\*pi\*1/x\*t); % Generate Sine Wave baseMarkers = uint8(square(2\*pi\*1/x\*t,50));

%% Create Waveform 1 (Double) Waveform\_Name\_1 = 'MyDoubleWfm'; Waveform\_Data\_1 = baseWfm; %already a double array Waveform\_M1\_1 = baseMarkers; %already uint8 array Waveform\_M2\_1 = baseMarkers; save('AWG\_Double', '\*\_1', '-v7.3'); % MAT 7.3 Can save > 2GB

%% Create Waveform 2 (Single) Waveform\_Name\_2 = 'MySingleWfm'; Waveform\_Data\_2 = single(baseWfm); save('AWG\_Float', '\*\_2', '-v7.3');

%% Save All Waveforms save('All\_Wfms.mat', 'Waveform\_\*', '-v7.3');

# MATLAB IQ file example

The following MATLAB coding example demonstrates how to create a MATLAB file that:

- creates a complex signal
- creates and saves an I waveform
- creates and saves a Q waveform

### MATLAB IQ file coding example

clear;clc;

%% Create Complex Signal

nConstellationPoints=4; % Number of Constellation Points

numSymbols=1000; % Number of Symbols

samplesPerSymbol=10; % Samples per symbol

% For the Symbol Rate of 1M the Sampling Rate would be 10M

% Symbol Rate = Sampling Rate / Samples per Symbol

alpha=0.35; % RC Filter Rolloff (Alpha)

convLength=21; % Convolution Length

baseDataPattern=mod(randi(nConstellationPoints,1,numSymbols),nConstellationPoints); % Creates the base data

y=pskmod(baseDataPattern,nConstellationPoints, pi/4); % Creates the PSK modulation

rrcfilter = rcosdesign(alpha,convLength, samplesPerSymbol); % Create the filter coefficients

IQData = upfirdn(y, rrcfilter, samplesPerSymbol); % Filter and Interpolation

clear nConstellationPoints numSymbols samplesPerSymbol alpha convLength clear baseDataPattern y rrcfilter

%% Retrieve IQ Data iData = real(IQData); qData = imag(IQData);

%% Normalize to +1/-1 maxI = max(abs(iData)); maxQ = max(abs(qData)); maxMax = max(maxI, maxQ); iData = iData / maxMax; qData = qData / maxMax;

IQData = iData + 1i\*qData; % Re-set I and Q data plot(IQData)

clear maxI maxQ maxMax

%% Create I Waveform Waveform\_Name\_1 = 'MyI\_Waveform'; Waveform\_Data\_1 = iData; Waveform\_Sampling\_Rate\_1 = 10e9; Waveform\_Signal Format 1 = 'I';

save('MAT - MAT5 - AWG - I Waveform', '\*\_1', '-v6'); save('MAT - HDF5 - AWG - I Waveform', '\*\_1', '-v7.3');

%% Create Q Waveform Waveform\_Name\_2 = 'MyQ\_Waveform'; Waveform\_Data\_2 = qData; Waveform\_Sampling\_Rate\_2 = 10e9; Waveform\_Signal\_Format\_2 = 'Q';

save('MAT - MAT5 - AWG - Q Waveform', '\*\_2', '-v6');
save('MAT - HDF5 - AWG - Q Waveform', '\*\_2', '-v7.3');

%% Save Files

save('MAT - MAT5 - AWG - Complex Waveforms.mat', '\*\_1', '\*\_2', '-v6');
save('MAT - HDF5 - AWG - Complex Waveforms.mat', '\*\_1', '\*\_2', '-v7.3');

%% Create Invalid Waveforms %Too many waveforms Waveform\_Name\_3 = 'TooManyWfms'; Waveform\_Data\_3 = Waveform\_Data\_2;

save('MAT - MAT5 - AWG - Invalid Too Many Complex Waveforms', '\*\_1', '\*\_2', '\*\_3', '-v6'); save('MAT - HDF5 - AWG - Invalid Too Many Complex Waveforms', '\*\_1', '\*\_2', '\*\_3', '-v7.3');

%Mismatching Sample Rates Waveform Sampling Rate 2 = 1e9; %1G & 10G

save('MAT - MAT5 - AWG - Invalid Complex SR Mismatch Waveforms', '\*\_1', '\*\_2', '-v6');
save('MAT - HDF5 - AWG - Invalid Complex SR Mismatch Waveforms', '\*\_1', '\*\_2', '-v7.3');

# **Front-panel controls**

The instrument features the following <u>front-panel</u> controls.

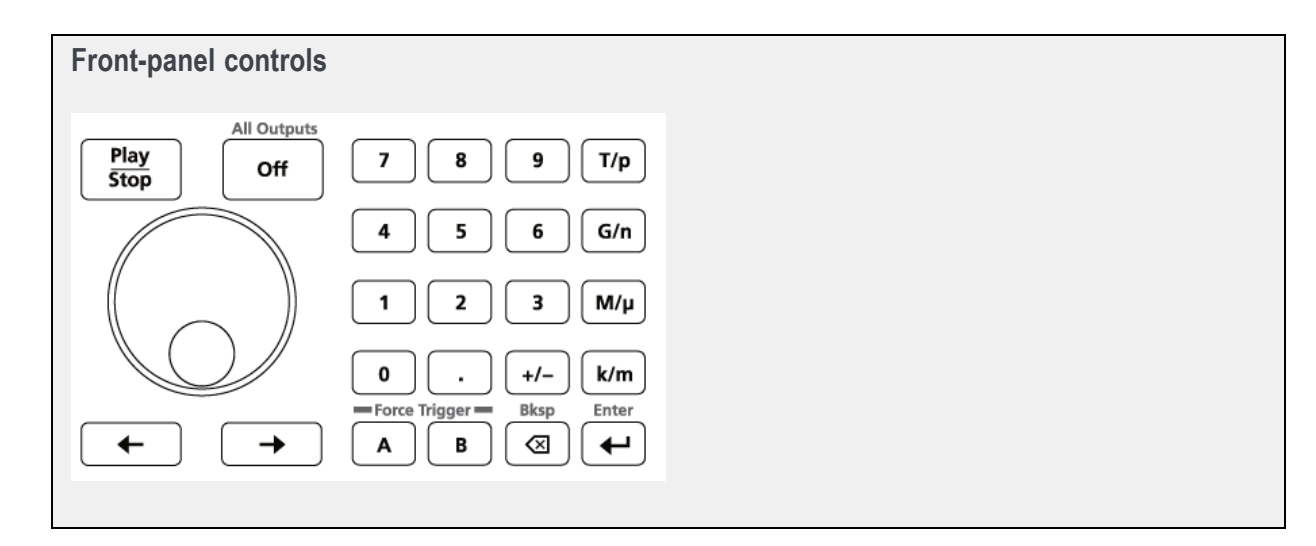

### Table 10:

| ltem                         | Description                                                                                                    |
|------------------------------|----------------------------------------------------------------------------------------------------|
| Play/Stop                    | The Play/Stop button starts or stops playing the waveform.                                                                                                    |
|                              | The Play button displays the following lights:                                                                                                    |
|                              | <ul> <li>No light – no waveform playing</li> <li>Green – playing waveform</li> <li>Flashing green – preparing to play waveform</li> <li>Amber – play out temporarily inhibited due to settings change</li> <li>Red – Error preventing play out</li> </ul>                                                                             |
|                              | When a waveform is playing, it is only present at the output connectors if the following conditions are met:                                                                                                    |
|                              | <ul> <li>The channel is enabled</li> <li>The All Outputs Off is not active (outputs are connected)</li> </ul>                                                                                                    |
|                              | The Play button icon in the screen interface has additional indicators for more waveform playout status. See <u>Play button (icons) (see page 15)</u> .                                                                                                    |
| General purpose<br>knob      | The general purpose knob is used to increment or decrement values when a setting is enabled (selected) for change.                                                                                                    |
|                              | <b>NOTE.</b> The general purpose knob operation mimics the actions of the up and down arrow keys on a keyboard as defined by the Windows operating system. Because of this, rotating the knob when a desired control is not selected may result in seemingly odd behavior of the control or accidental changes to some other control. |
| Left and Right Arrow buttons | The Arrow buttons are used change (select) the focus of the cursor in the Frequency control box when and IQ waveform is assigned to the channel. The Digital Up Converter (DIGUP) must be licensed to assign IQ waveforms to a channel.                                                                                               |

| Table 10: (cont.)       |                                                                                                    |
|-------------------------|----------------------------------------------------------------------------------------------------|
| Item                    | Description                                                                                                    |
| Numeric Keypad          | The numeric keypad is used to directly enter a numeric value into a selected control.                                                                                                    |
|                         | Units prefix buttons (T/p, G/n, M/µ, and k/m) are used to complete an input with the numeric keypad. You can complete your entry by pushing one of these prefix buttons (without pressing the Enter key).                                                    |
|                         | If you push the units prefix buttons for frequency, the units are interpreted as T (tera-), G (giga-), M (mega-), or k (kilo-). If you push the buttons for time or amplitude, the units are interpreted as p (pico-), n (nano-), μ (micro-), or m (milli-). |
| Force Trigger (A and B) | The A and B Force Trigger buttons generate a trigger event. This is only effective when the Run mode is set to Triggered or Triggered Continuous.                                                                                                    |
| All Outputs Off         | The All Outputs Off button provides a quick disconnect of the analog outputs, marker outputs,<br>and Auxiliary outputs (whether those outputs are enabled or not). All Outputs Off overrides the<br>output enable controls.                                  |
|                         | Other outputs are not affected.                                                                                                    |
|                         | When activated, this button lights, the outputs are electrically disconnected, and the channel lights are turned off.                                                                                                    |
|                         | When the All Outputs Off is deactivated, the outputs return to their defined state.                                                                                                    |
|                         |                                                                                                    |

# **Front-panel connectors**

The instrument features the following front-panel connectors.

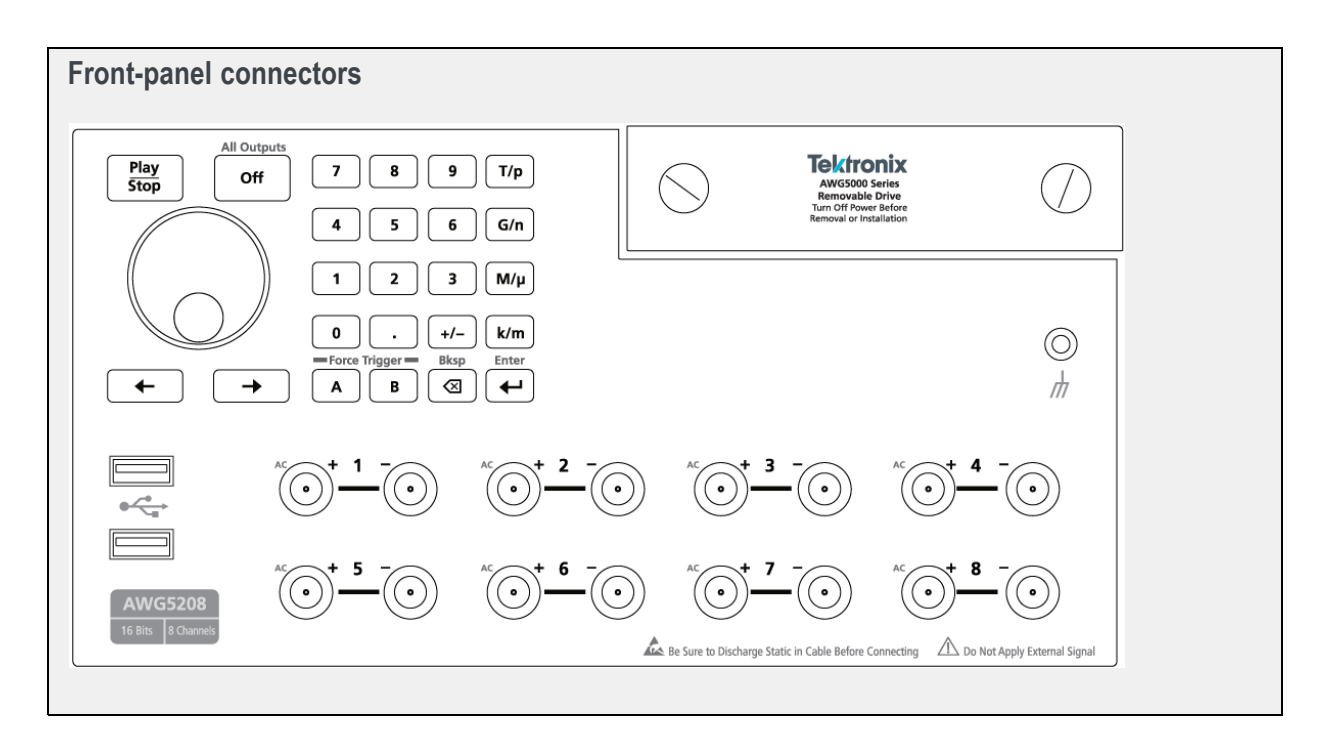
| Connector                                           | Description                                                                                                    |  |  |
|-----------------------------------------------------|----------------------------------------------------------------------------------------------------|--|--|
| Analog + and – Output<br>AWG5202 – two channels     | These connectors supply differential analog signals. The connectors are<br>direct outputs from the internal DAC.                                                                           |  |  |
| AWG5204 – four channels<br>AWG5208 – eight channels | The channel LEDs light to indicate when the channel is enabled and the output is electrically connected. The LED color matches the user defined waveform color.                            |  |  |
|                                                     | The output connector utilizes the Planar Crown® Universal Connector System, providing you the ability to easily replace a damaged connector.                                               |  |  |
|                                                     | Each connector pair provides a single-ended AC output (via the channel's + output connector.                                                                                               |  |  |
|                                                     | The AC output provides additional amplification and filtering. The differential outputs and the AC output cannot be used simultaneously. The output is selected in the Channel Setup menu. |  |  |
|                                                     | The instruments ship with SMA type adapters installed but you also have the ability to use a variety of different connector types.                                                         |  |  |
| USB                                                 | Two USB2 connectors.                                                                                                    |  |  |
| Removable hard disk drive (HDD)                     | The HDD contains the operating system, product software and all user data. By removing the HDD, user information such as setup files and waveform data is removed from the instrument.     |  |  |
| Chassis ground                                      | Banana type ground connection.                                                                                                    |  |  |

# **Rear-panel connectors**

The instrument features the following rear-panel connectors:

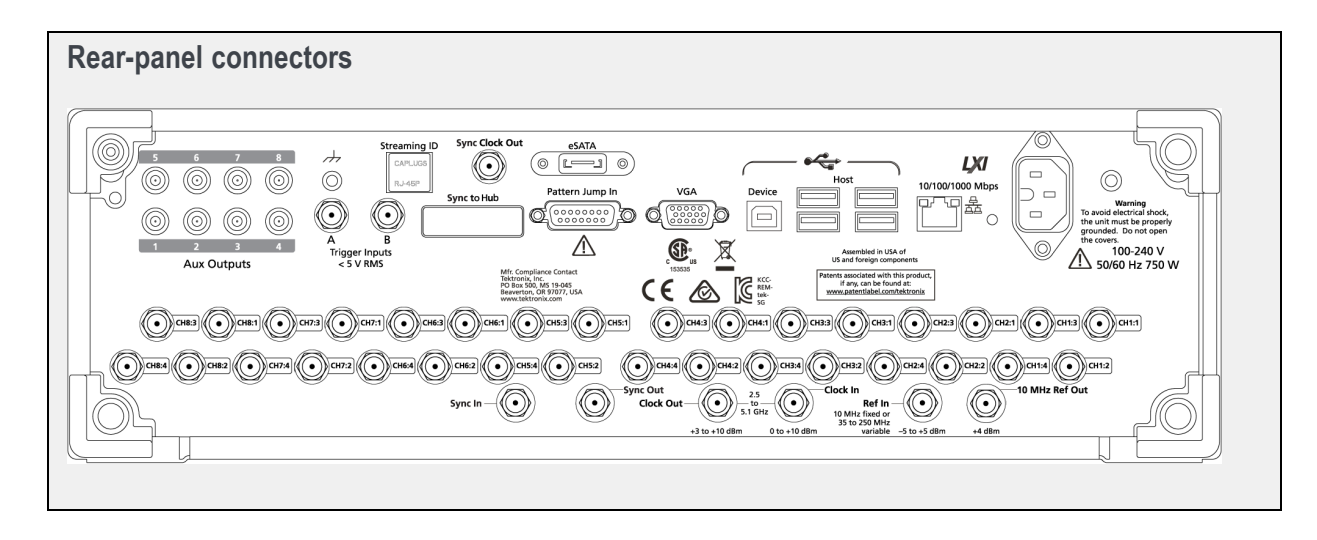

| Connector                               | Description                                                                                                    |
|-----------------------------------------|----------------------------------------------------------------------------------------------------|
| Aux Outputs                             | SMB connectors to supply output flags to mark the state of sequences.                                                                                                    |
| AWG5202 and AWG5204 – Four<br>provided  | These outputs are not affected by the All Outputs Off state.                                                                                                    |
| AWG5208 – Eight provided                |                                                                                                    |
| Streaming ID                            | RJ-45 connector for future enhancement.                                                                                                    |
| eSATA port                              | eSATA port to connect external SATA devices to the instrument.                                                                                                    |
| Marker outputs                          | These SMA type connectors supply marker signals.                                                                                                    |
| Four markers provided with each channel | These outputs are affected by the All Outputs Off state.                                                                                                    |
| Sync Clock Out                          | SMA type output connector used to synchronize the outputs of multiple AWG5200 series instruments.                                                                                                    |
|                                         | This output is not affected by the All Outputs Off state.                                                                                                    |
| Sync Out                                | Connector for future enhancement.                                                                                                    |
| Sync In                                 | SMA type connector to input an external synchronization signal from an AWG5200 series instrument.                                                                                                    |
| LAN                                     | RJ-45 connector to connect the instrument to a network.                                                                                                    |
|                                         | TCP/IP port 59557 is required to be open for the WCF (Windows<br>Communication Foundation) connection. For example, when<br>communicating through a router.                                                                             |
| VGA                                     | VGA video port to connect an external monitor to view a larger copy of the<br>instrument display (duplicate) or to extend the desktop display. To connect<br>a DVI monitor to the VGA connector, use a DVI-to-VGA adapter.              |
| USB Host                                | Four USB3 Host connectors (type A) to connect devices such as a USB mouse, keyboard, or other USB devices. Tektronix does not provide support or device drivers for USB devices other than the mouse and keyboard optional accessories. |
| USB Device                              | USB Device connector (type B) to connect an external device, such as a printer. Tektronix does not provide support or device drivers for USB devices.                                                                                   |
| Pattern Jump In                         | 15-pin DSUB connector to provide a logic pattern used for sequencing.                                                                                                    |
|                                         | See Pattern Jump In (see page 209) pin assignment.                                                                                                    |
| Sync to Hub                             | Connector for future enhancement.                                                                                                    |
| Clock In                                | SMA type input connector to provide a variable clock signal.                                                                                                    |
| Clock Out                               | SMA type connector to provide a high speed clock that is related to the<br>sample rate.                                                                                                    |
|                                         | This output is not affected by the All Outputs Off state.                                                                                                    |
| Ref In                                  | SMA type input connector to provide a reference timing signal (variable or a fixed 10 MHz).                                                                                                    |
| 10 MHz Reference Out                    | SMA type output connector to provide a 10 MHz reference timing signal.                                                                                                    |
|                                         | This output is disabled when the system is set to use an external clock signal.                                                                                                    |
|                                         | This output is not affected by the All Outputs Off state.                                                                                                    |

| Connector              | Description                                             |
|------------------------|---------------------------------------------------------|
| Trigger Inputs A and B | SMA type input connectors for external trigger signals. |
| Power                  | Power cord input.                                       |

| Pattern Jump In connector |            |               |            |  |  |  |
|---------------------------|------------|---------------|------------|--|--|--|
| Pin<br>number             | Signal     | Pin<br>number | Signal     |  |  |  |
| 1                         | GND        | 9             | GND        |  |  |  |
| 2                         | Data bit 0 | 10            | Data bit 4 |  |  |  |
| 3                         | Data bit 1 | 11            | Data bit 5 |  |  |  |
| 4                         | Data bit 2 | 12            | Data bit 6 |  |  |  |
| 5                         | Data bit 3 | 13            | Data bit 7 |  |  |  |
| 6                         | GND        | 14            | GND        |  |  |  |
| 7                         | Strobe     | 15            | GND        |  |  |  |
| 8                         | GND        |               |            |  |  |  |
|                           |            |               |            |  |  |  |

# Functions home window overview

The Functions mode is used to generate basic waveshapes, such as sine waves, square waves, and triangle waves, allowing you to quickly play a signal out of the analog outputs.

Generating a basic waveshape is relatively easy. Simply select the waveshape and then set its characteristics.

| Open and sav<br>tools | e Worksp<br>tabs |                 | Play / Stop            | Restore too    | AWG / Functions<br>mode buttons |
|-----------------------|------------------|-----------------|------------------------|----------------|---------------------------------|
| 6 E                   |                  |                 | Stopped                | )              |                                 |
| Home Utilities        |                  |                 |                        |                |                                 |
|                       |                  |                 |                        | All Out        | outs Off AWG Functions          |
| Channel 1 🔻           | Channel O        | n Direct        | •                      | <b></b>        |                                 |
|                       |                  |                 |                        |                | Quick disconnect of             |
| <b>ℳ</b> Sine         | 8 Frequency      | 1 MHz           | 8 Period               | 1 us           | flag outputs                    |
| 口 Square              | Amplitude        | 500.0 mVpp      | High                   | 250 mV         |                                 |
| ~ Triangle            | Offset           | 0 V             | Low                    | -250 mV        |                                 |
| WWW Noise             |                  | Best resolution |                        | range          |                                 |
| DC                    | Phase            | 0 °             |                        |                |                                 |
| C Exp Rise            | ۸C: 46           | 52.45 C1: 266.0 | 089 ns 0.249 V         | C2: 728.548 ns | 0.248 V                         |
| 🖵 Exp Decay           | 250 mV           |                 |                        |                |                                 |
| <b>∫</b> Gaussian     |                  |                 |                        |                |                                 |
| 1. 12                 | -250 mV          |                 |                        |                |                                 |
|                       | 0 s              | 200 ns <        | 400 ns                 | 600 ns         | 800 ns 1 us                     |
|                       |                  |                 | Sample Rate: 2.38<br>/ | 38 GS/s        |                                 |
|                       |                  | Status          | area                   |                |                                 |

#### Toolbar

The toolbar provides access to various setup actions. The AWG mode and Functions mode utilize the same Toolbar. Any action taken by the buttons in the toolbar affects both modes. For example, restoring the default setup affects both the Functions mode and AWG mode.

See Toolbar (see page 19) in the AWG mode section for details.

#### Play/Stop

The Play/Stop button starts and stops the playout of a waveform. This function is the same as the front-panel Play button. The screen icon changes appearance to indicate the Run Status.

See <u>Run state icons (see page 15)</u> in the AWG mode section and the <u>Front-panel controls (see page 205)</u> section for descriptions of the indicators.

#### Workspace

The Functions workspace is controlled by the workspace tabs.

- Home displays the controls and settings to generate the basic waveshapes.
- Utilities is a global tab between the AWG mode and the Functions mode. See Utilities in <u>AWG</u> workspace (see page 6).

#### Enable channel outputs

The Channel On/Off button operates the same for the Functions mode as the AWG mode. See the section Enable outputs / relay state (see page 55) for information about the various modes and displays.

#### Channel output path selection

The Channel output path button operates the same for the Functions mode as the AWG mode. See the section Channel output path (see page 57) for information about the various modes and displays.

#### Notes about the Function generator mode

Additional items to note about using the Function generator mode:

- The Frequency / Period are always coupled
- A message is displayed to warn you if the selected settings are not using the full DAC range. Using a combination of voltage settings (Amplitude, High and Low values) that result in a waveform amplitude that is less than 250 mV (one half the full 500 mV range) causes a reduction of resolution. Using an Offset value other than 0 V has the same effect.
- The graphical display includes a right-click menu to:
  - Show cursors
  - Set the Y-axis units to either Volts or Normalized
  - Set the X-axis units to either Samples or Seconds
  - Show the background grid
- As with the AWG mode, the Functions mode has the Status area at the bottom of the screen (for messages) and the All outputs off button to quickly disconnect the analog output connectors.
- Markers can not be created.

# **Diagnostics**

Two types of diagnostics are provided to verify the functionality of your instrument:

- Power-on self test (POST) Every time you power on the instrument, the instrument automatically performs the POST internal diagnostics.
- Full Diagnostics You can run the entire set of diagnostics routines (or a subset) from the System menu.

#### Selecting the diagnostic routines

Select the **Utilities** workspace tab, then **Diag & Cal**. Then select the **Diagnostics & Calibration** button. Click the **Diagnostics** button to display the diagnostic routines.

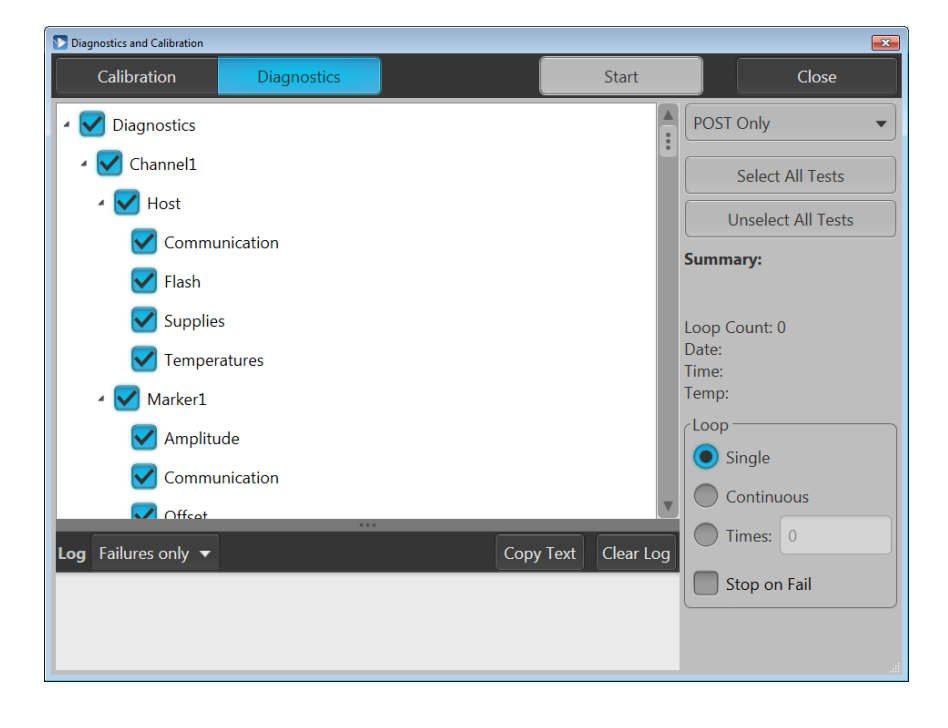

The left side of the diagnostic screen lists the tests available. The list is dependent on the type of diagnostics selected to run, POST Only or Full diagnostics

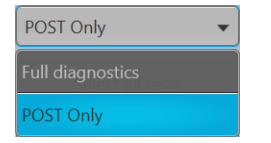

If POST Only is selected, all POST diagnostic tests are preselected, but you can deselect categories of tests, but not tests within a category.

If Full diagnostics is selected, no tests are preselected. You can check the categories of tests you wish to perform. In the full diagnostic mode, you can select and deselect categories and tests within a category.

You can also use the Select all tests or Unselect all tests buttons to easily reset the test selections.

#### Loop settings

Use the loop choices to determine the test cycles.

| Loop —— |        |
|---------|--------|
| Single  |        |
| Continu | ious   |
| Times:  | 0      |
| Stop or | n Fail |

- Single makes one pass through the selected tests.
- **Continuous** continually runs through the selected tests until aborted.
- **Times** lets you define how many times to run the selected tests.
- Stop on Fail stops the diagnostics if a selected test fails, regardless of the Loop selection.

#### Summary

The summary section provides a quick review of the tests (Pass or Fail) and system information. This information is blank until a diagnostic routine is run.

## Summary: Pass Loop Count: 1

Date: 7/3/2014 Time: 10:09:31 AM Temp: 24°C

#### Log

The Log area provides the results of the diagnostic tests. You can choose the what to display:

- All results lists the results of every selected diagnostic test, including the date, time, and temperature.
- **Failures only** lists only those tests that fail.

The **Copy text** button places the log information into the Windows clipboard, which you can then paste into other applications.

Clear log simply empties the results.

# Calibration

Your instrument was calibrated at the factory and tested before shipping. Changes in operating temperature can affect hardware performance, so if your application requires optimum performance, you should run the self-calibration utility before performing critical tests. The instrument automatically alerts you if the current internal temperature is more than 6 °C above or below the temperature at which the calibration was last run.

The calibration utility is a one-button operation and does not require any external signals or equipment. Before calibrating, make sure the instrument's internal temperature has stabilized. Allow the instrument to run for at least 20 minutes under the environmental conditions in which it will operate after the calibration.

Select the **Utilities** workspace tab, then **Diag & Cal** to display the Diagnostics and Calibration dialog screen showing the current status of the instrument. Click the **Diagnostics & Calibration** button to display the Diagnostics and Calibration screen and select **Calibration**. All available tests and adjustments are run; you are not allowed to select or unselect the items in the calibration list.

Click **Start** to begin the process. The **Start** button changes to **Abort** while the calibration is in process. At any time, you can click the Abort button to stop the calibration and revert to the previous calibration data. If the calibration is allowed to finish and there are no errors, the new calibration data is applied. The pass/fail result is shown in the right-hand panel of the Calibration page, along with the associated date, time, and temperature information.

Calibration data is automatically stored in non-volatile memory. If for some reason you don't want to use the calibration data from the most recent self-calibration, click the **Restore factory cal** button. This loads the original calibration data shipped with the instrument.

# Enhancements for your instrument

Your instrument can be enhanced by several different methods:

- **Software enhancements:** Enhancements ordered at the time of your purchase are pre-installed. These can also be purchased post sales and may require the installation of software in addition to installing a license to activate.
- **Hardware enhancements:** Features that require/enable hardware on the instrument. These can be ordered with the purchase of the instrument or as a post-purchase addition.

NOTE. Some hardware enhancements may require the installation of additional hardware.

Plug-ins: Applications that enhance a host application and require a license to activate. Plug-ins designed to operate with the AWG instrument are also able to operate with the SourceXpress Waveform Creation software. Plug-ins with a floating license can be moved between instruments or SourceXpress.

A Licensing scheme (via the Tektronix web site) is used to host your license files where you can check-out or check-in your purchased licenses.

```
See Licensing overview (see page 221).
```

To view and install licenses, select About my AWG from the Utilities menu.

| Diag & Cal     | Tektr                                              | onix 🖽  |  |  |  |
|----------------|----------------------------------------------------|---------|--|--|--|
|                | Installed Licenses ?                               |         |  |  |  |
| System         | Name                                               | Expire: |  |  |  |
| Preferences    | 10 GS/s Sample Rate (Interpolated from 5 GS/s)(50) | Never   |  |  |  |
| Help & Support | Digital Upconverter for 4 channel AWG(DIGUP)       | Never   |  |  |  |
|                | Sequencing(SEQ)                                    | Never   |  |  |  |
| About my AWG   | < ····                                             |         |  |  |  |
|                | Install License Return License                     |         |  |  |  |
|                | System Information                                 |         |  |  |  |
|                | Model - AWG5204                                    |         |  |  |  |
|                |                                                    |         |  |  |  |
|                | Software Version - 6.0.0101.0                      |         |  |  |  |
|                | Host ID - AWG-JJAES9EGVBHPP                        |         |  |  |  |
|                |                                                    |         |  |  |  |
|                | Copy Instrument Info                               |         |  |  |  |

# Licensing overview

License files are used to enable optional features. These can be software features or a hardware features. For example, a waveform plug-in or sequencing.

A Licensing scheme is used to host your license files. The product license administration is through Tektronix Asset Management System (TekAMS). TekAMS has an easy to use web based interface that provides:

- Inventory of all the licenses in the company account
- Ability to check out a floating license
- Ability to check in a floating license

The Tektronix Asset Management System is available at http://www.tek.com/products/product-license .

To view and install licenses, select About my AWG located in the Utilities tab.

| Installed Licenses ? |                                                    |         |  |  |  |
|----------------------|----------------------------------------------------|---------|--|--|--|
| Name                 |                                                    | Expire: |  |  |  |
| 10 GS/s Sample Ra    | 10 GS/s Sample Rate (Interpolated from 5 GS/s)(50) |         |  |  |  |
| Digital Upconverte   | Never                                              |         |  |  |  |
| Sequencing(SEQ)      | Never                                              |         |  |  |  |
|                      | ***                                                |         |  |  |  |
| Install License      | Return License                                     |         |  |  |  |

Generally, to properly install and activate a plug-in, follow these steps.

- 1. Purchase a license from Tektronix. See How to purchase a license (see page 221).
- 2. Store the license file in a location available to the application. This can be on the instrument's drive, a USB flash drive, or any networked drive.
- **3.** If not already installed, obtain the software installation file. For instance, waveform plug-ins have their own installation file and are available for download from the Tektronix web site.
- 4. Install the license file. See <u>How to install a plug-in license (see page 223)</u>.

## How to purchase a license

Contact your local Tektronix Account Manager to purchase a license. After purchasing, you will receive an email listing the licenses purchased. The email also contains the URL to the Tektronix Asset Management System (TekAMS) that enables you to manage your licenses.

Floating Licenses provide the ability to move the license from an instrument or a personal computer to another by checking in a license from an instrument or PC and checking it out to another.

The Tektronix Asset Management System (<u>http://www.tek.com/products/product-license</u>) provides an inventory of the license(s) in your account. If a license is a Floating license, it also enables you to check out or check in the license.

There are two different types of licenses available for plug-ins:

| cense type Description |                                                                                                    |  |  |
|------------------------|----------------------------------------------------------------------------------------------------|--|--|
| Node-Locked License    | This license is permanently assigned to a specific Hostid or product<br>model/serial number.              |  |  |
|                        | Node Locked Licenses provide your own copy of the application on<br>your instrument or personal computer. |  |  |
| Floating License       | This license can be moved between different Hostids or product models.                                    |  |  |
|                        | Use the Tektronix Asset Management system to check in and check out floating licenses.                    |  |  |

# How to install a license

License files are used to enable optional applications.

**NOTE.** Applications may have been previously installed, but without a license, you cannot create waveforms.

- 1. Select About my AWG located in the Utilities tab.
- 2. Select the Install License button to display the license file selection screen and browse to the location where you've stored the license file.

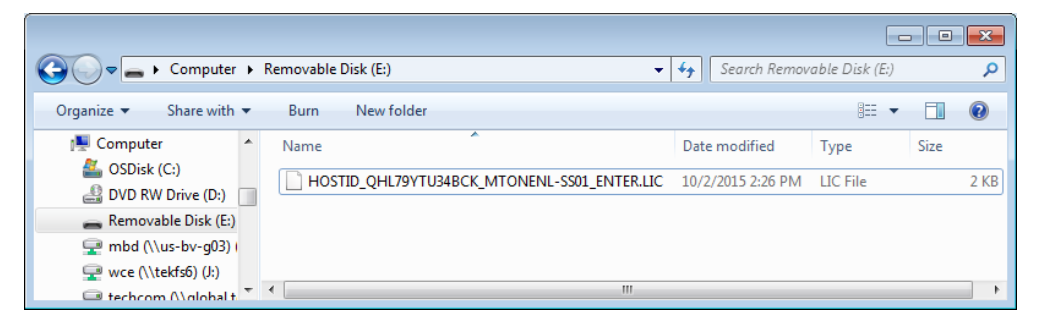

- 3. Select the license file and select Open.
- 4. After the successful installation is finished, the name of the feature is listed along with the expiration date and time.

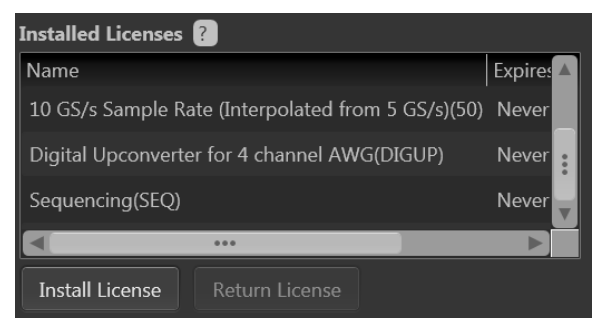

Floating licenses display the expiration date for that feature. The expiration date for a floating license is defined when the license is checked out from the Tektronix Asset Management system. After the license expires, the application is automatically disabled and the license on the TekAMS is free to be assigned to a different host.

Node locked license have no expiration date.

## How to return a license

You can return a floating license to the Tektronix Asset Management System (TekAMS). After a floating license is returned to the TekAMS, it becomes available to be assigned to a different host.

NOTE. Only floating licenses can be returned and reassigned to different hosts.

When assigning a license, you need to specify the host id or instrument and include the duration the feature is to be enabled on the host. This is all done on the Tektronix Asset Management System (TekAMS) web site. After the license expires, the feature is automatically disabled on the host and the license on the TekAMS is free to be assigned to a different host.

1. Select About my AWG in the Utilities tab. Under Installed Licenses, select the license to return and select Return License. (A confirmation box is displayed in order to continue.)

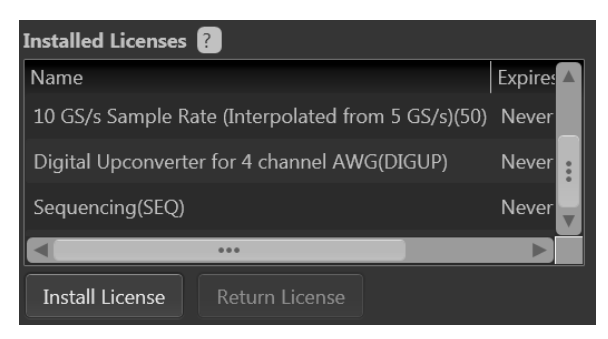

After confirming to continue, a license exit file will be created. You need to provide a name for the exit file and browse to a location to save the license exit file.

| NOTE.  | The next step | creates and | saves the exit file. | Once the exit file is | created, | the application will |
|--------|---------------|-------------|----------------------|-----------------------|----------|----------------------|
| immedi | iately become | nonfunction | al (unable to comp   | vile).                |          |                      |

- 2. Browse to the location where you would like to place the exit file (for example, a network drive or a USB flash drive), and select Save to generate the exit file.
- **3.** Login to your account on TekAMS (Tektronix Asset Management system) and upload the exit file. Once the license is returned successfully, it can be re-assigned to a different host or instrument.

# Index

## Symbols and Numbers

10 MHz reference output, 208 2x interpolation, 65

## A

A (external trigger), 75 about my AWG, 14 AC amplified output path amplitude, 59 AC output, 207 adding a sequence, 47 adding a waveform, 23 adding multiple waveforms, 23 adjust skew, 80 aggressor, 46 all outputs off, 211 all outputs off button, 206 all signal outputs phase adjustment, 83 amplitude AC amplified, 59 AC direct, 58 DC high BW output, 57 DC high volt output, 58 analog outputs AC output, 207 front-panel connectors, 207 LED color, 207 apply coefficients, 28 apply corrections, 28 apply recommended settings, 54 arrow buttons, 205 assign a waveform to a channel, 29 assign sequence track, 49 async, 78 asynchronous trigger timing, 78 aux outputs, 208 AWG capture/playback tab, 6 home tab, 6 sequence tab, 6 setup tab, 6

utilities tab, 6 AWG mode overview, 5 selecting, 5 AWG workspace, 6

### В

B (external trigger), 75 Baseband IQ interpolation, 68 basic keywords, 157 basic waveform editor, 150 basic waveshapes generating, 211 batch compiler for sequences, 129 brightness controls, 14

## С

calibration, 13 temperature, 13 utility, 217 capacitive touchscreen, 1 capture, 136 capture signals from instruments, 143 capture/playback, 136 adding signals from files, 141 capture I/Q data, 137 capturing signals from instruments, 143 compile, 147 connect to oscilloscope, 144 connect to spectrum analyzer, 145 editing signals, 139 capture/playback tab AWG, 12 Center Frequency, 68 change units, 16 channel skew, 80 channel color, 63 channel coupling, 61

channel markers, 60 channel output path AC, 57 DC amplified, 57 direct, 57 channel resolution, 61 channel setup, 54 channel skew, 81 channels enable all, 53 chassis ground, 207 clock external, 71 internal, 70 clock and reference selections, 70 clock in, 208 clock out, 208 frequency, 73 clock selections, 70 clock setup, 69 coefficients, 28 coefficients file apply, 40 color front-panel LEDs, 63 markers, 63 waveforms, 63 connectivity support IVI drivers, 4 TekVISA, 4 connectors front-panel, 206 rear-panel, 207 continuous, 74 controlling your AWG, 1 correction file apply, 40 correction files, 28 corrections, 28 couple channel settings, 61 couple settings, 58 coupled sequence, 121 create IQ waveforms, 22

create sequence, 114 cursor display, 18 cursors, 6

### D

DAC modes Mix, 67 NRZ, 67 RZ, 67 DAC options, 65 DDR Double Data Rate, 67 default layout, 21 default setup restore, 21 delay marker, 82 markers, 80 detect actual frequency, 70 diagnostics, 13 log, 214 loop settings, 214 summary, 214 utility, 213 Digital up conversion DIGUP, 65 DIGUP, 67 Digital up conversion, 65 disable outputs, 55 display external, 2 docking, 19 documentation, 2 Double Data Rate DDR, 67 drag and drop, 16 duplicate display, 208 dynamic loading tracks, 116

#### E

edit sequence, 114 edit subsequence, 115 enable all channels on play, 53 Enable instrument synchronization, 9 enable outputs, 55

enhancements, 219 equation editor basic keywords, 157 imitations, 155 math functions, 174 math operators, 175 overview, 153 waveform functions, 158 error message controls, 14 error messages hiding, 14 eSATA port, 208 event input, 117 event jump, 125 event jump to, 117 extend display, 208 external 10MHz, 70 external clock, 71 external clock details, 71 external clock input, 208 external display, 2 external monitor, 208 external reference details, 70 external trigger impedance, 77 level, 77 polarity, 77 timing, 77 external variable, 70

### F

factory calibration restore, 217 file and utilities functions mode, 212 file formats, 23 construction of, 190 .mat, 198 .seq, 191 .wfmx, 190 file types, 23 flag outputs, 126 flag repeat sequences, 119 flag stability, 128 flag timing, 127 flags, 126

floating license, 222 font size, 21 force jump, 125 force jump here, 122 force jump to, 120 force jump here, 122 force jump to, 120 force trig, 74 force trigger, 6 force trigger button, 206 forcing jumps, 119 formats valid files, 23 front-panel connectors, 206 front-panel controls, 205 front-panel LEDs color, 63 full diagnostics, 213 functions mode overview, 211 selecting, 211

### G

gated, 74 general purpose knob, 205 general settings, 53 apply recommended settings, 53 enable all channels on play, 53 go to, 117 go to jump, 125 GPIB address, 13 graphical interface features, 15 grid display, 18 ground, 207 GUI features, 15

## Η

hard drive front-panel, 207 help button, 21 home tab IQ waveform, 8 sequence, 7 waveforms, 6

#### 

I/Q data files, 136 I/Q modulator, 67 I/Q signals compile, 147 I/Q waveform importing, 137 impedance trigger, 77 import analog waveform, 26 digital waveform, 26 IQ waveform, 27 IQ waveforms, 22 waveform requirements, 190 import sequence, 47 import waveform, 23 install a license, 223 install licenses, 14 install options, 14 instrument information, 14 instrument interface, 5 interface AWG mode, 5 functions mode, 211 internal trigger, 75 interval, 76 interval internal trigger, 76 IQ waveform import, 27 IQ waveform display, 8 IQ waveforms create, 22 importing, 22

### J

jitter reduction, 71 jump execution order, 125 jump timing, 122 jump at end of waveform, 123 jump immediately, 123

#### L

LAN connector, 208 last setup, 21

layout default, 21 LED color analog outputs, 207 left mouse click, 16 length, 118 level trigger, 77 license install, 223 purchase, 221 reassign, 224 return, 224 types, 222 uninstall, 223 license file, 221 licenses, 14 licensing, 221 lock display, 13 loop settings, 214

#### Μ

marker alignment, 60 delay, 80 pulse width, 60 timing, 60 marker color, 63 marker delay, 82 marker display, 18 marker output front-panel connector, 208 markers, 60 modify, 35 master, 84 .mat file format, 198 .mat format, 191 math functions, 174 math operators, 175 MATLAB IQ file coding example, 202 IQ file example, 202 optional elements, 200 required elements, 199 versions supported, 198 waveform coding example, 201

waveform elements, 199 waveform file example, 201 MATLAB waveform files, 198 minimum trigger uncertainty, 79 Mix, 67 modify markers, 35 pattern type, 36 modify waveform, 31 modules, 149 mouse click left, 16 right, 16 multi-sequence select, 49 multi-waveform select, 27

### Ν

node-Locked license, 222 normalize waveform, 26 normalized Y axis, 18 NRZ, 67 numeric keypad, 206 numerical control settings, 16

## 0

offset, 31 open file, 20 open setup, 20 options and upgrades, 219 output condition, 15 output flags, 126 output options, 63 output options, 63 output value sequence end, 64 when stopped, 64 while waiting, 64 outputs enable/disable, 55

### Ρ

pan, 17 panel resizing, 19 pattern, 31 pattern jump, 118 edit, 123 pattern jump in, 208

pattern jump input strobe edge, 77 pattern jump table, 124 performance verification, 3 phase adjustment all signal outputs, 83 play button indicators, 15 play/stop button, 212 playback I/Q data, 136 plug-ins, 219 basic waveform, 150 table editor, 185 polarity trigger, 77 port for WCF, 208 POST, 213 power-on self test, 213 precompensation plug-in, 189 precompensation tab, 14 product software, 2 programmable interface, 13 programming commands, 3 properties sequence, 52 waveform, 38 pull down lists, 16 purchase a license, 221

## R

rear-panel connectors, 207 recommended amplitude, 39 recommended frequency, 39 recommended offset, 39 recommended sample rate, 52 recommended settings, 53 reference external, 69 internal, 69 reference clock input, 208 reference in, 208 reference selections, 70 reference signal, 69 relative timing channels, 80 markers, 80

relay state, 55 release notes, 2 removable hard drive, 207 repeat count, 116 repeat flag sequences, 119 resample, 31 rescale waveform, 26 resize font, 21 resizing panel, 19 resizing windows, 19 resolution, 61 restore default layout, 21 restore default setup, 21 restore factory cal, 217 restore last setup, 21 restore layout, 19 return a license, 224 right mouse click, 16 rotate, 31 run mode, 73 continuous, 74 gated, 74 triggered, 74 triggered continuous, 74 run state control, 15 RZ, 67

## S

S-Parameters, 31 aggressor, 44 apply, 41 cascading, 43 de-embed, 43 differential, 44 file types, 44 IQ, 42 non-cascading, 43 number of ports, 44 RF. 42 selection of the port, 44 signalling scheme, 44 single-ended, 44 victim, 44 sample rate setting, 69 samples X axis, 18

save setup capture and playback, 20 with sequences, 20 with waveforms, 20 without sequences, 20 without waveforms, 20 saving sequence file formats, 49 waveform file formats, 28 saving a sequence, 49 saving a waveform, 28 scale, 31 screen interface features, 15 seconds X axis. 18 security, 13 self-calibration, 13 .seq file formats, 191 .seq format, 191 sequence add, 47 adding, 46 adding waveforms, 116 assign to channel, 46 batch compiler, 129 copy, 113 coupled, 121 creating toolbar, 114 edit, 51 edit button, 113 editing toolbar, 114 editing tools, 112 end output value, 64 event input, 117 event jump, 125 event jump to, 117 file button, 113 flag stability, 128 flag timing, 127 flags, 126 force jump, 125 go to, 117 go to jump, 125 go to step, 114 import, 47 insert step button, 113 jump execution order, 125

length, 118 modify, 46 open, 20 paste button, 113 pattern jump, 123 properties, 52 repeat count, 116 saving, 49 subsequence, 128 time, 118 tracks, 116 wait, 115 sequence end output value, 64 sequence file format, 191 sequence flags, 126 sequence list, 46 sequence properties format, 52 length, 52 recommended amplitude, 52 recommended frequency, 52 recommended offset, 52 recommended sample rate, 52 sequence saving file formats, 49 sequence settings, 118 flag repeat, 118 jump timing, 114 pattern jump, 118 sequence steps, 115 sequence tab AWG, 11 sequence track assign to channel, 49 service support, 3 setup channel, 54 default, 21 open, 20 save, 20 setup file opening, 48 setup tab AWG, 9 shift, 31 show analog, 18

show cursor, 18 show markers, 18 signal format defined, 52 sin(x)/x correction, 67 size text. 14 skew, 80 skew adjustments, 80 slave, 84 software update, 2 SourceXpress connection control, 13 specifications, 3 status area, 5 status indicators, 15 stop/play button, 212 stopped output value, 64 Streaming ID, 208 strobe edge, 77 subsequence, 115 subsequence editing, 128 support information, 3 sync, 78 sync clock out, 85 sync in, 85 sync out, 208 sync to hub, 208 synchronization, 9 master, 84 slave, 84 using, 84 Synchronization Clock distribution, 86 master trigger setup, 92 Measurement, 89 Power and heat considerations, 86 setup files for measurement, 90 trigger distribution, 88 synchronize multiple AWGs, 78 synchronous trigger timing, 78 system information, 13 system software, 2

#### Т

table editor, 185 copy button, 187 file button, 187 go to row, 187 insert step button, 187 paste button, 187 preferences, 187 right-click menu, 187 tabs reposition, 19 TCP/IP port, 208 technical support, 3 TekAMS, 221 Tektronix Asset Management System, 221 TekVISA, 4 temperature warning, 13 text size, 14 time, 118 timing markers, 60 trigger, 77 tools panel, 19 touchscreen, 15 enable and disable, 1 on/off, 14 track assign to channel, 49 track flags, 116 tracks, 116 adding waveforms, 116 dynamic loading, 116 trigger impedance, 77 level, 77 polarity, 77 timing, 77 trigger control, 73 trigger input settings, 76 trigger inputs, 74 trigger source, 209 A external, 74 B external, 74 internal, 74

trigger timing async, 78 asynchronous, 77 sync, 78 synchronous, 77 trigger uncertainty, 79 triggered, 74 triggered continuous, 74 triggers event modes, 73 run mode, 73 types of licenses, 222

## U

undocking, 19 uninstall licenses, 14 units changing, 16 upgrades, 14 USB connector, 208 front-panel connector, 207 USB Device, 208 utilities calibration, 217 diagnostics, 213 utilities tab AWG mode, 13

## V

valid waveform file types, 23 VGA, 208

VGA output, 2 volts Y axis, 18

### W

wait, 115 waiting output value, 64 waveform adding, 21 assign to channel, 29 modify, 31 normalize, 21 open, 20 properties, 38 saving, 21 waveform color, 207 waveform display, 18 waveform file format, 193 waveform functions, 158 waveform granularity, 190 waveform length, 190 waveform list, 21 waveform menu, 18 waveform plug-ins, 149 waveform plug-ins tab AWG, 10 waveform properties format, 39 length, 39 recommended amplitude, 39

recommended frequency, 39 recommended offset, 39 recommended sample rate, 39 signal format, 39 waveform requirements, 190 waveform saving file formats, 28 waveform select, 27 waveform specifications, 190 waveform types valid file types, 23 waveforms tab, 21 WCF port, 208 .wfmx file formats, 193 .wfmx format, 191 window resizing, 19 Windows Communication Foundation. 208 windows software, 2

## Х

X axis, 212

#### Y

Y axis, 18

### Ζ

zoom, 17